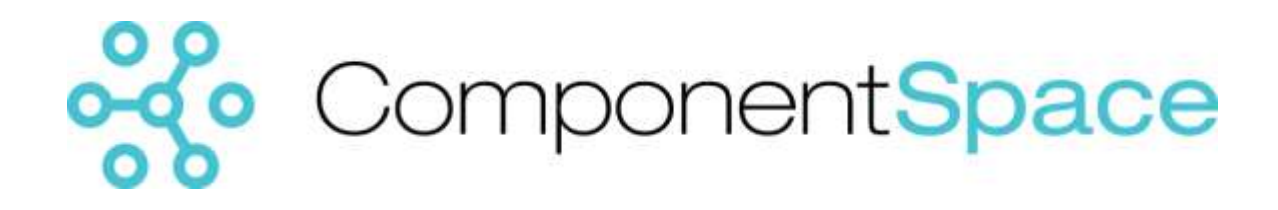

# SAML v2.0 for.NET Developer Guide

Copyright © ComponentSpace Pty Ltd 2004-2016. All rights reserved. www.componentspace.com

# Contents

| 1 | Introdu | action                           | 1  |
|---|---------|----------------------------------|----|
|   | 1.1 Fe  | atures                           | 1  |
|   | 1.2 Be  | enefits                          | 1  |
|   | 1.3 Pr  | erequisites                      | 2  |
| 2 | Getting | g Started                        | 2  |
| 3 | An Int  | roduction to SAML SSO            | 2  |
|   | 3.1 Id  | P-Initiated SSO                  | 2  |
|   | 3.2 SP  | P-Initiated SSO                  | 3  |
|   | 3.3 Id  | P-Initiated SLO                  | 4  |
|   | 3.4 SP  | P-Initiated SLO                  | 5  |
|   | 3.5 Se  | curity Considerations            | 6  |
|   | 3.5.1   | Transport Level Security         | 6  |
|   | 3.5.2   | XML Signatures                   | 6  |
|   | 3.5.3   | XML Encryption                   | 7  |
| 4 | Using   | the Class Library                | 8  |
|   | 4.1 Ac  | lding a Reference                | 8  |
|   | 4.2 Di  | stribution                       | 9  |
| 5 | SAML    | High Level API                   | 9  |
|   | 5.1 SA  | AML Identity Provider APIs       | 9  |
|   | 5.1.1   | SAMLIdentityProvider.InitiateSSO | 9  |
|   | 5.1.2   | SAMLIdentityProvider.ReceiveSSO  | 10 |
|   | 5.1.3   | SAMLIdentityProvider.SendSSO     | 10 |
|   | 5.1.4   | SAMLIdentityProvider.InitiateSLO | 10 |
|   | 5.1.5   | SAMLIdentityProvider.ReceiveSLO  | 10 |
|   | 5.1.6   | SAMLIdentityProvider.SendSLO     | 11 |
|   | 5.2 SA  | AML Service Provider APIs        | 11 |
|   | 5.2.1   | SAMLServiceProvider.InitiateSSO  | 11 |
|   | 5.2.2   | SAMLServiceProvider.ReceiveSSO   | 12 |
|   | 5.2.3   | SAMLServiceProvider.InitiateSLO  | 12 |
|   | 5.2.4   | SAMLServiceProvider.ReceiveSLO   | 13 |
|   | 5.2.5   | SAMLServiceProvider.SendSLO      | 13 |
|   | 5.3 Co  | onfiguration Management          | 13 |
|   | 5.4 IC  | ertificateManager Interface      | 14 |
|   | 5.4.1   | CertificateManager               | 14 |
|   | 5.4.2   | Custom ICertificateManager       | 14 |
|   | 5.5 III | DCache Interface                 | 16 |
|   | 5.5.1   | InMemoryIDCache                  | 16 |
|   | 5.5.2   | DatabaseIDCache                  | 16 |
|   | 5.5.3   | Custom IDCache                   | 18 |
|   | 5.6 IS  | SOSessionStore Interface         | 18 |
|   | 5.6.1   | HttpSSOSessionStore              | 18 |
|   | 5.6.2   | DatabaseSSOSessionStore          | 18 |
|   | 5.6.3   | Custom ISSOSessionStore          | 20 |
| 6 | SAML    | High Level API Configuration     | 20 |

| 6.1 SA   | AML Configurations                                     | 27 |
|----------|--------------------------------------------------------|----|
| 6.2 SA   | AML Configuration                                      | 28 |
| 6.3 Id   | entity Provider Configuration                          | 28 |
| 6.4 Se   | ervice Provider Configuration                          | 28 |
| 6.5 Pa   | artner Identity Provider Configuration                 | 29 |
| 6.6 Pa   | artner Service Provider Configuration                  | 30 |
| 6.7 Pa   | artner Provider Configuration                          | 31 |
| 6.8 Pr   | ovider Configuration                                   | 34 |
| 6.9 M    | iscellaneous Configuration                             | 35 |
| 6.9.1    | Name ID Format Types                                   | 35 |
| 6.9.2    | Authentication Contexts                                | 35 |
| 6.9.3    | Binding Types                                          | 36 |
| 6.9.4    | Key Encryption Methods                                 | 36 |
| 6.9.5    | Data Encryption Methods                                | 36 |
| 6.9.6    | Digest Methods                                         | 37 |
| 6.9.7    | Signature Methods                                      | 37 |
| 6.10     | Specifying Configuration Programmatically              | 37 |
| 7 SAMI   | - High Level API Certificate Configuration             | 38 |
| 7.1 Lo   | ocal Provider Certificate File                         | 39 |
| 7.2 Pa   | artner Provider Certificate File                       | 39 |
| 7.3 Ei   | ncrypting the Certificate File Password                | 39 |
| 7.4 M    | anaging the Windows Certificate Store                  | 40 |
| 7.4.1    | Running the MMC Certificates Snap-in                   | 40 |
| 7.4.2    | Importing a PFX File                                   | 40 |
| 7.4.3    | Private Key Security                                   | 50 |
| 7.4.4    | Importing a CER File                                   | 52 |
| 7.5 Lo   | ocal Provider Certificate Store                        | 60 |
| 7.6 Pa   | artner Provider Certificate Store                      | 61 |
| 8 Select | ing the Most Applicable Example                        | 61 |
| 8.1 H    | igh Level APIs                                         | 62 |
| 8.2 Lo   | ow Level APIs                                          | 63 |
| 9 Buildi | ng the Example Applications                            | 64 |
| 10 Exam  | ple Applications – High Level APIs                     | 64 |
| 10.1     | Web Forms Identity Provider and Service Provider       | 64 |
| 10.1.1   | Installing the Web Forms Identity Provider             | 64 |
| 10.1.2   | Installing the Web Forms Service Provider              | 65 |
| 10.1.3   | Configuring the Web Forms Identity Provider            | 66 |
| 10.1.4   | Configuring the Web Forms Service Provider             | 66 |
| 10.1.5   | IdP-Initiated SSO from the Web Forms Identity Provider | 67 |
| 10.1.6   | SP-Initiated SSO from the Web Forms Service Provider   | 68 |
| 10.1.7   | Code Walkthrough - IdP-Initiated SSO                   | 70 |
| 10.1.8   | Code Walkthrough - SP-Initiated SSO                    | 70 |
| 10.2     | MVC Identity Provider and Service Provider             | 71 |
| 10.2.1   | Installing the MVC Identity Provider                   | 71 |
| 10.2.2   | Installing the MVC Service Provider                    | 72 |
| 10.2.3   | Configuring the MVC Identity Provider                  | 73 |

| 10.2.4 | Configuring the MVC Service Provider                      | . 73 |
|--------|-----------------------------------------------------------|------|
| 10.2.5 | IdP-Initiated SSO from the MVC Identity Provider          | .74  |
| 10.2.6 | SP-Initiated SSO from the MVC Service Provider            | . 75 |
| 10.2.7 | Code Walkthrough - IdP-Initiated SSO                      | . 76 |
| 10.2.8 | Code Walkthrough - SP-Initiated SSO                       | . 77 |
| 10.3   | OWIN Identity Provider and Service Provider               | . 77 |
| 10.3.1 | Installing the OWIN Identity Provider                     | . 77 |
| 10.3.2 | Installing the OWIN Service Provider                      | . 78 |
| 10.3.3 | Configuring the OWIN Identity Provider                    | . 79 |
| 10.3.4 | Configuring the OWIN Service Provider                     | . 79 |
| 10.3.5 | IdP-Initiated SSO from the OWIN Identity Provider         | . 80 |
| 10.3.6 | SP-Initiated SSO from the OWIN Service Provider           | . 81 |
| 10.3.7 | Code Walkthrough - IdP-Initiated SSO                      | . 82 |
| 10.3.8 | Code Walkthrough - SP-Initiated SSO                       | . 83 |
| 10.4   | ADFS Interoperability                                     | . 83 |
| 10.4.1 | Miscellaneous Configuration                               | . 83 |
| 10.4.2 | Configuring the Service Provider                          | . 84 |
| 10.4.3 | Configuring ADFS – Adding a Relying Party                 | . 85 |
| 10.4.4 | Running the Service Provider with SP-Initiated SSO        | 100  |
| 10.4.5 | Running the Service Provider with IdP-Initiated SSO       | 102  |
| 10.4.6 | Configuring the Identity Provider                         | 104  |
| 10.4.7 | Configuring ADFS – Adding a Claims Provider               | 104  |
| 10.4.8 | Running the Identity Provider with IdP-Initiated SSO      | 115  |
| 10.4.9 | Troubleshooting ADFS SSO                                  | 117  |
| 10.5   | Office 365 Interoperability                               | 117  |
| 10.5.1 | Configuring the Identity Provider                         | 117  |
| 10.5.2 | Configuring Office 365                                    | 118  |
| 10.5.3 | Adding a User                                             | 127  |
| 10.5.4 | Deleting a User                                           | 128  |
| 10.5.5 | Running the Identity Provider with SP-Initiated SSO       | 128  |
| 10.5.6 | Running the Identity Provider with IdP-Initiated SSO      | 131  |
| 10.5.7 | Email Client Support                                      | 132  |
| 10.5.8 | Configuring an Email Client                               | 133  |
| 10.5.9 | Running the Email Client                                  | 141  |
| 10.5.1 | Troubleshooting Office 365 SSO                            | 142  |
| 10.6   | Google Apps Interoperability                              | 142  |
| 10.6.1 | Configuring the Identity Provider                         | 142  |
| 10.6.2 | Configuring Google Apps                                   | 143  |
| 10.6.3 | Running Google Apps with SSO                              | 144  |
| 10.6.4 | Troubleshooting Google Apps SSO                           | 145  |
| 10.7   | Salesforce Interoperability                               | 145  |
| 10.7.1 | Configuring the Identity Provider                         | 145  |
| 10.7.2 | Configuring Salesforce as a Service Provider              | 145  |
| 10.7.2 | Running the Example Identity Provider – IdP-Initiated SSO | 147  |
| 10.7.5 | Running the Example Identity Provider – SP-Initiated SSO  | 148  |
| 10.7.5 | Configuring the Service Provider                          | 148  |
|        |                                                           |      |

| 10.7.6   | Configuring Salesforce as an Identity Provider           |     |
|----------|----------------------------------------------------------|-----|
| 10.7.7   | Running the Example Service Provider – IdP-Initiated SSO |     |
| 10.7.8   | Running the Example Service Provider – SP-Initiated SSO  | 151 |
| 10.7.9   | Troubleshooting Salesforce SSO                           |     |
| 10.8     | Shibboleth Interoperability                              | 153 |
| 10.8.1   | Configuring the Identity Provider                        | 153 |
| 10.8.2   | Configuring the Service Provider                         | 153 |
| 10.8.3   | Configuring Shibboleth                                   |     |
| 10.8.4   | Running Shibboleth with SSO – Example Identity Provider  | 155 |
| 10.8.5   | Running Shibboleth with SSO – Example Service Provider   | 157 |
| 10.8.6   | Troubleshooting Shibboleth SSO                           | 159 |
| 11 Examp | ble Applications - Low Level APIs                        | 159 |
| 11.1     | SP-Initiated SSO – Identity Provider                     |     |
| 11.1.1   | Installing the Identity Provider                         |     |
| 11.1.2   | Configuring the Identity Provider                        |     |
| 11.1.3   | Running the Identity Provider                            |     |
| 11.1.4   | Running the Identity Provider in Visual Studio           | 161 |
| 11.2     | SP-Initiated SSO – Service Provider                      |     |
| 11.2.1   | Installing the Service Provider                          |     |
| 11.2.2   | Configuring the Service Provider                         |     |
| 11.2.3   | Running the Service Provider without SSO                 |     |
| 11.2.4   | Running the Service Provider with SSO                    |     |
| 11.2.5   | Running the Service Provider in Visual Studio            | 166 |
| 11.2.6   | Service Provider SSO Execution Flow                      | 166 |
| 11.3     | IdP-Initiated SSO – Service Provider                     | 167 |
| 11.3.1   | Installing the Service Provider                          |     |
| 11.3.2   | Configuring the Service Provider                         |     |
| 11.3.3   | Running the Service Provider                             |     |
| 11.3.4   | Running the Service Provider in Visual Studio            |     |
| 11.4     | IdP-Initiated SSO – Identity Provider                    |     |
| 11.4.1   | Installing the Identity Provider                         |     |
| 11.4.2   | Configuring the Identity Provider                        |     |
| 11.4.3   | Running the Identity Provider                            |     |
| 11.4.4   | Running the Identity Provider in Visual Studio           |     |
| 11.5     | ADFS Interoperability – Service Provider                 |     |
| 11.5.1   | Installing the Service Provider                          |     |
| 11.5.2   | Configuring the Service Provider                         |     |
| 11.5.3   | Miscellaneous Configuration                              | 170 |
| 11.5.4   | Configuring ADFS                                         | 170 |
| 11.5.5   | Running the Service Provider without SSO                 |     |
| 11.5.0   | Running the Service Provider with SSU                    |     |
| 11.0     | Loogle Apps Interoperability – Identity Provider         |     |
| 11.0.1   | Installing the Identity Provider                         |     |
| 11.0.2   | Configuring the Identity Provider                        |     |
| 11.0.3   | Configuring Google Apps                                  |     |
| 11.6.4   | Kunning Google Apps                                      |     |

| 11.7 Salesforce Interoperability – Identity Provider  | 183   |
|-------------------------------------------------------|-------|
| 11.7.1 Installing the Identity Provider               | 183   |
| 11.7.2 Configuring the Identity Provider              | 183   |
| 11.7.3 Configuring Salesforce                         | 183   |
| 11.7.4 Running Salesforce                             | . 184 |
| 11.7.5 Validating SAML Responses in Salesforce        | 184   |
| 11.8 Shibboleth Interoperability – Identity Provider  | 184   |
| 11.8.1 Installing the Identity Provider               | 184   |
| 11.8.2 Configuring the Identity Provider              | 185   |
| 11.8.3 Running the Identity Provider                  | 185   |
| 11.8.4 Running the Identity Provider in Visual Studio | 185   |
| 11.9 Shibboleth Interoperability – Service Provider   | 185   |
| 11.9.1 Installing the Service Provider                | 186   |
| 11.9.2 Configuring the Service Provider               | 186   |
| 11.9.3 Running the Service Provider without SSO       | 186   |
| 11.9.4 Running the Service Provider with SSO          | 187   |
| 11.9.5 Running the Service Provider in Visual Studio  | 187   |
| 11.10 Assertion Examples                              | 187   |
| 11.10.1 SAML Assertion Example Application            | 187   |
| 11.11 Metadata Examples                               | 188   |
| 11.11.1 Import Metadata Example Application           | 188   |
| 11.11.2 Export Metadata Example Application           | 188   |
| 11.11.3 SAML Metadata Example Application             | 189   |
| 11.11.4 ReadMetadata                                  | 189   |
| 11.12 Signature Examples                              | 189   |
| 11.12.1 SHA-256 Signature Example Application         | 189   |
| 11.12.2 SignSAML                                      | 189   |
| 11.12.3 VerifySAML                                    | 190   |
| 11.13 Utility Applications                            | 190   |
| 11.13.1 ValidateConfig                                | 190   |
| 11.13.2 ValidateXML                                   | 190   |
| 11.13.3 EncryptSAML                                   | 191   |
| 11.13.4 DecryptSAML                                   | 191   |
| 11.13.5 ParseHttpRedirectUrl                          | 191   |
| 11.13.6 Java Utilities                                | 191   |
| 12 Creating your own SSO Application                  | 192   |
| 12.1 Considerations                                   | 192   |
| 12.1.1 Error Handling                                 | 192   |
| 12.1.2 Configuration                                  | 192   |
| 12.1.3 Key Management                                 | 193   |
| 12.1.4 Security                                       | 193   |
| 13 Test Certificates and Keys                         | 193   |
| 13.1 Makecert                                         | 193   |
| 13.1.1 Makecert and SHA-256 XML Signatures            | 194   |
| 13.2 Microsoft Certificate Server                     | . 194 |
| 13.3 Keytool                                          | 195   |
|                                                       |       |

| 14   | SAML                                       | Metadata                                             | 195 |
|------|--------------------------------------------|------------------------------------------------------|-----|
| 14.1 |                                            | Metadata Production                                  | 195 |
| 14.2 |                                            | Metadata Consumption                                 | 196 |
| 14   | 4.3                                        | Importing and Exporting Metadata                     | 196 |
| 15   | Troubl                                     | eshooting                                            | 196 |
| 1:   | 5.1                                        | Tracing                                              | 196 |
|      | 15.1.1                                     | Diagnostic Tracing in Web Applications               | 196 |
|      | 15.1.2                                     | Diagnostic Tracing in Non-Web Applications           | 198 |
| 1:   | 5.2                                        | Troubleshooting XML Signatures                       | 199 |
|      | 15.2.1                                     | VerifySAML                                           | 199 |
|      | 15.2.2                                     | VerifySAML Log File                                  | 199 |
|      | 15.2.3                                     | Java VerifyXMLSignature                              | 200 |
|      | 15.2.4                                     | XML Signatures and Prefixes                          | 200 |
| 1:   | 5.3                                        | Troubleshooting Loading Certificates                 | 201 |
|      | 15.3.1                                     | Certificates Stored in Files                         | 201 |
|      | 15.3.2                                     | Certificates Stored in the Windows Certificate Store | 204 |
| 16   | Genera                                     | ating and Verifying Signatures                       | 205 |
| 10   | 6.1                                        | Signature Generation                                 | 205 |
| 1    | 6.2                                        | Signature Verification                               | 206 |
| 1    | 6.3                                        | SHA-256, SHA-384 and SHA-512 Support                 | 207 |
|      | 16.3.1                                     | .NET 4.0 Framework Support                           | 207 |
|      | 16.3.2                                     | CLR Security Update                                  | 207 |
| 17   | Extrac                                     | ting SAML Assertions from SAML Responses             | 209 |
| 1′   | 7.1                                        | Extracting a SAML Assertion                          | 210 |
| 1′   | 7.2                                        | Extracting a Signed SAML Assertion                   | 210 |
| 1′   | 7.3                                        | Extracting an Encrypted Assertion                    | 210 |
| 18   | 8 Encrypted Assertions                     |                                                      | 210 |
| 19   | Extracting Statements from SAML Assertions |                                                      | 211 |
| 20   | Extracting SAML Attributes                 |                                                      | 211 |
| 21   | 1 Class Library Reference                  |                                                      | 212 |
| 22   | 22 Class Library Version                   |                                                      | 212 |
| 23   | 23 Frequently Asked Questions              |                                                      | 214 |
| 24   | 24 Support                                 |                                                      |     |

# 1 Introduction

The ComponentSpace SAML v2.0 component is a .NET class library that provides SAML v2.0 assertions, protocol messages, bindings and profiles functionality.

You can use this functionality to easily enable your ASP.NET applications to participate in SAML v2.0 federated single sign-on (SSO) either as an Identity Provider (IdP) or Service Provider (SP). Samples applications with full source code are included.

If you're looking for SAML v1.1 support, please refer to the separate ComponentSpace SAML v1.1 component.

# 1.1 Features

The class library supports the SAML v2.0 Assertions, Protocol, Bindings and Profiles as defined by the OASIS standard (<u>www.oasis-open.org</u>) including:

- SAML 2.0 assertions and all protocol messages
- SAML 2.0 metadata
- All bindings (SOAP, PAOS, HTTP Redirect, HTTP POST, HTTP Artifact and SAML URI)
- ✤ Web browser single sign-on profile
- Single logout profile
- ✤ Artifact resolution profile
- ✤ Identity provider discovery profile
- ✤ Authentication, attribute, assertion query profiles
- ✤ Name identifier management and mapping profiles
- ✤ Generation and verification of XML signatures
- ✤ XML encryption

The library features classes for:

- Creating, modifying and accessing SAML assertions and protocol messages
- Sending and receiving SAML protocol messages across the various SAML bindings.
- ✤ Supporting the SAML profiles

# 1.2 Benefits

- Easy to use class library enabling single sign-on support to be quickly added to your ASP.NET applications
- Developer based licensing with no runtime royalties meaning you don't pay per deployment or end user
- Developed in C# with full source code available for purchase

✤ Includes class library reference and example applications with full source code

# 1.3 Prerequisites

The class library requires the .NET v2.0 framework or above and is for use with Visual Studio 2005 or above.

It has been tested with .NET framework versions 2.0, 3.0, 3.5, 4.0, 4.5 and 4.6, using Visual Studio 2005, 2008, 2010, 2012, 2013 and 2015, on 32-bit and 64-bit Windows Server 2003, 2008, and 2012, as well as Windows 7, 8 and 10.

# 2 Getting Started

1. If you haven't already done so, install this product by double clicking the Microsoft Installer (MSI) file and following the installation steps.

A free evaluation copy is available from our web site.

- 2. If you're not familiar with SAML single sign-on, refer to section 3 for a brief introduction to SAML.
- 3. See section 5 for assistance in determining the most applicable example project to review.
- 4. Compile and run the example applications (see section 9).
- 5. See section 12 for assistance in enabling single sign-on in your own applications.

Please feel free to contact us if you need any assistance (see section 24).

# 3 An Introduction to SAML SSO

This is a brief introduction to SAML single sign-on (SSO). For more detailed information you should contact us or refer to the SAML v2.0 specification documents at <u>www.oasis-open.org.</u>

SAML single sign-on's goal is to minimize the number of times a user has to login at various web sites. It does this by having the user manually login at one site (called the identity provider or IdP) and then automatically logging in, without having to provide credentials, at one or more other sites (called the service providers or SPs).

A trust relationship must exist between the identity provider and service providers. Service providers trust that the identity provider has authenticated the user.

SAML supports two single sign-on flows – IdP-initiated SSO and SP-initiated SSO.

# 3.1 IdP-Initiated SSO

In IdP-initiated SSO, the user starts at the IdP site, logs in and clicks a link to the SP site which initiates SSO.

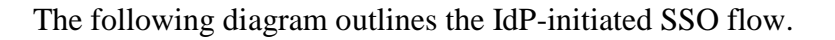

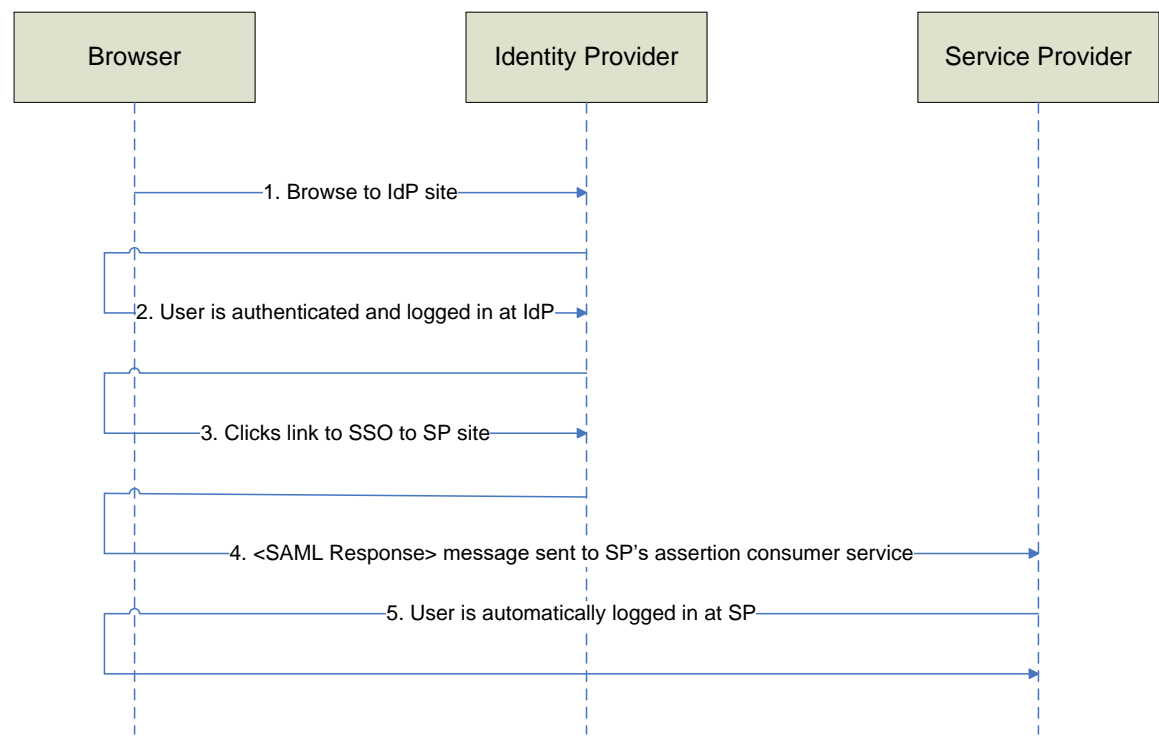

#### Figure 1 IdP-initiated SSO

- 1. The user browses to the IdP site.
- 2. If the user is not already authenticated at the IdP, the user must present their credentials and login.
- 3. The user clicks a link to the SP site.
- 4. The IdP sends a SAML response containing a SAML assertion to the SP.
- 5. The SP uses the information contained in the SAML assertion, including the user's name and any associated attributes, and performs an automatic login.

Note that steps 2 and 3 may be in reverse order.

# 3.2 SP-Initiated SSO

In SP-initiated SSO, the user starts at the SP site and, instead of logging in at the SP site, SSO is initiated with the IdP.

The following diagram outlines the SP-initiated SSO flow.

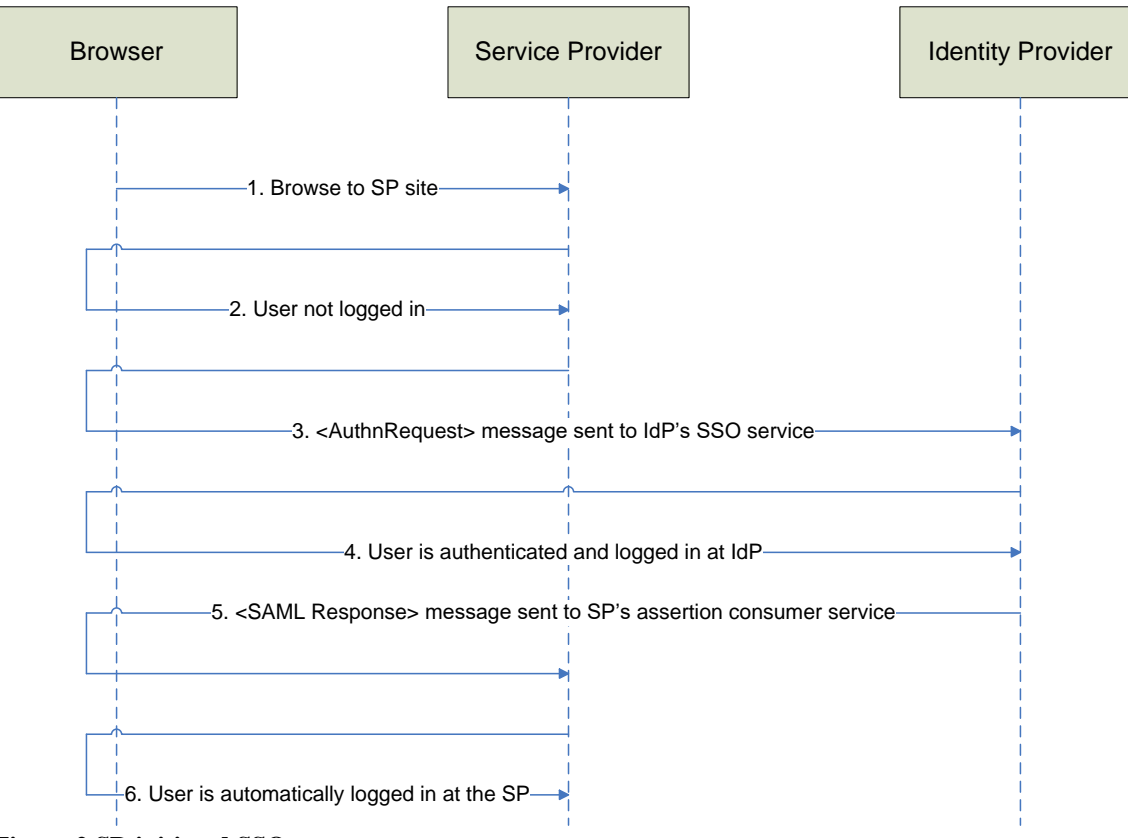

Figure 2 SP-initiated SSO

- 1. The user browses to the SP site.
- 2. The user attempts to access a protected page requiring the user to be authenticated.
- 3. The SP sends an authentication request to the IdP's SSO service endpoint.
- 4. If the user is not already authenticated at the IdP, the user must present their credentials and login.
- 5. The IdP sends a SAML response containing a SAML assertion to the SP.
- 6. The SP uses the information contained in the SAML assertion, including the user's name and any associated attributes, and performs an automatic login.

# 3.3 IdP-Initiated SLO

In IdP-initiated single logout (SLO), the user starts at the IdP site, and clicks a link to logout out of the IdP site and every SP site to which there is an SSO session.

The following diagram outlines the IdP-initiated SLO flow.

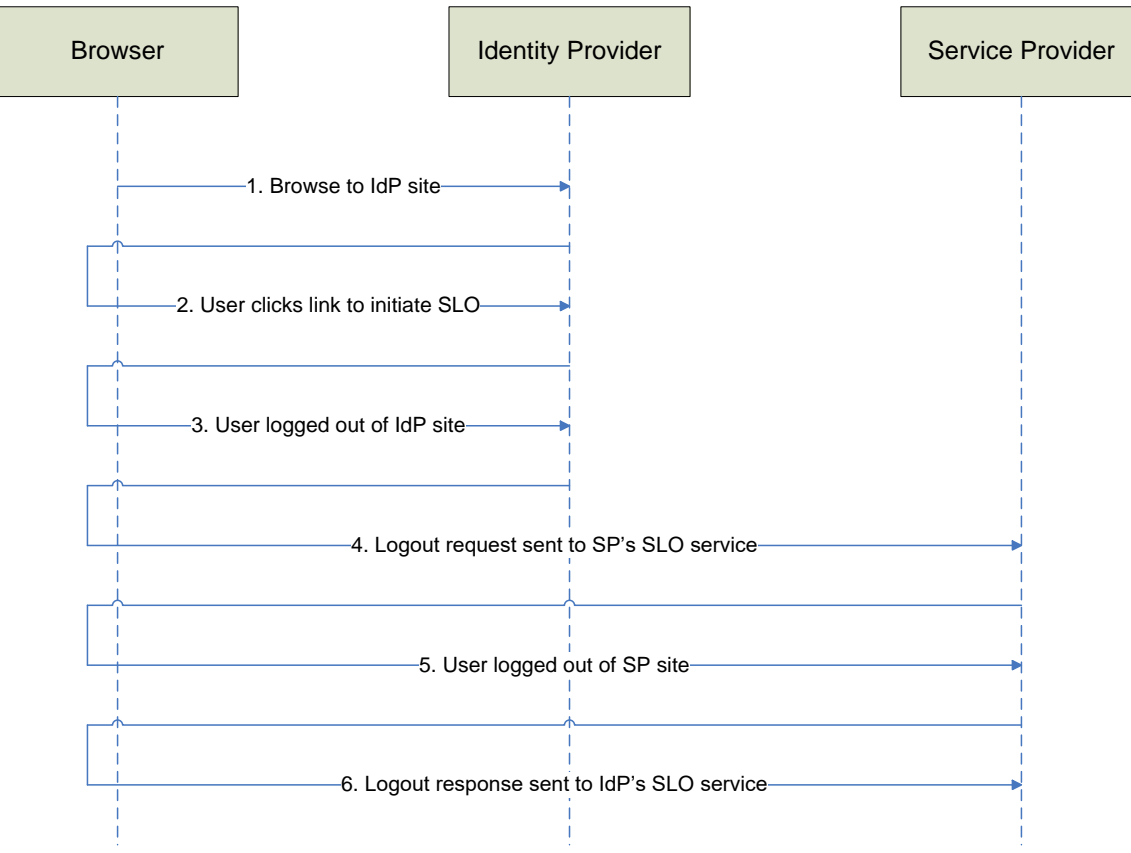

#### Figure 3 IdP-initiated SLO

- 1. The user has already SSO'd to one or more service providers.
- 2. The user clicks a link at the IdP site to initiate SLO.
- 3. The user is logged out of the IdP site.
- 4. A logout request is sent to the SP site.
- 5. The user is logged out of the SP site.
- 6. A logout response is sent to the IdP site.

Note that steps 4 through 6 are repeated for each service provider.

# 3.4 SP-Initiated SLO

In SP-initiated single logout (SLO), the user starts at the SP site, and clicks a link to logout out of the IdP site and every SP site to which there is an SSO session.

The following diagram outlines the SP-initiated SLO flow.

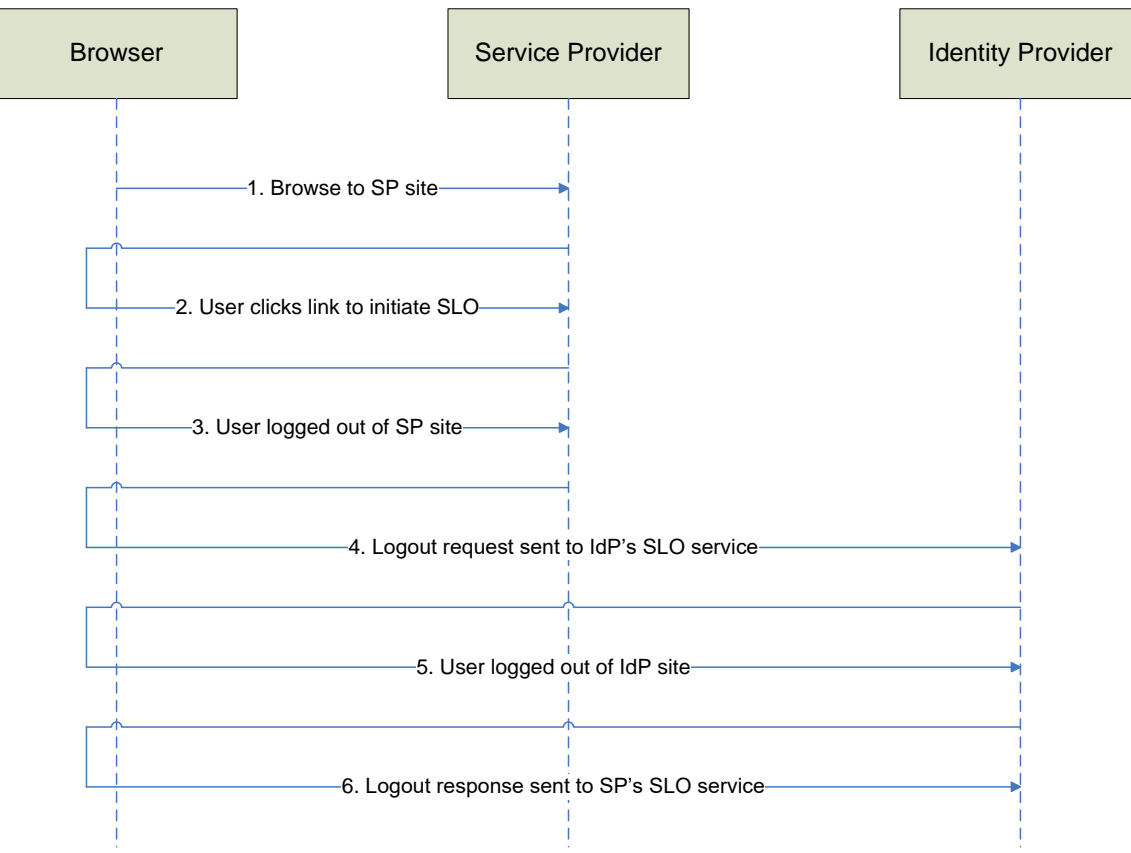

#### Figure 4 SP-initiated SLO

- 1. The user has already SSO'd to one or more service providers.
- 2. The user clicks a link at the SP site to initiate SLO.
- 3. The user is logged out of the SP site.
- 4. A logout request is sent to the IdP site.
- 5. The user is logged out of the IdP site.
- 6. A logout response is sent to the SP site.

Note that the identity provider sends a logout request and expects a logout response from every other service provider apart from the initiating service provider. This occurs between steps 5 and 6.

# 3.5 Security Considerations

## 3.5.1 Transport Level Security

The SAML specification recommends that all communications are over HTTPS.

## 3.5.2 XML Signatures

XML signatures may be used to sign SAML messages, assertions and metadata. For example, a SAML response containing a SAML assertion may be signed. Alternatively, just the SAML assertion may be signed.

An XML signature is contained within a <Signature> element.

An XML signature ensures any changes to the signed XML may be detected and it identifies who signed the XML.

For example, when an SP receives a signed SAML response from an IdP, if the signature verification performed by the SP is successful, then the SP is assured that the SAML response came from the IdP and that it hasn't been modified after signing. Therefore, having previously established a trust relationship with the IdP, the SP can safely consume the SAML response sent by the IdP.

The following is an example of a signed SAML response.

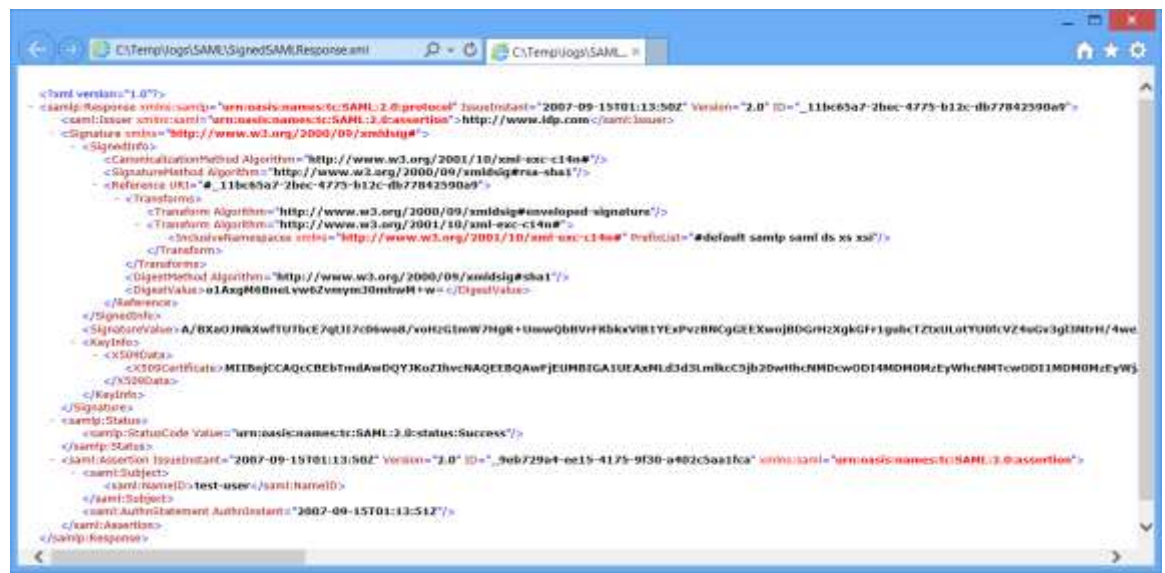

Figure 5 Signed SAML Response

A signer signs with their private key and the verifier verifies with the signer's public key. For example, the IdP signs the SAML response using the IdP's private key. The SP verifies the SAML response signature using the IdP's public key or certificate.

## 3.5.3 XML Encryption

XML encryption may be used to encrypt SAML assertion, attributes and certain identifiers.

XML encryption ensures the privacy of any confidential data contained within the XML.

For example, an encrypted assertion is contained within an <EncryptedAssertion> element. The SAML assertion may be encrypted because it contains sensitive user information.

Note that, in some circumstances, HTTPS transport level security may be considered sufficient for the protection of any confidential data.

The following is an example of an encrypted SAML assertion.

|                                                                                                    |                                                                                                    | - D                                                                                                    |
|----------------------------------------------------------------------------------------------------|----------------------------------------------------------------------------------------------------|----------------------------------------------------------------------------------------------------|
| C. C. TempVogs/SMIC/encryptedauertion.aml                                                                                                    | 2 - 🕲 进 ChTempluogs(SAML =                                                                                                    | n * 0                                                                                                    |
| Chard werdan."1.0"><br>Carel: Decrypte/Alaetics.ministic.sent="umcoasis.mamos/t0:SAM1:2.1<br>CaresystectMata sints::"http://www.wd.org/2001/04/vanides/<br>CaresystectMata Algorithm."http://www.wd.org/2001/04/va<br>CaresystectMata Algorithm."http://www.wd.org/2001/04/va<br>CaresystectMata Algorithm."http://www.wd.org/2001/04/va<br>CaresystectMata Algorithm."http://www.wd.org/2001/05/va<br>CaresystectMata Algorithm."http://www.wd.org/2001/05/va<br>CaresystectMata Algorithm."http://wd/wd/algorithm."http://wd/<br>CaresystectMata Algorithm."http://www.wd.org/2001/05/va<br>CaresystectMata Algorithm."http://wd/wd/<br>CaresystectMata Algorithm."http://wd/<br>CaresystectMata Algorithm."http://wd/<br>CaresystectMata Algorithm."http://wd/<br>CaresystectMata Algorithm."http://wd/<br>CaresystectMata Algorithm."http://wd/<br>CaresystectMata Algorithm."http://wd/<br>CaresystectMata Algorithm."http://wd/<br>CaresystectMata Algorithm."http://wd/<br>CaresystectMata Algorithm."http://wd/<br>CaresystectMa | Nexcertinin"><br>** Triper "http://www.scJ.org/2001/64/amlenc#Elen<br>** Triper "http://www.scJ.org/2001/64/amlenc#Elen<br>mlence"><br>001/04/amlenc#rss-osep-mgf1p*/><br>Micig#><br>07/No2DiveNAQEEBQAwFjEUMBDGA1UEAsMLd3d3Len<br>BksEaDLJR+QDPNJV5FwERmDMH00ga9H3gYDFXyqZyd<br>A7eRb2Gn4U563TPCanz254/igb++Ly/HtheKqQ1V5m | neut*><br>IkcC3jb20wF8bcNMIDcwOD14HDM0HgEyW5cNHTcwOD11HD409<br>he88DxSGw9SF4pcJD024Xayxb12OL2wty5+JegYrfyWeax9dD2xW<br>AtYEBcGyj/CRSMiMaXLxQgWIJvqHCYree6m7bGHE85ax88Y424d |
| < 11                                                                                                    |                                                                                                    | ,                                                                                                    |

**Figure 6 Encrypted Assertion** 

An encrypter encrypts with the decrypter's public key and the decrypter decrypts with their private key. For example, the IdP encrypts the SAML assertion using the SP's public key or certificate. The SP decrypts the SAML assertion using the SP's private key.

XML encryption involves the creation of a random symmetric key which is used to encrypt the data. The symmetric key is then encrypted using the public asymmetric key. To decrypt, the private asymmetric key is used to decrypt the random symmetric key which in turn is used to decrypt the data. A symmetric key is used for performance reasons.

# 4 Using the Class Library

# 4.1 Adding a Reference

To use the class library in Visual Studio, you need to add a reference to the class library DLL from within your project.

With your project open, in the Solution Explorer right click the project and click *Add Reference*.... Click the *Browse* button and browse to the class library DLL.

You will find the DLL in the bin directory under the installation directory (e.g. under C:\Program Files (x86)\ComponentSpace SAML v2.0 for .NET\Bin\dotNET20 or C:\Program Files (x86)\ComponentSpace SAML v2.0 for .NET\Bin\dotNET40).

There are minor differences between the .NET 2.0 and .NET 4.0 versions of the DLL which make the class library easier to use for the specific version of the .NET framework.

If you are using the .NET framework v2.0 or above, use the DLL in the BindotNET20 directory.

If you are using the .NET framework v4.0 or above, use the DLL in the Bin\dotNET40 directory.

Once the reference has been added you can refer to the various SAML v2.0 classes from within your project.

# 4.2 Distribution

The class library's runtime is royalty free which means it may be freely distributed with your application. The only file that should be distributed is the class library DLL.

# 5 SAML High Level API

The class library includes both high level and low level APIs. For the majority of use cases, it's recommend the high level APIs are used as these provide the greatest ease of use. The low level APIs are available for when maximum flexibility is required.

The following sub-sections outline the high level API.

Refer to the class library reference (see section 21) for more information on the high level and low level APIs.

# 5.1 SAML Identity Provider APIs

The following APIs may be called when acting as an identity provider.

# 5.1.1 SAMLIdentityProvider.InitiateSSO

The InitiateSSO method sends a SAML response to the specified service provider as part of IdP-initiated SSO.

For example:

```
SAMLIdentityProvider.InitiateSSO(
    Response,
    "testuser",
    new Dictionary<string, string>() {
        { "membership-level", "platinum" },
        { "membership-number", "12345678" } },
    null,
    null);
```

The Response is used to send the SAML response to the service provider via the browser.

The second parameter is the name of the user.

The third parameter is the user's optional attribute names and values.

The fourth parameter is the target service provider URL or null if the default page should be displayed.

The fifth parameter is the partner service provider's name or null if there's only one configured partner service provider.

### 5.1.2 SAMLIdentityProvider.ReceiveSSO

The ReceiveSSO method receives an authn request from a service provider as part of SPinitiated SSO.

For example:

The Request is used to receive the authn request.

The partnerSP receives the name of the service provider that sent the authn request.

## 5.1.3 SAMLIdentityProvider.SendSSO

The SendSSO method sends a SAML response to the service provider as part of SP-initiated SSO.

For example:

```
SAMLIdentityProvider.SendSSO(
    Response,
    "testuser",
    new Dictionary<string, string>() {
        { "membership-level", "platinum" },
        { "membership-number", "12345678" } });
```

The Response is used to send the SAML response to the service provider via the browser.

The second parameter is the name of the user.

The third parameter is the user's optional attribute names and values.

## 5.1.4 SAMLIdentityProvider.InitiateSLO

The InitiateSLO method sends a logout request to each service provider in session as part of IdP-initiated SLO.

For example:

The Response is used to send the logout request to the service provider via the browser.

The second parameter is the logout reason or null if none.

## 5.1.5 SAMLIdentityProvider.ReceiveSLO

The ReceiveSLO method receives a logout request from a service provider as part of SPinitiated SLO or a logout response from a service provider as part of IdP-initiated SLO.

#### For example:

The Request is used to receive the logout message.

The Response is used to send a logout message.

The isRequest receives the flag indicating whether a logout request or response has been received.

The hasCompleted receives the flag indicating whether the IdP-initiated SLO has completed.

The logoutReason receives the logout reason.

The partnerSP receives the name of the service provider that sent the logout message.

# 5.1.6 SAMLIdentityProvider.SendSLO

The SendSLO method sends a logout message to the service provider.

For example:

```
SAMLIdentityProvider.SendSLO(
Response,
null);
```

The Response is used to send the logout message to the service provider via the browser.

The second parameter is the error message or null if none.

# 5.2 SAML Service Provider APIs

The following APIs may be called when acting as a service provider.

## 5.2.1 SAMLServiceProvider.InitiateSSO

The InitiateSSO method sends an authn request to the specified identity provider as part of SP-initiated SSO.

For example:

The Response object is used to send the authn request to the identity provider via the browser.

The second parameter is the relay state (e.g. target URL) or null if not required.

The third parameter is the partner identity provider's name or null if there's only one configured partner identity provider.

# 5.2.2 SAMLServiceProvider.ReceiveSSO

The ReceiveSSO method receives a SAML response from an identity provider as part of either IdP-initiated SSO or SP-initiated SSO.

For example:

```
SAMLServiceProvider.ReceiveSSO(
    Request,
    out isInResponseTo,
    out partnerIdP,
    out userName,
    out attributes,
    out targetUrl);
```

The Request is used to receive the SAML response.

The isInResponseTo receives the flag indicating whether SAML response is in response to an authn request (i.e. SP-initiated SSO) or not (i.e. IdP-initiated SSO).

The partnerIdP receives the name of the identity provider.

The userName receives the name of the user.

The attributes receives the user's optional attribute names and values.

The targetUrl receives the target service provider URL or null if the default page should be displayed.

# 5.2.3 SAMLServiceProvider.InitiateSLO

The InitiateSLO method sends a logout request to the identity provider as part of SP-initiated SLO.

For example:

The Response is used to send the logout request to the service provider via the browser.

The second parameter is the logout reason or null if none.

The third parameter is the partner identity provider's name or null if there's only one configured partner identity provider.

## 5.2.4 SAMLServiceProvider.ReceiveSLO

The ReceiveSLO method receives a logout request from a service provider as part of SPinitiated SLO or a logout response from a service provider as part of IdP-initiated SLO.

For example:

The Request is used to receive the logout message.

The isRequest receives the flag indicating whether a logout request or response has been received.

The logoutReason receives the logout reason.

The partnerIdP receives the name of the identity provider that sent the logout message.

## 5.2.5 SAMLServiceProvider.SendSLO

The SendSLO method sends a logout message to the identity provider.

For example:

The Response is used to send the logout message to the identity provider via the browser.

The second parameter is the error message or null if none.

## 5.3 Configuration Management

The SAML configuration is defined in section 6.

For the majority of use cases, maintaining the SAML configuration in the saml.config configuration file, located in the application directory, is the simplest strategy.

The SAMLConfigFile application setting in web.config may be used to specify an alternative SAML configuration file. For example, this may be useful to distinguish between test and production builds.

```
<appSettings>
<!-- The relative or absolute path of the SAML configuration file.
It defaults to saml.config. -->
<add key="SAMLConfigFile" value="prod-saml.config"/>
</appSettings>
```

SAML configuration files are loaded automatically.

Alternatively, configuration may be specified programmatically if, for example, it's stored in a database rather than the saml.config file. Refer to section 6.10 for more details.

# 5.4 ICertificateManager Interface

Both local and partner X.509 certificates may be specified by configuration. See section 6 for more details. For most uses cases, this is the preferred method. However, if required, certificates may be managed programmatically through the ICertificateManager interface.

The ICertificateManager interface permits retrieval of X.509 certificates required as part of the single sign-on process.

The GetLocalIdentityProviderCertificate method returns the local identity provider certificate associated with the specified partner service provider.

The GetLocalServiceProviderCertificate method returns the local service provider certificate associated with the specified partner identity provider.

The GetPartnerIdentityProviderCertificate method returns the specified partner identity provider's certificate.

The GetPartnerServiceProviderCertificate method returns the specified partner service provider's certificate.

# 5.4.1 CertificateManager

A default implementation, CertificateManager, is included which supports X.509 certificates specified by configuration.

# 5.4.2 Custom ICertificateManager

If required, a custom ICertificateManager may be implemented.

The following example code outlines a custom certificate manager which retrieves certificates that are stored in a database.

```
public class DatabaseCertificateManager : ICertificateManager
{
    public IList<X509Certificate2>
GetLocalIdentityProviderSignatureCertificates(string configurationID,
string partnerServiceProviderName)
    {
        // Load the certificate from the database - details not shown.
        byte[] certificateBytes = null;
        return new List<X509Certificate2>()
        {
            new X509Certificate2(certificateBytes)
        };
    }
}
```

#### ComponentSpace SAML v2.0 for .NET Developer Guide

```
public IList<X509Certificate2>
GetLocalServiceProviderEncryptionCertificates(string configurationID,
string partnerIdentityProviderName)
    {
        // Load the certificate from the database - details not shown.
       byte[] certificateBytes = null;
        return new List<X509Certificate2>()
        {
            new X509Certificate2(certificateBytes)
       };
   }
   public IList<X509Certificate2>
GetLocalServiceProviderSignatureCertificates(string configurationID,
string partnerIdentityProviderName)
   {
        // Load the certificate from the database - details not shown.
       byte[] certificateBytes = null;
       return new List<X509Certificate2>()
        {
            new X509Certificate2(certificateBytes)
        };
    ļ
   public IList<X509Certificate2>
GetPartnerIdentityProviderSignatureCertificates(string configurationID,
string partnerIdentityProviderName)
    {
        // Load the certificate from the database - details not shown.
       // The partnerIdentityProviderName is used as a key to retrieve
       // the certificate.
       byte[] certificateBytes = null;
        return new List<X509Certificate2>()
        {
            new X509Certificate2(certificateBytes)
        };
    ļ
   public IList<X509Certificate2>
GetPartnerServiceProviderEncryptionCertificates(string configurationID,
string partnerServiceProviderName)
    {
        // Load the certificate from the database - details not shown.
        // The partnerServiceProviderName is used as a key to retrieve
        // the certificate.
       byte[] certificateBytes = null;
       return new List<X509Certificate2>()
            new X509Certificate2(certificateBytes)
        };
    }
```

```
public IList<X509Certificate2>
GetPartnerServiceProviderSignatureCertificates(string configurationID,
string partnerServiceProviderName)
{
    // Load the certificate from the database - details not shown.
    // The partnerServiceProviderName is used as a key to retrieve
    // the certificate.
    byte[] certificateBytes = null;
    return new List<X509Certificate2>()
    {
        new X509Certificate2(certificateBytes)
     };
    }
}
```

The following code assume a DatabaseCertificateManager class has been implemented and configures this as the certificate manager.

SAMLController.CertificateManager = new DatabaseCertificateManager();

# 5.5 IIDCache Interface

The IIDCache interface manages identifiers used as part of the single sign-on process. This includes checking SAML assertion identifiers as part of replay attack detection at the service provider.

## 5.5.1 InMemoryIDCache

A default implementation, InMemoryIDCache, is included.

The InMemoryIDCache stores identifiers in an in-memory cache which is suitable in a single server configuration but is not suitable in a web farm.

## 5.5.2 DatabaseIDCache

In a web farm, an IIDCache implementation backed by a database, for example, is required.

The DatabaseIDCache stores identifiers in a database table which is suitable in a web farm.

The following code configures the database ID cache.

SAMLController.IDCache = new DatabaseIDCache();

The IDCache property should be set before any other SAML API calls (eg in the application's Global.asax).

The ID cache is stored in a single table, SAMLIdentifiers, with the following schema.

#### ComponentSpace SAML v2.0 for .NET Developer Guide

|   | Column Name        | Data Type     | Allow Nulls |
|---|--------------------|---------------|-------------|
| 8 | ID                 | nvarchar(256) |             |
|   | ExpirationDateTime | datetime      |             |

The ID column is the SAML identifier e.g. the SAML assertion ID. The ExpirationDateTime is the UTC date/time when the SAML identifier expires.

The following SQL script creates the SAMLIdentifiers table in a SQL Server 2014 database.

```
USE [SAML]
GO
DROP TABLE [dbo].[SAMLIdentifiers]
GO
SET ANSI NULLS ON
GO
SET QUOTED IDENTIFIER ON
GO
CREATE TABLE [dbo].[SAMLIdentifiers](
      [ID] [nvarchar] (256) NOT NULL,
      [ExpirationDateTime] [datetime] NOT NULL,
 CONSTRAINT [PK SAMLIdentifiers] PRIMARY KEY CLUSTERED
(
      [ID] ASC
)WITH (PAD INDEX = OFF, STATISTICS NORECOMPUTE = OFF, IGNORE DUP KEY =
OFF, ALLOW ROW LOCKS = ON, ALLOW PAGE LOCKS = ON) ON [PRIMARY]
) ON [PRIMARY]
GO
```

The default DatabaseIDCache constructor assumes a web.config connection string named SAML and that the table name is SAMLIdentifiers.

The high-level API MVC and web forms example service providers include a connection string in web.config for the example database.

It's anticipated that, in many instances, the SAMLIdentifiers table would be added to an application's existing database.

Alternatively, a separate database deployed to SQL Server or some other DBMS may be used.

The only requirement is that the table includes the specified columns.

Additional DatabaseIDCache constructors are available to specify the connection string name and table name.

The DatabaseIDCache class includes a DeleteExpired method that removes any expired IDs from the table. This method should be called periodically to maintain the table.

The StartDeletingExpired method may be called to schedule the removal of expired IDs on a regular basis as a background task.

Alternatively, the DeleteExpiredPriorToAdd property may be set to true to have the removal of expired IDs occur prior to adding a new ID.

There is also the option to maintain this table independently as part of general database maintenance.

However it is done, care should be taken to ensure this table doesn't grow too large with expired rows.

# 5.5.3 Custom IDCache

If required, a custom IIDCache may be implemented.

The following code assume a CustomIDCache class has been implemented and configures this as the ID cache.

SAMLController.IDCache = new CustomIDCache();

# 5.6 ISSOSessionStore Interface

The ISSOSessionStore interface manages the storage of SSO session state information used as part of the single sign-on process.

# 5.6.1 HttpSSOSessionStore

A default implementation, HttpSSOSessionStore, is included.

The HttpSSOSessionStore stores SSO session state information as part of the ASP.NET HTTP session state.

The HttpSSOSessionStore is suitable in a single server configuration using the ASP.NET InProc session mode or in a web farm using the StateServer, SQLServer or equivalent Custom mode.

# 5.6.2 DatabaseSSOSessionStore

In a web farm, an ISSOSessionStore implementation backed by a database, for example, is required.

The DatabaseSSOSessionStore stores SSO session data in a database table which is suitable in a web farm.

The following code configures the database SSO session store.

SAMLController.SSOSessionStore = new DatabaseSSOSessionStore();

The SSOSessionStore property should be set before any other SAML API calls (eg in the application's Global.asax).

The SSO session data is stored in a single table, SSOSessions, with the following schema.

| Column Name    | Data Type      | Allow Nulls |
|----------------|----------------|-------------|
| SessionID      | nvarchar(64)   |             |
| UpdateDateTime | datetime       |             |
| SessionObject  | varbinary(MAX) |             |

The SessionID column is the unique identifier for the SSO session data. The UpdateDateTime is the UTC date/time when the SSO session data was last updated. The SessionObject is the opaque session data stored as a byte array.

The following SQL script creates the SAMLIdentifiers table in a SQL Server 2014 database.

```
USE [SAML]
GO
DROP TABLE [dbo].[SSOSessions]
GO
SET ANSI NULLS ON
GO
SET QUOTED IDENTIFIER ON
GO
SET ANSI PADDING ON
GO
CREATE TABLE [dbo].[SSOSessions](
      [SessionID] [nvarchar](64) NOT NULL,
      [UpdateDateTime] [datetime] NOT NULL,
      [SessionObject] [varbinary] (max) NOT NULL,
CONSTRAINT [PK SSOSessions] PRIMARY KEY CLUSTERED
(
      [SessionID] ASC
)WITH (PAD INDEX = OFF, STATISTICS NORECOMPUTE = OFF, IGNORE DUP KEY =
OFF, ALLOW ROW LOCKS = ON, ALLOW PAGE LOCKS = ON) ON [PRIMARY]
) ON [PRIMARY] TEXTIMAGE ON [PRIMARY]
GO
SET ANSI PADDING OFF
```

GO

The default DatabaseSSOSessionStore constructor assumes a web.config connection string named SAML and that the table name is SSOSessions.

The high-level API MVC and web forms example service providers include a connection string in web.config for the example database.

It's anticipated that, in many instances, the SSOSessions table would be added to an application's existing database.

Alternatively, a separate database deployed to SQL Server or some other DBMS may be used.

The only requirement is that the table includes the specified columns.

Additional DatabaseSSOSessionStore constructors are available to specify the connection string name and table name.

The DatabaseSSOSessionStore class includes a DeleteExpired method that removes any expired SSO session data from the table. This method should be called periodically to maintain the table. Alternatively, the Delete method may be called to delete specific SSO session data from the table.

There is also the option to maintain this table independently as part of general database maintenance.

However it is done, care should be taken to ensure this table doesn't grow too large with expired rows.

#### 5.6.3 Custom ISSOSessionStore

If required, a custom ISSOSessionStore may be implemented.

The following code assume a CustomSSOSessionStore class has been implemented and configures this as the SSO session store.

SAMLController.SSOSessionStore = new CustomSSOSessionStore();

# 6 SAML High Level API Configuration

Configuration information associated with the high level API is found within the saml.config file in the application's root directory.

The following XML schema defines the saml.config syntax.

Any errors in the configuration will be reported when the configuration is loaded.

The utility application, ValidateConfig.exe, which is described in section 11.13.1, may be used to validate the configuration.

```
<?xml version="1.0" encoding="utf-8"?>
<!-- This schema defines the SAML configuration syntax. -->
<schema targetNamespace="urn:componentspace:SAML:2.0:configuration"</pre>
        xmlns="http://www.w3.org/2001/XMLSchema"
        xmlns:saml="urn:componentspace:SAML:2.0:configuration"
        elementFormDefault="qualified">
 <!-- SAML configurations -->
  <element name="SAMLConfigurations"</pre>
           type="saml:SAMLConfigurationsType"/>
 <complexType name="SAMLConfigurationsType">
    <sequence>
      <element name="SAMLConfiguration"</pre>
               type="saml:SAMLConfigurationType"
               minOccurs="0" maxOccurs="unbounded"/>
    </sequence>
    <attribute name="ReloadOnConfigurationChange" type="boolean"
               default="true"/>
    <attribute name="TraceLevel" type="saml:TraceLevelType"/>
    <attribute name="ValidateMessagesAgainstSchema" type="boolean"
               default="false"/>
  </complexType>
  <!-- SAML configuration -->
  <element name="SAMLConfiguration"</pre>
           type="saml:SAMLConfigurationType"/>
  <complexType name="SAMLConfigurationType">
    <all>
      <element name="IdentityProvider"</pre>
               type="saml:IdentityProviderType" minOccurs="0"/>
      <element name="ServiceProvider" type="saml:ServiceProviderType"</pre>
               minOccurs="0"/>
      <element name="PartnerIdentityProviders"</pre>
               type="saml:PartnerIdentityProvidersType" minOccurs="0"
               maxOccurs="unbounded"/>
      <element name="PartnerServiceProviders"</pre>
               type="saml:PartnerServiceProvidersType" minOccurs="0"
               maxOccurs="unbounded"/>
    </all>
    <attribute name="ReloadOnConfigurationChange" type="boolean"
               default="true"/>
    <attribute name="TraceLevel" type="saml:TraceLevelType"/>
  </complexType>
  <!-- Identity Provider -->
  <complexType name="IdentityProviderType">
    <complexContent>
      <extension base="saml:LocalProviderType">
        <attribute name="SingleSignOnServiceUrl" type="string"/>
      </extension>
    </complexContent>
  </complexType>
```

```
<!-- Service Provider -->
  <complexType name="ServiceProviderType">
    <complexContent>
      <extension base="saml:LocalProviderType">
        <attribute name="AssertionConsumerServiceUrl" type="string"/>
      </extension>
    </complexContent>
  </complexType>
  <!-- Partner Identity Providers -->
  <complexType name="PartnerIdentityProvidersType">
    <sequence>
      <element name="PartnerIdentityProvider"</pre>
               type="saml:PartnerIdentityProviderType"
               minOccurs="0" maxOccurs="unbounded"/>
    </sequence>
  </complexType>
  <!-- Partner Service Providers -->
  <complexType name="PartnerServiceProvidersType">
    <sequence>
      <element name="PartnerServiceProvider"</pre>
               type="saml:PartnerServiceProviderType"
               minOccurs="0" maxOccurs="unbounded"/>
    </sequence>
  </complexType>
 <!-- Partner Identity Provider -->
  <complexType name="PartnerIdentityProviderType">
    <complexContent>
      <extension base="saml:PartnerProviderType">
        <attribute name="SingleSignOnServiceUrl" type="string"</pre>
                   use="required"/>
        <attribute name="SingleSignOnServiceBinding"
                   type="saml:SAMLBindingType"
         default="urn:oasis:names:tc:SAML:2.0:bindings:HTTP-
Redirect"/>
        <attribute name="SignAuthnRequest" type="boolean"
                   default="false"/>
        <attribute name="ForceAuthn" type="boolean"
                   default="false"/>
        <attribute name="WantSAMLResponseSigned" type="boolean"
                   default="false"/>
        <attribute name="WantAssertionSigned" type="boolean"
                   default="false"/>
        <attribute name="WantAssertionEncrypted" type="boolean"</pre>
                   default="false"/>
        <attribute name="DisableAssertionReplayCheck"
                   type="boolean" default="false"/>
        <attribute name="DisableRecipientCheck"
                   type="boolean" default="false"/>
        <attribute name="DisableTimePeriodCheck"
                   type="boolean" default="false"/>
        <attribute name="DisableAudienceRestrictionCheck"
                   type="boolean" default="false"/>
        <attribute name="DisableAuthnContextCheck"
                   type="boolean" default="false"/>
```

```
<attribute name="OverridePendingAuthnRequest"
                 type="boolean" default="false"/>
      <attribute name="ProviderName" type="string"/>
    </extension>
  </complexContent>
</complexType>
<!-- Partner Service Provider -->
<complexType name="PartnerServiceProviderType">
  <complexContent>
    <extension base="saml:PartnerProviderType">
      <attribute name="AssertionConsumerServiceUrl" type="string"/>
      <attribute name="WantAuthnRequestSigned" type="boolean"
                 default="false"/>
      <attribute name="SignSAMLResponse" type="boolean"
                 default="false"/>
      <attribute name="SignAssertion" type="boolean"
                 default="false"/>
      <attribute name="EncryptAssertion" type="boolean"
                 default="false"/>
      <attribute name="AssertionLifeTime" type="string"
                 default="00:03:00"/>
    </extension>
  </complexContent>
</complexType>
<!-- Local and partner provider types -->
<complexType name="LocalProviderType" abstract="true">
  <complexContent>
    <extension base="saml:ProviderType"/>
  </complexContent>
</complexType>
<complexType name="PartnerProviderType" abstract="true">
  <complexContent>
    <extension base="saml:ProviderType">
      <attribute name="PartnerCertificateFile" type="string"/>
      <attribute name="PartnerCertificateStoreLocation"
                 type="saml:CertificateStoreLocationType"
                 default="LocalMachine"/>
      <attribute name="PartnerCertificateSerialNumber"
                 type="string"/>
     <attribute name="PartnerCertificateThumbprint" type="string"/>
      <attribute name="PartnerCertificateSubject" type="string"/>
     <attribute name="SingleLogoutServiceUrl" type="string"/>
      <attribute name="SingleLogoutServiceResponseUrl"
                 type="string"/>
      <attribute name="SingleLogoutServiceBinding"
                 type="saml:SAMLBindingType"
     default="urn:oasis:names:tc:SAML:2.0:bindings:HTTP-Redirect"/>
      <attribute name="LogoutRequestLifeTime" type="string"
                 default="00:03:00"/>
      <attribute name="DisableDestinationCheck" type="boolean"
                 default="false"/>
      <attribute name="DisableInboundLogout" type="boolean"
                 default="false"/>
```

```
<attribute name="DisableOutboundLogout" type="boolean"
                   default="false"/>
        <attribute name="DisableInResponseToCheck" type="boolean"</pre>
                   default="false"/>
        <attribute name="DisablePendingLogoutCheck" type="boolean"
                   default="false"/>
        <attribute name="SignLogoutRequest" type="boolean"
                   default="false"/>
        <attribute name="SignLogoutResponse" type="boolean"
                   default="false"/>
        <attribute name="WantLogoutRequestSigned" type="boolean"</pre>
                   default="false"/>
        <attribute name="WantLogoutResponseSigned" type="boolean"
                   default="false"/>
        <attribute name="UseEmbeddedCertificate" type="boolean"
                   default="false"/>
       <attribute name="IssuerFormat" type="saml:NameIDFormatType"/>
       <attribute name="NameIDFormat" type="saml:NameIDFormatType"
    default="urn:oasis:names:tc:SAML:1.1:nameid-format:unspecified"/>
        <attribute name="DigestMethod"
               type="saml:DigestMethodType"
               default="http://www.w3.org/2000/09/xmldsig#sha1"/>
        <attribute name="SignatureMethod"
               type="saml:SignatureMethodType"
               default="http://www.w3.org/2000/09/xmldsig#rsa-sha1"/>
        <attribute name="KeyEncryptionMethod"
               type="saml:KeyEncryptionMethodType"
               default="http://www.w3.org/2001/04/xmlenc#rsa-1 5"/>
        <attribute name="DataEncryptionMethod"
               type="saml:DataEncryptionMethodType"
               default="http://www.w3.org/2001/04/xmlenc#aes128-cbc"/>
       <attribute name="ClockSkew" type="string" default="00:00:00"/>
        <attribute name="AuthnContext" type="saml:AuthnContextType"/>
      </extension>
   </complexContent>
 <complexType name="ProviderType" abstract="true">
   <attribute name="Name" type="string" use="required"/>
   <attribute name="LocalCertificateFile" type="string"/>
   <attribute name="LocalCertificatePassword" type="string"/>
   <attribute name="LocalCertificatePasswordKey" type="string"/>
   <attribute name="LocalCertificateStoreLocation"
               type="saml:CertificateStoreLocationType"
               default="LocalMachine"/>
   <attribute name="LocalCertificateSerialNumber" type="string"/>
   <attribute name="LocalCertificateThumbprint" type="string"/>
   <attribute name="LocalCertificateSubject" type="string"/>
 </complexType>
 <!-- Name ID Formats -->
 <simpleType name="NameIDFormatType">
   <restriction base="string">
     <enumeration value="urn:oasis:names:tc:SAML:1.1:nameid-</pre>
format:unspecified"/>
     <enumeration value="urn:oasis:names:tc:SAML:1.1:nameid-</pre>
format:emailAddress"/>
```

```
<enumeration value="urn:oasis:names:tc:SAML:1.1:nameid-</pre>
format:X509SubjectName"/>
      <enumeration value="urn:oasis:names:tc:SAML:1.1:nameid-</pre>
format:WindowsDomainOualifiedName"/>
      <enumeration value="urn:oasis:names:tc:SAML:2.0:nameid-</pre>
format:kerberos"/>
      <enumeration value="urn:oasis:names:tc:SAML:2.0:nameid-</pre>
format:entity"/>
      <enumeration value="urn:oasis:names:tc:SAML:2.0:nameid-</pre>
format:persistent"/>
      <enumeration value="urn:oasis:names:tc:SAML:2.0:nameid-</pre>
format:transient"/>
    </restriction>
  </simpleType>
  <!-- Authn contexts -->
  <simpleType name="AuthnContextType">
    <restriction base="string">
      <enumeration</pre>
value="urn:oasis:names:tc:SAML:2.0:ac:classes:InternetProtocol"/>
      <enumeration</pre>
value="urn:oasis:names:tc:SAML:2.0:ac:classes:InternetProtocolPassword
"/>
      <enumeration</pre>
value="urn:oasis:names:tc:SAML:2.0:ac:classes:Kerberos"/>
      <enumeration</pre>
value="urn:oasis:names:tc:SAML:2.0:ac:classes:MobileOneFactorUnregiste
red"/>
      <enumeration</pre>
value="urn:oasis:names:tc:SAML:2.0:ac:classes:MobileTwoFactorUnregiste
red"/>
      <enumeration</pre>
value="urn:oasis:names:tc:SAML:2.0:ac:classes:MobileOneFactorContract"
/>
      <enumeration</pre>
value="urn:oasis:names:tc:SAML:2.0:ac:classes:MobileTwoFactorContract"
/>
      <enumeration</pre>
value="urn:oasis:names:tc:SAML:2.0:ac:classes:Password"/>
      <enumeration</pre>
value="urn:oasis:names:tc:SAML:2.0:ac:classes:PasswordProtectedTranspo
rt"/>
      <enumeration</pre>
value="urn:oasis:names:tc:SAML:2.0:ac:classes:PreviousSession"/>
      <enumeration</pre>
value="urn:oasis:names:tc:SAML:2.0:ac:classes:X509"/>
      <enumeration</pre>
value="urn:oasis:names:tc:SAML:2.0:ac:classes:PGP"/>
      <enumeration</pre>
value="urn:oasis:names:tc:SAML:2.0:ac:classes:SPKI"/>
      <enumeration</pre>
value="urn:oasis:names:tc:SAML:2.0:ac:classes:XMLDSig"/>
      <enumeration</pre>
value="urn:oasis:names:tc:SAML:2.0:ac:classes:Smartcard"/>
      <enumeration</pre>
value="urn:oasis:names:tc:SAML:2.0:ac:classes:SmartcardPKI"/>
```

#### ComponentSpace SAML v2.0 for .NET Developer Guide

```
<enumeration</pre>
value="urn:oasis:names:tc:SAML:2.0:ac:classes:SoftwarePKI"/>
      <enumeration</pre>
value="urn:oasis:names:tc:SAML:2.0:ac:classes:Telephony"/>
      <enumeration</pre>
value="urn:oasis:names:tc:SAML:2.0:ac:classes:NomadTelephony"/>
      <enumeration</pre>
value="urn:oasis:names:tc:SAML:2.0:ac:classes:PersonalTelephony"/>
      <enumeration</pre>
value="urn:oasis:names:tc:SAML:2.0:ac:classes:AuthenticatedTelephony"/
>
      <enumeration</pre>
value="urn:oasis:names:tc:SAML:2.0:ac:classes:SecureRemotePassword"/>
      <enumeration</pre>
value="urn:oasis:names:tc:SAML:2.0:ac:classes:TLSClient"/>
      <enumeration</pre>
value="urn:oasis:names:tc:SAML:2.0:ac:classes:TimeSyncToken"/>
      <enumeration</pre>
value="urn:oasis:names:tc:SAML:2.0:ac:classes:unspecified"/>
    </restriction>
  </simpleType>
  <!-- Bindings -->
  <simpleType name="SAMLBindingType">
    <restriction base="string">
      <enumeration value="urn:oasis:names:tc:SAML:2.0:bindings:HTTP-</pre>
POST"/>
      <enumeration value="urn:oasis:names:tc:SAML:2.0:bindings:HTTP-</pre>
Redirect"/>
    </restriction>
  </simpleType>
  <!-- Security -->
  <simpleType name="KeyEncryptionMethodType">
    <restriction base="string">
      <enumeration value="http://www.w3.org/2001/04/xmlenc#rsa-1 5"/>
      <enumeration value="http://www.w3.org/2001/04/xmlenc#rsa-oaep-</pre>
mgf1p"/>
    </restriction>
  </simpleType>
  <simpleType name="DataEncryptionMethodType">
    <restriction base="string">
      <enumeration value="http://www.w3.org/2001/04/xmlenc#tripledes-</pre>
cbc"/>
      <enumeration value="http://www.w3.org/2001/04/xmlenc#aes128-</pre>
cbc"/>
      <enumeration value="http://www.w3.org/2001/04/xmlenc#aes192-</pre>
cbc"/>
      <enumeration value="http://www.w3.org/2001/04/xmlenc#aes256-</pre>
cbc"/>
    </restriction>
  </simpleType>
  <simpleType name="DigestMethodType">
    <restriction base="string">
      <enumeration value="http://www.w3.org/2000/09/xmldsig#sha1"/>
```

```
<enumeration value="http://www.w3.org/2001/04/xmlenc#sha256"/>
    </restriction>
  </simpleType>
  <simpleType name="SignatureMethodType">
    <restriction base="string">
      <enumeration value="http://www.w3.org/2000/09/xmldsig#rsa-</pre>
sha1"/>
      <enumeration value="http://www.w3.org/2001/04/xmldsig-more#rsa-</pre>
sha256"/>
    </restriction>
  </simpleType>
 <!-- Trace -->
 <simpleType name="TraceLevelType">
    <restriction base="string">
      <enumeration value="Off"/>
      <enumeration value="Verbose"/>
    </restriction>
  </simpleType>
</schema>
```

Figure 7 Saml.config XML Schema

# 6.1 SAML Configurations

#### **SAMLConfiguration**

The SAMLConfiguration element specifies one or more SAML configurations when configured in a multi-tenanted environment.

#### **ReloadOnConfigurationChange**

The optional ReloadOnConfigurationChange attribute specifies whether the application should be reloaded if the configuration changes. The default is true.

#### TraceLevel

The optional TraceLevel attribute specifies the trace level for logging.

Tracing configuration is specified in the application's web.config. Refer to section 15.1 for more details. The trace switch value in the <system.diagnostics> section specifies whether verbose trace is enabled or not.

The trace switch may be overridden by specifying a trace level. For example, if the trace switch value in <system.diagnostics> is Off, the trace level may be set to Verbose to enable trace without modifying web.config.

In most scenarios, it's preferable to modify the trace switch value in <system.diagnostics>.

By default, the trace level is not specified and therefore the trace switch value in <system.diagnostics> applies.

#### ValidateMessagesAgainstSchema

The optional ValidateMessagesAgainstSchema attribute specifies whether received SAML messages should be validated against the SAML XML schemas. The default is false.

# 6.2 SAML Configuration

#### **IdentityProvider**

The optional IdentityProvider element specifies the configuration for the application when acting as an identity provider.

#### ServiceProvider

The optional ServiceProvider element specifies the configuration for the application when acting as a service provider.

#### **PartnerIdentityProviders**

The optional PartnerIdentityProviders element specifies the configuration for the partner identity providers.

#### **PartnerServiceProviders**

The optional PartnerServiceProviders element specifies the configuration for the partner service providers.

#### **PartnerIdentityProvider**

The optional PartnerIdentityProvider element specifies the configuration for a partner identity provider.

#### PartnerServiceProvider

The optional PartnerServiceProvider element specifies the configuration for a partner service provider.

#### ID

The optional ID attribute specifies the SAML configuration identifier in a multitenanted environment. If there is a single SAML configuration only, no identifier needs to be specified.

# 6.3 Identity Provider Configuration

#### SingleSignOnServiceUrl

The optional SingleSignOnServiceUrl attribute specifies the application's single sign-on service URL. SAML authn requests will be received at this URL.

# 6.4 Service Provider Configuration

#### AssertionConsumerServiceUrl

The optional AssertionConsumerServiceUrl attribute specifies the application's assertion consumer service (ACS) URL. SAML responses will be received at the ACS.

# 6.5 Partner Identity Provider Configuration

#### SingleSignOnServiceUrl

The optional SingleSignOnServiceUrl attribute specifies the partner identity provider's single sign-on (SSO) service URL. Authentication requests will be sent to the SSO service. This is only required for SP-initiated SSO.

#### SingleSignOnServiceBinding

The optional SingleSignOnServiceBinding attribute specifies the transport binding to use when sending authentication requests to the partner identity provider's SSO service. The default is to use the HTTP-Redirect binding.

#### SignAuthnRequest

The optional SignAuthnRequest attribute specifies whether authentication requests sent to the partner identity provider should be signed. The default is false.

#### ForceAuthn

The optional ForceAuthn attribute specifies whether to set the force authentication attribute in authentication requests. The default is false.

#### WantSAMLResponseSigned

The optional WantSAMLResponseSigned attribute specifies whether the SAML response from the partner identity provider should be signed. The default is false.

#### WantAssertionSigned

The optional WantAssertionSigned attribute specifies whether the SAML assertion from the partner identity provider should be signed. The default is false.

#### WantAssertionEncrypted

The optional WantAssertionEncrypted attribute specifies whether the SAML assertion from the partner identity provider should be encrypted. The default is false.

#### DisableAssertionReplayCheck

The optional DisableAssertionReplayCheck attribute specifies whether the check for SAML assertion replay should be made. This attribute should only be set to true in test environments or to work around limitations in the partner identity provider. The default is false.

#### DisableRecipientCheck

The optional DisableRecipientCheck attribute specifies whether the check SAML recipient URI in the SAML assertion chould be checked. This attribute should only be set to true in test environments or to work around limitations in the partner identity provider. The default is false.

#### **DisableTimePeriodCheck**

The optional DisableTimePeriodCheck attribute specifies whether the SAML assertion's not-before/not-on-or-after time period should be checked. This attribute
should only be set to true in test environments or to work around limitations in the partner identity provider. The default is false.

### DisableAudienceRestrictionCheck

The optional DisableAudienceRestrictionCheck attribute specifies whether the audience restriction condition in the SAML assertion should be checked. This attribute should only be set to true in test environments or to work around limitations in the partner identity provider. The default is false.

### DisableAuthnContextCheck

The optional DisableAuthnContextCheck attribute specifies whether the authentication context in the authentication statement in the SAML assertion should be checked against the AuthnContext configuration attribute. This attribute should only be set to true in test environments or to work around limitations in the partner identity provider. The default is false.

### **OverridePendingAuthnRequest**

The optional OverridePendingAuthnRequest attribute specifies whether a pending authentication request may be overridden and an IdP-initiated SAML response received. Setting this flag to true supports an SP-initiated SSO flow being supplanted by an IdP-initiated SSO. The default is false.

### **ProviderName**

The optional ProviderName attribute specifies the provider name to include in authentication requests sent to the partner identity provider. The default is none.

### 6.6 Partner Service Provider Configuration

### AssertionConsumerServiceUrl

The optional AssertionConsumerServiceUrl attribute specifies the partner service provider's assertion consumer service (ACS) URL. SAML responses will be sent to the ACS.

An AssertionConsumerServiceUrl must be configured for IdP-initiated SSO.

For SP-initiated SSO, the assertion consumer service URL included in the authn request from the service provider will be used. If no assertion consumer service URL is included in the authn request then the AssertionConsumerServiceUrl must be configured for SP-initiated SSO.

### WantAuthnRequestSigned

The optional WantAuthnRequestSigned attribute specifies whether the authentication request from the partner service provider should be signed. The default is false.

#### SignSAMLResponse

The optional SignSAMLResponse attribute specifies whether SAML responses sent to the partner service provider should be signed. The default is false.

### **SignAssertion**

The optional SignAssertion attribute specifies whether SAML assertions sent to the partner service provider should be signed. The default is false.

### EncryptAssertion

The optional EncryptAssertion attribute specifies whether SAML assertions sent to the partner service provider should be encrypted. The default is false.

### AssertionLifeTime

The optional AssertionLifeTime attribute specifies the NotBefore/NotOnOrAfter time interval for the SAML assertion. The format is hh:mm:ss. The default is 3 minutes.

### 6.7 Partner Provider Configuration

### PartnerCertificateFile

The optional PartnerCertificateFile attribute specifies the X.509 certificate file for this provider. The certificate file name may be an absolute path or a path relative to the application folder.

### PartnerCertificateStoreLocation

The optional PartnerCertificateStoreLocation attribute specifies the X.509 certificate store (LocalMachine or CurrentUser). The default is local machine.

#### PartnerCertificateSerialNumber

The optional PartnerCertificateSerialNumber attribute specifies the X.509 certificate by serial number for this provider. The certificate is retrieved from the local computer's X.509 certificate store.

### PartnerCertificateThumbprint

The optional PartnerCertificateThumbprint attribute specifies the X.509 certificate by thumbprint for this provider. The certificate is retrieved from the local computer's X.509 certificate store.

### PartnerCertificateSubject

The optional PartnerCertificateSubject attribute specifies the X.509 certificate by subject name for this provider. The certificate is retrieved from the local computer's X.509 certificate store.

### **SingleLogoutServiceUrl**

The SingleLogoutServiceUrl attribute specifies the partner provider's single logout (SLO) service URL. Logout requests will be sent to the SLO service.

#### SingleLogoutServiceResponseUrl

The SingleLogoutServiceResponseUrl attribute specifies the partner provider's single logout (SLO) service response URL. Logout responses will be sent to the

SLO response service. If not specified then logout responses are sent to the same URL as logout requests.

### SingleLogoutServiceBinding

The optional SingleLogoutServiceBinding attribute specifies the transport binding to use when sending logout messages to the partner provider's SLO service. The default is to use the HTTP-Redirect binding.

### LogoutRequestLifeTime

The optional LogoutRequestLifeTime attribute specifies the NotOnOrAfter time interval for the logout request. The format is hh:mm:ss. The default is 3 minutes.

### DisableDestinationCheck

The optional DisableDestinationCheck attribute specifies whether the SAML message's Destination should be checked. This attribute should only be set to true in test environments or to work around limitations in the partner provider. The default is false.

### **DisableInboundLogout**

The optional DisableInboundLogout attribute specifies whether logout requests sent by the partner provider are not supported. The default is false.

### DisableOutboundLogout

The optional DisableOutboundLogout attribute specifies whether logout requests sent to the partner provider are not supported. The default is false.

### DisableInResponseToCheck

The optional DisableInResponseToCheck attribute specifies whether the SAML message's InResponseTo should be checked. This attribute should only be set to true in test environments or to work around limitations in the partner provider. The default is false.

### DisablePendingLogoutCheck

The optional DisablePendingLogoutCheck attribute specifies whether a check for a pending SAML response should be performed. This attribute should only be set to true in test environments or to work around limitations in the partner provider. The default is false.

### SignLogoutRequest

The optional SignLogoutRequest attribute specifies whether logout requests sent to the partner provider should be signed. The default is false.

### SignLogoutResponse

The optional SignLogoutResponse attribute specifies whether logout responses sent to the partner provider should be signed. The default is false.

### WantLogoutRequestSigned

The optional WantLogoutRequestSigned attribute specifies whether the logout request from the partner provider should be signed. The default is false.

### WantLogoutResponseSigned

The optional WantLogoutResponseSigned attribute specifies whether the logout response from the partner provider should be signed. The default is false.

### **UseEmbeddedCertificate**

The optional UseEmbeddedCertificate attribute specifies whether the certificate embedded in the XML signature should be used when verifying the signature. If false then a configured certificate retrieved from the certificate manager is used. The default is false.

### **IssuerFormat**

The optional IssuerFormat attribute specifies the issuer format to include in SAML messages and assertions sent to the partner provider.

The default is to not include a format attribute with the issuer.

Refer to section 6.9.1 for a list of name ID formats.

### NameIDFormat

The optional NameIDFormat attribute specifies the name identifier format to include in SAML assertions sent to the partner service provider or in authn requests sent to the partner identity provider.

The default is urn:oasis:names:tc:SAML:1.1:nameid-format:unspecified.

Refer to section 6.9.1 for a list of name ID formats.

### DigestMethod

The optional DigestMethod attribute specifies the XML signature digest method.

The default is http://www.w3.org/2000/09/xmldsig#sha1.

Refer to section 6.9.6 for a list of digest methods.

### SignatureMethod

The optional SignatureMethod attribute specifies the XML signature method.

The default is "http://www.w3.org/2000/09/xmldsig#rsa-sha1.

Refer to section 6.9.7 for a list of signature methods.

### KeyEncryptionMethod

The optional KeyEncryptionMethod attribute specifies the XML encryption key encryption method.

The default is http://www.w3.org/2001/04/xmlenc#rsa-1\_5.

Refer to section 6.9.4 for a list of key encryption methods.

### DataEncryptionMethod

The optional DataEncryptionMethod attribute specifies the XML encryption data encryption method.

The default is http://www.w3.org/2001/04/xmlenc#aes128-cbc.

Refer to section 6.9.5 for a list of data encryption methods.

### ClockSkew

The optional ClockSkew attribute specifies the time span to allow for differences between local and partner computer clocks when checking time intervals. The default is no clock skew.

### AuthnContext

For a partner identity provider, the optional AuthnContext attribute specifies the requested authentication context to include in authentication requests and the expected authentication context returned in SAML assertions.

For a partner service provider, the optional AuthnContext attribute specifies the authentication context to include in SAML assertions.

The default is none.

Refer to section 6.9.2 for a list of authentication contexts.

## 6.8 Provider Configuration

### Name

The Name attribute specifies the name of the provider.

### LocalCertificateFile

The optional LocalCertificateFile attribute specifies the X.509 certificate file for this provider. The certificate file name may be an absolute path or a path relative to the application folder.

#### LocalCertificatePassword

The optional LocalCertificatePassword attribute specifies the password associated with the X.509 certificate file for this provider.

Certificate files (\*.pfx) that include the private key should be protected by a password.

Certificate files (\*.cer) that do not include a private key are not password protected.

The certificate password must be kept secure. In a test environment using a test certificate, specifying the password using the LocalCertificatePassword attribute is acceptable.

For a production certificate, the password should be stored encrypted in web.config. Refer to the LocalCertificatePasswordKey attribute for more details.

### LocalCertificatePasswordKey

The optional LocalCertificatePasswordKey attribute specifies the web.config's appSettings key for the certificate file password.

For example, if the LocalCertificatePasswordKey attribute value is localCertificatePassword, then under the web.config's appSettings section, an entry with the key name localCertificatePassword is expected and the entry value is used as the password.

By encrypting the appSettings section using the aspnet\_regiis utility, the certificate file password is secured.

### LocalCertificateStoreLocation

The optional LocalCertificateStoreLocation attribute specifies the X.509 certificate store (LocalMachine or CurrentUser). The default is local machine.

### LocalCertificateSerialNumber

The optional LocalCertificateSerialNumber attribute specifies the X.509 certificate by serial number for this provider. The certificate is retrieved from the local computer's X.509 certificate store.

### LocalCertificateThumbprint

The optional LocalCertificateThumbprint attribute specifies the X.509 certificate by thumbprint for this provider. The certificate is retrieved from the local computer's X.509 certificate store.

### LocalCertificateSubject

The optional LocalCertificateSubject attribute specifies the X.509 certificate by subject name for this provider. The certificate is retrieved from the local computer's X.509 certificate store.

## 6.9 Miscellaneous Configuration

## 6.9.1 Name ID Format Types

The supported name ID format types are:

- urn:oasis:names:tc:SAML:1.1:nameid-format:unspecified
- urn:oasis:names:tc:SAML:1.1:nameid-format:emailAddress
- urn:oasis:names:tc:SAML:1.1:nameid-format:X509SubjectName
- urn:oasis:names:tc:SAML:1.1:nameid-format:WindowsDomainQualifiedName
- urn:oasis:names:tc:SAML:2.0:nameid-format:Kerberos
- urn:oasis:names:tc:SAML:2.0:nameid-format:entity
- urn:oasis:names:tc:SAML:2.0:nameid-format:persistent
- urn:oasis:names:tc:SAML:2.0:nameid-format:transient

## 6.9.2 Authentication Contexts

The supported authentication contexts are:

- urn:oasis:names:tc:SAML:2.0:ac:classes:InternetProtocol
- urn:oasis:names:tc:SAML:2.0:ac:classes:InternetProtocolPassword

- urn:oasis:names:tc:SAML:2.0:ac:classes:Kerberos
- urn:oasis:names:tc:SAML:2.0:ac:classes:MobileOneFactorUnregistered
- urn:oasis:names:tc:SAML:2.0:ac:classes:MobileTwoFactorUnregistered
- urn:oasis:names:tc:SAML:2.0:ac:classes:MobileOneFactorContract
- urn:oasis:names:tc:SAML:2.0:ac:classes:MobileTwoFactorContract
- urn:oasis:names:tc:SAML:2.0:ac:classes:Password
- urn:oasis:names:tc:SAML:2.0:ac:classes:PasswordProtectedTransport
- urn:oasis:names:tc:SAML:2.0:ac:classes:PreviousSession
- urn:oasis:names:tc:SAML:2.0:ac:classes:X509
- urn:oasis:names:tc:SAML:2.0:ac:classes:PGP
- urn:oasis:names:tc:SAML:2.0:ac:classes:SPKI
- urn:oasis:names:tc:SAML:2.0:ac:classes:XMLDSig
- urn:oasis:names:tc:SAML:2.0:ac:classes:Smartcard
- urn:oasis:names:tc:SAML:2.0:ac:classes:SmartcardPKI
- urn:oasis:names:tc:SAML:2.0:ac:classes:SoftwarePKI
- urn:oasis:names:tc:SAML:2.0:ac:classes:Telephony
- urn:oasis:names:tc:SAML:2.0:ac:classes:NomadTelephony
- urn:oasis:names:tc:SAML:2.0:ac:classes:PersonalTelephony
- urn:oasis:names:tc:SAML:2.0:ac:classes:AuthenticatedTelephony
- urn:oasis:names:tc:SAML:2.0:ac:classes:SecureRemotePassword
- urn:oasis:names:tc:SAML:2.0:ac:classes:TLSClient
- urn:oasis:names:tc:SAML:2.0:ac:classes:TimeSyncToken
- urn:oasis:names:tc:SAML:2.0:ac:classes:unspecified

## 6.9.3 Binding Types

The supported binding types are:

- urn:oasis:names:tc:SAML:2.0:bindings:HTTP-POST
- urn:oasis:names:tc:SAML:2.0:bindings:HTTP-Redirect

## 6.9.4 Key Encryption Methods

The supported key encryption methods are:

- http://www.w3.org/2001/04/xmlenc#rsa-1\_5
- http://www.w3.org/2001/04/xmlenc#rsa-oaep-mgf1p

## 6.9.5 Data Encryption Methods

The supported data encryption methods are:

- http://www.w3.org/2001/04/xmlenc#tripledes-cbc
- http://www.w3.org/2001/04/xmlenc#aes128-cbc
- http://www.w3.org/2001/04/xmlenc#aes192-cbc

• http://www.w3.org/2001/04/xmlenc#aes256-cbc

### 6.9.6 Digest Methods

The supported digest methods are:

- http://www.w3.org/2000/09/xmldsig#sha1
- http://www.w3.org/2001/04/xmlenc#sha256
- http://www.w3.org/2001/04/xmldsig-more#sha384
- http://www.w3.org/2001/04/xmlenc#sha512

See section 16.3 for SHA-256, SHA-384 and SHA-512 support requirements.

### 6.9.7 Signature Methods

The supported signature methods are:

- http://www.w3.org/2000/09/xmldsig#rsa-sha1
- http://www.w3.org/2001/04/xmldsig-more#rsa-sha256
- http://www.w3.org/2001/04/xmldsig-more#rsa-sha384
- http://www.w3.org/2001/04/xmldsig-more#rsa-sha512

See section 16.3 for SHA-256, SHA-384 and SHA-512 support requirements.

## 6.10 Specifying Configuration Programmatically

For the majority of use cases, maintaining the SAML configuration in the saml.config configuration file is the simplest strategy.

However, there may be circumstances where configuration must be stored elsewhere (e.g. in a database).

Rather than defining configuration in the saml.config configuration file, the configuration may be specified programmatically. A good place to do this is in the Global.Application\_Start method.

For example, the following code configures the local service provider and one partner identity provider.

```
SAMLConfiguration samlConfiguration = new SAMLConfiguration();
samlConfiguration.LocalServiceProviderConfiguration = new
LocalServiceProviderConfiguration() {
    Name = "urn:componentspace:ExampleServiceProvider",
    AssertionConsumerServiceUrl =
 "~/SAML/AssertionConsumerService.aspx",
    LocalCertificateFile = "sp.pfx",
    LocalCertificatePassword = "password"
};
samlConfiguration.AddPartnerIdentityProvider(
```

```
new PartnerIdentityProviderConfiguration() {
    Name = "urn:componentspace:ExampleIdentityProvider",
    SignAuthnRequest = false,
    WantSAMLResponseSigned = true,
    WantAssertionSigned = false,
    WantAssertionEncrypted = false,
    SingleSignOnServiceUrl =
"http://localhost/ExampleIdentityProvider/SAML/SSOService.aspx",
    SingleLogoutServiceUrl =
"http://localhost/ExampleIdentityProvider/SAML/SLOService.aspx",
    PartnerCertificateFile = "idp.cer"
  });
SAMLController.Configuration = samlConfiguration;
```

And the following code configures the local identity provider and one partner service provider.

```
SAMLConfiguration samlConfiguration = new SAMLConfiguration();
samlConfiguration.LocalIdentityProviderConfiguration =
   new LocalIdentityProviderConfiguration() {
       Name = "urn:componentspace:ExampleIdentityProvider",
       LocalCertificateFile = "idp.pfx",
       LocalCertificatePassword = "password"
    };
samlConfiguration.AddPartnerServiceProvider(
   new PartnerServiceProviderConfiguration() {
       Name = "urn:componentspace:ExampleServiceProvider",
       WantAuthnRequestSigned = false,
       SignSAMLResponse = true,
       SignAssertion = false,
       EncryptAssertion = false,
       AssertionConsumerServiceUrl =
"http://localhost/ExampleServiceProvider/SAML/AssertionConsumerService.
aspx",
       SingleLogoutServiceUrl =
"http://localhost/ExampleServiceProvider/SAML/SLOService.aspx",
       PartnerCertificateFile = "sp.cer"
    });
SAMLController.Configuration = samlConfiguration;
```

# 7 SAML High Level API Certificate Configuration

X.509 certificates are used for XML signatures (see section 3.5.2) and XML encryption (see section 3.5.3).

Certificates may be specified either programmatically (see section 5.2.3) or through configuration (see section 6). For most use cases it's simpler to specify certificates through configuration.

A certificate may be stored in a file or in the Windows certificate store.

The following sections provide instructions of configuring X.509 certificates.

## 7.1 Local Provider Certificate File

The following configuration entry specifies the local provider's certificate is contained in the file idp.pfx which is protected by password.

```
<IdentityProvider Name="ExampleIdentityProvider"
LocalCertificateFile="idp.pfx"
LocalCertificatePassword="password"/>
```

The certificate file path is not an absolute path and therefore is assumed to be relative to the application's folder.

The following configuration entry specifies an absolute file path.

```
<IdentityProvider Name="ExampleIdentityProvider"
    LocalCertificateFile="C:\\Certificates\\idp.pfx"
    LocalCertificatePassword="password"/>
```

## 7.2 Partner Provider Certificate File

The following configuration entry specifies the partner provider's certificate is contained in the file sp.cer.

```
<PartnerServiceProvider Name="ExampleServiceProvider"
PartnerCertificateFile="sp.cer"/>
```

The certificate file path is not an absolute path and therefore is assumed to be relative to the application's folder.

No password is required with a partner certificate file as the file does not contain the private key.

The following configuration entry specifies an absolute file path.

```
<PartnerServiceProvider Name=" ExampleServiceProvider"
PartnerCertificateFile=
"C:\\Certificates\\sp.cer"/>
```

## 7.3 Encrypting the Certificate File Password

When using production certificate files the password should be encrypted. To do this, the ability to encrypt sections of web.config is employed.

The following configuration entry specifies the local provider's certificate is contained in the file idp.pfx which is protected by an encrypted password.

```
<IdentityProvider Name="ExampleIdentityProvider"
    LocalCertificateFile="idp.pfx"
    LocalCertificatePasswordKey=
        "certificateFilePassword"/>
```

The application's web.config appSettings section must include the certificate password key.

```
<appSettings>
<add key="certificateFilePassword" value="password"/>
</appSettings>
```

The .NET framework's aspnet\_regiis utility application is used to encrypt the appSettings section. You must be run this utility as an administrator.

```
aspnet_regiis -pef appSettings
C:\inetpub\wwwroot\ExampleIdentityProvider
```

The aspnet\_regiis utility also is used to decrypt the section.

```
aspnet_regiis -pdf appSettings
C:\inetpub\wwwroot\ExampleIdentityProvider
```

The IIS account under which the application runs must be granted permission to decrypt web.config.

aspnet\_regiis -pa NetFrameworkConfigurationKey "IIS\_IUSRS"

## 7.4 Managing the Windows Certificate Store

The Microsoft Management Console may be used to install and manage certificates in the Windows certificate store.

## 7.4.1 Running the MMC Certificates Snap-in

To run the MMC Certificates snap-in:

- 1. Run the Microsoft Management Console (MMC) as an administrator.
- 2. From the menu, click File > Add/Remove Snap-in...
- 3. Select Certificates from the list of available snap-ins.
- 4. Specify that the computer account for the local computer is to be managed.

### 7.4.2 Importing a PFX File

To import a certificate and private key contained in a pfx file into the Windows certificate store:

1. Select the Personal folder in the certificates tree.

| <b>4</b>                                                                                                    | Console1 - (Console Root/Certificates (Local Computer) | (Personal) — 🗆 🕺    |
|----------------------------------------------------------------------------------------------------|--------------------------------------------------------|---------------------|
| 🖕 Elle Action View Faugrites V<br>💠 🚸 🕋 🚮 🛄 🗐 🔒 🖬                                                                                                    | Gindow Help                                            | - 4                 |
| Console Root                                                                                                    | Object Type                                            | Actions<br>Personal |
| Certificates Trusted Root Certification Au Enterprise Trust Intermediate Certification Au Trusted Publishers Untrusted Certificates Trusted People Certificate Enrollment Reques Certificate Enrollment Reques Trusted Desktop Certificate Enrollment Reques Trusted Desktop Certificate Enrollment Reques Web Hosting Windows Live ID Token Issuer |                                                        | More Actions        |

2. From the menu, click Action > All Tasks > Import...

| ×                                                                                                    |  |  |
|----------------------------------------------------------------------------------------------------|--|--|
| 🥌 🍃 Certificate Import Wizard                                                                                                    |  |  |
|                                                                                                    |  |  |
| Welcome to the Certificate Import Wizard                                                                                                    |  |  |
| This wizard helps you copy certificates, certificate trust lists, and certificate revocation lists from your disk to a certificate store.                                                                                                    |  |  |
| A certificate, which is issued by a certification authority, is a confirmation of your identity and contains information used to protect data or to establish secure network connections. A certificate store is the system area where certificates are kept. |  |  |
| Store Location                                                                                                    |  |  |
| © <u>C</u> urrent User                                                                                                    |  |  |
|                                                                                                    |  |  |
| To continue, click Next.                                                                                                    |  |  |
|                                                                                                    |  |  |
|                                                                                                    |  |  |
|                                                                                                    |  |  |
| <u>N</u> ext Cancel                                                                                                    |  |  |

3. Browse to the pfx file to import.

|                                                                                                    | ¢                                                                                        |  |  |  |
|----------------------------------------------------------------------------------------------------|------------------------------------------------------------------------------------------|--|--|--|
| 📀 <i>F</i> Certificate Import Wizard                                                                                                    |                                                                                          |  |  |  |
| File to Import                                                                                                    |                                                                                          |  |  |  |
| Specify the file you want to import.                                                                                                    |                                                                                          |  |  |  |
| Eile name:<br>2s\SSO\HighLevelAPI\WebForms\ExampleIdentityProvider\idp.pfx                                                                      |                                                                                          |  |  |  |
| Note: More than one certificate can be stored in a single file in the following formats:<br>Personal Information Exchange- PKCS #12 (.PFX,.P12) | Note: More than one certificate can be stored in a single file in the following formats: |  |  |  |
| Cryptographic Message Syntax Standard- PKCS #7 Certificates (.P7B)                                                                              |                                                                                          |  |  |  |
| Microsoft Serialized Certificate Store (.SST)                                                                                                   |                                                                                          |  |  |  |
| Learn more about <u>certificate file formats</u>                                                                                                |                                                                                          |  |  |  |
| <u>N</u> ext Cancel                                                                                                    |                                                                                          |  |  |  |

4. Supply the password and optionally check the check box to mark the key as exportable.

| ×                                                                                                    |  |  |
|----------------------------------------------------------------------------------------------------|--|--|
| 📀 F Certificate Import Wizard                                                                                                    |  |  |
| Brivata kay protection                                                                                                    |  |  |
| To maintain security, the private key was protected with a password.                                                                                             |  |  |
| Type the password for the private key.                                                                                                    |  |  |
| Password:                                                                                                    |  |  |
| Display Password                                                                                                    |  |  |
| Import options:<br>Enable strong private key protection. You will be prompted every time the<br>private key is used by an application if you enable this option. |  |  |
| ✓ Mark this key as exportable. This will allow you to back up or transport your keys at a later time.                                                            |  |  |
| $\checkmark$ Include <u>a</u> ll extended properties.                                                                                                    |  |  |
| Learn more about protecting private keys                                                                                                    |  |  |
| <u>N</u> ext Cancel                                                                                                    |  |  |

5. Place the certificate in the Personal certificate store.

|                                                                                                    | x    |
|----------------------------------------------------------------------------------------------------|------|
| 📀 🍜 Certificate Import Wizard                                                                            |      |
|                                                                                                    |      |
| Certificate Store                                                                                        |      |
| Certificate stores are system areas where certificates are kept.                                         |      |
|                                                                                                    | —    |
| Windows can automatically select a certificate store, or you can specify a location for the certificate. |      |
| $\bigcirc$ Automatically select the certificate store based on the type of certificate                   |      |
| • Place all certificates in the following store                                                          |      |
| Certificate store:                                                                                       |      |
| Personal Browse                                                                                          |      |
|                                                                                                    |      |
|                                                                                                    |      |
|                                                                                                    |      |
|                                                                                                    |      |
| Learn more about certificate stores                                                                      |      |
|                                                                                                    |      |
|                                                                                                    |      |
| Nevt                                                                                                    | el l |
|                                                                                                    |      |

6. Click Finish to complete the import.

|                                      | ×                                               |
|--------------------------------------|-------------------------------------------------|
| 📀 🍠 Certificate Import Wizard        | d                                               |
|                                      |                                                 |
| Completing the Conti                 | ficato Import Wizard                            |
| completing the certi                 |                                                 |
| The certificate will be imported aft | er you click Finish.                            |
| Variance of the fillence             | W                                               |
| Certificate Store Selected by User   | r Personal                                      |
| Content                              |                                                 |
| File Name                            | C:\Program Files (x86)\ComponentSpace SAML V2.1 |
|                                      |                                                 |
|                                      |                                                 |
| <                                    | >                                               |
|                                      |                                                 |
|                                      |                                                 |
|                                      |                                                 |
|                                      |                                                 |
|                                      | <u><u> </u></u>                                 |

7. Confirm the certificate is listed and open it to review its details.

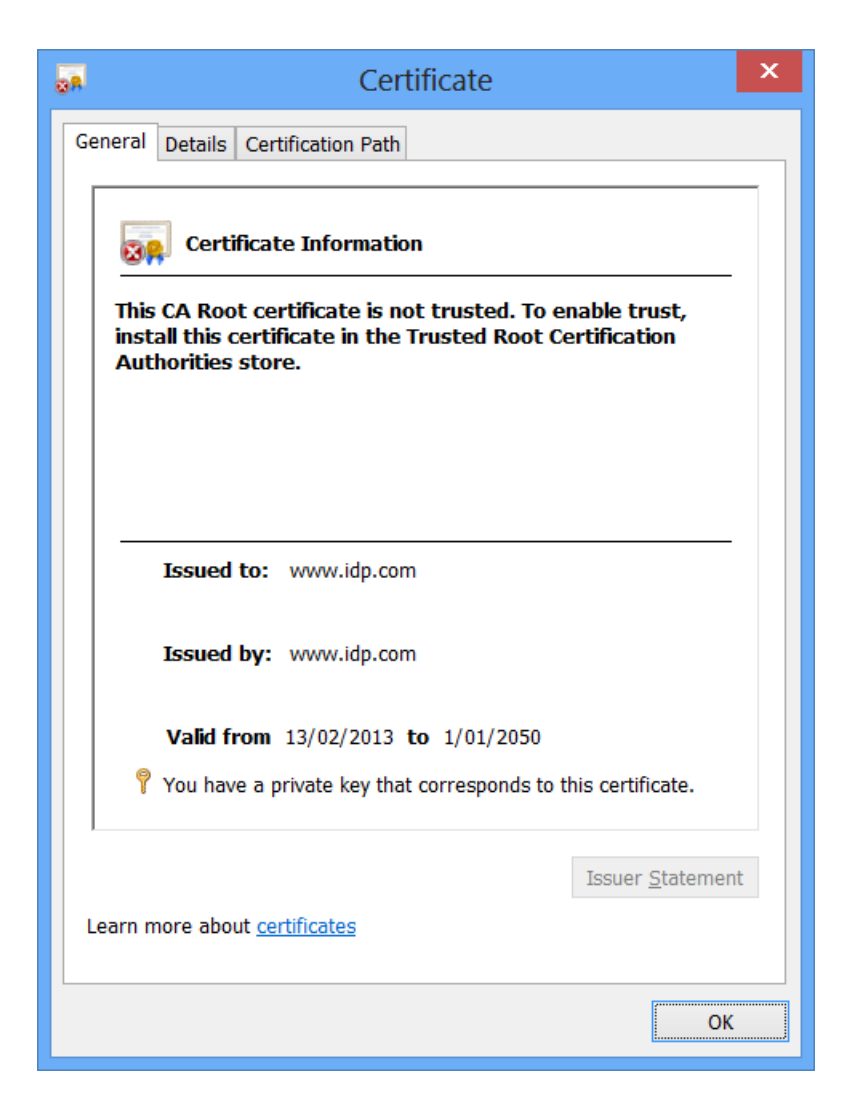

8. Note the certificate's serial number.

| <b>0</b> 8                                                                                                    | Certificate                                                                                                    | ×  |
|----------------------------------------------------------------------------------------------------|----------------------------------------------------------------------------------------------------|----|
| General Detai                                                                                                    | Is Certification Path                                                                                                    |    |
| <u>S</u> how <all></all>                                                                                                    | ✓                                                                                                    |    |
| Field<br>Field<br>Fi | Value         V3         mber       58 96 b1 6b 7f cc 9c 9d 4         algorithm       sha1RSA         a hash algorithm       sha1         www.idp.com       www.idp.com         n       Wednesday, 13 February         Saturday, 1 January 2050       www.idp.com         6b 7f cc 9c 9d 4e f3 ca 1a 9b 26 53 bb | ~  |
| Learn more a                                                                                                    | Edit Properties Copy to Fi                                                                                                    | le |
|                                                                                                    |                                                                                                    | ОК |

9. Note the certificate's thumbprint.

| <b>2</b> 8                                                                                                    | Certificate                                                                                                    | × |
|----------------------------------------------------------------------------------------------------|----------------------------------------------------------------------------------------------------|---|
| General Details Certification                                                                                                    | Path                                                                                                    |   |
| <u>S</u> how <all></all>                                                                                                    | ~                                                                                                    |   |
| Field<br>Field<br>Valid from<br>Valid to<br>Subject<br>Public key<br>Thumbprint algorithm<br>Friendly name<br>37 16 29 96 79 09 a3<br>f 3 50 5c | Value  www.idp.com Wednesday, 13 February Saturday, 1 January 2050 www.idp.com RSA (1024 Bits) sha1 37 16 29 96 79 09 a3 51 CN=www.idp.com V  Edit Properties Copy to File |   |
| Learn more about <u>certificate details</u>                                                                                                    |                                                                                                    |   |
|                                                                                                    | ОК                                                                                                    |   |

10. Note the certificate's subject name.

| <mark>⊕A</mark>                                                                                                    | Certificate                                                                                                    | x |  |
|----------------------------------------------------------------------------------------------------|----------------------------------------------------------------------------------------------------|---|--|
| General Details Certification                                                                                                    | on Path                                                                                                    |   |  |
| <u>S</u> how <all></all>                                                                                                    | ~                                                                                                    |   |  |
| Field         Issuer         Valid from         Valid to         Public key         Public key         Thumbprint algorithm         Friendly name         CN = www.idp.com | Valuewww.idp.comWednesday, 13 FebruarySaturday, 1 January 2050www.idp.comRSA (1024 Bits)sha137 16 29 96 79 09 a3 51CN=www.idp.com | ~ |  |
| Edit Properties Copy to File                                                                                                    |                                                                                                    |   |  |
|                                                                                                    | 0                                                                                                    | K |  |

## 7.4.3 Private Key Security

If your application will be accessing the private key (e.g. signature generation or decryption) then the account under which it runs must have read access to the private key.

To add read permission for the private key:

1. Right click on the certificate to bring up the context menu and select All Tasks > Manage Private Keys...

| Permissions for CN=www.idp.com private keys  | x |  |  |
|----------------------------------------------|---|--|--|
| Security                                     |   |  |  |
| Group or user names:                         |   |  |  |
| SYSTEM                                       |   |  |  |
| Metwork SERVICE                              |   |  |  |
| Account Unknown(S-1-5-5-0-219522)            |   |  |  |
|                                              |   |  |  |
|                                              |   |  |  |
| A <u>d</u> d <u>R</u> emove                  |   |  |  |
| Permissions for SYSTEM Allow Deny            |   |  |  |
| Full control                                 |   |  |  |
| Read 🗹 🗌                                     |   |  |  |
| Special permissions                          |   |  |  |
|                                              |   |  |  |
| For special permissions or advanced settings |   |  |  |
| click Advanced.                              |   |  |  |
| Leam about access control and permissions    |   |  |  |
| OK Cancel Apply                              |   |  |  |
|                                              |   |  |  |

2. Add permissions for the application account. For example, give the IIS\_IUSRS group read permission. The user or group to permit is dependent on the version of IIS and its configuration.

| Permissions for CN=www.idp.com private keys                               | x |  |  |
|---------------------------------------------------------------------------|---|--|--|
| Security                                                                  |   |  |  |
| <u>G</u> roup or user names:                                              |   |  |  |
| SYSTEM                                                                    |   |  |  |
| Main Network Service                                                      |   |  |  |
| Administrators (TEST\Administrators)                                      |   |  |  |
| Account Unknown(S-1-5-5-0-219522)                                         |   |  |  |
| & IIS_IUSRS (TEST\IIS_IUSRS)                                              |   |  |  |
|                                                                           |   |  |  |
| A <u>d</u> d <u>R</u> emove                                               |   |  |  |
| Permissions for IIS_IUSRS Allow Deny                                      |   |  |  |
| Full control                                                              |   |  |  |
| Read 🗸                                                                    |   |  |  |
| Special permissions                                                       |   |  |  |
|                                                                           |   |  |  |
|                                                                           |   |  |  |
|                                                                           |   |  |  |
| For special permissions or advanced settings, Ad <u>v</u> anced Advanced. |   |  |  |
| Leam about access control and permissions                                 |   |  |  |
| OK Cancel <u>Apply</u>                                                    |   |  |  |

## 7.4.4 Importing a CER File

To import a certificate contained in a cer file into the Windows certificate store:

1. Select the Personal folder in the certificates tree.

| <b>a</b>                                                                                                    | Console1 - [Console Root/Certificates (Local Computer)(Personal) | - 🗆 💌        |
|----------------------------------------------------------------------------------------------------|------------------------------------------------------------------|--------------|
| 🖕 File Action View Favorites View                                                                                                    | indow Help                                                       | - / ×        |
| Console Roat                                                                                                    | Object Type                                                      | Actions      |
| - Certificates (Local Computer)                                                                                                    | Certificates                                                     | Personal -   |
| Certificates Trusted Root Certification Aut Enterprise Trust Untrusted Certification Aut Trusted Publishers Untrusted Certificates Trusted People Client Authentication Issuers Remote Desktop Certificate Enrollment Request Smart Card Trusted Roots Trusted Devices SMethods Live ID Token Issuer Windows Live ID Token Issuer |                                                                  | More Actions |

2. From the menu, click Action > All Tasks > Import...

| ×                                                                                                    |
|----------------------------------------------------------------------------------------------------|
| 🥌 🍃 Certificate Import Wizard                                                                                                    |
|                                                                                                    |
| Welcome to the Certificate Import Wizard                                                                                                    |
| This wizard helps you copy certificates, certificate trust lists, and certificate revocation lists from your disk to a certificate store.                                                                                                    |
| A certificate, which is issued by a certification authority, is a confirmation of your identity and contains information used to protect data or to establish secure network connections. A certificate store is the system area where certificates are kept. |
| Store Location                                                                                                    |
| © <u>C</u> urrent User                                                                                                    |
|                                                                                                    |
| To continue, click Next.                                                                                                    |
|                                                                                                    |
|                                                                                                    |
|                                                                                                    |
| <u>N</u> ext Cancel                                                                                                    |

3. Browse to the cer file to import.

| ×                                                                                                    |
|----------------------------------------------------------------------------------------------------|
| 📀 <i>基</i> Certificate Import Wizard                                                                                                    |
| File to Import<br>Specify the file you want to import.                                                                                        |
|                                                                                                    |
| Eile name:         les\SSO\HighLevelAPI\WebForms\ExampleIdentityProvider\sp.cer         Browse                                                |
| Note: More than one certificate can be stored in a single file in the following formats:<br>Personal Information Exchange- PKCS #12 (.PFXP12) |
| Cryptographic Message Syntax Standard- PKCS #7 Certificates (.P7B)                                                                            |
| Microsoft Serialized Certificate Store (.SST)                                                                                                 |
| Learn more about <u>certificate file formats</u>                                                                                              |
| <u>N</u> ext Cancel                                                                                                    |

4. Place the certificate in the Personal certificate store.

|                                                                                                    | x   |
|----------------------------------------------------------------------------------------------------|-----|
| 📀 🍜 Certificate Import Wizard                                                                            |     |
|                                                                                                    |     |
| Certificate Store                                                                                        |     |
| Certificate stores are system areas where certificates are kept.                                         |     |
|                                                                                                    | —   |
| Windows can automatically select a certificate store, or you can specify a location for the certificate. |     |
| $\bigcirc$ Automatically select the certificate store based on the type of certificate                   |     |
| • Place all certificates in the following store                                                          |     |
| Certificate store:                                                                                       |     |
| Personal Browse                                                                                          |     |
|                                                                                                    |     |
|                                                                                                    |     |
|                                                                                                    |     |
|                                                                                                    |     |
| Learn more about certificate stores                                                                      |     |
|                                                                                                    |     |
|                                                                                                    |     |
| Next Can                                                                                                 | rel |
|                                                                                                    |     |

5. Click Finish to complete the import.

|                                              | ×                                               |
|----------------------------------------------|-------------------------------------------------|
| 📀 <i>&amp;</i> Certificate Import Wizar      | d                                               |
|                                              |                                                 |
|                                              |                                                 |
| Completing the Certi                         | ficate Import Wizard                            |
|                                              |                                                 |
| The certificate will be imported aft         | er you click Finish.                            |
| You have specified the following se          | ettings:                                        |
| Certificate Store Selected by Use<br>Content | r Personal<br>Certificate                       |
| File Name                                    | C:\Program Files (x86)\ComponentSpace SAML v2.I |
|                                              |                                                 |
|                                              |                                                 |
| 6                                            |                                                 |
|                                              | -                                               |
|                                              |                                                 |
|                                              |                                                 |
|                                              |                                                 |
|                                              |                                                 |
|                                              | <u> </u>                                        |

6. Confirm the certificate is listed and open it to review its details.

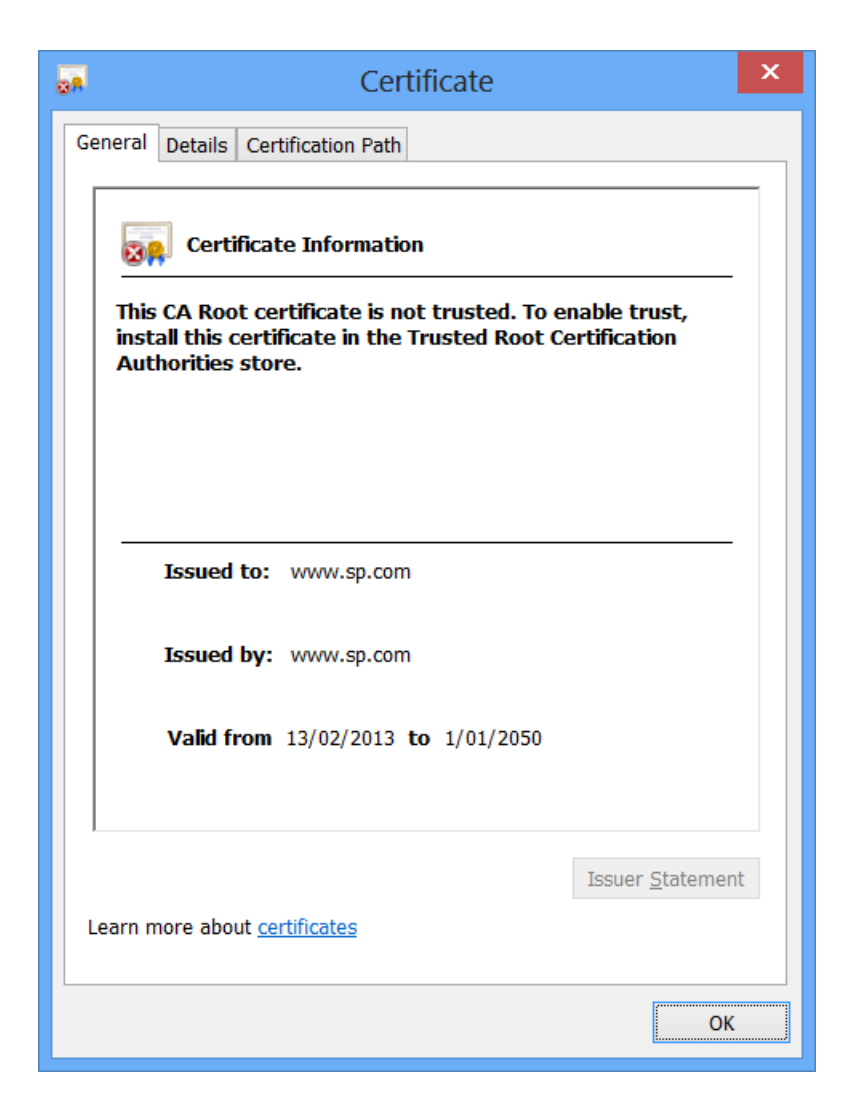

7. Note the certificate's serial number.

| <b>.</b>                                                                                                    | Certificate                                                                                                    | x   |
|----------------------------------------------------------------------------------------------------|----------------------------------------------------------------------------------------------------|-----|
| General Details Cer                                                                                                    | rtification Path                                                                                                    |     |
| <u>S</u> how <all></all>                                                                                                    | ¥                                                                                                    |     |
| Field<br>Version<br>Signature algorit<br>Signature hash a<br>Signature hash a<br>Valid from<br>Valid to<br>Subject<br>44 d1 77 9d 8c | Value         V3         44 d1 77 9d 8c 4c 32 ad         thm       sha1RSA         algorithm       sha1         www.sp.com         Wednesday, 13 February         Saturday, 1 January 2050         www.sp.com         4c 32 ad 4e 8f 89 99 e7 89 1c 59 | < > |
| Learn more about <u>ce</u>                                                                                                    | Edit Properties Copy to File                                                                                                    |     |
|                                                                                                    | O                                                                                                    | (   |

8. Note the certificate's thumbprint.

| an.                                                                                                    | Certificate                                                                                                    | × |
|----------------------------------------------------------------------------------------------------|----------------------------------------------------------------------------------------------------|---|
| General Details Certification                                                                                        | n Path                                                                                                    |   |
| <u>S</u> how <all></all>                                                                                             | ~                                                                                                    |   |
| Field<br>Signature hash algorithm<br>Field<br>Support<br>Valid from<br>Subject<br>Public key<br>Thumburint algorithm | Value<br>m sha1<br>www.sp.com<br>Wednesday, 13 February<br>Saturday, 1 January 2050<br>www.sp.com<br>RSA (1024 Bits)<br>sha1 | ^ |
| Thumbprint                                                                                                    | 2d 7b 86 2d cb b6 10 32                                                                                                    | ~ |
| 2d 7b 86 2d cb b6 1<br>fb 84 4c                                                                                      | 0 32 07 cd d7 51 38 c0 4a d2 f                                                                                               | 1 |
| Learn more about <u>certificate</u>                                                                                  | Edit Properties Copy to File                                                                                                 |   |
|                                                                                                    | 0                                                                                                    | К |

9. Note the certificate's subject name.

|                               | Certificate              | × |
|-------------------------------|--------------------------|---|
| General Details Certification | Path                     |   |
| <u>S</u> how <all></all>      | $\checkmark$             |   |
| Field                         | Value                    | ^ |
| Signature hash algorithm      | sha1                     |   |
| Issuer []                     | www.sp.com               |   |
| Valid from                    | Wednesday, 13 February   |   |
| Valid to                      | Saturday, 1 January 2050 |   |
| Subject                       | www.sp.com               |   |
| Public key                    | RSA (1024 Bits)          |   |
| Thumbprint algorithm          | sha1                     |   |
| Thumbprint 📴                  | 2d 7b 86 2d cb b6 10 32  | × |
| CN = www.sp.com               |                          |   |
| Edit Properties Copy to File  |                          |   |
|                               | ОК                       |   |

### 7.5 Local Provider Certificate Store

Refer to sections 7.4.1, 7.4.2 and 7.4.3 for instructions on importing a PFX file into the Windows certificate store.

The following configuration entry specifies the local provider's certificate is contained in the Windows certificate store and is identified by the certificate's serial number.

Serial numbers optionally may include separating space characters for readability.

If copying/pasting from the Windows certificate store, invisible Unicode characters may be included. It's best to first paste to Notepad etc. to avoid these issues.

The following configuration entry specifies the local provider's certificate is contained in the Windows certificate store and is identified by the certificate's thumbprint.

Thumbprints optionally may include separating space characters for readability.

If copying/pasting from the Windows certificate store, invisible Unicode characters may be included. It's best to first paste to Notepad etc. to avoid these issues.

```
<IdentityProvider Name="ExampleIdentityProvider"
    LocalCertificateThumbprint=
    "371629967909a351de5017d6a3a51c6c15f3505c"/>
```

The following configuration entry specifies the local provider's certificate is contained in the Windows certificate store and is identified by the certificate subject's distinguished name.

```
<IdentityProvider Name="ExampleIdentityProvider"
LocalCertificateSubject="CN=www.idp.com"/>
```

Alternatively, some subset of the subject's distinguished name that uniquely identifies the certificate may be used.

```
<IdentityProvider Name="ExampleIdentityProvider"
    LocalCertificateSubject="www.idp.com"/>
```

## 7.6 Partner Provider Certificate Store

Refer to sections 7.4.1 and 7.4.27.4.4 for instructions on importing a CER file into the Windows certificate store.

The following configuration entry specifies the partner provider's certificate is contained in the Windows certificate store and is identified by the certificate's serial number.

```
<PartnerServiceProvider Name="ExampleServiceProvider"
PartnerCertificateSerialNumber=
"44d1779d8c4c32ad4e8f8999e7891c59"/>
```

The following configuration entry specifies the partner provider's certificate is contained in the Windows certificate store and is identified by the certificate's thumbprint.

```
<PartnerServiceProvider Name="ExampleServiceProvider"
PartnerCertificateThumbprint=
"2d7b862dcbb6103207cdd75138c04ad2f1fb844c"/>
```

The following configuration entry specifies the partner provider's certificate is contained in the Windows certificate store and is identified by the certificate subject's distinguished name.

```
<PartnerServiceProvider Name="ExampleServiceProvider"
PartnerCertificateSubject="CN=www.sp.com"/>
```

Alternatively, some subset of the subject's distinguished name that uniquely identifies the certificate may be used.

```
<PartnerServiceProvider Name="ExampleServiceProvider"
PartnerCertificateSubject="www.sp.com "/>
```

# 8 Selecting the Most Applicable Example

For the majority of use cases, it's recommended the high level APIs are used as these provide the greatest ease of use.

# 8.1 High Level APIs

Use the following flow chart to determine the most suitable high level API example project to review.

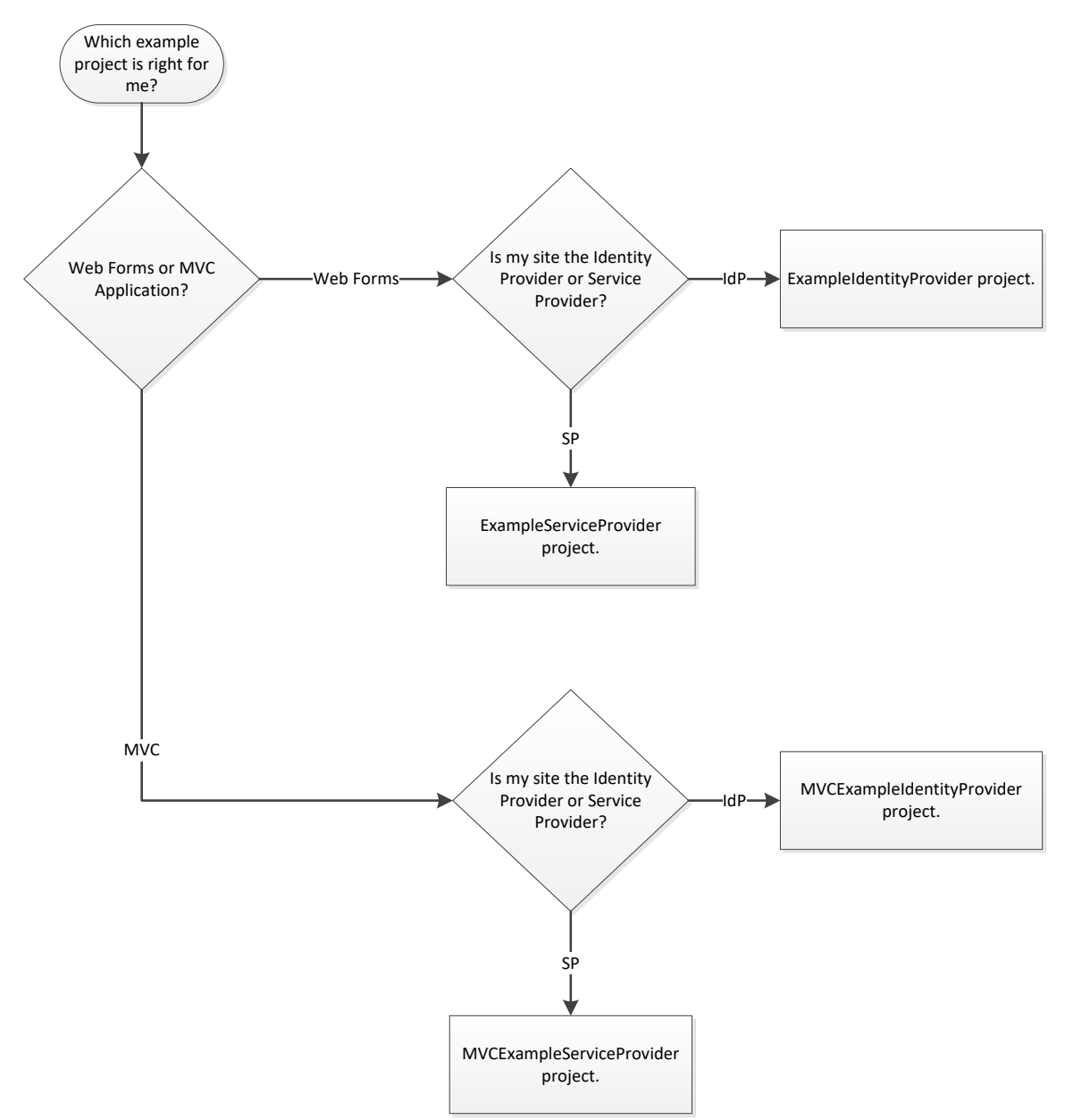

Figure 8 High Level API Project Selection Flow Chart

If your application is an ASP.NET web forms application then refer to the ExampleIdentityProvider or ExampleServiceProvider project depending on whether your site is the identity provider or service provider. See section 10.1 for more information.

If your application is an ASP.NET MVC application then refer to the MvcExampleIdentityProvider or MvcExampleServiceProvider project depending on

whether your site is the identity provider or service provider. See section 10.1.7 for more information.

# 8.2 Low Level APIs

Use the following flow chart to determine the most suitable low level API example project to review.

Note that the high level API examples include support for Google Apps, Salesforce, ADFS and Shibboleth, as well as IdP-initiated and SP-initiated SSO.

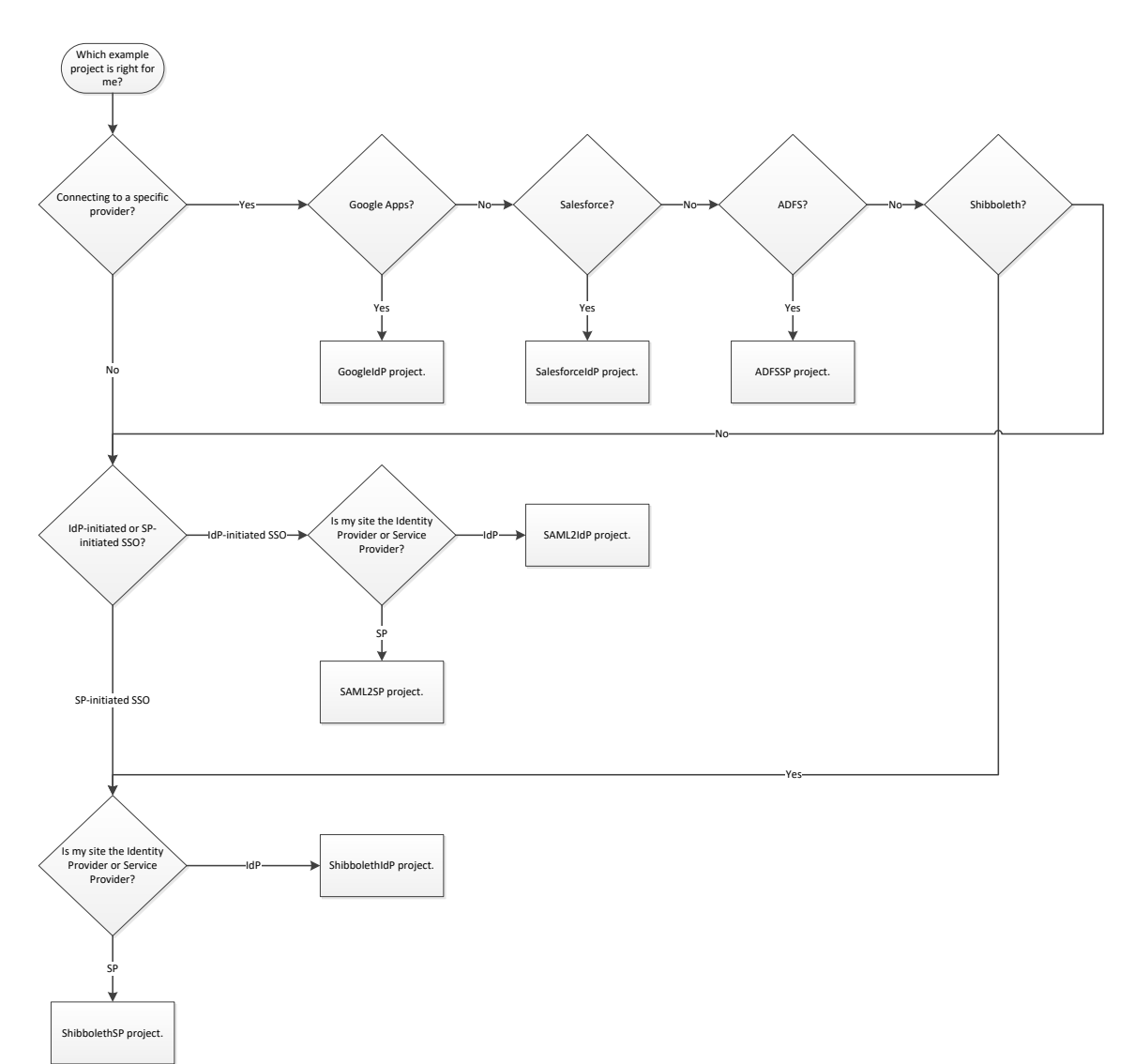

Figure 9 Low Level API Project Selection Flow Chart

If you're connecting to a specific provider such as Google Apps etc then refer to the corresponding example project. If the provider is not listed then use one of the generic projects or contact us for assistance.

For IdP-initiated SSO, refer to the SAML2IdP or SAML2SP project depending on whether your site is the identity provider or service provider. For SP-initiated SSO, refer to the ShibbolethIdP or ShibbolethSP project depending on whether your site is the identity provider or service provider.

The ShibbolethIdP and ShibbolethSP projects have been tested against the Shibboleth test servers at <u>https://www.testshib.org/testshib-two/</u>.

# 9 Building the Example Applications

Solution files for Visual Studio 2005, 2008, 2010, 2012 and 2013 may be found in the root folder (e.g. C:\Program Files (x86)\ComponentSpace SAML v2.0 for .NET).

- SAMLExamplesVS2013.sln Visual Studio 2013
- SAMLExamplesVS2012.sln Visual Studio 2012
- SAMLExamplesVS2010.sln Visual Studio 2010
- SAMLExamplesVS2008.sln Visual Studio 2008
- SAMLExamplesVS2005.sln Visual Studio 2005

Select the appropriate solution file to build the example projects.

The Visual Studio 2013 solution includes publish definitions for publishing to the default web site on the local host.

The projects should build and run without error.

# **10 Example Applications – High Level APIs**

The class library ships with a number of example applications. They are a good way to become familiar with the SAML v2.0 web browser SSO profile and using the class library. You may use the examples solution to build these projects.

The example applications must be built and published prior to their use.

The following sections describe the installation and execution of these example applications.

The example web forms applications described in section 10.1 demonstrate IdP-initiated and SP-initiated SSO. These applications are written in C#.

The example MVC applications described in sections 10.1.7 demonstrate IdP-initiated and SP-initiated SSO. These applications are written in C#.

## 10.1 Web Forms Identity Provider and Service Provider

The ExampleIdentityProvider and ExampleServiceProvider web applications demonstrate IdP-initiated and SP-initiated single sign-on.

### 10.1.1 Installing the Web Forms Identity Provider

1. Using Visual Studio, build and publish the web application.

- 2. Open the Internet Information Services management console.
- 3. Under the default web site for the local computer, create an application with an alias of ExampleIdentityProvider.
- 4. For the physical path, browse to the directory where ExampleIdentityProvider was built and published.
- 5. Ensure the web application has been successfully installed by browsing to http://localhost/ ExampleIdentityProvider.

| Edit Application                                                 | ? ×             |
|------------------------------------------------------------------|-----------------|
| Site name: Default Web Site<br>Path: /                           |                 |
| Alias: App <u>l</u> ication pool:                                |                 |
| ExampleIdentityProvider DefaultAppPool                           | S <u>e</u> lect |
| Example: sales                                                   |                 |
| Physical path:                                                   |                 |
| AMLv20\PrecompiledWeb\ExampleIdentityProvider                    |                 |
| Pass-through authentication       Connect as       Test Settings |                 |
| Enable Preload                                                   |                 |
| ОК                                                               | Cancel          |

Figure 10 ExampleIdentityProvider Installation

### 10.1.2 Installing the Web Forms Service Provider

- 1. Using Visual Studio, build and publish the web application.
- 2. Open the Internet Information Services management console.
- 3. Under the default web site for the local computer, create an application with an alias of ExampleServiceProvider.
- 4. For the physical path, browse to the directory where ExampleServiceProvider was built and published.
- 5. Ensure the web application has been successfully installed by browsing to http://localhost/ ExampleServiceProvider.
| Edit Application                                               | ? ×             |  |  |
|----------------------------------------------------------------|-----------------|--|--|
|                                                                |                 |  |  |
| Site name: Default Web Site                                    |                 |  |  |
| Path: /                                                        |                 |  |  |
| Application pool:                                              |                 |  |  |
| ExampleServiceProvider DefaultAppPool                          | S <u>e</u> lect |  |  |
| Example: sales                                                 |                 |  |  |
| Physical path:                                                 |                 |  |  |
| AMLv20\PrecompiledWeb\ExampleServiceProvider                   |                 |  |  |
| Pass-through authentication       Connect as     Test Settings |                 |  |  |
| Enable Preload                                                 |                 |  |  |
| ОК                                                             | Cancel          |  |  |

Figure 11 ExampleServiceProvider Installation

# 10.1.3 Configuring the Web Forms Identity Provider

The identity provider configuration is contained within its web.config file's <a ppSettings> section and the saml.config file.

The saml.config includes the local identity provider configuration as well as partner service provider configuration.

The web.config's *PartnerSP* setting specifies the partner service provider for IdP-initiated SSO.

The default configuration supports single sign-on with the ExampleServiceProvider.

# 10.1.4 Configuring the Web Forms Service Provider

The service provider configuration is contained within its web.config file's <a ppSettings> section and the saml.config file.

The saml.config includes the local service provider configuration as well as partner identity provider configuration.

The web.config's *PartnerIdP* setting specifies the partner identity provider for SP-initiated SSO.

The default configuration supports single sign-on with the ExampleIdentityProvider.

## 10.1.5 IdP-Initiated SSO from the Web Forms Identity Provider

In this example, the user starts at the identity provider site and is attempting to access a protected resource on the service provider. Rather than performing a local login at the service provider, SSO is initiated with a local login occurring at the identity provider and the asserted identity, passed to the service provider in a SAML assertion, is used to perform an automatic login at the service provider.

- 1. Browse to http://localhost/ExampleIdentityProvider.
- 2. You should be presented with the form shown in Figure 12.

If you are not then you must already have logged in at the identity provider. To force a login, close the browser and start again.

- 3. Login using the user name *idp-user* and a password of *password*.
- 4. You should then be presented with the identity provider's default page (see Figure 13).
- 5. Click the link to single sign-on to the service provider.
- 6. You should then be presented with the service provider's default page (see Figure 14).

This means you've successfully completed a SAML v2.0 SSO and are logged in at the service provider with your identity provider user name.

| _ □                            | × |
|--------------------------------|---|
| ← ⓒ ldentity Provider Login    | × |
| Login to the Identity Provider |   |
| User name: idp-user            |   |
| Password:                      |   |
| Login                          |   |
|                                |   |

Figure 12 Web Forms Example Identity Provider Login Page

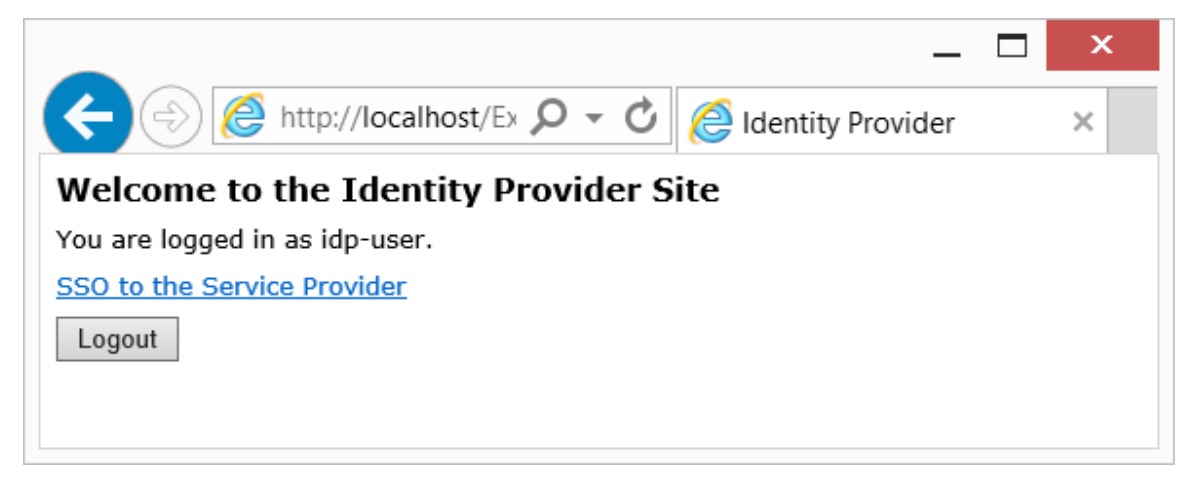

Figure 13 Web Forms Example Identity Provider Default Page

| _                                                   | x |
|-----------------------------------------------------|---|
| ← → letp://localhost/Ex ♀ - ♂ left Service Provider | × |
| Welcome to the Service Provider Site                |   |
| You are logged in as idp-user.                      |   |
| User Attributes<br>membership-level: platinum       |   |
| membership-number: 12345678                         |   |
| Logout                                              |   |

Figure 14 Web Forms Example Service Provider Home Page

## 10.1.6 SP-Initiated SSO from the Web Forms Service Provider

In this example, the user starts at the service provider site and is attempting to access a protected resource on the service provider. Rather than performing a local login at the service provider, SSO is initiated with a local login occurring at the identity provider and the asserted identity, passed to the service provider in a SAML assertion, is used to perform an automatic login at the service provider.

- 1. Browse to <u>http://localhost/ExampleServiceProvider</u>.
- 2. You should then be presented with the service provider's login page.
- 3. Click the link to single sign-on to the identity provider.
- 4. You should be presented with the form shown in Figure 16.

If you are not then you must already have logged in at the identity provider. To force a login, close the browser and start again.

- 5. Login using the user name *idp-user* and a password of *password*.
- 6. You should then be presented with the service provider's default page (see Figure 17).

This means you've successfully completed a SAML v2.0 SSO and are logged in at the service provider with your identity provider user name.

|                                                       | × |
|-------------------------------------------------------|---|
| ← ⓒ lettp://localhost/E× ♀ ▾ ở lettp://localhost/E× ♀ | × |
| Login to the Service Provider                         |   |
| SSO to the Identity Provider                          |   |
|                                                       |   |
|                                                       |   |
|                                                       |   |
|                                                       |   |

Figure 15 Web Forms Example Service Provider Login Page

|                                | _ 🗆                       | x |  |
|--------------------------------|---------------------------|---|--|
| ← → letp://localhost/Ex 🔎 マ 🖒  | 🧟 Identity Provider Login | × |  |
| Login to the Identity Provider |                           |   |  |
| User name: idp-user            |                           |   |  |
| Password:                      |                           |   |  |
| Login                          |                           |   |  |
|                                |                           |   |  |
|                                |                           |   |  |
|                                |                           |   |  |

Figure 16 Web Forms Example Identity Provider Login Page

| -                                                                                                    | × |
|----------------------------------------------------------------------------------------------------|---|
| ← ⓒ lettp://localhost/Ex ♀ ▾ ♂ lettp://localhost/Ex ♀ ♥ lettp://localhost/Ex ♀ ♥ lettp://localhost/Ex ♀ ♥ lettp://localhost/Ex ♀ ♥ lettp://localhost/Ex ♀ ♥ lettp://localhost/Ex ♀ ♥ lettp://localhost/Ex ♀ ♥ lettp://localhost/Ex ♀ ♥ lettp://localhost/Ex ♀ ♥ lettp://localhost/Ex ♀ ♥ lettp://localhost/Ex ♀ ♥ lettp://localhost/Ex ♀ ♥ lettp://localhost/Ex ♀ ♥ ♥ lettp://localhost/Ex ♀ ♥ ♥ lettp://localhost/Ex ♀ ♥ ♥ lettp://localhost/Ex ♀ ♥ ♥ lettp://localhost/Ex ♀ ♥ ♥ ℓ lettp://localhost/Ex ♀ ♥ ♥ ℓ lettp://localhost/Ex ♀ ♥ ♥ ℓ lettp://localhost/Ex ♀ ♥ ♥ ℓ lettp://localhost/Ex ♀ ♥ ♥ ℓ lettp://localhost/Ex ♥ ♥ ℓ lettp://localhost/Ex ♥ ♥ ℓ ℓ lettp://localhost/Ex ♥ ♥ ♥ ℓ ℓ lettp://localhost/Ex ♥ ♥ ℓ ℓ lettp://localhost/Ex ♥ ♥ ℓ ℓ ℓ ℓ lettp://localhost/Ex ♥ ♥ ℓ ℓ ℓ lettp://localhost/Ex ♥ ♥ ℓ ℓ ℓ ℓ ℓ ℓ ℓ ℓ ℓ ℓ ℓ ℓ ℓ ℓ ℓ ℓ ℓ | × |
| Welcome to the Service Provider Site                                                                                                    |   |
| You are logged in as idp-user.                                                                                                    |   |
| User Attributes<br>membership-level: platinum                                                                                                    |   |
| membership-number: 12345678                                                                                                    |   |
| Logout                                                                                                    |   |
|                                                                                                    |   |

Figure 17 Web Forms Example Service Provider Home Page

## 10.1.7 Code Walkthrough - IdP-Initiated SSO

The following section follows the flow of IdP-initiated SSO between the ExampleIdentityProvider and ExampleServiceProvider.

- 1. The user clicks the link on the ExampleIdentityProvider's Default.aspx page and the SAMLIdentityProvider.InitiateSSO method is called to initiate SSO.
- 2. A SAML response containing a SAML assertion is constructed and sent to the service provider's assertion consumer service URL.
- 3. The ExampleServiceProvider's SAML/AssertionConsumerService.aspx page calls the SAMLServiceProvider.ReceiveSSO method to receive and process the SAML response.
- 4. The user is logged in automatically at the ExampleServiceProvider.

### 10.1.8 Code Walkthrough - SP-Initiated SSO

The following section follows the flow of SP-initiated SSO between the ExampleIdentityProvider and ExampleServiceProvider.

- 1. The user browses to the ExampleServiceProvider's Default.aspx page and the SAMLServiceProvider.InitiateSSO method is called to initiate SSO.
- 2. An authentication request is constructed and sent to the identity provider's SSO service URL.
- 3. The ExampleIdentityProvider's SAML/SSOService.aspx page calls the SAMLIdentityProvider.ReceiveSSO method to receive and process the authentication request.
- 4. The user is prompted to login at the ExampleIdentityProvider if not already logged in.

- 5. The ExampleIdentityProvider's SAML/SSOService.aspx page calls the SAMLIdentityProvider.SendSSO method.
- 6. A SAML response containing a SAML assertion is constructed and sent to the service provider's assertion consumer service URL.
- 7. The ExampleServiceProvider's SAML/AssertionConsumerService.aspx page calls the SAMLServiceProvider.ReceiveSSO method to receive and process the SAML response.
- 8. The user is logged in automatically at the ExampleServiceProvider.

# 10.2 MVC Identity Provider and Service Provider

The MvcExampleIdentityProvider and MvcExampleServiceProvider web applications demonstrate IdP-initiated and SP-initiated single sign-on.

The applications use MVC4 but the SAML v2.0 component may be used with earlier versions of MVC.

The MVC examples require Visual Studio 2012 or later, or Visual Studio 2010 with the MVC4 upgrade.

# 10.2.1 Installing the MVC Identity Provider

- 1. Using Visual Studio, build and publish the web application.
- 2. Open the Internet Information Services management console.
- 3. Under the default web site for the local computer, create an application with an alias of MvcExampleIdentityProvider.
- 4. For the physical path, browse to the directory where MvcExampleIdentityProvider was built and published.
- 5. Ensure the web application has been successfully installed by browsing to http://localhost/ MvcExampleIdentityProvider.

| Edit Application                              | ? ×             |
|-----------------------------------------------|-----------------|
|                                               |                 |
| Site name: Default Web Site                   |                 |
| Path: /                                       |                 |
| Alias: Application pool:                      |                 |
| MvcExampleIdentityProvider DefaultAppPool     | S <u>e</u> lect |
| Example: sales                                |                 |
| Physical path:                                |                 |
| v20\PrecompiledWeb\MvcExampleIdentityProvider |                 |
| Pass-through authentication                   |                 |
| <u>C</u> onnect as Test Settings              |                 |
| Enable Preload                                |                 |
| ОК                                            | Cancel          |

Figure 18 MvcExampleIdentityProvider Installation

#### 10.2.2 Installing the MVC Service Provider

- 1. Using Visual Studio, build and publish the web application.
- 2. Open the Internet Information Services management console.
- 3. Under the default web site for the local computer, create an application with an alias of MvcExampleServiceProvider.
- 4. For the physical path, browse to the directory where MvcExampleServiceProvider was built and published.
- 5. Ensure the web application has been successfully installed by browsing to http://localhost/ MvcExampleServiceProvider.

| Edit Application                                                       | ? ×             |
|------------------------------------------------------------------------|-----------------|
| Site name: Default Web Site<br>Path: /                                 |                 |
| Alias: Application pool:                                               |                 |
| Example: sales                                                         | S <u>e</u> lect |
| Physical path:<br>_v20\PrecompiledWeb\MvcExampleServiceProvider        |                 |
| Pass-through authentication           Connect as         Test Settings |                 |
| Enable Preload                                                         |                 |
| OK                                                                     | Cancel          |

Figure 19 MvcExampleServiceProvider Installation

### 10.2.3 Configuring the MVC Identity Provider

The identity provider configuration is contained within its web.config file's <a ppSettings> section and the saml.config file.

The saml.config includes the local identity provider configuration as well as partner service provider configuration.

The web.config's *PartnerSP* setting specifies the partner service provider for IdP-initiated SSO.

The default configuration supports single sign-on with the MvcExampleServiceProvider.

## 10.2.4 Configuring the MVC Service Provider

The service provider configuration is contained within its web.config file's <a ppSettings> section and the saml.config file.

The saml.config includes the local service provider configuration as well as partner identity provider configuration.

The web.config's *PartnerIdP* setting specifies the partner identity provider for SP-initiated SSO.

The default configuration supports single sign-on with the MvcExampleIdentityProvider.

## 10.2.5 IdP-Initiated SSO from the MVC Identity Provider

In this example, the user starts at the identity provider site and is attempting to access a protected resource on the service provider. Rather than performing a local login at the service provider, SSO is initiated with a local login occurring at the identity provider and the asserted identity, passed to the service provider in a SAML assertion, is used to perform an automatic login at the service provider.

- 1. Browse to http://localhost/MvcExampleIdentityProvider.
- 2. You should be presented with the form shown in Figure 20.

If you are not then you must already have logged in at the identity provider. To force a login, close the browser and start again.

- 3. Login using the user name *idp-user* and a password of *password*.
- 4. You should then be presented with the identity provider's default page (see Figure 21).
- 5. Click the link to single sign-on to the service provider.
- 6. You should then be presented with the service provider's default page (see Figure 22).

This means you've successfully completed a SAML v2.0 SSO and are logged in at the service provider with your identity provider user name.

|                                     |   | _ 🗆 🗙 |
|-------------------------------------|---|-------|
| ← → 🖉 http://localh 🔎 - 🗟 🖒 🔗 Login | × | 📩 🕆 🌣 |
| Login to the MVC Identity Provider  |   |       |
| User name: idp-user                 |   |       |
| Password:                           |   |       |
| Login                               |   |       |
|                                     |   |       |
|                                     |   |       |

Figure 20 MVC Example Identity Provider Login Page

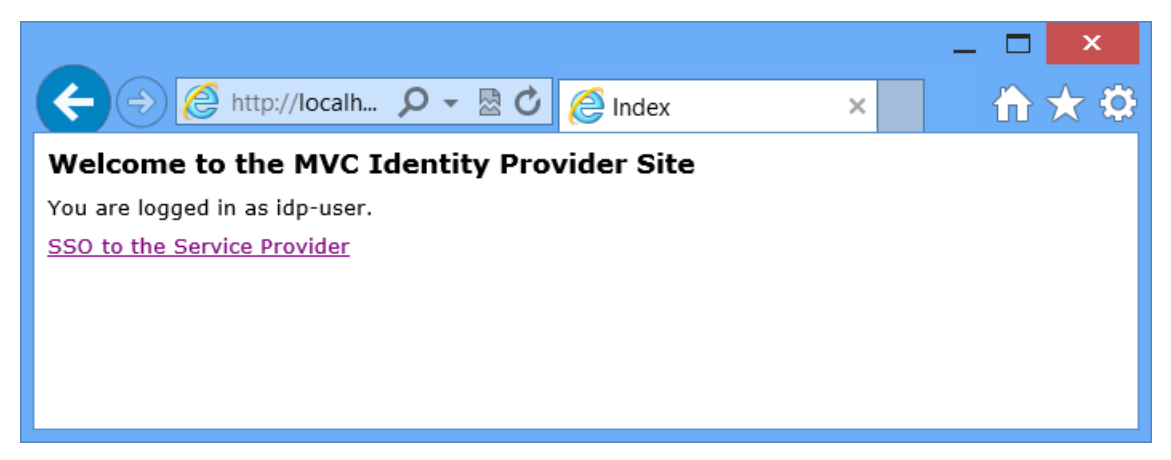

Figure 21 MVC Example Identity Provider Default Page

|                                                                                                    | _ 🗆 🗙 |
|----------------------------------------------------------------------------------------------------|-------|
| ← →  ← http://localh  P →  ☆  Ø →  Ø →  Ø | 🗎 🕆 🌣 |
| Welcome to the MVC Service Provider Site                                                                                                    |       |
| You are logged in as idp-user.                                                                                                    |       |
| Your membership level is platinum. Your membership number is 12345678.                                                                                                    |       |
|                                                                                                    |       |
|                                                                                                    |       |
|                                                                                                    |       |
|                                                                                                    |       |

Figure 22 MVC Example Service Provider Home Page

### 10.2.6 SP-Initiated SSO from the MVC Service Provider

In this example, the user starts at the service provider site and is attempting to access a protected resource on the service provider. Rather than performing a local login at the service provider, SSO is initiated with a local login occurring at the identity provider and the asserted identity, passed to the service provider in a SAML assertion, is used to perform an automatic login at the service provider.

- 1. Browse to http://localhost/MvcExampleServiceProvider.
- 2. You should then be presented with the service provider's login.
- 3. Click the link to single sign-on to the identity provider.
- 4. You should be presented with the form shown in Figure 23.

If you are not then you must already have logged in at the identity provider. To force a login, close the browser and start again.

5. Login using the user name *idp-user* and a password of *password*.

6. You should then be presented with the service provider's default page (see Figure 24).

This means you've successfully completed a SAML v2.0 SSO and are logged in at the service provider with your identity provider user name.

|                                                  | _ 🗆 🗙 |
|--------------------------------------------------|-------|
| ← → Attp://localh ♀ ▼ ☆ ⊘ Identity Provider Lo × | 📩 🕆 🗘 |
| Login to the Identity Provider                   |       |
| User name: idp-user                              |       |
| Password:                                        |       |
| Login                                            |       |
|                                                  |       |
|                                                  |       |

Figure 23 MVC Example Identity Provider Login Page

|                                                                        | _ 🗆 🗙 |
|------------------------------------------------------------------------|-------|
| ← → 🖉 http://localh 오 - 🗟 🖒 餐 Service Provider 🛛 ×                     | 📩 🕆 🗘 |
| Welcome to the Service Provider Site                                   |       |
| You are logged in as idp-user.                                         |       |
| Your membership level is platinum. Your membership number is 12345678. |       |
|                                                                        |       |
|                                                                        |       |
|                                                                        |       |
|                                                                        |       |

Figure 24 MVC Example Service Provider Home Page

# 10.2.7 Code Walkthrough - IdP-Initiated SSO

The following section follows the flow of IdP-initiated SSO between the MvcExampleIdentityProvider and MvcExampleServiceProvider.

- 1. The user clicks the link on the MvcExampleIdentityProvider's home page and the HomeController calls the SAMLIdentityProvider.InitiateSSO method to initiate SSO.
- 2. A SAML response containing a SAML assertion is constructed and sent to the service provider's assertion consumer service URL.

- 3. The MvcExampleServiceProvider's SAMLController calls the SAMLServiceProvider.ReceiveSSO method to receive and process the SAML response.
- 4. The user is logged in automatically at the MvcExampleServiceProvider.

## 10.2.8 Code Walkthrough - SP-Initiated SSO

The following section follows the flow of SP-initiated SSO between the MvcExampleIdentityProvider and MvcExampleServiceProvider.

- 1. The user browses to the MvcExampleServiceProvider's home page and the AccountController calls the SAMLServiceProvider.InitiateSSO method to initiate SSO.
- 2. An authentication request is constructed and sent to the identity provider's SSO service URL.
- 3. The MvcExampleIdentityProvider's SAMLController calls the SAMLIdentityProvider.ReceiveSSO method to receive and process the authentication request.
- 4. The user is prompted to login at the MvcExampleIdentityProvider if not already logged in.
- 5. The MvcExampleIdentityProvider's SAMLController calls the SAMLIdentityProvider.SendSSO method.
- 6. A SAML response containing a SAML assertion is constructed and sent to the service provider's assertion consumer service URL.
- 7. The MvcExampleServiceProvider's SAMLController calls the SAMLServiceProvider.ReceiveSSO method to receive and process the SAML response.
- 8. The user is logged in automatically at the MvcExampleServiceProvider.

## 10.3OWIN Identity Provider and Service Provider

The OwinExampleIdentityProvider and OwinExampleServiceProvider web applications demonstrate IdP-initiated and SP-initiated single sign-on.

The applications use OWIN and ASP.NET Identity v2.0.

The MVC examples require Visual Studio 2015 or later.

### **10.3.1** Installing the OWIN Identity Provider

- 1. Using Visual Studio, build and publish the web application.
- 2. Open the Internet Information Services management console.
- 3. Under the default web site for the local computer, create an application with an alias of OwinExampleIdentityProvider.
- 4. For the physical path, browse to the directory where OwinExampleIdentityProvider was built and published.

5. Ensure the web application has been successfully installed by browsing to http://localhost/OwinExampleIdentityProvider.

| dit Application                                                                                                    |                            | ? ×    |
|----------------------------------------------------------------------------------------------------|----------------------------|--------|
| Site name: Default Web Site                                                                                           | e                          |        |
| <u>A</u> lias:                                                                                                    | App <u>l</u> ication pool: |        |
| OwinExampleIdentityProvider                                                                                           | DefaultAppPool             | Select |
| Disactional as when                                                                                                   |                            |        |
| Physical path:<br>Drive%\inetpub\wwwroot\Ow                                                                           | inExampleIdentityProvider  |        |
| Physical path:<br>Drive%\inetpub\wwwroot\Ow<br>Pass-through authentication<br>Connect as Test Setti                   | inExampleIdentityProvider  |        |
| Physical path:<br>Drive%\inetpub\wwwroot\Ow<br>Pass-through authentication<br>Connect as Test Setti<br>Enable Preload | inExampleIdentityProvider  |        |

Figure 25 OwinExampleIdentityProvider Installation

### 10.3.2 Installing the OWIN Service Provider

- 1. Using Visual Studio, build and publish the web application.
- 2. Open the Internet Information Services management console.
- 3. Under the default web site for the local computer, create an application with an alias of OwinExampleServiceProvider.
- 4. For the physical path, browse to the directory where OwinExampleServiceProvider was built and published.
- 5. Ensure the web application has been successfully installed by browsing to http://localhost/OwinExampleServiceProvider.

| Edit Application                               |                            | ? ×    |
|------------------------------------------------|----------------------------|--------|
| Site name: Default Web Site<br>Path: /         |                            |        |
| Alias:                                         | App <u>l</u> ication pool: |        |
| OwinExampleServiceProvider                     | DefaultAppPool             | Select |
| Physical path:<br>Drive%\inetpub\wwwroot\OwinE | xampleServiceProvider      |        |
| Pass-through authentication                    |                            |        |
| Connect as Test Setting                        | S                          |        |
| Enable Preload                                 |                            |        |
|                                                | OK                         | Canad  |

Figure 26 OwinExampleServiceProvider Installation

## 10.3.3 Configuring the OWIN Identity Provider

The identity provider configuration is contained within its web.config file's <a ppSettings> section and the saml.config file.

The saml.config includes the local identity provider configuration as well as partner service provider configuration.

The web.config's *PartnerSP* setting specifies the partner service provider for IdP-initiated SSO.

The default configuration supports single sign-on with the OwinExampleServiceProvider.

## 10.3.4 Configuring the OWIN Service Provider

The service provider configuration is contained within its web.config file's <a ppSettings> section and the saml.config file.

The saml.config includes the local service provider configuration as well as partner identity provider configuration.

The web.config's *PartnerIdP* setting specifies the partner identity provider for SP-initiated SSO.

The default configuration supports single sign-on with the OwinExampleIdentityProvider.

## 10.3.5 IdP-Initiated SSO from the OWIN Identity Provider

In this example, the user starts at the identity provider site and is attempting to access a protected resource on the service provider. Rather than performing a local login at the service provider, SSO is initiated with a local login occurring at the identity provider and the asserted identity, passed to the service provider in a SAML assertion, is used to perform an automatic login at the service provider.

- 1. Browse to http://localhost/OwinExampleIdentityProvider.
- 2. If you haven't registered a user account previously, click the Register link to register a new user in the local database. Otherwise, click the Login link.
- 3. Once logged in, click the link to single sign-on to the service provider (see Figure 27).
- 4. You should then be presented with the service provider's home page (see Figure 28).

This means you've successfully completed a SAML v2.0 SSO and are logged in at the service provider with your identity provider user name.

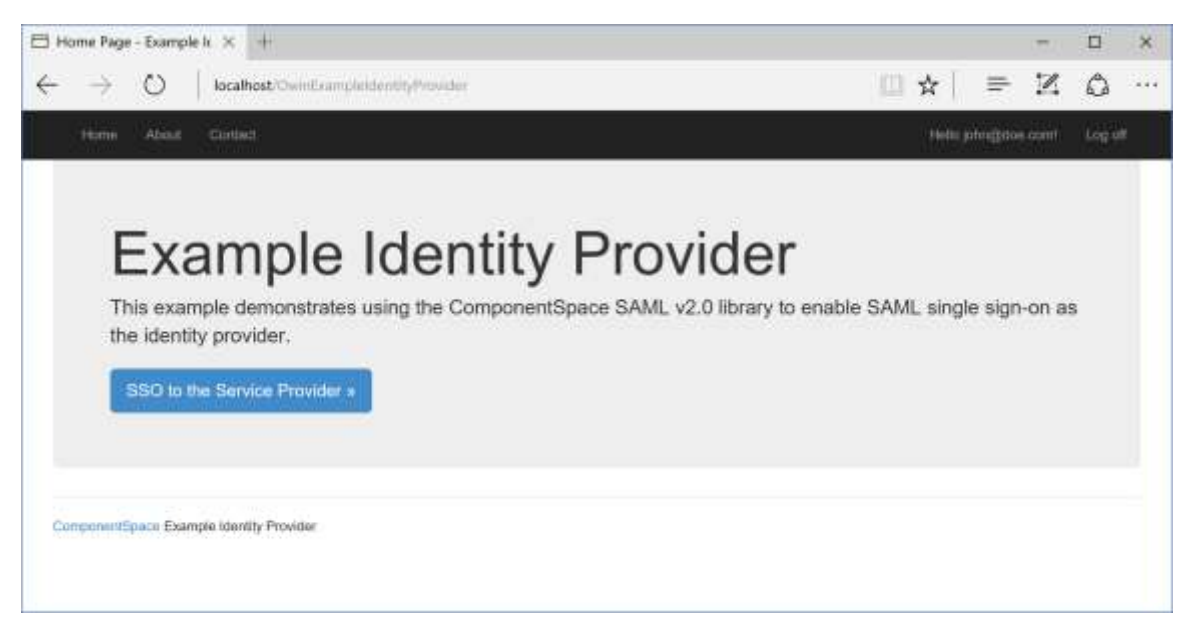

Figure 27 OWIN Example Identity Provider Home Page

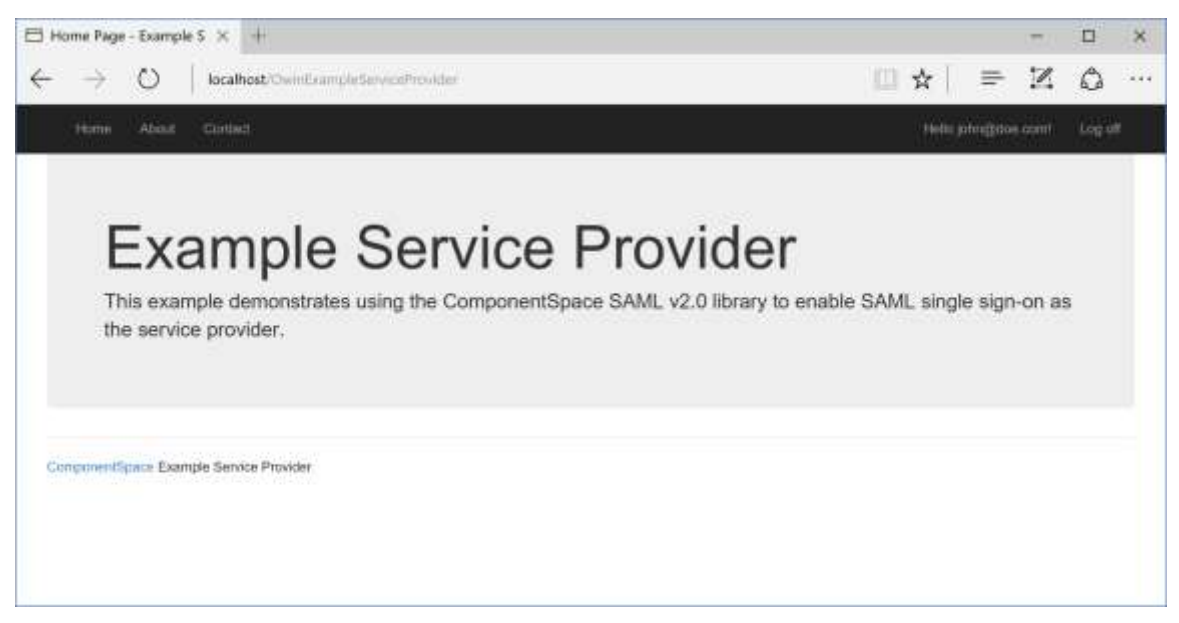

Figure 28 OWIN Example Service Provider Home Page

## 10.3.6 SP-Initiated SSO from the OWIN Service Provider

In this example, the user starts at the service provider site and is attempting to access a protected resource on the service provider. Rather than performing a local login at the service provider, SSO is initiated with a local login occurring at the identity provider and the asserted identity, passed to the service provider in a SAML assertion, is used to perform an automatic login at the service provider.

- 1. Browse to http://localhost/OwinExampleServiceProvider.
- 2. Click the Login link.
- 3. You should then be presented with the service provider's login.
- 4. Click the link to single sign-on to the identity provider (see Figure 29).
- 5. You should be presented with the identity provider's login page (see Figure 30).

If you are not then you must already have logged in at the identity provider. To force a login, close the browser and start again.

- 6. Login or register if you don't have an account at the identity provider.
- 7. You should then be presented with the service provider's home page.

This means you've successfully completed a SAML v2.0 SSO and are logged in at the service provider with your identity provider user name.

| 🗄 Log in at the Se              | rvice Prc 🗙 🕂                                      | - 🗆 ×                          |
|---------------------------------|----------------------------------------------------|--------------------------------|
| $\leftrightarrow \rightarrow c$ | localhost/OwinExampleServiceProvider/Account/Login | Q N =   &                      |
| Home At                         | nat Carbat                                         | Register Log IV                |
| Log in at                       | t the Service Provider                             |                                |
| Use a local ac                  | count to log in.                                   | Use another service to log in. |
| Email                           |                                                    | SSO to the Identity Provider » |
| Password                        |                                                    |                                |
|                                 | E Remember me?                                     |                                |
|                                 | Log in                                             |                                |
| Register an a cone              | - Line                                             |                                |
| ComponentSpace                  | Example Service Provider                           |                                |
|                                 |                                                    |                                |

Figure 29 OWIN Example Service Provider Login Page

| 🖯 Log in at the Idea                | ntity Pn × +                                         |                                              |                                        |                          | (77.)                  |                    | ×  |
|-------------------------------------|------------------------------------------------------|----------------------------------------------|----------------------------------------|--------------------------|------------------------|--------------------|----|
| $\leftrightarrow \rightarrow \circ$ | localhost/OwinitrampleidentityProvider/Accountitiogi | n78ahurri00 - %2FOwinExamplehtentityPresider |                                        | =                        | $\mathbb{Z}$           | ۵                  |    |
| Hime Ab                             | ast Curtad                                           |                                              |                                        |                          | ingister               | Logi               |    |
| Log in at                           | the Identity Provider                                |                                              |                                        |                          |                        |                    |    |
| Use a local acc                     | count to log in.                                     | Use anoth                                    | ner service to                         | log in.                  |                        |                    |    |
| Email                               | john@dae.com                                         | There are no<br>See this artic               | a external auther<br>de for details on | tication s<br>setting up | ervices o<br>p this AS | configure<br>P.NET | 12 |
| Password                            |                                                      | application to                               | o support logging                      | j in via ex              | demai se               | invices.           |    |
|                                     | Remember me?                                         |                                              |                                        |                          |                        |                    |    |
|                                     | Log in                                               |                                              |                                        |                          |                        |                    |    |
| Register as a new                   | Later.                                               |                                              |                                        |                          |                        |                    |    |
| ComponentSpace                      | Example identity Provider                            |                                              |                                        |                          |                        |                    |    |
|                                     |                                                      |                                              |                                        |                          |                        |                    |    |

Figure 30 OWIN Example Identity Provider Login Page

## 10.3.7 Code Walkthrough - IdP-Initiated SSO

The following section follows the flow of IdP-initiated SSO between the OwinExampleIdentityProvider and OwinExampleServiceProvider.

1. The user clicks the link on the OwinExampleIdentityProvider's home page and the HomeController calls the SAMLIdentityProvider.InitiateSSO method to initiate SSO.

- 2. A SAML response containing a SAML assertion is constructed and sent to the service provider's assertion consumer service URL.
- 3. The OwinExampleServiceProvider's SAMLController calls the SAMLServiceProvider.ReceiveSSO method to receive and process the SAML response.
- 4. The user is logged in automatically at the OwinExampleServiceProvider.

## 10.3.8 Code Walkthrough - SP-Initiated SSO

The following section follows the flow of SP-initiated SSO between the OwinExampleIdentityProvider and OwinExampleServiceProvider.

- 1. The user clicks the link on the OwinExampleServiceProvider's login page and the AccountController calls the SAMLServiceProvider.InitiateSSO method to initiate SSO.
- 2. An authentication request is constructed and sent to the identity provider's SSO service URL.
- 3. The OwinExampleIdentityProvider's SAMLController calls the SAMLIdentityProvider.ReceiveSSO method to receive and process the authentication request.
- 4. The user is prompted to login at the OwinExampleIdentityProvider if not already logged in.
- 5. The OwinExampleIdentityProvider's SAMLController calls the SAMLIdentityProvider.SendSSO method.
- 6. A SAML response containing a SAML assertion is constructed and sent to the service provider's assertion consumer service URL.
- 7. The OwinExampleServiceProvider's SAMLController calls the SAMLServiceProvider.ReceiveSSO method to receive and process the SAML response.
- 8. The user is logged in automatically at the OwinExampleServiceProvider.

# 10.4 ADFS Interoperability

The Web Forms and MVC example identity and service providers demonstrate single sign-on with Windows Active Directory Federation Services (ADFS).

The following sections describe the configuration for the Web Forms example identity provider and service provider but, with the appropriate changes, apply equally to the MVC examples.

Refer to sections 10.1 and 10.2 for instructions on installing and configuring the Web Forms and MVC example identity and service providers.

## 10.4.1 Miscellaneous Configuration

For the purposes of these examples, the host name of the ComponentSpace example applications is <u>cs.test</u> and the host name of the ADFS server is <u>adfs.test</u>.

If using these host names, update the Windows\System32\drivers\etc\hosts file on the test and ADFS servers to include entries for cs.test and adfs.test. For example:

| 192.168.1.20 | cs.test   |
|--------------|-----------|
| 192.168.1.21 | adfs.test |

### 10.4.2 Configuring the Service Provider

The following sections describe interoperability between the example service provider and ADFS acting as the claims provider (i.e. identity provider).

The saml.config file includes the following entry for the ADFS partner identity provider.

```
<PartnerIdentityProvider Name="http://adfs.test/adfs/services/trust"
SignAuthnRequest="true"
WantSAMLResponseSigned="false"
WantAssertionSigned="true"
WantAssertionEncrypted="true"
UseEmbeddedCertificate="true"
SingleSignOnServiceUrl=
"https://adfs.test/adfs/ls/"/>
```

The name must match with the issuer name ADFS uses in the returned SAML response. For example, if ADFS is deployed to the myadfs server then the name must be <u>http://myadfs/adfs/services/trust</u>.

The ADFS federation services properties lists the federation service identifier.

| Federation Service Properties                       |
|-----------------------------------------------------|
| General Organization Events                         |
| Eederation Service display name:                    |
| adfs.test                                           |
| Example: Fabrikam Federation Service                |
| Federation Service name:                            |
| auistesi<br>Evample: fs fabrikam.com                |
| Example, is advictant.com                           |
| http://adfs.test/adfs/services/trust                |
| Example: http://fs.fabrikam.com/adfs/services/trust |
| Web SSO lifetime: 480 🗘 minutes                     |
|                                                     |
|                                                     |
|                                                     |
|                                                     |
|                                                     |
| OK Cancel Apply Help                                |

The *UseEmbeddedCertificate* flag is set to simplify the configuration. If not set then the ADFS signature certificate needs to be imported to the service provider and configured in the SAML configuration certificate manager.

The web.config's *PartnerIdP* setting specifies the partner identity provider for SP-initiated SSO and should be set to http://www.idp.com/adfs/services/trust.

<add key="PartnerIdP" value="http://adfs.test/adfs/services/trust"/>

### 10.4.3 Configuring ADFS – Adding a Relying Party

In the ADFS terminology, the service provider is a relying party. Using the ADFS management console, add a relying party trust for the service provider.

Note that strings in ADFS, including URLs, are case sensitive.

Confirm that the /adfs/ls endpoint for SAML v2.0 exists. If it doesn't, refer to the ADFS documentation.

| <b>N</b>                                                                                                    |                    |                      | AD FS                                                                                                    |                                                 |                                   |
|----------------------------------------------------------------------------------------------------|--------------------|----------------------|----------------------------------------------------------------------------------------------------|-------------------------------------------------|-----------------------------------|
| Ste Action View Window                                                                                          | Help               |                      |                                                                                                    |                                                 |                                   |
| ** 2 🖬 🖬 📅                                                                                                    |                    |                      |                                                                                                    |                                                 |                                   |
| AD FS                                                                                                    | Endpoints          |                      |                                                                                                    |                                                 |                                   |
| Service     Endpoints                                                                                           | Enabled<br>Token % | Proxy Enabled suance | URL Path                                                                                                    | Туре                                            | Authentication Typ A              |
| Claim Descriptions                                                                                              | Yes<br>No          | n/a<br>No            | /adfs/ls/<br>/adfs/services/trust/2005/windows                                                                               | SAML 2.0/WS-Federation<br>WS-Trust 2005         | Anonymous<br>Windows              |
| Claims Provider Trusts<br>Relying Party Trusts                                                                  | No<br>Yes<br>No    | No<br>Yes<br>No      | /adfs/services/trust/2005/windowsriked<br>/adfs/services/trust/2005/windowstranspott<br>/adfs/services/trust/2005/cettRicate | WS-Trust 2005<br>WS-Trust 2005<br>WS-Trust 2005 | Windows<br>Windows<br>Certificate |
| 100 M 100 M 200 M 200 M 200 M 200 M 200 M 200 M 200 M 200 M 200 M 200 M 200 M 200 M 200 M 200 M 200 M 200 M 200 | Yes                | Yes                  | /adfs/services/trust/2005/certificatembed                                                                                    | WS Trust 2005                                   | Certificate                       |

Confirm that the service communications, token decrypting and token encrypting certificates exist. If they don't, refer to the ADFS documentation.

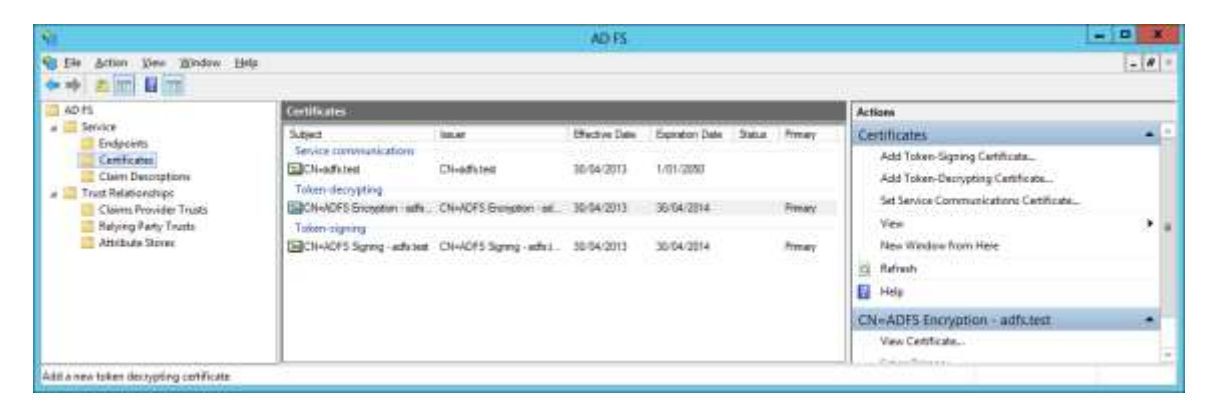

Add a relying party trust and select the option to enter the relying party information manually.

| <b>\$</b>                                                                                                    | Add Relying Party Trust Wizard                                                                                                    | x |
|----------------------------------------------------------------------------------------------------|----------------------------------------------------------------------------------------------------|---|
| Select Data Source                                                                                                    |                                                                                                    |   |
| <ul> <li>Steps</li> <li>Welcome</li> <li>Select Data Source</li> <li>Specify Display Name</li> <li>Choose Profile</li> <li>Configure Certificate</li> <li>Configure URL</li> <li>Configure Identifiers</li> <li>Choose Issuance<br/>Authorization Rules</li> <li>Ready to Add Trust</li> <li>Finish</li> </ul> | Select an option that this wizard will use to obtain data about this relying party:       Import data about the relying party published online or on a local network.         Use this option to import the necessary data and certificates from a relying party organization that publishes its federation metadata online or on a local network. |   |
|                                                                                                    | < <u>Previous</u> <u>N</u> ext > Cancel <u>H</u> elp                                                                                                    |   |

Specify a display name. The display name does not have to match with any other configuration.

| <b>\$</b>                                                                                                    | Add Relying Party Trust Wizard                                                                                              | x |
|----------------------------------------------------------------------------------------------------|----------------------------------------------------------------------------------------------------|---|
| Specify Display Name                                                                                                    |                                                                                                    |   |
| Steps<br>Welcome<br>Select Data Source<br>Specify Display Name<br>Choose Profile<br>Configure Certificate<br>Configure URL<br>Configure Identifiers<br>Choose Issuance<br>Authorization Rules<br>Ready to Add Trust<br>Finish | Type the display name and any optional notes for this relying party.          Display name:         Example ServiceProvider |   |
|                                                                                                    | < <u>P</u> revious <u>N</u> ext > Cancel <u>H</u> elp                                                                       |   |

Choose the ADFS profile.

| <b>\$</b>                                                                                                    | Add Relying Party Trust Wizard                                                                                                    | x |
|----------------------------------------------------------------------------------------------------|----------------------------------------------------------------------------------------------------|---|
| Choose Profile                                                                                                    |                                                                                                    |   |
| Steps<br>Welcome<br>Select Data Source<br>Specify Display Name<br>Choose Profile<br>Configure Certificate                                                     | <ul> <li>This wizard uses configuration profiles to aid in creating the relying party trust. Choose the appropriate configuration profile for this relying party trust.</li> <li>AD ES profile</li> <li>This profile supports relying parties that are interoperable with new AD FS features, such as security token encryption and the SAML 2.0 protocol.</li> <li>AD FS 1.0 and 1.1 profile</li> </ul> |   |
| <ul> <li>Configure URL</li> <li>Configure Identifiers</li> <li>Choose Issuance<br/>Authorization Rules</li> <li>Ready to Add Trust</li> <li>Finish</li> </ul> | This profile supports relying parties that are interoperable with AD FS 1.0 and 1.1.                                                                                                    |   |
|                                                                                                    | < Previous Next > Cancel Help                                                                                                    | > |

Browse to sp.cer to specify it as the token encryption certificate. Ignore any warnings about the key length.

The token encryption certificate is used to encrypt the SAML assertion. The service provider decrypts the SAML assertion using the associated private key.

| <b>\$</b>                                                                                                    | Add Relying Party Trust Wizard                                                                                                    | x |
|----------------------------------------------------------------------------------------------------|----------------------------------------------------------------------------------------------------|---|
| Configure Certificate                                                                                                    |                                                                                                    |   |
| <ul> <li>Steps</li> <li>Welcome</li> <li>Select Data Source</li> <li>Specify Display Name</li> <li>Choose Profile</li> <li>Configure Certificate</li> <li>Configure URL</li> <li>Configure Identifiers</li> <li>Choose Issuance<br/>Authorization Rules</li> <li>Ready to Add Trust</li> <li>Finish</li> </ul> | Specify an optional token encryption certificate. The token encryption certificate is used to encrypt the claims that are sent to it. To specify the certificate, click Browse<br>Isuer: CN=www.sp.com<br>Subject: CN=www.sp.com<br>Effective date: 13/02/2013 9:22:54 AM<br>Expiration date: 1/01/2050 12:00:00 AM<br>Mew Browse Remove |   |
|                                                                                                    | < Previous Next > Cancel Help                                                                                                    |   |

Enable support for SAML v2.0 and specify the service provider's assertion consumer service URL. ADFS sends the SAML response to this URL. For example:

https://cs.test/ExampleServiceProvider/SAML/AssertionConsumerService.aspx

| <b>\$</b>                                                                                                    | Add Relying Party Trust Wizard                                                                                                    | x |
|----------------------------------------------------------------------------------------------------|----------------------------------------------------------------------------------------------------|---|
| Configure URL                                                                                                    |                                                                                                    |   |
| <ul> <li>Steps</li> <li>Welcome</li> <li>Select Data Source</li> <li>Specify Display Name</li> <li>Choose Profile</li> <li>Configure Certificate</li> <li>Configure URL</li> <li>Configure Identifiers</li> <li>Choose Issuance<br/>Authorization Rules</li> <li>Ready to Add Trust</li> <li>Finish</li> </ul> | AD FS supports the WS-Trust, WS-Federation and SAML 2.0 WebSSO protocols for relying parties. If<br>WS-Federation, SAML, or both are used by the relying party, select the check boxes for them and specify<br>the URLs to use. Support for the WS-Trust protocol is always enabled for a relying party.<br>☐ Enable support for the WS-Federation Passive protocol<br>The WS-Federation Passive protocol URL supports Web-browser-based claims providers using the<br>WS-Federation Passive protocol URL:<br>Relying party <u>W</u> S-Federation Passive protocol URL:<br>Example: https://fs.contoso.com/adfs/ls/<br>✔ Enable support for the SAML 2.0 WebSSO protocol<br>The SAML 2.0 single-sign-on (SSO) service URL supports Web-browser-based claims providers using<br>the SAML 2.0 single-sign-on (SSO) service URL supports Web-browser-based claims providers using<br>the SAML 2.0 SSO protocol.<br>Relying party <u>S</u> AML 2.0 SSO service URL:<br>https://cs.test/ExampleServiceProvider/SAML/AssertionConsumerService.aspx<br>Example: https://www.contoso.com/adfs/ls/ |   |
|                                                                                                    | < <u>P</u> revious <u>Next</u> > Cancel <u>H</u> elp                                                                                                    |   |

Specify the relying party trust identifier. This identifier must match the issuer field in the authn request sent by the service provider. The ServiceProvider name attribute in the saml.config configuration file is used as the issuer and so this name and the relying party trust identifier must match.

For example, if the saml.config includes:

<ServiceProvider Name="urn:componentspace:ExampleServiceProvider" AssertionConsumerServiceUrl= "~/SAML/AssertionConsumerService.aspx"/>

Then the relying party trust identifier must be:

urn:componentspace:ExampleServiceProvider.

| <b>\$</b>                                                   | Add Relying Party Trust Wizard                                                                    |                | x |
|-------------------------------------------------------------|---------------------------------------------------------------------------------------------------|----------------|---|
| Configure Identifiers                                       |                                                                                                   |                |   |
| Steps                                                       | Relying parties may be identified by one or more unique identifier strings. Specify the identifie | ers for this   |   |
| Welcome                                                     | relying party trust.                                                                              |                |   |
| Select Data Source                                          | Relying party trust identifier:                                                                   |                |   |
| Specify Display Name                                        |                                                                                                   | Add            |   |
| Choose Profile                                              | Example: https://fs.contoso.com/adfs/services/trust                                               |                |   |
| Configure Certificate                                       | Rel <u>v</u> ing party trust identifiers:                                                         |                |   |
| Configure URL                                               | um:componentspace:ExampleServiceProvider                                                          | <u>R</u> emove |   |
| Configure Identifiers                                       |                                                                                                   |                |   |
| <ul> <li>Choose Issuance<br/>Authorization Rules</li> </ul> |                                                                                                   |                |   |
| Ready to Add Trust                                          |                                                                                                   |                |   |
| <ul> <li>Finish</li> </ul>                                  |                                                                                                   |                |   |
|                                                             | < <u>P</u> revious <u>N</u> ext > Cancel                                                          | <u>H</u> elp   |   |

Permit all users access to this relying party.

| <b>\$</b>                                                                                                    | Add Relying Party Trust Wizard                                                                                                    | x    |
|----------------------------------------------------------------------------------------------------|----------------------------------------------------------------------------------------------------|------|
| Choose Issuance Autho                                                                                                    | prization Rules                                                                                                    |      |
| Steps<br>Welcome<br>Select Data Source<br>Specify Display Name<br>Choose Profile<br>Configure Certificate<br>Configure URL<br>Configure Identifiers<br>Choose Issuance<br>Authorization Rules<br>Ready to Add Trust<br>Finish | <ul> <li>Issuance authorization rules determine whether a user is permitted to receive claims for the relying party. Choose one of the following options for the initial behavior of this relying party's issuance authorization rules.</li> <li>Permit all users to access this relying party The issuance authorization rules will be configured to permit all users to access this relying party. The relying party service or application may still deny the user access.</li> <li>Deny all users access to this relying party The issuance authorization rules will be configured to deny all users access to this relying party. You m later add issuance authorization rules to enable any users to access this relying party. You m later add issuance authorization rules for this relying party trust by selecting the relying party trust and clicking Edit Claim Rules in the Actions pane.</li> </ul> | iust |
|                                                                                                    | < <u>P</u> revious <u>N</u> ext > Cancel <u>H</u> elp                                                                                                    |      |

Review the configuration and close the wizard.

| <b>\$</b> 1                                                                                                    | Add Relying Party Trust Wizard                                                                                                    | x |
|----------------------------------------------------------------------------------------------------|----------------------------------------------------------------------------------------------------|---|
| Ready to Add Trust                                                                                                    |                                                                                                    |   |
| Steps<br>Welcome<br>Select Data Source<br>Specify Display Name<br>Choose Profile<br>Configure Certificate<br>Configure URL<br>Configure Identifiers | The relying party trust has been configured. Review the following settings, and then click Next to add the relying party trust to the AD FS configuration database.  Monitoring Identifiers Encryption Signature Accepted Claims Organization Endpoints N < > Specify the monitoring settings for this relying party trust.  Relying party's federation metadata URL:  Monitor relying party |   |
| <ul> <li>Choose issuance<br/>Authorization Rules</li> <li>Ready to Add Trust</li> <li>Finish</li> </ul>                                             | Automatically update relying party This relying party's federation metadata data was last checked on: < never > This relying party was last updated from federation metadata on: < never >                                                                                                    |   |
|                                                                                                    | < <u>P</u> revious <u>N</u> ext > Cancel <u>H</u> elp                                                                                                    |   |

The service provider should be included in the list of relying party trusts.

| 82                                                                                                    |                                                              | AD E                     | 5                         | _ 0 _ X                                                                                                    |
|----------------------------------------------------------------------------------------------------|--------------------------------------------------------------|--------------------------|---------------------------|----------------------------------------------------------------------------------------------------|
| St Bie Action Yes Window                                                                                                    | 1940                                                         |                          |                           | - a >                                                                                                    |
| AD P3  AD P3  Certificates Certificates Claim Descriptions  Claim Descriptions  Claim Previder Trusts  Relying Party Trusts  Amisbute Stores | Rebeing Party Tourts<br>Deslay None<br>Esande ServiceProvide | Exabled Kerd<br>Yes Eser | fer<br>sekSennoofTranster | Actions<br>Relying Party Trusts Add Relying Party Trusts Add Relying Party Trusts Add Relying Party Trust.<br>View North Window from Here<br>Reliesh<br>Reliesh<br>Rel |

The authn request sent by the service provider is signed. To specify the certificate to use to verify the signature, open the relying party trusts' properties and, under the Signature tab, add the service provider certificate.

| Exa                          | mpleServiceP                      | rovider P         | roperties    | S         | )      |
|------------------------------|-----------------------------------|-------------------|--------------|-----------|--------|
| Accepted Claims              | Organization Endpoints Notes Adva |                   |              | lvanced   |        |
| Monitoring                   | Identifiers                       | Encryp            | tion         | Sign      | ature  |
| Specify the signat<br>party. | ure verification ce               | rtificates for re | equests fror | n this re | elying |
| Subject                      | Issuer                            | B                 | fective Dat  | e         | Expiri |
| CN=www.sp                    | .com CN=www                       | sp.com 1          | 3/02/2013    | 9:2       | 1/01.  |
|                              |                                   |                   |              |           |        |
|                              |                                   |                   |              |           |        |
| <                            |                                   |                   |              |           | >      |
| <                            | <b>III</b>                        | Remove.           |              |           | >      |

Although the SAML v2.0 component supports SHA-256 signatures, for this example SHA-1 is used. To specify this, under the Advanced tab, select SHA-1.

| Exa                                           | mpleServiceP        | rovider Pro       | perties    | x         |
|-----------------------------------------------|---------------------|-------------------|------------|-----------|
| Monitoring                                    | Identifiers         | Encryption        |            | Signature |
| Accepted Claims                               | Organization        | Endpoints         | Notes      | Advanced  |
| Specify the secur<br><u>S</u> ecure hash algo | e hash algorithm to | o use for this re | ying party | trust.    |
|                                               |                     |                   |            |           |
| C                                             | K Can               | cel <u>A</u>      | pply       | Help      |

| Exa                             | mpleServicePr       | ovider       | Propertie    | s 🗾       |
|---------------------------------|---------------------|--------------|--------------|-----------|
| Monitoring                      | Identifiers         | Encr         | yption       | Signature |
| Accepted Claims                 | Organization        | Endpoint     | s Notes      | Advanced  |
| Specify the endpo<br>protocols. | ints to use for SAM | L and WS     | -FederationF | assive    |
| URL                             |                     | Index        | Binding      | Default F |
| SAML Asserti                    | on Consumer End     | lpoints –    |              |           |
| https://cs.te                   | st/ExampleServic    | 0            | POST         | No        |
| SAML Logout                     | t Endpoints         |              |              |           |
| https://cs.te                   | st/ExampleServic    | n/a          | POST         | No        |
| <                               | 111                 |              |              | >         |
| A <u>d</u> d                    | Remove              | <u>E</u> dit | <u>S</u> e   | t Default |
| 0                               | K Cano              | el           | Apply        | Help      |

To support SAML logout, specify the logout endpoint.

| Edit Endpoint X                                             |
|-------------------------------------------------------------|
| Endpoint type:                                              |
| SAML Logout                                                 |
| <u>B</u> inding:                                            |
| POST V                                                      |
| Index: 0                                                    |
| <u>U</u> RL:                                                |
| https://cs.test/ExampleServiceProvider/SAML/SLOService.aspx |
| Example: https://sts.contoso.com/adfs/ls                    |
| Response URL:                                               |
|                                                             |
| Example: https://sts.contoso.com/logout                     |
| <u>O</u> K Cancel <u>H</u> elp                              |

Note that even after logout, ADFS may persist the authentication session depending on which local authentication type is used. For example, if Integrated authentication is used then after logout the next login, in the same browser session, uses the persisted authentication session and the user doesn't have to re-enter their credentials. If Forms authentication is used then a login is required after logout. The following section from the adfs/ls web.config shows the Forms authentication taking precedence over the Integrated authentication.

```
<localAuthenticationTypes>
<add name="Forms" page="FormsSignIn.aspx" />
<add name="Integrated" page="auth/integrated/" />
<add name="TlsClient" page="auth/sslclient/" />
<add name="Basic" page="auth/basic/" />
</localAuthenticationTypes>
```

Edit the claim rules and add a rule.

| <b>%</b>                                          | Add Transform Claim Rule Wizard                                                                                                    | x |
|---------------------------------------------------|----------------------------------------------------------------------------------------------------|---|
| Select Rule Template                              |                                                                                                    |   |
| Steps<br>Choose Rule Type<br>Corfigure Claim Rule | Select the template for the claim rule that you want to create from the following list. The description provides details about each claim rule template.<br>Qaim rule template:<br>Send LDAP Attributes as Claims<br>Claim rule template description:<br>Using the Send LDAP Attribute as Claims rule template you can select attributes from an LDAP attribute store such as Active Directory to send as claims to the relying party. Multiple attributes may be sent as multiple claims from a single rule using this rule type. For example, you can use the template to create a rule that will extract attribute values for authenticated users from the displayName and telephoneNumber Active Directory attributes and then send those values as two different outgoing claims. This rule may also be used to send all of the user's group memberships. If you want to only send individual group memberships, use the Send Group Membership as a Claim rule template.<br>Tell me more about this rule template |   |
|                                                   | < Previous Next > Cancel Help                                                                                                    |   |

Map the Active Directory user principal name to the outgoing Name ID. Map additional Active Directory attributes to include in the SAML assertion as SAML attributes.

| <b>\$</b>                                         |                                                                                    | Add Transform Claim Rule                                                                                                    | /izard                                                                                                    | x  |
|---------------------------------------------------|------------------------------------------------------------------------------------|----------------------------------------------------------------------------------------------------|----------------------------------------------------------------------------------------------------|----|
| Configure Rule                                    |                                                                                    |                                                                                                    |                                                                                                    |    |
| Steps<br>Choose Rule Type<br>Configure Claim Rule | You o<br>which<br>issued<br>Qlaim<br>Active<br>Rule t<br>Attribu<br>Active<br>Mapp | an configure this rule to send the values of L<br>to extract LDAP attributes. Specify how the<br>from the rule.<br>rule name:<br>e Directory Attributes<br>emplate: Send LDAP Attributes as Claims<br>ite store:<br>e Directory<br>ing of LDAP attributes to outgoing claim type: | AP attributes as claims. Select an attribute store from<br>ributes will map to the outgoing claim types that will | be |
|                                                   |                                                                                    | LDAP Attribute (Select or type to<br>add more)<br>User-Principal-Name v<br>E-Mail-Addresses v                                                                                                    | Outgoing Claim Type (Select or type to add more)<br>ame ID<br>-Mail Address                                       | ~  |
|                                                   |                                                                                    | Given-Name 🗸                                                                                                    | iven Name                                                                                                    | ~  |
|                                                   | •                                                                                  | Sumame 🗸 🗸                                                                                                    | umame                                                                                                    | ~  |
|                                                   | *                                                                                  | Ý                                                                                                    |                                                                                                    | ~  |
|                                                   |                                                                                    | < <u>P</u> re                                                                                                    | ous Finish Cancel <u>H</u> el                                                                                     | >  |

| <b>\$</b> | Edit Claim Rules for ExampleServiceProvider                                      |       |
|-----------|----------------------------------------------------------------------------------|-------|
| Issuance  | Transform Rules Issuance Authorization Rules Delegation Authorization I          | Rules |
| The follo | owing transform rules specify the claims that will be sent to the relying party. |       |
| Order     | Rule Name Issued Claims                                                          |       |
| 1         | Active Directory Attributes Name ID,E-Mail Address,                              |       |
| Add F     | lule                                                                             | •     |
|           | OK Cancel Apply                                                                  | Help  |

ADFS should now be ready to communicate with the example service provider.

To review the metadata published by ADFS browse to:

https:/adfs.test/FederationMetadata/2007-06/FederationMetadata.xml

#### 10.4.4 Running the Service Provider with SP-Initiated SSO

In this example, the user is attempting to access a protected resource on the service provider and, rather than performing a local login at the service provider, SSO is initiated with a local login occurring at the ADFS identity provider and the asserted identity, passed to the service provider in a SAML assertion, is used to perform an automatic login at the service provider.

- 1. Browse to <u>https://cs.test/ExampleServiceProvider</u>, ignoring any browser certificate warnings.
- 2. If more than one claim provider is configured on ADFS, you will be presented with the following page. Select the appropriate claim provider for authentication against Active Directory. For example, adfs.test.

| Sign In                                                                                                    | n * |
|----------------------------------------------------------------------------------------------------|-----|
| www.idp.com                                                                                                   |     |
| The site that you are accessing requires you to sign in. Select your organization from the following<br>list. | I   |
| Continue to Sign in                                                                                           |     |
|                                                                                                    |     |
|                                                                                                    |     |

3. You should then be presented with the identity provider login prompt.

|                                          | Windows Security                                  | × |
|------------------------------------------|---------------------------------------------------|---|
| iexplore.exe<br>Connecting to adfs.test. |                                                   |   |
| P                                        | testuser  •••••  Domain:  Remember my credentials |   |
|                                          | OK Cance                                          | I |

- 4. Login using the user name and password of a user defined in Active Directory.
- 5. You should then be presented with the service provider's default page.

This means you've successfully completed a SAML v2.0 SSO and are logged in at the service provider with your identity provider user name.
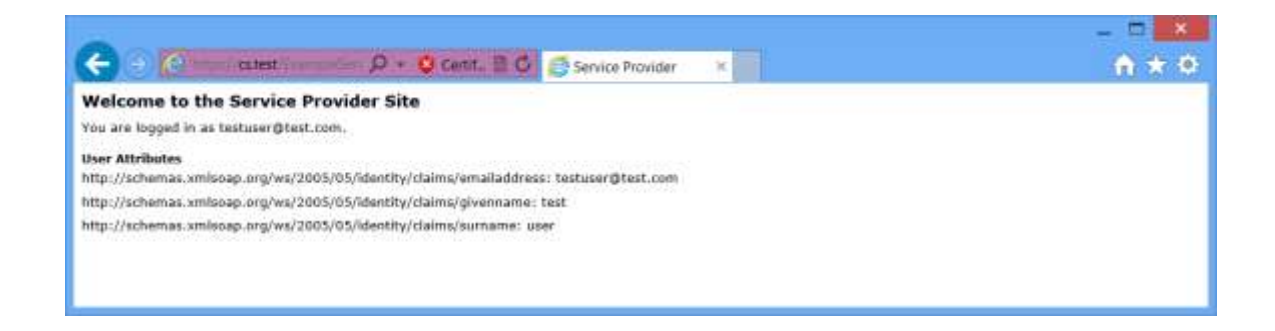

### 10.4.5 Running the Service Provider with IdP-Initiated SSO

In this example, the user logs in at ADFS and initiates SSO to the service provider. The asserted identity, passed to the service provider in a SAML assertion, is used to perform an automatic login at the service provider.

- 1. Browse to <u>https://adfs.test/adfs/ls/IdpInitiatedSignon.aspx</u>, ignoring any browser certificate warnings.
- 2. You should then be presented with the identity provider sign-in page.

| 🗲 🕘 🔁 🖉 adfstest 💫 🖓 - 😧 Certific 🗘 🚑 Sign-In Page 🛛 🛪 | n * 0 |
|--------------------------------------------------------|-------|
| Sign-In Page                                           |       |
| adfs.test                                              |       |
| You are not signed in.                                 |       |
| Select a set to sign in to:     Sign in to this site.  |       |
| Sign in to one of the following sites:                 |       |
| Continue to Sign In                                    |       |
|                                                        |       |
|                                                        |       |
|                                                        |       |
|                                                        |       |

3. Select the "sign in to this site" radio button and click the continue button.

Alternatively, selecting the "sign in to one of the following sites" radio button performs SSO to the selected service provider immediately after login.

You should then be presented with the identity provider login prompt.

|                                  | Windows Security                                         | x |
|----------------------------------|----------------------------------------------------------|---|
| iexplore.exe<br>Connecting to ac | ifs.test.                                                |   |
|                                  | testuser<br>••••••<br>Domain:<br>Remember my credentials |   |
|                                  | OK Cance                                                 | 1 |

- 4. Login using the user name and password of a user defined in Active Directory.
- 5. Select the service provider and click Go to initiate SSO.

| Sign-In Page                                                 |  |
|--------------------------------------------------------------|--|
| adfs.test                                                    |  |
| You are signed in.                                           |  |
| Select one of the following sites:     ExampleSan/coProvider |  |
| Ge                                                           |  |
| Sign Out Sign out from all the sites that you have accessed. |  |
| Sign Out Sign out from this site.                            |  |
|                                                              |  |

6. You should then be presented with the service provider's default page.

This means you've successfully completed a SAML v2.0 SSO and are logged in at the service provider with your identity provider user name.

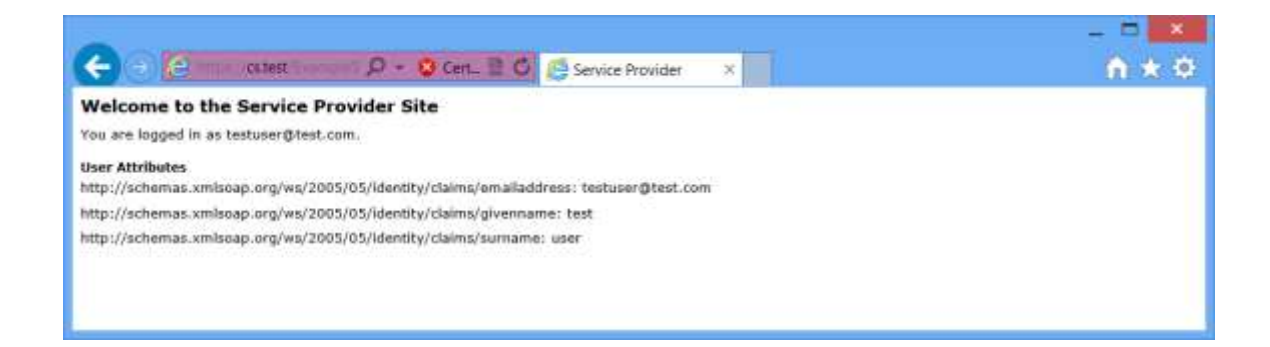

### 10.4.6 Configuring the Identity Provider

The following sections describe interoperability between the example identity provider and ADFS acting as the relying party (i.e. service provider).

The saml.config file includes the following entry for the ADFS partner service provider.

```
<PartnerServiceProvider Name="<u>http://adfs.test/adfs/services/trust</u>"
WantAuthnRequestSigned="false"
SignSAMLResponse="false"
SignAssertion="true"
EncryptAssertion="false"
AssertionConsumerServiceUrl=
"https://adfs.test/adfs/ls/"/>
```

The name must match with the issuer name ADFS uses in the authn request. For example, if ADFS is deployed to the myadfs server then the name must be http://myadfs/adfs/services/trust.

The web.config's *PartnerSP* setting specifies the partner service provider for IdPinitiated SSO and should be set to http://adfs.test/adfs/services/trust.

<add key="PartnerSP" value="<u>http://adfs.test/adfs/services/trust"/</u>>

The web.config's *TargetUrl* setting specifies, for IdP-initiated SSO, the relying party configured in ADFS and should be set to RPID=ExampleServiceProvider.

The RPID syntax is specific to ADFS. If not specified then ADFS will convert the IdPinitiated SSO into SP-initiated SSO.

<add key="TargetUrl" value="RPID=ExampleServiceProvider"/>

### 10.4.7 Configuring ADFS – Adding a Claims Provider

To support IdP-initiated SSO, edit the ADFS web.config at C:\inetpub\adfs\ls. In the microsoft.identityServer.web, add the following entry:

<useRelayStateForIdpInitiatedSignOn enabled="true" />

If not enabled, ADFS will convert IdP-initiated SSO into SP-initiated SSO.

In the ADFS terminology, the identity provider is a claims provider. Using the ADFS management console, add a claims provider trust for the identity provider.

Note that strings in ADFS, including URLs, are case sensitive.

Confirm that the /adfs/ls endpoint for SAML v2.0 exists. If it doesn't, refer to the ADFS documentation.

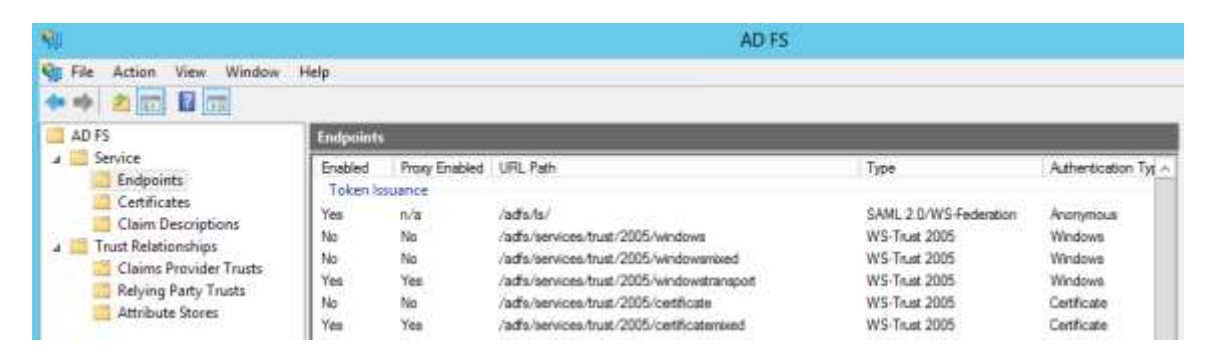

Confirm that the service communications, token decrypting and token encrypting certificates exist. If they don't, refer to the ADFS documentation.

| 8                                               |                                             |                            | AD FS          |                  |       |        |                                                                   | - 5 X  |
|-------------------------------------------------|---------------------------------------------|----------------------------|----------------|------------------|-------|--------|-------------------------------------------------------------------|--------|
| S Die Action Kiese Mindow Help                  | e )                                         |                            |                |                  |       |        |                                                                   | - (# = |
| a 40 fs                                         | Certificates                                |                            |                |                  |       |        | Action                                                            |        |
| # Service                                       | Subject                                     | later                      | Effective Date | Expirationy Date | Satur | Presay | Certificates                                                      |        |
| Centicutes<br>Clean Descriptions                | Service commutation                         | CN-edistest                | 30/04/2013     | 1/01/2050        |       |        | Add Token-Signing Certificate<br>Add Token-Decrypting Certificate |        |
| Claims Provider Trusts     Selving Party Trusts | Toten decrypting<br>CN-ADFS Stoppton aufle. | CN-VCFS Grangeton rail.    | 30/04/2013     | 36/64/2014       |       | Finary | Set Service Communications Certificate                            | · .    |
| Attribute Stover                                | CII+AOF5 Sgring - ada test                  | CN+ADF5 Signing - withri - | 30/54/2013     | 30/04/2014       |       | hear   | New Window from Here                                              |        |
|                                                 | 1 - Carlor 2000 - Shar 1900 -               |                            |                |                  |       |        | C Refresh                                                         |        |
|                                                 |                                             |                            |                |                  |       |        | 🖬 Hely                                                            |        |
|                                                 |                                             |                            |                |                  |       |        | CN=ADFS Encryption - adfictest                                    |        |
|                                                 |                                             |                            |                |                  |       |        | View Cettificate                                                  | -      |
| Add a new taken decrypting certificate          |                                             |                            |                |                  |       |        |                                                                   |        |

Add a claims provider trust and select the option to enter the claims provider information manually.

| <b>\$</b>                                                                                                    | Add Claims Provider Trust Wizard                                                                                                    | x  |
|----------------------------------------------------------------------------------------------------|----------------------------------------------------------------------------------------------------|----|
| Select Data Source                                                                                                    |                                                                                                    |    |
| Steps  Welcome  Select Data Source  Specify Display Name  Choose Profile  Configure URL  Configure Identifier  Ready to Add Trust  Finish | Select an option that this wizard will use to obtain data about this claims provider:          Import data about the claims provider published online or on a local network         Use this option to import the necessary data and certificates from a claims provider organization that publishes its federation metadata online or on a local network.         Federation metadata address (host name or URL):         Example: fs fabrikam.com or https://fs fabrikam.com/         Import data about the claims provider from a file         Use this option to import the necessary data and certificates from a claims provider organization that h provided its federation metadata in a file.         Federation metadata file location:         @       Enter claims provider trust data manually         Use this option to manually input the necessary data about this claims provider organization. | 85 |
|                                                                                                    | < Previous Next > Cancel Help                                                                                                    |    |

Specify a display name. The display name does not have to match with any other configuration.

| <b>\$</b> #                                                                                                    | Add Claims Provider Trust Wizard                                                                                      | x |
|----------------------------------------------------------------------------------------------------|----------------------------------------------------------------------------------------------------|---|
| Specify Display Name                                                                                                    |                                                                                                    |   |
| <ul> <li>Steps</li> <li>Welcome</li> <li>Select Data Source</li> <li>Specify Display Name</li> <li>Choose Profile</li> <li>Configure URL</li> <li>Configure URL</li> <li>Configure Identifier</li> <li>Configure Certificates</li> <li>Ready to Add Trust</li> <li>Finish</li> </ul> | Type the display name and any optional notes for this claims provider.  Display name: ExampleIdentityProvider  Ngtes: |   |
|                                                                                                    | < <u>P</u> revious <u>N</u> ext > Cancel <u>H</u> elp                                                                 |   |

Choose the ADFS profile.

| <b>\$</b>              | Add Claims Provider Trust Wizard                                                                             | x |
|------------------------|----------------------------------------------------------------------------------------------------|---|
| Choose Profile         |                                                                                                    |   |
| Steps                  | This wizard uses configuration profiles to aid in creating the claims provider trust. Choose the appropriate |   |
| Welcome                | configuration profile for this claims provider trust.                                                        |   |
| Select Data Source     | AD <u>F</u> S profile                                                                                        |   |
| Specify Display Name   | This profile supports claims providers that are interoperable with new AD FS features, such as               |   |
| Choose Profile         | the SAML 2.0 protocol.                                                                                       |   |
| Configure URL          | ○ <u>A</u> D FS 1.0 and 1.1 profile                                                                          |   |
| Configure Identifier   | This profile supports claims providers that are interoperable with AD FS 1.0 and 1.1.                        |   |
| Configure Certificates |                                                                                                    |   |
| Ready to Add Trust     |                                                                                                    |   |
| Finish                 |                                                                                                    |   |
|                        |                                                                                                    |   |
|                        |                                                                                                    |   |
|                        |                                                                                                    |   |
|                        |                                                                                                    |   |
|                        |                                                                                                    |   |
|                        |                                                                                                    |   |
|                        |                                                                                                    |   |
|                        |                                                                                                    |   |
|                        |                                                                                                    |   |
|                        |                                                                                                    |   |
|                        | < <u>P</u> revious <u>N</u> ext > Cancel <u>H</u> elp                                                        |   |

Enable support for SAML v2.0 and specify the identity provider's SSO service URL. ADFS sends the authn request to this URL. For example:

https://cs.test/ExampleIdentityProvider/SAML/SSOService.aspx

| <b>\$</b>                                                                                                    | Add Claims Provider Trust Wizard                                                                                                    | x |
|----------------------------------------------------------------------------------------------------|----------------------------------------------------------------------------------------------------|---|
| Configure URL                                                                                                    |                                                                                                    |   |
| Steps<br>Welcome<br>Select Data Source<br>Specify Display Name<br>Choose Profile<br>Configure URL<br>Configure Identifier<br>Configure Certificates<br>Ready to Add Trust<br>Finish | AD FS supports the WS-Trust, WS-Federation and SAML 2.0 WebSSO protocols for claims providers. If WS-Federation, SAML, or both are used by the claims provider, select the check boxes for them and specify the URLs to use. Support for the WS-Trust protocol is always enabled for a claims provider.  ☐ fnable support for the WS-Federation Passive protocol The WS-Federation Passive protocol URL supports Web-browser-based claims providers using the WS-Federation Passive protocol URL:  ☐ Claims provider WS-Federation Passive protocol URL: ☐ Example: https://fs.fabrikam.com/adfs/ls/ ☑ Engble support for the SAML 2.0 WebSSO protocol The SAML 2.0 single-sign-on (SSO) service URL supports Web-browser-based claims providers using the SAML 2.0 WebSSO protocol. Claims provider SAML 2.0 SSO service URL: ☐ https://cs.test/ExampleIdentityProvider/SAML/SSOService.aspx Example: https://www.fabrikam.com/adfs/ls/ |   |
|                                                                                                    | < Previous Next > Cancel Help                                                                                                    |   |

Specify the claims provider trust identifier. This identifier must match the issuer field in the authn request sent by the service provider. The IdentityProvider name attribute in the saml.config configuration file is used as the issuer and so this name and the claims provider trust identifier must match.

For example, if the saml.config includes:

<IdentityProvider Name="urn:componentspace:ExampleIdentityProvider"/>

Then the claims provider trust identifier must be:

urn:componentspace:ExampleIdentityProvider.

| <b>\$</b>                                                                                                    | Add Claims Provider Trust Wizard                                                                                                    | x |
|----------------------------------------------------------------------------------------------------|----------------------------------------------------------------------------------------------------|---|
| Configure Identifier                                                                                                    |                                                                                                    |   |
| Steps<br>• Welcome<br>• Select Data Source<br>• Specify Display Name<br>• Choose Profile<br>• Configure URL<br>• Configure Identifier<br>• Configure Certificates<br>• Ready to Add Trust<br>• Finish | Claims providers may be identified by one or more unique identifier strings. Specify the identifier for this claims provider trust.<br>Qlaims provider trust identifier:<br>um:componentspace:ExampleIdentityProvider<br>Example: https://fs.fabrikam.com/adfs/services/trust |   |
|                                                                                                    | < <u>P</u> revious <u>N</u> ext > Cancel <u>H</u> elp                                                                                                    |   |

Browse to idp.cer to specify it as the token signing certificate. Ignore any warnings about the key length.

ADFS uses the token signing certificate to verify the SAML assertion signature.

| <b>\$</b>                                                                                                    | Add                                              | Claims Provider                                   | Trust Wizard                                       |                                                   |                                                 | x |
|----------------------------------------------------------------------------------------------------|--------------------------------------------------|---------------------------------------------------|----------------------------------------------------|---------------------------------------------------|-------------------------------------------------|---|
| Configure Certificates                                                                                                    |                                                  |                                                   |                                                    |                                                   |                                                 |   |
| Steps<br>Welcome                                                                                                    | The token-signing cer<br>that the claims provide | tificates for the claims<br>er sends. To add toke | s provider trust are us<br>en-signing certificates | ed to verify the digita<br>for this claims provid | l signature on claims<br>er trust, click Browse |   |
| <ul> <li>Select Data Source</li> <li>Specify Display Name</li> <li>Choose Profile</li> <li>Configure URL</li> <li>Configure Identifier</li> <li>Configure Certificates</li> </ul> | Subject                                          | Issuer<br>CN=www.idp.com                          | Effective Date<br>13/02/2013 9:2                   | Expiration Date<br>1/01/2050 12:0                 |                                                 |   |
| <ul> <li>Ready to Add Trust</li> <li>Finish</li> </ul>                                                                                                    | A <u>d</u> d                                     | <u>V</u> iew <u>R</u>                             | emove                                              |                                                   |                                                 |   |
|                                                                                                    |                                                  |                                                   | < <u>P</u> revious                                 | Next > Ca                                         | ancel <u>H</u> elp                              |   |

Review the configuration and close the wizard.

| <b>\$</b>                                                                                                    | Add Claims Provider Trust Wizard                                                                                                    | x |
|----------------------------------------------------------------------------------------------------|----------------------------------------------------------------------------------------------------|---|
| Ready to Add Trust                                                                                                    |                                                                                                    |   |
| Steps  Welcome  Select Data Source  Select Data Source  Choose Profile  Configure URL  Configure URL  Configure Certificates  Ready to Add Trust  Finish | The claims provider trust has been configured. Review the following settings, and then click Next to add the claims provider trust to the AD FS configuration database.         Monitoring       Identifiers       Certificates       Encryption       Offered Claims       Organization       Endpoints       Nd <         Specify the trust monitoring settings for this claims provider trust.       Claims provider's federation metadata URL:       Image: Claims provider       Image: Claims provider         Monitor claims provider       Automatically update claims provider       This claims provider's federation metadata was last checked on:       Image: Claims provider trust was last updated from federation metadata on:       Image: Claims provider trust was last updated from federation metadata on:       Image: Claims provider trust was last updated from federation metadata on:       Image: Claims provider trust was last updated from federation metadata on:       Image: Claims provider trust was last updated from federation metadata on:       Image: Claims provider trust was last updated from federation metadata on:       Image: Claims provider trust was last updated from federation metadata on:       Image: Claims provider trust was last updated from federation metadata on:       Image: Claims provider trust was last updated from federation metadata on:       Image: Claims provider trust was last updated from federation metadata on:       Image: Claims provider trust was last updated from federation       Image: Claims provider trust was last updated from federation       Image: Claims provider trust was last updated from federation       Image: Claims provider trust was last updated |   |

The identity provider should be included in the list of claims provider trusts.

| NI.                                                                                                    |                                                                                                    | AD FS                                                                                                    | - D X      |
|----------------------------------------------------------------------------------------------------|----------------------------------------------------------------------------------------------------|----------------------------------------------------------------------------------------------------|------------|
| S Die Action View Window B                                                                                                    | inip                                                                                                | 1973                                                                                                    | - (#) =    |
| AD 15  AD 15  Christen Christen Christe | Claims Provider Tracis Deping Herm Anne Deping Herm Example Statute Statute Example Statute Statute | Actions<br>Ended<br>Yes<br>Yes<br>Befruh<br>Einfruh<br>Einfruh | der Trusts |

Although the SAML v2.0 component supports SHA-256 signatures, for this example SHA-1 is used. To specify this, open the claims provider trusts' properties and, under the Advanced tab, select SHA-1.

| Exa              | mpleIdentity                         | Provider Pr       | operties     | ; <b>X</b> |
|------------------|--------------------------------------|-------------------|--------------|------------|
| Monitoring       | Identifiers                          | Certificat        | es           | Encryption |
| Offered Claims   | Organization                         | Endpoints         | Notes        | Advanced   |
| Specify the sect | ure hash algorithm<br>Iorithm: SHA-1 | to use for this o | slaims provi | der trust. |
|                  |                                      |                   |              |            |
|                  | OK Ca                                | ncel              | Apply        | Help       |

Edit the claim rules and add a rule. Use the pass through template.

| <b>\$</b>                                         | Add Transform Claim Rule Wizard                                                                                                    | x |
|---------------------------------------------------|----------------------------------------------------------------------------------------------------|---|
| Select Rule Template                              |                                                                                                    |   |
| Steps<br>Choose Rule Type<br>Configure Claim Rule | Select the template for the claim rule that you want to create from the following list. The description provides details about each claim rule template.<br>Gaim rule template:<br>Pass Through or Filter an Incoming Claim<br>Claim rule template description:<br>Using the Pass Through or Filter an Incoming Claim rule template you can pass through all incoming claims with a selected claim type. You can also filter the values of incoming claims with a selected claim type. You can also filter the values of incoming claims with a selected claim type. You can also this rule to greate a rule that will send all incoming group claims. You can also use this rule to send only UPN claims that end with "@fabrikam". Multiple claims with the same claim type may be emitted from this rule. Sources of incoming claims, click Help.<br>Tell me more about this rule template |   |
|                                                   | < Previous Next > Cancel Help                                                                                                    |   |

Add a rule to pass through the Name ID. Ignore any warning.

| <b>\$</b>                                         | Add Transform Claim Rule Wizard                                                                                                    |
|---------------------------------------------------|----------------------------------------------------------------------------------------------------|
| Configure Rule                                    |                                                                                                    |
| Steps<br>Choose Rule Type<br>Configure Claim Rule | You can configure this nule to pass through or filter an incoming claim. You can also configure this nule to filter claim values should pass through.         glaim rule name:         Name ID         Rule template: Pass Through or Filter an Incoming Claim         Incoming claim type:       Name ID         Incoming name ID format:       Inspecified         Incoming name ID format:       Unspecified         Incoming claim yalue:       Incoming claim values         Pass through only claim values       Pass through only claim values that match a specific genail suffix value:         Email suffig value:       Example: fabrikam.com         Starts with:       Example: FABRIKAMN |
|                                                   | < <u>P</u> revious Finish Cancel <u>H</u> elp                                                                                                    |

### 10.4.8 Running the Identity Provider with IdP-Initiated SSO

In this example, the user logs in at the identity provider and initiates SSO to ADFS. ADFS forwards this to the specified service provider. The asserted identity, passed to the service provider in a SAML assertion, is used to perform an automatic login at the service provider.

1. Browse to <u>https://cs.test/ExampleIdentityProvider</u>, ignoring any browser certificate warnings.

|            |                                                         | ×       |
|------------|---------------------------------------------------------|---------|
| <b>(-)</b> | 🚖 💷 - Cs.test 🗤 - 🖉 - 🦉 Cert 🖹 🖒 🌅 Identity Provider Lo | × A * 0 |
| Login to   | the Identity Provider                                   |         |
| User name  | idp-user                                                |         |
| Password:  |                                                         |         |
| Login      |                                                         |         |
|            |                                                         |         |
|            |                                                         |         |
|            |                                                         |         |
|            |                                                         |         |
|            |                                                         |         |
|            |                                                         |         |
|            |                                                         |         |

2. Click the link to single sign-on to the service provider.

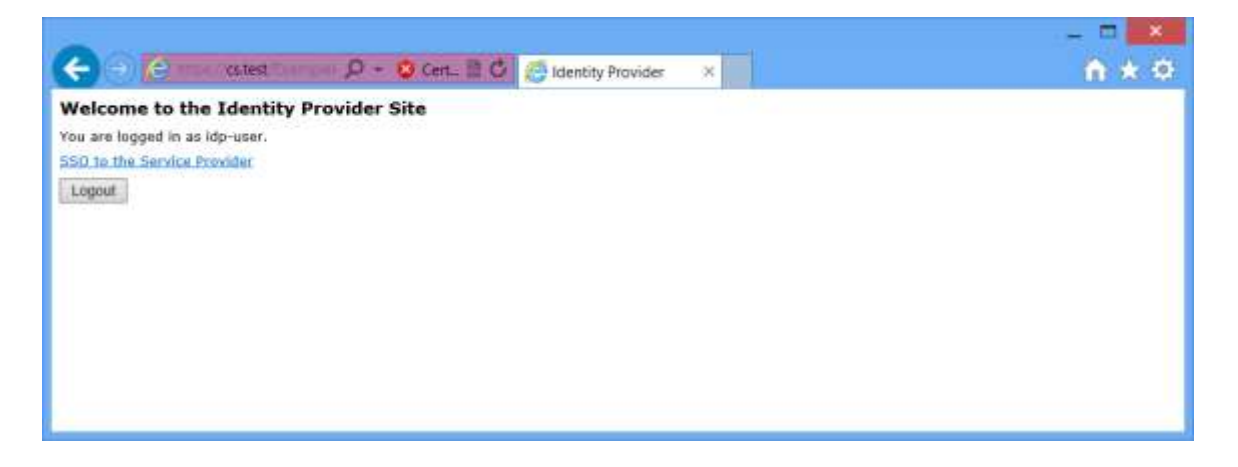

3. You should then be presented with the service provider's default page.

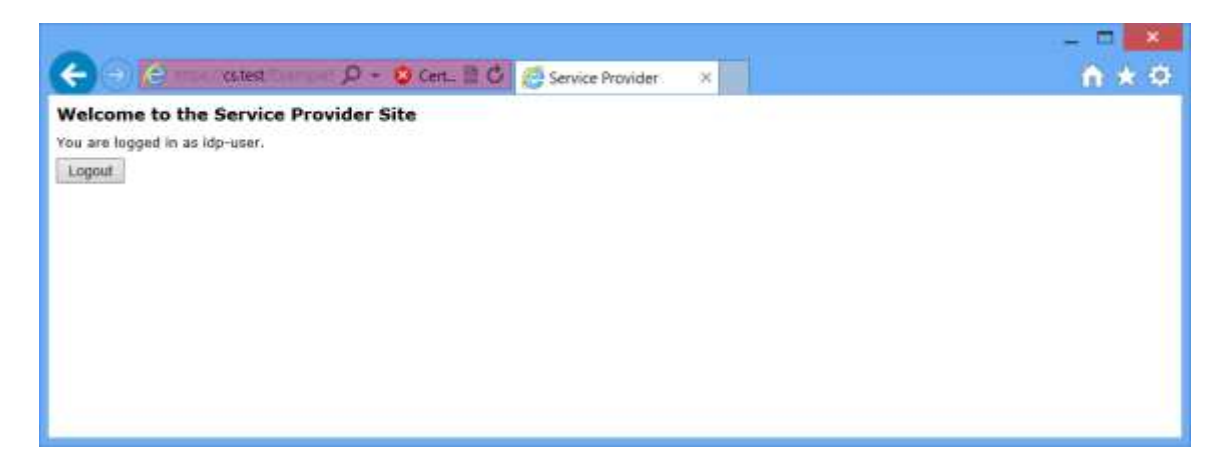

# 10.4.9 Troubleshooting ADFS SSO

Configuration errors will result in a cryptic message displayed in the browser by ADFS. To troubleshoot configuration and other problems, refer to the ADFS event log.

| Event Viewer                                                                                                    | - D X                                                                                                    |
|----------------------------------------------------------------------------------------------------|----------------------------------------------------------------------------------------------------|
| File Action Year Help                                                                                                    |                                                                                                    |
| Image: Source Roles       Active Directory Federation Services       Number of events: 34 (3) Mer. events: 34 (3) Mer. events: 30 (3) Mer. events: 30 (3) Mer. event: 30 (3) Mer. events: 30 (3) Mer. events: 30 (3) Mer. event: 30 (3) Mer. event: 30 (3) Mer. event: 30 (3) Mer. event: 30 (3) Mer. event: 30 (3) Mer. even | Actions<br>Active D_ =<br>Open _<br>Crest<br>Impor<br>Fiter<br>Prope<br>Fiter<br>Prope<br>Fiter<br>Prope<br>Fiter<br>Prope<br>Fiter<br>Prope<br>Fiter<br>Save<br>Export<br>Copy<br>Attac<br>View I<br>Refresh<br>Help I<br>Save S<br>Save S<br>Save S<br>Refresh<br>Help I |

ADFS metadata may be viewed at the FederationMetadata/2007-06/FederationMetadata.xml endpoint. For example:

https://adfs.test/FederationMetadata/2007-06/FederationMetadata.xml

# 10.5 Office 365 Interoperability

The Web Forms and MVC example identity providers demonstrate single sign-on with Office 365.

The following sections describe the configuration for the Web Forms example identity provider but, with the appropriate changes, apply equally to the MVC examples.

Refer to sections 10.1 and 10.2 for instructions on installing and configuring the Web Forms and MVC example identity providers.

# 10.5.1 Configuring the Identity Provider

The saml.config file includes the following entry for the Office 365 partner service provider.

The web.config's *PartnerSP* setting specifies the partner service provider for IdP-initiated SSO and should be set to urn:federation:MicrosoftOnline.

<add key="PartnerSP" value="urn:federation:MicrosoftOnline"/>

The web.config's *SubjectName* setting specifies the subject's name identifier. This must match with the user's immutable identifier configured in Office 365. In this example, a fixed immutable identifier is used. Refer to section 10.5.3.1.

<add key="SubjectName" value="12345678"/>

The web.config specifies the SAML attributes. The IDPEmail attribute must match with the user's principal name configured in Office 365. In this example, a fixed principal name is used.

<add key="Attribute IDPEmail" value="test@componentspace.com"/>

To keep the example identity provider simple, fixed values are used for the user's immutable identifier and principal name. In a production application, these values would be retrieved from the user store (e.g. Active Directory or a user database).

### 10.5.2 Configuring Office 365

Login, as an administrator, to the Office 365 administration center at:

https://portal.microsoftonline.com/

| - a mps//oo                                                                                        | tal microsoftonine.com/dataut.axxx 💫 - 🔒                                                                                                    | B C D Admin overview ×                                                                                                    |                                                                                  | n * 5                                                                                                    |
|----------------------------------------------------------------------------------------------------|----------------------------------------------------------------------------------------------------|----------------------------------------------------------------------------------------------------|----------------------------------------------------------------------------------|----------------------------------------------------------------------------------------------------|
| Collegest                                                                                          |                                                                                                    | Outlook Calendar People Newsfeed SkyOnve                                                                                                    | Sites Admin +                                                                    | 0                                                                                                    |
| Office 365 admin<br>dasbbaard<br>setup<br>usen and groups<br>domans.<br>koening<br>service attings | Center<br>Welcome to Office 365 Enterprise!<br>Watch the value to get an commun<br>Set up your renvice<br>Desclored the latest vecces of Office<br>Get information on Vectore<br>Service Overview                                                                                                    |                                                                                                    |                                                                                  | Componentipaos<br>Reamin Interpretation<br>actimin sitharitout<br>Reamin sitharitout<br>Actige user Reames<br>Download suffware<br>resolutices<br>Watabas with drawe                                                                                             |
| service health<br>reports<br>support<br>purchase services                                          | service health<br>no service requests<br>no open service requests<br>no open service requests<br>no open service requests<br>no open service requests<br>such that the service requests<br>such that the servic | Current health  Eschange  I dentty Senice  Cync  Office 365 Portal  Office Subscription  Rights Management Eervice  ShawiPoint Wei detail and history  planned maintenance | Mo results<br>Mo results<br>Mo results<br>Mo results<br>Mo results<br>Mo results | working with docum<br>Setting up workle do<br>Starteford<br>Office 265 Administration<br>Roman Josephinistration<br>Roman Josephinistration<br>Roman Josephinistration<br>Community<br>Ank a quantization in the<br>Check out are blog<br>Ranticipale in the con |

# 10.5.2.1 Add a Domain

Add a domain that will be used for single sign on.

|                                                                                                    |                                                                                                    | - 0                                                                                                    |
|----------------------------------------------------------------------------------------------------|----------------------------------------------------------------------------------------------------|----------------------------------------------------------------------------------------------------|
| (C Mitps//ports                                                                                                    | microsoftenine.com/Conum/Constitut / - 🔒 🗟 🖉 🖉 Comain. 🔹                                                                                                    | n * 0                                                                                                    |
| () Office 315                                                                                                    | Outool Calendar People Neuroleod Septime Stor Admin-                                                                                                    | × 10 ?                                                                                                    |
| Control of the second second s | Curtos Calendar People Neorobed StepOne Step on Annu- enter  To sub document comes with a documen namemontocounteristmust come-but if you have proce over documen name already, you can use that document reares with Monton O Color Taxos.  Ty ou don't advestip over a document name, pie can partners one from a document registing, and ther come back to add d to Office 185.  Add a document   monton   monton | Resources<br>Add your domain to Office the<br>How to buy a domain<br>Varia domain that's already it<br>Host a SharePlant site an ing |
| 7                                                                                                    |                                                                                                    | ,                                                                                                    |

| 🗧 💿 🖸 https://www.tai.micu                                                  | osoftenline.com/Documu/Ac 🔎 - 🖨 🖹 🖸 🚺 Add a domain 🛛 🛛 🖌                                                                                                    | <b>n</b> * 0         |
|-----------------------------------------------------------------------------|----------------------------------------------------------------------------------------------------|----------------------|
| Coffice 365                                                                 |                                                                                                    | - 0 1                |
| Add a domain<br>1. provide domain name<br>2. confirm awnership<br>3. Tinish | type a domain name<br>Via can only add domain names that you own. If you don't already own a domain, you can buy one from a domain registring, and if<br>add it to Office 200.<br>componentspace can<br>Turngle cantum aux<br>word | hets tome back and   |
| Menant (2001) Menanth Competition                                           | logal   Printy                                                                                                    | Connucting 1 Feedbar |

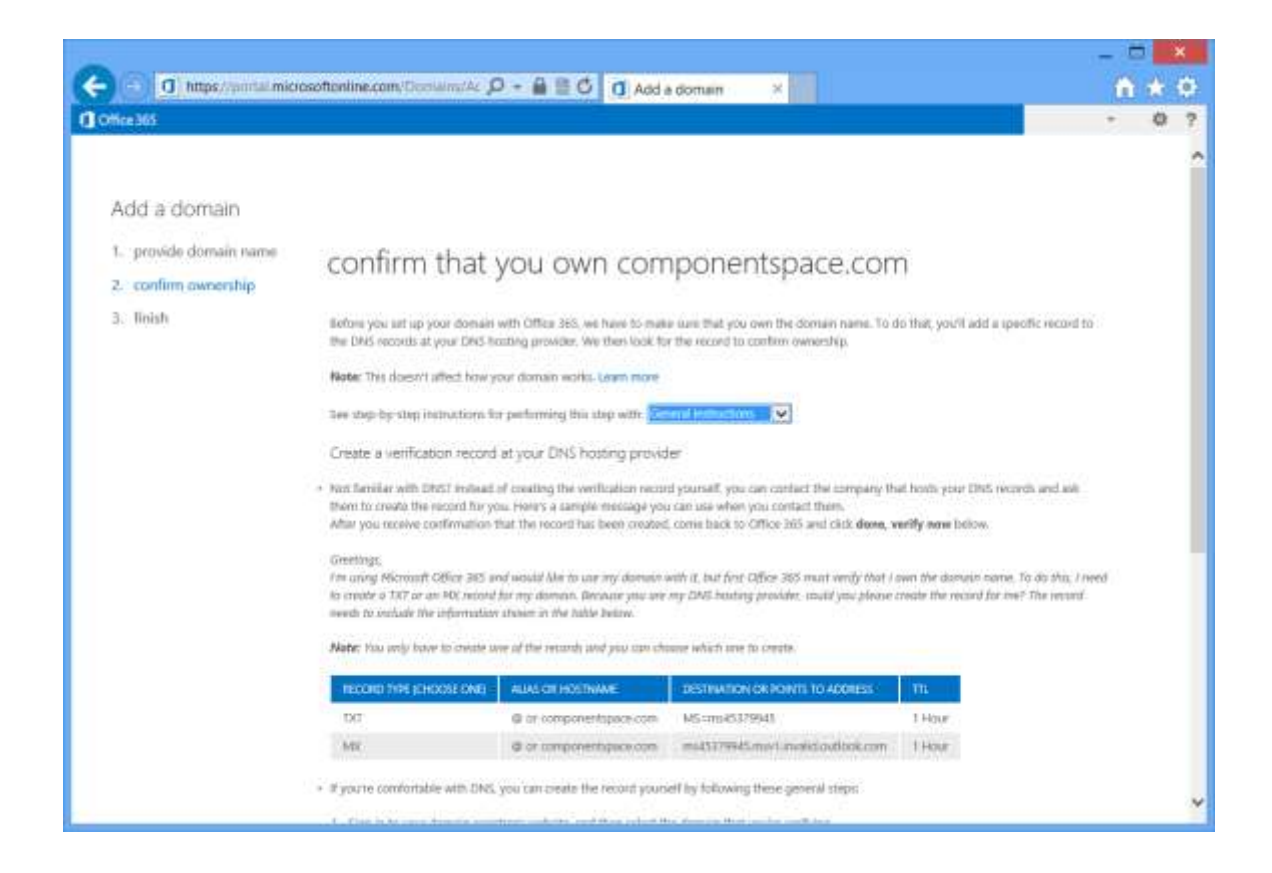

|                                                                                   | 1.77           | -   | ×   |    |
|-----------------------------------------------------------------------------------|----------------|-----|-----|----|
| 🕒 🗿 🕕 https://pontal.microsoftenline.com/ToonalmulAc 🔎 + 🔒 🗄 🖉 🕕 Add a domain 🛛 🗙 |                | ñ : | * 6 |    |
| C Office MS                                                                       |                |     | 0   | 2  |
| Add a domain<br>1. provide domain name<br>2. confirm awnership<br>3. finish       | 8              |     |     |    |
| Reference Constitution and I Printy                                               | and the second | n 1 | -   | ē. |

| 1000       |                                                                                                    | - 🗆 🗙              |
|------------|----------------------------------------------------------------------------------------------------|--------------------|
| (-)        | 🖸 https://www.microsoftanline.com/Docisim/Dir 🔎 + 🔒 🗟 🗗 👩 Domains Set up 🛛 ×                                                | <b>*</b> * *       |
| () Office3 | 65                                                                                                    | - 0 7              |
|            |                                                                                                    |                    |
|            |                                                                                                    |                    |
| Ac         | ld a domain to Office 365                                                                                                   |                    |
|            |                                                                                                    |                    |
| Fol        | ow these steps to set up your domain with Office 365.                                                                       |                    |
| - 52       | Specifica domain name and confirm ownership                                                                                 |                    |
| ~          | Before you can use your canton domain with Office 305, help us confirm that you own it.                                     |                    |
| 1          | Add upper and among bostnam                                                                                                 |                    |
| 2          | Veste uses and enail addresses for this domain.                                                                             |                    |
|            |                                                                                                    |                    |
| 3          | Set the durhiam purpose and conligure DNS<br>Choose how you want to like this domini with Office 365 and create DNS records |                    |
|            |                                                                                                    |                    |
|            |                                                                                                    |                    |
|            | atart step 2. caticul                                                                                                    |                    |
| 11         |                                                                                                    |                    |
|            |                                                                                                    |                    |
|            |                                                                                                    |                    |
|            |                                                                                                    |                    |
|            |                                                                                                    |                    |
| -          |                                                                                                    |                    |
| # Menad    | CERTIFICACIONAL Comparation (Logal ) Printy                                                                                 | Connump   Fredhard |

Don't add any users at this stage.

|                                                                                                    | 0.50      |     | ×     |
|----------------------------------------------------------------------------------------------------|-----------|-----|-------|
| 🔆 🕢 🛛 Imper/sontainecom/Admini/Adduar 🖉 - 🔒 🗄 🖒 🗊 Setup overview 🛛 🛪                                                                                                    | 6         | • * | ø     |
| C Otlos 26 Outlos Calendar People Newsfeet Skythine Sites +++ Admin •                                                                                                    | ~         | 0   | ?     |
| How do you want to add users to<br>componentspace.com?<br>Adducers so they There user IDs The user Ocomponentspacecom. Do you want to change your user 10 to use<br>decomponentspace.com? |           |     |       |
| 🗇 anti si tri onto trassi tata.                                                                                                    |           |     |       |
| O that and over with a .COV TRE.                                                                                                    |           |     |       |
| I don't want to add users right now. Get Ladd users later?                                                                                                    |           |     |       |
| Treat: concel                                                                                                    |           |     |       |
| 19 Marson & Garris Marsonach Composition - Logie ( 1998-199                                                                                                    | Correctly | 174 | din t |

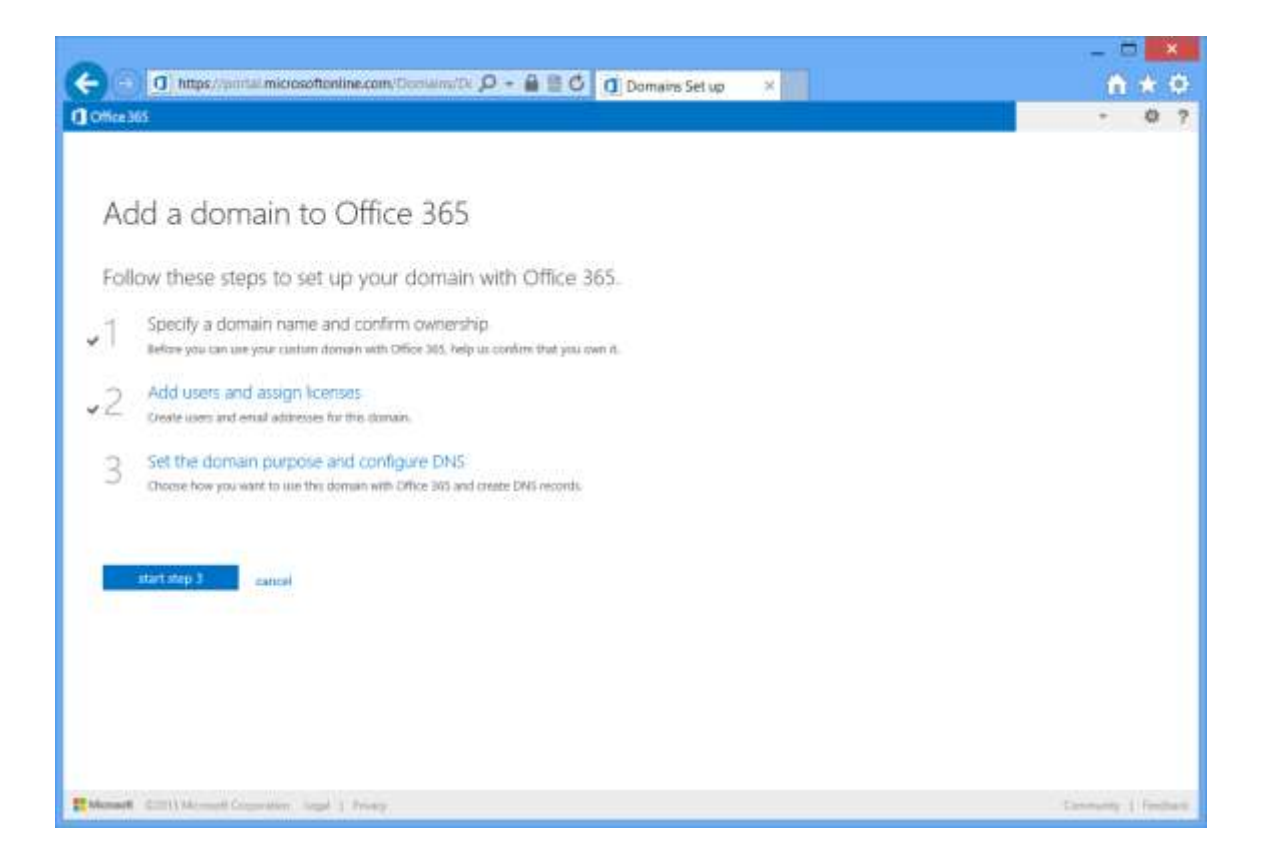

Unless DNS entries are to be updated, uncheck the Exchange Online and Lync Online check boxes.

|                                                                                      |   | -    |        | ٤   |
|--------------------------------------------------------------------------------------|---|------|--------|-----|
| 🗲 💿 🖪 https://pantai.microsoftanline.com/Donaims/Cc 🔎 + 🔒 🖹 🗘 🔃 Configure.domain 🛛 × |   | fi : | 1      |     |
| () Office 365                                                                        |   |      | 0      | 7   |
| Set up domain<br>1. set domain purpose<br>2. add dwa records<br>3. linish            | e |      |        |     |
| Monart CITIVALement Competition larget   Privacy                                     | - | m 1  | French | in. |

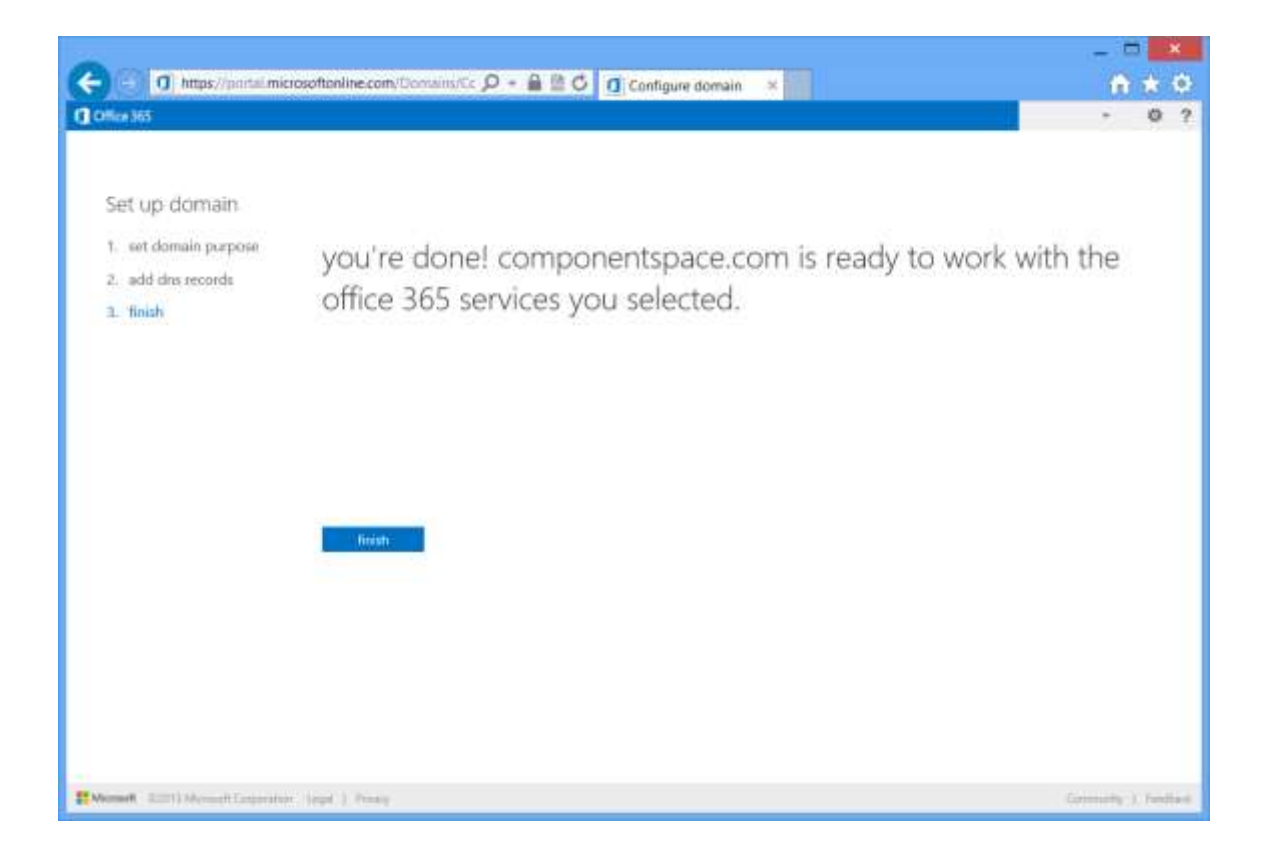

| -                   |                                                                                                  |                                                                                                    | - • ×                  |
|---------------------|--------------------------------------------------------------------------------------------------|----------------------------------------------------------------------------------------------------|------------------------|
| 🗲 💿 🖸 https//ponta  | microsoftonline.com/DonWim/DE 🔎 + 🔒 🗎                                                            | C Domains ×                                                                                                    | ***                    |
| Chice 365           |                                                                                                  | Outons Calendar Perges Newsfeed SkyDrive Sites Admin +                                                                                               | - 0 ?                  |
| Office 365 admin ce | inter                                                                                            |                                                                                                    |                        |
| dashboard           | Your Office Tell account somes with a domain ha<br>domain name with Microsoft Online Samicas san | me-centresconsecoult.com-bol il yns have yne own domain neme already, yns can use that<br>ins hoe. To add your domain, click <b>Add a sternain</b> . | Resource<br>Add your ( |
| users and groups    | If you don't already own a domain name, you can                                                  | purchase one from a domain registrar, and then come tack to add it to Office 365.                                                                    | How to be<br>Use a dom |
| domains             | Add a domain   Hemose   Head Dist set                                                            | lings 1 Trinslitethoot                                                                                                    | Host & She             |
| licenting           | DOMAIN NAME +                                                                                    | STATUS                                                                                                    |                        |
| service settings    | <ul> <li>componentspace.com</li> </ul>                                                           | Active .                                                                                                    |                        |
| service health      | <ul> <li>componentipaciju.comikirosoft.com</li> </ul>                                            | Adles                                                                                                    |                        |
| reports             | Add a domain   Termine   Very 2015 ont                                                           | legs   Traditionent                                                                                                    |                        |
| support             |                                                                                                  |                                                                                                    |                        |
| purchase services   |                                                                                                  |                                                                                                    |                        |
|                     |                                                                                                  |                                                                                                    |                        |
|                     |                                                                                                  |                                                                                                    |                        |
|                     |                                                                                                  |                                                                                                    |                        |
|                     |                                                                                                  |                                                                                                    |                        |
|                     |                                                                                                  |                                                                                                    |                        |
|                     |                                                                                                  |                                                                                                    |                        |
| <b>C</b>            |                                                                                                  |                                                                                                    | >                      |

### 10.5.2.2 Set the Default Domain

Ensure the newly added domain is not the default domain.

Click the organization's name in the top right corner.

Change the default domain to the onmicrosoft.com domain (e.g. componentspaceau.onmicrosoft.com instead of componentspace.com).

### 10.5.2.3 Install the Azure PowerShell Cmdlets

Single sign on cannot be configured using the Office 365 administration center. Instead, the Windows Azure Active Directory Module for Windows PowerShell cmdlets are used to configure Office 365 for single sign on.

Download and install the cmdlets from:

http://technet.microsoft.com/en-us/library/jj151815.aspx

More information about these cmdlets and using them to configure single sign on may be found at:

http://technet.microsoft.com/en-us/library/jj151815.aspx

and

http://technet.microsoft.com/en-us/library/hh967628.aspx

### 10.5.2.4 Configuring the Domain for Single Sign On

Run the Set-MsolDomainAuthentication cmdlet to configure single sign on.

The following PowerShell script configures the componentspace.com domain.

For convenience, it's recommended this is included in a PowerShell .ps1 script file.

```
# Configure Office 365 SSO
# Prompt for the administrator's credentials
$cred=Get-Credential
Connect-MsolService -Credential $cred
$domain = "componentspace.com"
$issuer = "urn:componentspace:ExampleIdentityProvider"
$ssoUrl =
"https://test.componentspace.com/ExampleIdentityProvider/SAML/SSOServic
e.aspx"
$ecpUrl =
"https://test.componentspace.com/ExampleIdentityProvider/SAML/ECP.aspx"
$logoffUrl =
"https://test.componentspace.com/ExampleIdentityProvider/SAML/SLOServic
e.aspx"
$cert =
"MIIBrzCCARiqAwIBAqIQWJaxa3/MnJ1088oamyZTuzANBqkqhkiG9w0BAQUFADAWMRQwEq
YDVQQDEwt3d3cuaWRwLmNvbTAeFw0xMzAyMTIyMzIyNDRaFw00OTEyMzExNDAwMDBaMBYxF
DASBqNVBAMTC3d3dy5pZHAuY29tMIGfMA0GCSqGS1b3DQEBAQUAA4GNADCBiQKBqQDEruhL
B9LyKJsuuXTl39vEYMYUq+/o+SoOLfuRH7q/o/FJV6QT0qFDL70uN/YDdDnC8zDza8WZbDl
eA0W7ot76Ug71vFwf69fV4Vnhxs00mDAG1m0DeZtbWWbJEmnX9oAwkg0E0d8sBZnvYrbwPv
zqnWM3HLOu2vVvNtXUmWJ6owIDAQABMA0GCSqGSID3DQEBBQUAA4GBAKN1MWb8uq6TLiqDw
XcYqfbsFDfPoI04pH2Pzu19NBs6v9P0G+SF2tR1Z4NVQ/ADQkUPuWM0GKiluJwS898R+RF6
znCvW93rl4FdQli660J02PnDlSViBfc07hj0atOYo1weFFtBLinAYIZL6P/S1IcHTYpo3Mg
oQGVInCMMyTUW"
```

Set-MsolDomainAuthentication -FederationBrandName \$domain -DomainName \$domain -Authentication federated -PreferredAuthenticationProtocol SAMLP -IssuerUri \$issuer -SigningCertificate \$cert -PassiveLogOnUri \$ssoUrl -ActiveLogOnUri \$ecpUrl -LogOffUri \$logoffUrl -Verbose

#### The following is a template for configuring a domain.

```
# Configure Office 365 SSO
# Prompt for the administrator's credentials
$cred=Get-Credential
Connect-MsolService -Credential $cred
$domain = "TODO: specify domain name"
$issuer = "TODO: specify issuer"
$ssoUrl = "TODO: specify issuer"
$ecpUrl = "TODO: specify SSO service URL"
$ecpUrl = "TODO: specify ECP service URL"
$logoffUrl = "TODO: specify the SLO service URL"
$cert = "TODO: specify the identity provider's certificate"
```

Set-MsolDomainAuthentication -FederationBrandName \$domain -DomainName \$domain -Authentication federated -PreferredAuthenticationProtocol SAMLP -IssuerUri \$issuer -SigningCertificate \$cert -PassiveLogOnUri \$ssoUrl -ActiveLogOnUri \$ecpUrl -LogOffUri \$logoffUrl -Verbose

The \$domain is the domain name previously configured in Office 365 for single sign on.

The \$issuer is the identity provider name. This name must match with the IdentityProvider name configured in the identity provider's saml.config. For example, if the identity provider name is urn:componentspace:ExampleIdentityProvider then the \$issuer must be set to the same value.

The \$ssoUrl is the identity provider's SSO service URL. In browser-based SP-initiated SSO, Office 365 will send an authentication request to this endpoint.

The \$ecpUrl is the identity provider's Enhanced Client or Proxy URL. In non-browserbased SP-initiated SSO, Office 365 will send an authentication request to this endpoint.

The \$logoffUrl is the identity provider's SLO service URL.

The \$cert is the identity provider's certificate. Office 365 will use this certificate to verify signed SAML assertions from the identity provider.

The Set-MsolDomainAuthentication cmdlet configures authentication for the domain.

The "-Authentication federated" parameter specifies to use single sign on. The "-PreferredAuthenticationProtocol SAMLP" parameter specifies to use the SAML protocol rather than WS-Federation.

### **10.5.2.5** Confirming the Domain's SSO Settings

Run the Get-MsolDomainFederationSettings cmdlet to confirm the single sign on settings. For example:

```
$domain = "componentspace.com"
Get-MsolDomainFederationSettings -DomainName $domain
```

### 10.5.3 Adding a User

Run the New-MsolUser cmdlet to add a user to the domain. For example:

```
New-MsolUser -UserPrincipalName test@componentspace.com -ImmutableId
12345678 -FirstName Test -LastName User -DisplayName "Test User" -
LicenseAssignment "componentspaceau:ENTERPRISEPACK" -usageLocation US
```

The UserPrincipalName is the user ID.

The ImmutableId is a unique ID that identifies the user. See section 10.5.3.1.

The LicenseAssignment assigns licenses to the user. Use the Get-MsolAccountSku cmdlet to get the value for the license assignment.

# 10.5.3.1 User Immutable Identifier

The immutable identifier uniquely and permanently identifies the user.

The SAML response sent by the identity provider includes the immutable identifier as the subject name identifier in the SAML assertion. The user principal name is included as the IDPEmail SAML attribute. Both these values must match with the Office 365 configuration for single sign on to be successful.

For user information stored in Active Directory, the user's object GUID (objectGUID attribute) may be used as the immutable identifier.

For user information stored in a database or some other user registry, some other unique identifier must be assigned as the immutable identifier.

In the example identity provider, a fixed immutable identifier is used.

### 10.5.4 Deleting a User

During testing, it may be necessary to delete and reconfigure users in Office 365.

Users may be deleted using the Office 365 administration center or by using the PowerShell Remove-MsolUser cmdlet. For example:

Remove-MsolUser -UserPrincipalName test@componentspace.com

Deleting the user moves the user to the Office 365 recycle bin. To create a user with the same name, the user first must be removed from the recycle bin. This requires the object identifier associated with the user.

The Get-MsolUser cmdlet is used to retrieve the object identifier. For example:

Get-MsolUser -ReturnDeletedUsers -SearchString test@componentspace.com | select UserPrincipalName, ObjectId

The Remove-MsolUser cmdlet is used to delete the user from the recycle bin. For example:

Remove-MsolUser -RemoveFromRecycleBin -ObjectId [objectID value]

### 10.5.5 Running the Identity Provider with SP-Initiated SSO

In this example, the user is attempting to login at Office 365 and, rather than performing a local login at Office 365, SSO is initiated with a local login occurring at the example identity provider and the asserted identity, passed to the service provider in a SAML assertion, is used to perform an automatic login at the Office 365.

1. Browse to <u>https://portal.microsoftonline.com/</u>.

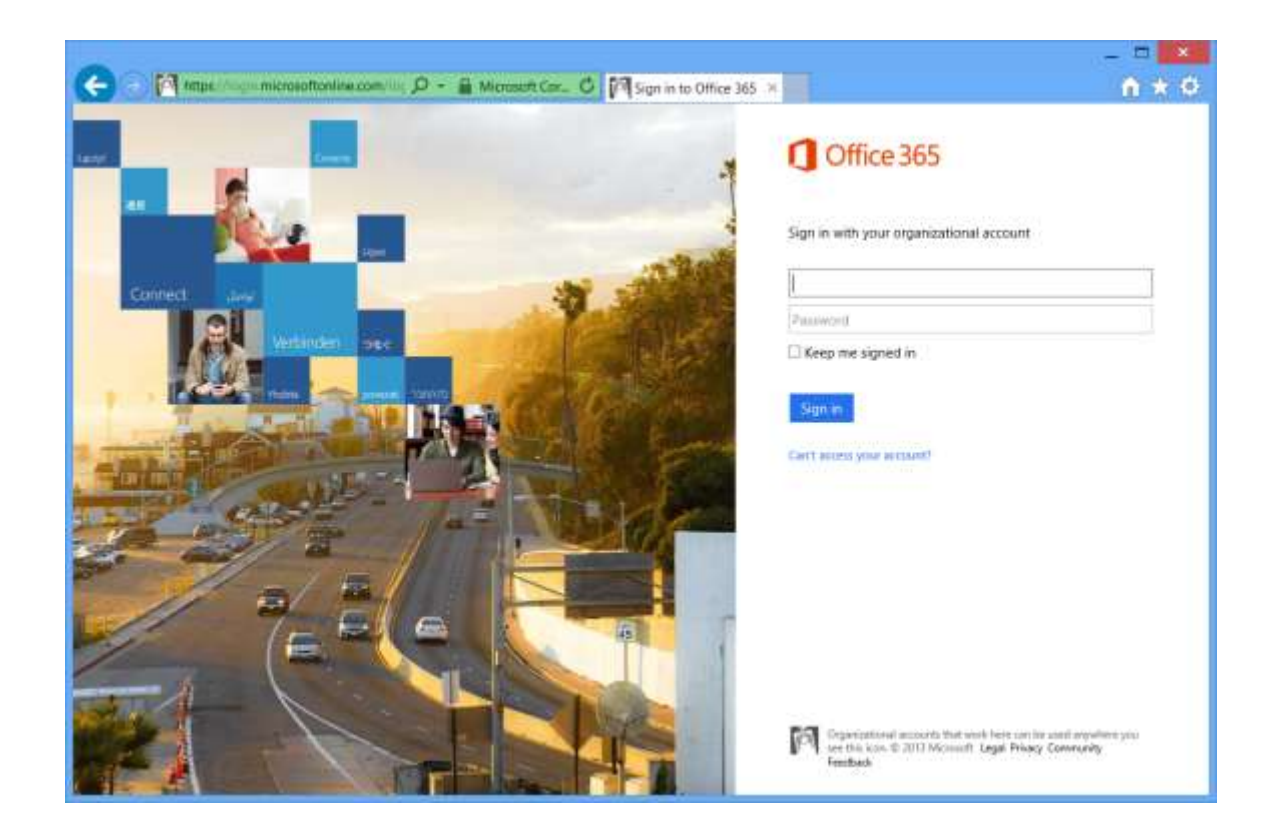

2. Specify the user e.g. <u>test@componentspace.com</u>. Although a prompt for a password is initially displayed, Office 365 determines the domain is federated and automatically redirects to the identity provider for login.

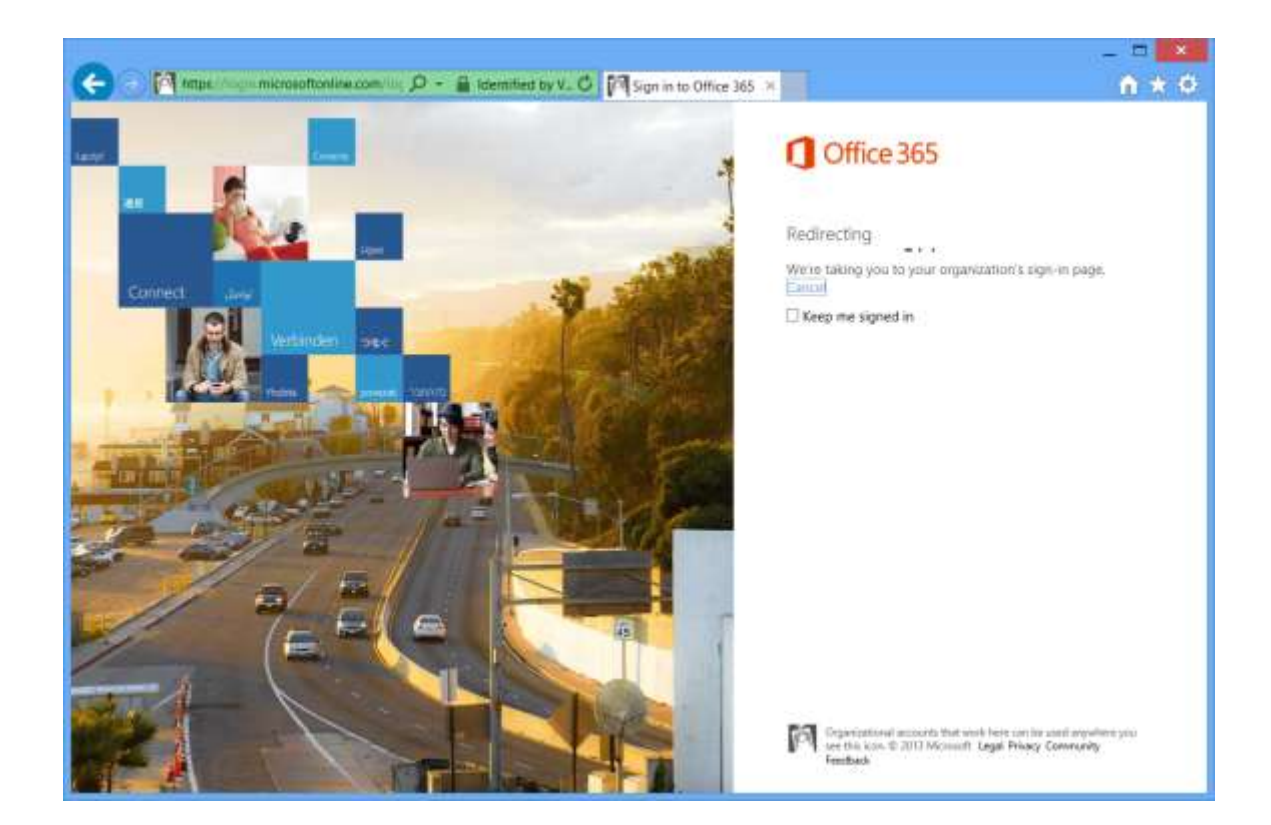

3. Login at the example identity provider.

| C (2) (2) MIDE//14                                      | n componentigace.com/Ecanglis/dentity 🔎 - 🔒 🗄 🖒 🧭 identity Provider.Lo. × | × • |
|---------------------------------------------------------|---------------------------------------------------------------------------|-----|
| Login to the Identi<br>User name: iqp-user<br>Password: | ty Provider                                                               |     |

4. You should now be logged in at Office 365.

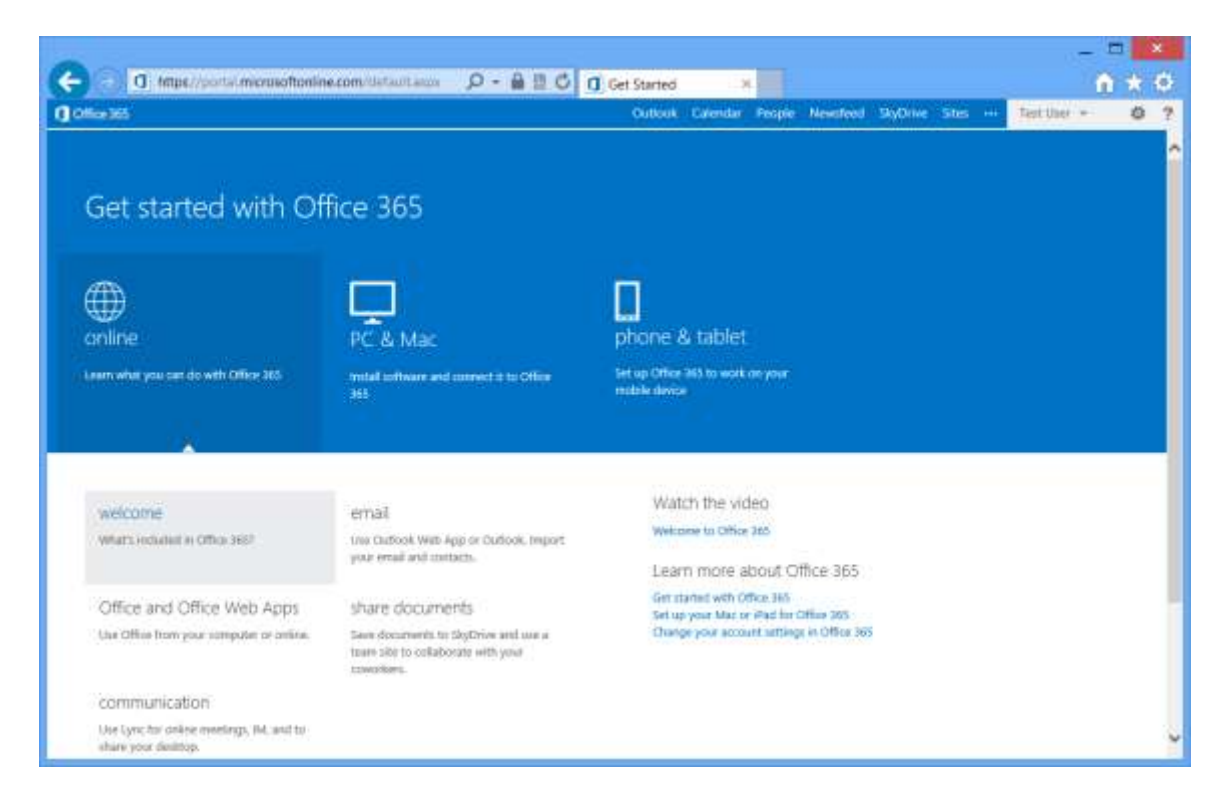

### 10.5.6 Running the Identity Provider with IdP-Initiated SSO

In this example, the user is logged in at the identity provider and clicks a link to SSO to Office 365.

1. Browse to the example identity provider.

For example: <u>https://test.componentspace.com/ExampleIdentityProvider</u>.

2. Login at the example identity provider.

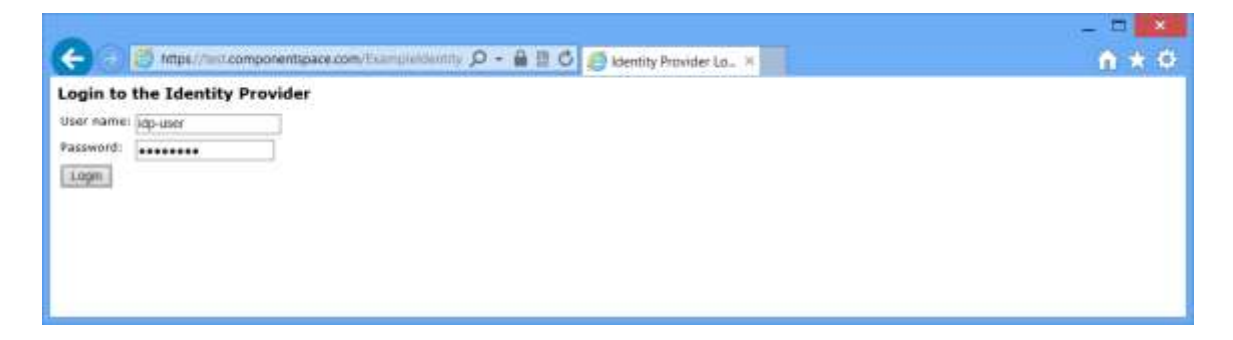

3. Click the link to SSO to Office 365.

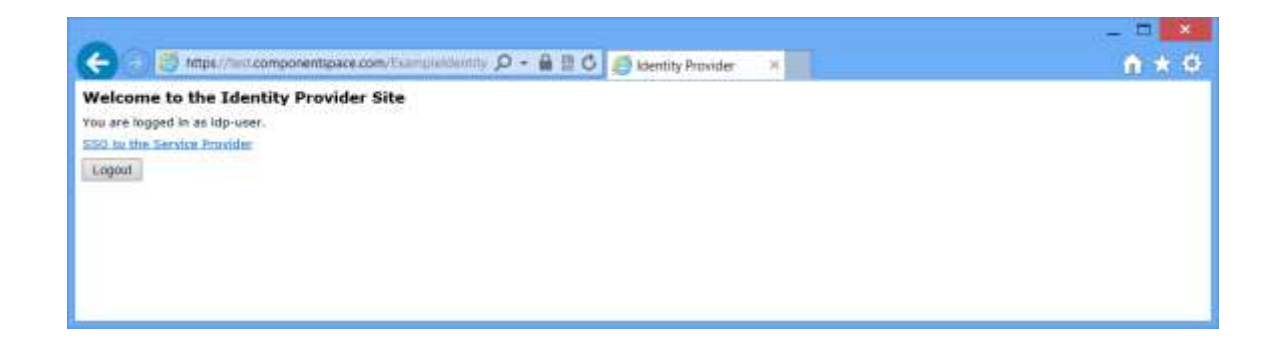

4. You should now be logged in at Office 365.

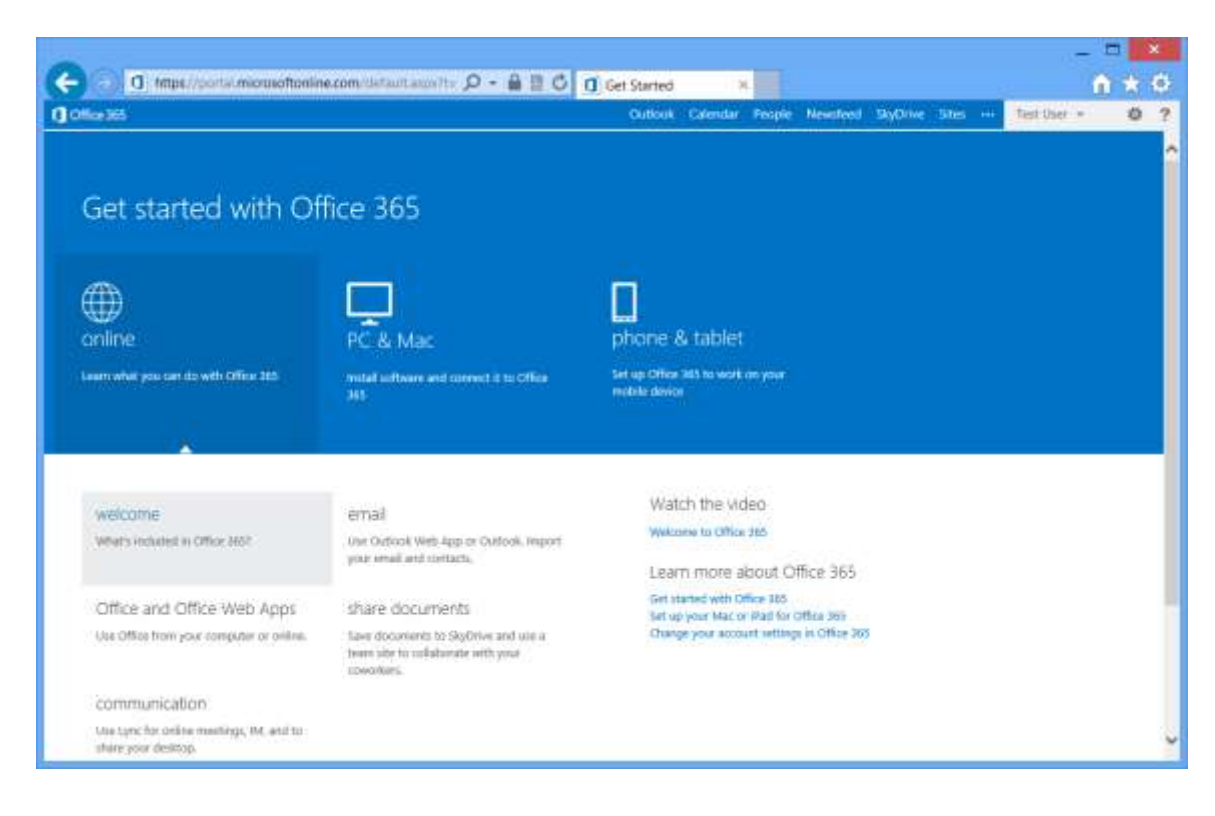

### 10.5.7 Email Client Support

Office 365 supports users of email clients, such as Microsoft Outlook, logging in through an identity provider.

The user's name and password are sent by the email client to Office 365 which delegates user authentication to the identity provider.

The SAML Enhanced Client or Proxy (ECP) profile is used for the exchange of SAML messages between Office 365 and the identity provider.

Along with the SAML authentication request sent to the identity provider, Office 365 includes the user's name and password in the HTTP authorization header.

The identity provider uses these credentials to authenticate the user. If authenticated, the identity provider returns a SAML response to Office 365.

### 10.5.8 Configuring an Email Client

Login as the Office 365 administrator and click the Outlook link at the top of the page. This applies regardless of whether Outlook or some other email client is used.

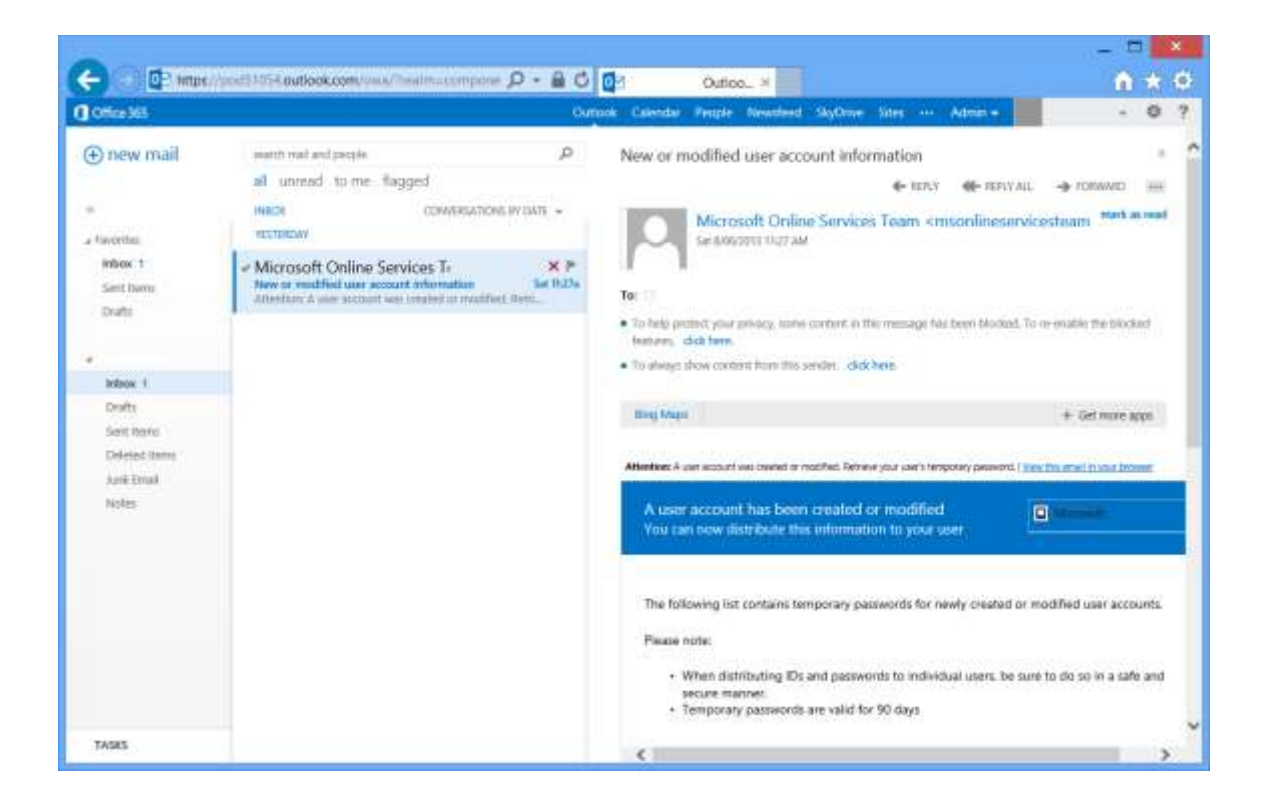

Click the settings cog at the top right and select Options.

| -                                                                                         |                                                                                                    |                                                                                                    |                                                       | ×  |
|-------------------------------------------------------------------------------------------|----------------------------------------------------------------------------------------------------|----------------------------------------------------------------------------------------------------|-------------------------------------------------------|----|
| C Test C Standerson                                                                       | 251054 puttook.com/scp                                                                                                    | Outlook Calendar People Newsfeed StyDine States - Admin -                                                                                                    | - 0                                                   |    |
| ©                                                                                         |                                                                                                    |                                                                                                    |                                                       |    |
| options                                                                                   | my account                                                                                                    | connected accounts                                                                                                    |                                                       |    |
| account                                                                                   | Photo                                                                                                    | shortcuts to other th                                                                                                    | ings you can                                          | da |
| organiza email<br>groups<br>site maliboxis<br>settings<br>phone<br>block or allow<br>apps | General<br>Disploy name<br>User (D)<br>Multico Usage<br>79.45 KB used, At<br>mail<br>contact numbers<br>Work phone<br>Nobile phone<br>Settings for POP of<br>Edit Wormsbox. | See erroll from all your accounts on<br>Set up on accounts on Set up on accounts on Set up on accounts on Set up on accounts on Set up on account<br>Connect Outlook to this account<br>Forward your erroll<br>Otange your paceword<br>Argent your contact: from an eactor<br>24/75 GB you won't be able to send | are place<br>In To your account.<br>Ig email account: |    |

Click Settings for POP or IMAP access and take note of these settings.

| Settings for POP or IMAP Access - Windows I                                                 |
|---------------------------------------------------------------------------------------------|
| ▶ https://pod51054.outlook.com/ecp/PersonalSettings/ProtocolSettings.as                     |
| Help                                                                                        |
|                                                                                             |
| Use the information on this page if you need to use POP or IMAP to connect to your mailbox. |
| POP setting                                                                                 |
| Server name: outlook.office365.com<br>Port: 995<br>Encryption method: SSL                   |
| IMAP setting                                                                                |
| Server name: outlook.office365.com                                                          |
| Port: 993                                                                                   |
| Encryption method. 35L                                                                      |
| SMTP setting                                                                                |
| Server name: smtp.office365.com                                                             |
| Port: 587<br>Encryption method: TLS                                                         |
|                                                                                             |
| dose                                                                                        |
| ጫ 105% ▼                                                                                    |

Open the Microsoft Outlook client and configure a new account.

|                                                | Add Account                                                     | ×     |
|------------------------------------------------|-----------------------------------------------------------------|-------|
| Auto Account Setup<br>Manual setup of an       | account or connect to other server types.                       | ×     |
| ◯ E-mail <u>A</u> ccount                       |                                                                 |       |
| <u>Y</u> our Name:                             | Example: Ellen Adams                                            |       |
| <u>E</u> -mail Address:                        | Example: ellen@contoso.com                                      |       |
| <u>P</u> assword:<br>Re <u>t</u> ype Password: |                                                                 |       |
|                                                | Type the password your Internet service provider has given you. |       |
| Manual setup or ac                             | iditional server types                                          |       |
|                                                | < <u>B</u> ack <u>N</u> ext > C                                 | ancel |

| Add Account                                                                                                    | ×      |
|----------------------------------------------------------------------------------------------------|--------|
| Choose Service                                                                                                    | ×      |
| <ul> <li>Microsoft Exchange Server or compatible service<br/>Connect to an Exchange account to access email, calendars, contacts, tasks, and voice mail</li> <li>Outlook.com or Exchange ActiveSync compatible service<br/>Connect to a service such as Outlook.com to access email, calendars, contacts, and tasks</li> <li>POP or IMAP<br/>Connect to a POP or IMAP email account</li> </ul> |        |
| < <u>B</u> ack <u>N</u> ext >                                                                                                    | Cancel |

Specify the settings from Office 365.
|                                                          | Add Acc                               | ount                                 | x |
|----------------------------------------------------------|---------------------------------------|--------------------------------------|---|
| POP and IMAP Account Set<br>Enter the mail server settir | <b>tings</b><br>ngs for your account. |                                      | 2 |
| User Information                                         |                                       |                                      |   |
| <u>Y</u> our Name:                                       | Test User                             |                                      |   |
| <u>E</u> mail Address:                                   | test@componentspace.com               | Mail to keep offline: All            |   |
| Server Information                                       |                                       |                                      | Į |
| <u>A</u> ccount Type:                                    | IMAP                                  |                                      |   |
| Incoming mail server:                                    | outlook.office365.com                 |                                      |   |
| Outgoing mail server (SMTP):                             | smtp.office365.com                    |                                      |   |
| Logon Information                                        |                                       |                                      |   |
| <u>U</u> ser Name:                                       | test@componentspace.com               |                                      |   |
| <u>P</u> assword:                                        | ****                                  |                                      |   |
| ✓ <u>F</u>                                               | Remember password                     |                                      |   |
| Reguire logon using Secure                               | Password Authentication (SPA)         |                                      |   |
|                                                          |                                       | More Settings                        |   |
|                                                          |                                       | < <u>B</u> ack <u>N</u> ext > Cancel |   |

| Internet E-mail Settings                                                                                            | ×  |
|----------------------------------------------------------------------------------------------------|----|
| General Outgoing Server Advanced                                                                                    |    |
| Mail Account                                                                                                    | _  |
| Type the <u>n</u> ame by which you want to refer to this account. For<br>example: "Work" or "Microsoft Mail Server" |    |
| test@componentspace.com                                                                                             |    |
| Other User Information                                                                                              |    |
| Organization:                                                                                                    |    |
| <u>R</u> eply E-mail:                                                                                               |    |
|                                                                                                    |    |
|                                                                                                    |    |
|                                                                                                    |    |
|                                                                                                    |    |
|                                                                                                    |    |
|                                                                                                    |    |
|                                                                                                    |    |
|                                                                                                    |    |
|                                                                                                    |    |
|                                                                                                    |    |
| OK Canc                                                                                                    | el |

|          | Internet E-mail Settings                       |
|----------|------------------------------------------------|
| General  | Outgoing Server Advanced                       |
| ✓ My o   | outgoing server (SMTP) requires authentication |
| <u> </u> | Jse same settings as my incoming mail server   |
|          | ₂og on using                                   |
| L L      | User <u>N</u> ame:                             |
| Ē        | Password:                                      |
|          | ✓ <u>R</u> emember password                    |
| 1        | Reguire Secure Password Authentication (SPA)   |
|          |                                                |
|          |                                                |
|          |                                                |
|          |                                                |
|          |                                                |
|          |                                                |
|          |                                                |
|          |                                                |
|          |                                                |
|          |                                                |
| L        |                                                |
|          | OK Cancel                                      |

| Internet E-mail Settings                                                                           |  |  |
|----------------------------------------------------------------------------------------------------|--|--|
| General Outgoing Server Advanced                                                                   |  |  |
| Server Port Numbers                                                                                |  |  |
| Incoming server (IMAP): 993 Use <u>D</u> efaults                                                   |  |  |
| Use the following type of <u>e</u> ncrypted connection: SSL                                        |  |  |
| Outgoing server (SMTP): 587                                                                        |  |  |
| Use the following type of encrypted connection: Auto                                               |  |  |
| Server <u>T</u> imeouts                                                                            |  |  |
| Short Long 1 minute                                                                                |  |  |
| Folders                                                                                            |  |  |
| Root <u>f</u> older path:                                                                          |  |  |
| Sent Items                                                                                         |  |  |
| Do not save copies of sent items                                                                   |  |  |
| Deleted Items                                                                                      |  |  |
| Mar <u>k</u> items for deletion but do not move them automatically                                 |  |  |
| Items marked for deletion will be permanently deleted when the<br>items in the mailbox are purged. |  |  |
| Purge items when switching folders while online                                                    |  |  |
| OK Cancel                                                                                          |  |  |

# 10.5.9 Running the Email Client

Running the email client will cause user authentication to occur at the identity provider.

| <b>単品ゥ・</b>                                                                                                    |                 |                                                                          | inbox - test@compowentsp                                                                | oce.com     | Outlos  | k.                                                               |                                       |                                                               |                                               | 迷 -         | a x      |
|----------------------------------------------------------------------------------------------------|-----------------|--------------------------------------------------------------------------|-----------------------------------------------------------------------------------------|-------------|---------|------------------------------------------------------------------|---------------------------------------|---------------------------------------------------------------|-----------------------------------------------|-------------|----------|
| Ten Permi Sind /<br>Permi Sind /<br>Permi New -<br>Final Rena -<br>New Data                                                                                                    | Deieta          | Apply Reply Forward By More -                                            | Mover iss. 1 GA To Menager<br>Tream Email GA Reply & Dele<br>Foreire New<br>Coast Trian | <b>*</b>    | Move    | Rates Oreflood                                                   | Unveat/ Fotow<br>Reat: Up *           | Search People<br>IIIFAddress Book<br>T Filter Ersal -<br>Teal | Send/Receiver<br>All Taskers<br>Send/Receiver |             |          |
| Drag Yaor Facelity Folio 4                                                                                                    | All U           | arrent trialitana (Critici)<br>recentid                                  | P Constant and a product a                                                              | G, Bey      | 9 Q P   | Nation AR I California<br>The Collection R                       | 4<br>14791                            |                                                               |                                               |             |          |
| HestBcomponentique      HestBcomponentique      Dutts (this componenties      Sent terms (this componenties)      Listé - said (this componenties)      Sync touse (this componenties)      Sync touse (this componenties) | Mr<br>Mer<br>Th | rosoft Outlook<br>self Outlook<br>an e nei nei neige vert Attratiset, te | 334M                                                                                    | This the se | is an o | Microsoft Os<br>Microsoft Os<br>e-mail message<br>for your accor | rflook Teet Mi<br>sent automati<br>gt | cally by Micros                                               | oft Outlook w                                 | hile testin | 112<br>1 |
| Mail Calenda                                                                                                    | ar              |                                                                          |                                                                                         | Microso     | in Over | ini fan fans                                                     |                                       |                                                               |                                               | Ľ           | 1.       |
| HOLD BEFORE                                                                                                    |                 |                                                                          |                                                                                         |             |         |                                                                  | - 49                                  | www.the El-                                                   | 100                                           | +           | -110%    |

#### 10.5.10 Troubleshooting Office 365 SSO

Refer to the Office 365 documentation pages. The following article lists error codes and recommended actions.

http://support.microsoft.com/kb/2615736

Office 365 SAML metadata may be retrieved from:

https://nexus.microsoftonline-p.com/federationmetadata/sam120/federationmetadata.xml

## 10.6 Google Apps Interoperability

The Web Forms and MVC example identity providers demonstrate SP initiated single sign-on with Google Apps.

The following sections describe the configuration for the Web Forms identity service provider but, with the appropriate changes, apply equally to the MVC example identity provider.

Refer to sections 10.1 and 10.1.7 for installing and configuring the Web Forms and MVC example identity providers.

#### 10.6.1 Configuring the Identity Provider

The saml.config file includes the following entry for the Google Apps partner service provider.

```
<PartnerServiceProvider Name="google.com"
WantAuthnRequestSigned="false"
SignSAMLResponse="true"
SignAssertion="false"
EncryptAssertion="false"/>
```

The name matches with the issuer name Google Apps uses in the authn request.

The assertion consumer service URL specified in the authn request is used rather than configuring this URL. Alternatively, the assertion consumer service URL may be configured (e.g. https://www.google.com/a/<domain-name>/acs).

#### 10.6.2 Configuring Google Apps

Login as an administrator to the Google Admin Control Panel at:

https://www.google.com/a/<domain-name>

For example:

https://www.google.com/a/componentspace.com

Select the Advanced tools tab and under the Authentication section, click the Set up single sign-on (SSO) link.

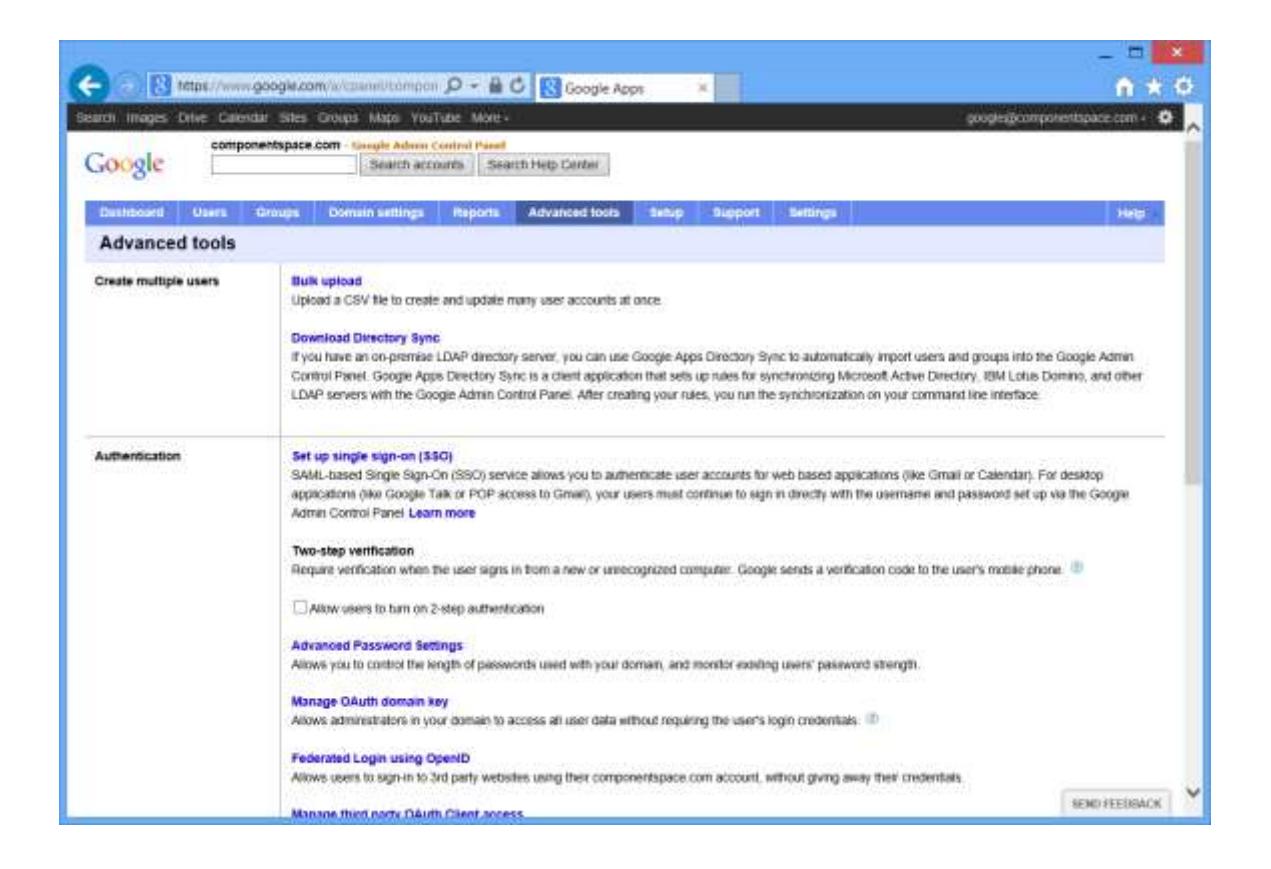

Specify the sign-in page URL. This is the identity provider's single sign-on service where the authn request is sent.

For example:

https://test.componentspace.com/ExampleIdentityProvider/SAML/SSOService.aspx

Specify the sign-out page URL. When the user signs out of Google Apps they are redirected to the sign-out page. Google Apps does not send a SAML logout request.

Specify the change password URL. The user is redirected to this page when they wish to change their password. This does not involve SAML.

Upload the identity provider's certificate.

For example: idp.cer.

|                                                                                                    | _ = =                          |
|----------------------------------------------------------------------------------------------------|--------------------------------|
| 🕢 🔀 tetps://www.googie.zom/w/casss//tompon 🔎 + 🖶 🖒 🔣 Google Apps 🛛 🛪                                                                                                    | ↑ ★ 1                          |
| n images Drive Galendar Sites Groups Maps YouTube More -                                                                                                    | googlegicomposentspace.com + 🔅 |
| Ogle Search accounts Search Help Danter                                                                                                    |                                |
| ashboard Users Groups Domain settings Reports Advanced tools Setup Support Settings                                                                                                    | Net of a                       |
| Set up single sign-on (SSO)<br>To set up SSO, please provide the information below, <u>ISSO Reference</u>                                                                                                    |                                |
| S Enable Single Sign-on                                                                                                    |                                |
| Sign-In page URL *<br>Intp //test componentspace com/examplestenttlyprovid( URL for signing in to your system and Google Apps                                                                                                    |                                |
| Sign-out page URL *                                                                                                    |                                |
| Change password URL *<br>Totp intest componentspace conviouanpleidentityprovide<br>URL to let users change their password in your system, when defined here, this URL is shown evi-<br>matted                                                                                                    | nn when llingle Sign-on is not |
| Verification certificate *<br>A certificate file has been uploaded- <u>Explane certificate</u>                                                                                                    |                                |
| The certificate file must contain the public key for Google to verify sign-in imprests. Lasen that                                                                                                    |                                |
| Use a domain specific issuer                                                                                                    |                                |
| This must be checked if year domain uses an IDP Aggregater to handle SAM, requests,<br>if instand, the issuer value sent in the SAM, request will be grouple constancempotentspace.com instand of simply grouple const_pace.com                                                                                                    |                                |
| Network masks                                                                                                    |                                |
| Network makes determine which addresses will be affected by single sign-on. If no makes are specified, SSS) functionality will be applied to the entire network<br>Use a learnaster to suparate the makes. Example: (E4 273, 182, 994); 72:14-8.0/18)<br>For ranges, we a defer functionality (E4 233, 197-343, 9952).<br>All redevok makes small end with a CDR. (Joan man) | rit.                           |
| Save changes Cancel                                                                                                    | amon apprication               |

## 10.6.3 Running Google Apps with SSO

In this example, the user is attempting to access a protected resource on the service provider and, rather than performing a local login at the service provider, SSO is initiated with a local login occurring at the identity provider and the asserted identity, passed to the service provider in a SAML assertion, is used to perform an automatic login at the service provider.

1. Browse to:

https://mail.google.com/a/<domain-name>

For example:

https://mail.google.com/a/componentspace

- 2. You should then be presented with the identity provider login prompt.
- 3. Login using the user name and password of a user known to the identity provider. The user account should also exist in Google Apps.

4. You should then be presented with the Google Mail default page.

This means you've successfully completed a SAML v2.0 SSO and are logged in at Google Apps with your identity provider user name.

## 10.6.4 Troubleshooting Google Apps SSO

Refer to the Troubleshooting Single Sign-On (SSO) article in the Google Apps documentation.

# 10.7 Salesforce Interoperability

The Web Forms and MVC example identity providers demonstrate both IdP and SP initiated single sign-on with Salesforce.

The following sections describe the configuration for the Web Forms identity and service providers but, with the appropriate changes, apply equally to the MVC example identity and service providers.

Refer to sections 10.1 and 10.1.7 for installing and configuring the Web Forms and MVC example identity providers.

#### 10.7.1 Configuring the Identity Provider

The saml.config file includes the following entry for the Salesforce partner service provider.

```
<PartnerServiceProvider Name="https://saml.salesforce.com"
WantAuthnRequestSigned="false"
SignSAMLResponse="true"
SignAssertion="false"
EncryptAssertion="false"
AssertionConsumerServiceURL=
"https://login.salesforce.com"/>
```

The web.config file identifies the partner service provider. This must specify the Saleforce service provider.

```
<add key="PartnerSP" value="https://saml.salesforce.com"/>
```

## 10.7.2 Configuring Salesforce as a Service Provider

Login as an administrator to Salesforce at:

https://login.salesforce.com

Select Setup > Security Controls > Single Sign-On Settings.

Enable SAML.

Specify the issuer, upload the identity provider's certificate and specify the login URL.

For example, the issuer is urn:componentspace:ExampleIdentityProvider, upload the idp.cer file, and specify

http://test.componentspace.com/ExampleIdentityProvider/SAML/SSOService.aspx as the login URL.

| Co Interpret/auto-salestores.com/salestores.com/sal | <b>∩</b> ★ 0                    |
|----------------------------------------------------------------------------------------------------|---------------------------------|
| salesforce.com                                                                                                    | Force com                       |
|                                                                                                    |                                 |
| Phone ( Start Bert, ) +                                                                                                    |                                 |
| Engen Mr. Column Mr. Saugh Auge On Settings                                                                                                    | tanta fan Den Fann 🥥            |
| C Gent free                                                                                                    |                                 |
| Force.com Home Configure single sign-on in order to authenticate users in salesforce com from external environments. Your organization has the fi single sign-on                                                                                                    | lollowing options available for |
| System Overview                                                                                                    |                                 |
| Personal Setup Televinet degle agenerations SANC                                                                                                    |                                 |
| B Mr. Personal information SAML Environ                                                                                                    |                                 |
| © Ental SAM, Vier ID Taje Usamane SAM, Vierse 20                                                                                                    | 1                               |
| R Inport SAM, Over 1) Location Subject Never unicomponentipace                                                                                                    | ExampleIdentityProvider         |
| Desidop Mogration     Mently Provider Certificate     ON-www.ktp.czm     Exploritor: 31 Dec 2040 14:01:03 GMT                                                                                                    |                                 |
| App Seltup Mently Provide Login 181. http://wet.componentspace.com/example/der/Byprovide/samilycomervice.aspx                                                                                                    |                                 |
| B Customuty Healthy Provider Lagest                                                                                                    |                                 |
| Create Unit                                                                                                    |                                 |
| Develop     Develop     Develop     Develop                                                                                                    |                                 |
| Cheft 23 Token Freihand - Hits Grein solenberg contraction/satisfies                                                                                                    |                                 |
| Schema Duller                                                                                                    |                                 |
| AppExchange Mandpace Service Provide Instance HTTP POST                                                                                                    |                                 |
| Critics Updates (22.1) Estimate and a construction (20.1)                                                                                                    |                                 |
| Administration Setup                                                                                                    |                                 |
| E Magazine Linets                                                                                                    |                                 |
| Warage Apps                                                                                                    |                                 |
| Company Profile                                                                                                    |                                 |
| Security Controls                                                                                                    |                                 |
| Communication Templates                                                                                                    |                                 |
| e rancimo volocino.                                                                                                    |                                 |
|                                                                                                    | ~                               |

For SP-initiated SSO, select Setup > Domain Management > My Domain.

Ensure the Authentication Service is set to My SAML IDP.

| -                                                                                                    |                                                                                                    |        |
|----------------------------------------------------------------------------------------------------|----------------------------------------------------------------------------------------------------|--------|
| <ul> <li>Migs / millighter and</li> </ul>                                                                                                    | n destance failings area P + 6 C • allefave.com - Develope - *                                                                                                    | 0 * 0  |
| Anna Sattime 1                                                                                                    | Setar briefson channel Setar Lances Jorce com Free                                                                                                    | icom V |
|                                                                                                    | Annual and a second second second second second second second second second second second second second second                                                                                                    |        |
| Galation (0,                                                                                                    | Authentication Configuration                                                                                                    |        |
| Expansion of Colleges Ad                                                                                                    | Aufhertication Canfigeration (Intel Control Control Co |        |
| Solesforce1 Setup                                                                                                    | Header Lings: Lightand is Lings:<br>The Upps will appear are your height pages.                                                                                                    |        |
| Force,com Home                                                                                                    | Monimum denantario 2001 pr.                                                                                                    |        |
| System Overview                                                                                                    | Bedgeseel Cole en                                                                                                    |        |
| Personal Setup                                                                                                    | Right France STR.                                                                                                    |        |
| © My Personal Whendon<br>© Engl<br>© Import<br>© Desktop Magnation                                                                                                    | Autoritation termine                                                                                                    |        |
| W My Cossecod Date                                                                                                    | Entry (control control of the second second se                                                                                                    |        |
| App Setup                                                                                                    |                                                                                                    |        |
| 0 Clashviria<br>0 Graele<br>9 Develop<br>9 Develop<br>9 Depty<br>Roberna Rubber<br>Uptining App Bubbler<br>1 State<br>Carina Sep Provision<br>Noted<br>National Tackages<br>Applications Manageman<br>Applications<br>Galacie<br>Carina September<br>1 State<br>1 State<br>1 St |                                                                                                    |        |
| Administration Setup                                                                                                    |                                                                                                    |        |
| G: Manage Users<br>G: Manage Tavitories<br>G: Manage Tavitories<br>B: Society Contents<br>G: Society Contents<br>G: Contracture Contents<br>D: Contracture Content<br>D: Contracture Content<br>D: Content Content<br>D: Content Content Content<br>D: Content Content<br>D: Content Content Content<br>D: Content Content<br>D: Content Content Content<br>D: Content Content Content<br>D: Content Content Content<br>D: Content Content Content Content<br>D: Content Content Conten                                                                                                    |                                                                                                    | ų      |

Take note of the domain name. Browsing to this domain name will start SP-initiated SSO.

#### 10.7.3 Running the Example Identity Provider – IdP-Initiated SSO

1. Browse to:

http://localhost/ExampleIdentityProvider

You should then be presented with the identity provider login prompt.

2. Login using the user name and password of a user known to the identity provider.

The user account must also exist in Salesforce.

You may have to update the credentials section of the example identity provider's web.config to include the user name.

3. Click the link to SSO to Salesforce.

The Saleforce main page should be displayed.

This means you've successfully completed a SAML v2.0 SSO and are logged in at Salesforce with your identity provider user name.

#### 10.7.4 Running the Example Identity Provider – SP-Initiated SSO

4. Browse to the domain name configured in Salesforce:

http://componentspace-dev-ed.my.salesforce.com/

Refer to section 10.7.2 for information on determining the domain name.

You should then be presented with the identity provider login prompt.

5. Login using the user name and password of a user known to the identity provider.

The user account must also exist in Salesforce.

You may have to update the credentials section of the example identity provider's web.config to include the user name.

6. The Saleforce main page should be displayed.

This means you've successfully completed a SAML v2.0 SSO and are logged in at Salesforce with your identity provider user name.

#### 10.7.5 Configuring the Service Provider

The saml.config file includes the following entry for the Salesforce partner identity provider.

```
<PartnerIdentityProvider
    Name="https://componentspace-dev-ed.my.salesforce.com"
    SignAuthnRequest="false"
    WantSAMLResponseSigned="true"
    WantAssertionSigned="false"
    WantAssertionEncrypted="false"
    UseEmbeddedCertificate="true"
    SingleSignOnServiceUrl=
"https://componentspace-dev-
ed.my.salesforce.com/idp/endpoint/HttpRedirect"/>
```

The partner identity provider name must match with the issuer name generated by Salesforce. See section 10.7.6.

The web.config file identifies the partner identity provider. This must specify the Saleforce identity provider.

```
<add key="PartnerIdP"
value=" https://componentspace-dev-ed.my.salesforce.com "/>
```

#### 10.7.6 Configuring Salesforce as an Identity Provider

Login as an administrator to Salesforce at:

https://login.salesforce.com

Select Setup > Security Controls > Identity Provider.

Enable the Identity Provider. The generated self-signed certificate is okay to use.

Add a service provider.

Specify the name as ExampleServiceProvider and the entity ID as urn:componentspace:ExampleServiceProvider.

Specify the ACS URL. For example:

http://test.componentspace.com/ExampleServiceProvider/SAML/AssertionConsumerService.aspx

A start URL is not required.

Select user name as the subject type.

Select the user profiles which will have access to the service provider.

Note that if SAML is enabled as described in section 10.7.2, the identity provider role is delegated to the configured identity provider. To have Salesforce act as the identity provider, disable SAML.

| -                                                                                                    |                                                                                                    |                                                                                                 |                                                                                                 |                                               | *                                                                                |
|----------------------------------------------------------------------------------------------------|----------------------------------------------------------------------------------------------------|-------------------------------------------------------------------------------------------------|-------------------------------------------------------------------------------------------------|-----------------------------------------------|----------------------------------------------------------------------------------|
| Antopy://www.salest                                                                                                    | orce.com/setup/securited .0 +                                                                                                    | 📓 🖹 🖸 📄 Identity Provider ~                                                                     | _ ×                                                                                             |                                               | ft 🛪 🕫                                                                           |
| salesforce.com                                                                                                    | <b>\$</b>                                                                                                    | Setu                                                                                            | Developer Console Help Logast                                                                   | force.com For                                 | ck.com                                                                           |
| Expand A8   Collapse A8                                                                                                    | Intentity Provider                                                                                                    |                                                                                                 |                                                                                                 |                                               | they be the flam 🤒                                                               |
| Force.com Home                                                                                                    | Enable Satenforce.com as an ident<br>applications support single sign on                                                                                                    | ity provider so you can use single sign on y<br>You can switch to different service provide     | th other web sites, and define the approp<br>is without having to log in again. <u>Learn re</u> | tais sanita provideo: whose<br>28             | Daick Tipe<br>- Certification and Keys<br>- About Single Sign-On<br>- My Connain |
| System Overview                                                                                                    | Identity Provider Setup                                                                                                    | Test House Streets                                                                              | d Carabbada Doronitand Distantate                                                               |                                               |                                                                                  |
| Personal Schup B Wy Personal Internation B Wy Personal Internation B Creat B Creat B Import B Celetage Integration App Schup B Celetare B Celetare C Celetare C Celet | Entropy     Entropy     E | https://componentingacis-dev-ed-my-tailed<br>SMSSignetCom_22Max2013<br>23062013 6 33 PM<br>2348 | son cam<br>Unique Nace<br>Explorition Date                                                      | 5e#SignedCen_22Miy2011<br>22/15/2015 t3:00 AM |                                                                                  |
| a Develop<br>a Deploy<br>Schema Builder<br>Installed Packages                                                                                                    | Service Providers<br>Name<br>Cdit   Profiles   Del Exemples                                                                                                    | ServiceProvider                                                                                 |                                                                                                 | Created Date<br>Wed May 22 21 37 30 GMT       | 813                                                                              |
| Administration Setup<br>Administration Setup<br>Manage Apps<br>9 Company Profile<br>9 Security Controls                                                                                                    |                                                                                                    |                                                                                                 |                                                                                                 |                                               |                                                                                  |

|                                                                                                    |                                                                   |                                                                                                    | 0                                        | - 🗆 🗙          |
|----------------------------------------------------------------------------------------------------|-------------------------------------------------------------------|----------------------------------------------------------------------------------------------------|------------------------------------------|----------------|
| C C C Maps//aphased                                                                                                    | Norce.com/010900000000/jvici                                      | P - B D C Service Providers ×                                                                                                    |                                          | <b>n</b> * 0   |
| salesforce.com                                                                                                    | (i))                                                              | Settap - Developer Consolo - Help - Logo                                                                                                 | d force.com                              | ÷1,            |
| Hume Start Here +                                                                                                    |                                                                   |                                                                                                    |                                          |                |
| Expert MI ; Gellager MI                                                                                                    | Service Providers                                                 |                                                                                                    | Compten. Marce ( Taren, 3                | ta des famil 🥥 |
| C. Gant free                                                                                                    | • Back to List: Diantity Preside                                  | Service Provider 34M, Abrican (1)                                                                                                    |                                          |                |
| Force.com Home                                                                                                    | Service Provider Detail                                           | EAS Cours Interfectures                                                                                                    |                                          |                |
| System Overview                                                                                                    | Rater<br>ACS URL                                                  | ExampleServiceProvider<br>Mix.Next.componentspace.com/Exemple/ServicePr1                                                                 | 1979 um componentspace: Example ServiceF | Provider       |
| Personal Setup                                                                                                    | liatjust Type                                                     | Usemane                                                                                                    | et my salesforce com                     |                |
| B My Personal Information<br>B Email<br>B Import<br>B Desidop Integration                                                                                                  | Start (10).<br>Service Provider Certificate                       | CR-wave up com<br>Expiration: 31 Dec 2049 14:30:39 CMT                                                                                   |                                          |                |
| App Setup                                                                                                    | kdP-instanted Logie URL                                           | Mp3oph7app=0xp9011100096yvb                                                                                                    |                                          | _              |
| E Customer<br>E Create                                                                                                    | SP-Instanted POST Endpoint<br>SP-Instanted Restlinest<br>Endpoint | https://componentspace.dev.ed.my.salesface.com/dp/endpoint11tpPost<br>https://componentspace.dev.ed.my.salesface.com/dp/endpoint11tpPost | eci .                                    |                |
| e Deploy                                                                                                    |                                                                   | EALS DEALS CONTRACTOR                                                                                                    |                                          |                |
| Schema Bulkder<br>Installed Packages<br>AppExchange Markelplace<br>Ontical Updatives                                                                                       | Service Provider SAML Albrid<br>No Service Provider SAM, 480      |                                                                                                    |                                          |                |
| Administration Setup                                                                                                    | ~ Back Yo You                                                     | Always show me light . / TIME record                                                                                                    | s per retailed ted                       |                |
| Manage Lines     Manage Apps     Manage Apps     Gompade Partie     Security Controls     Stamp Settings     Field Accessibility     Passeord Policies     Second Settings |                                                                   |                                                                                                    |                                          |                |

#### 10.7.7 Running the Example Service Provider – IdP-Initiated SSO

1. Browse to the IdP-Initiated login URL specified under the login information for the service provider in the Salesforce configuration. For example:

https://ap1.salesforce.com/idp/login?app=0sp9000000Kyvb

You should then be presented with the Salesforce login prompt.

2. Login using the user name and password of a user known to Salesforce.

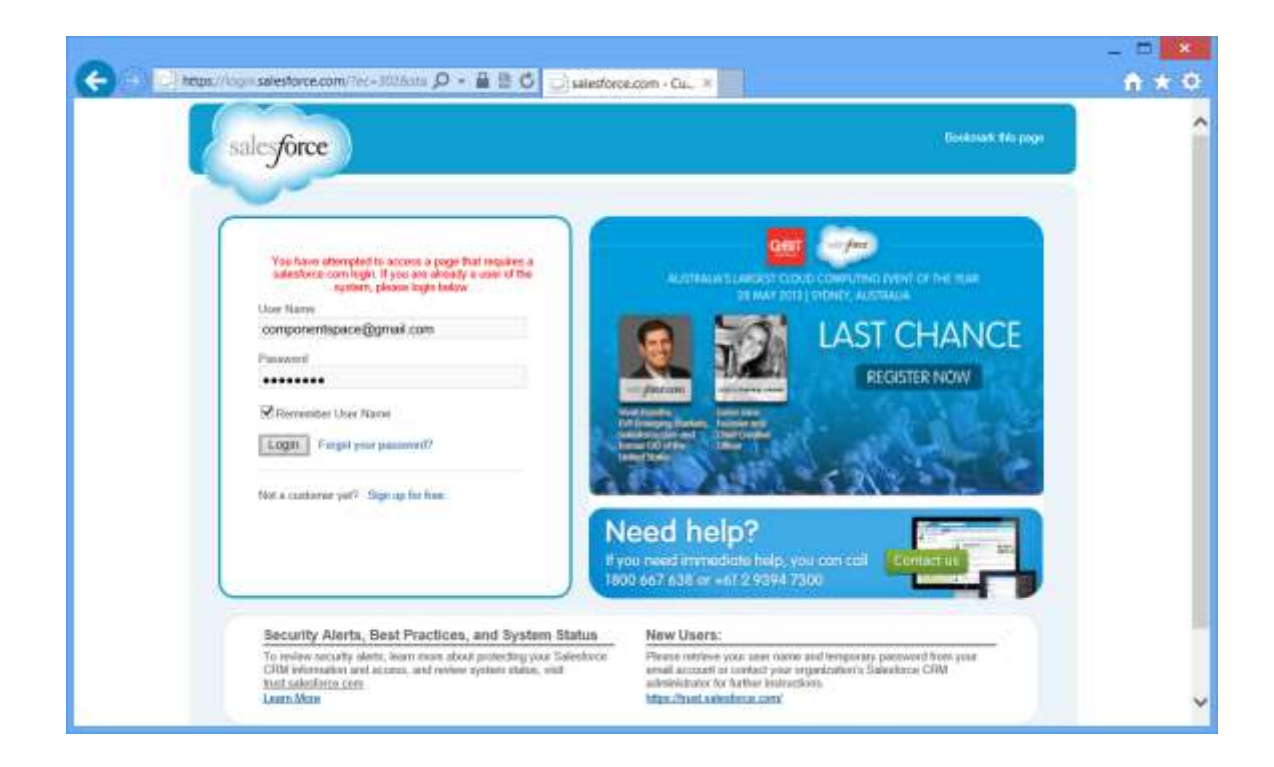

3. The example service provider page should be displayed.

This means you've successfully completed a SAML v2.0 SSO and are logged in at the example service provider with your Salesforce user name.

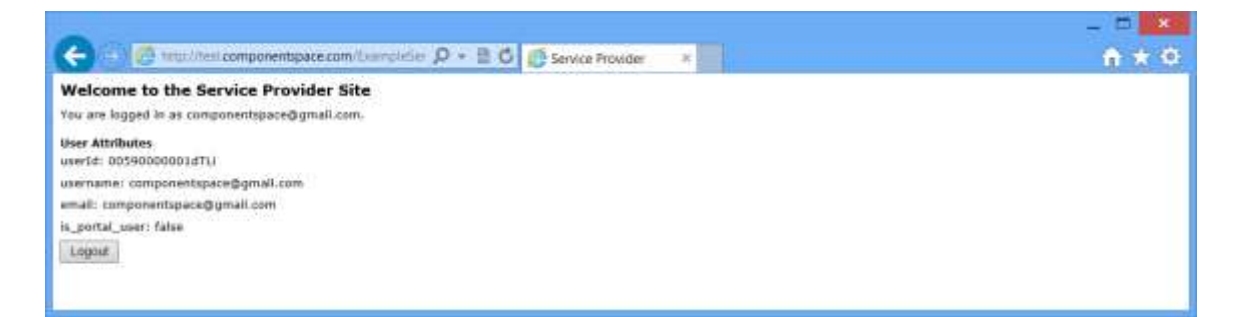

#### 10.7.8 Running the Example Service Provider – SP-Initiated SSO

1. Browse to the example service provider. For example:

http://test.componentspace.com/ExampleServiceProvider

You should then be presented with the Salesforce login prompt.

2. Login using the user name and password of a user known to Salesforce.

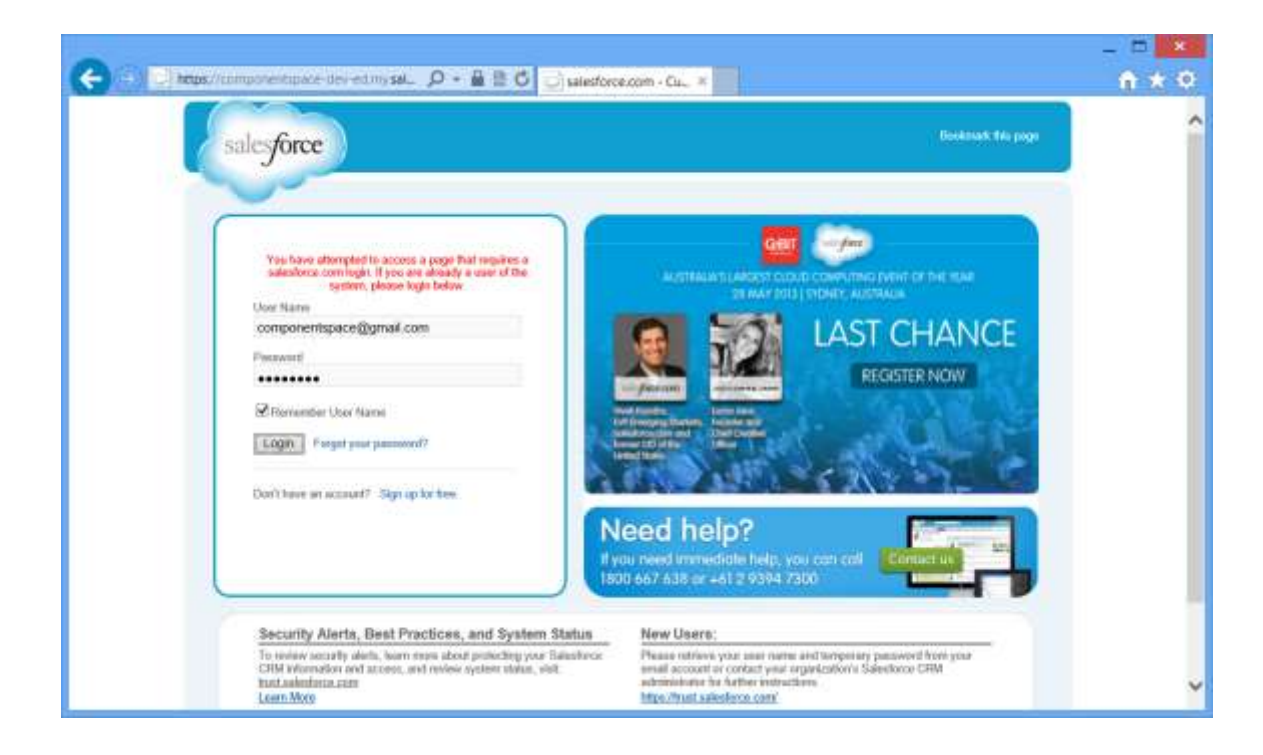

3. The example service provider page should be displayed.

This means you've successfully completed a SAML v2.0 SSO and are logged in at the example service provider with your Salesforce user name.

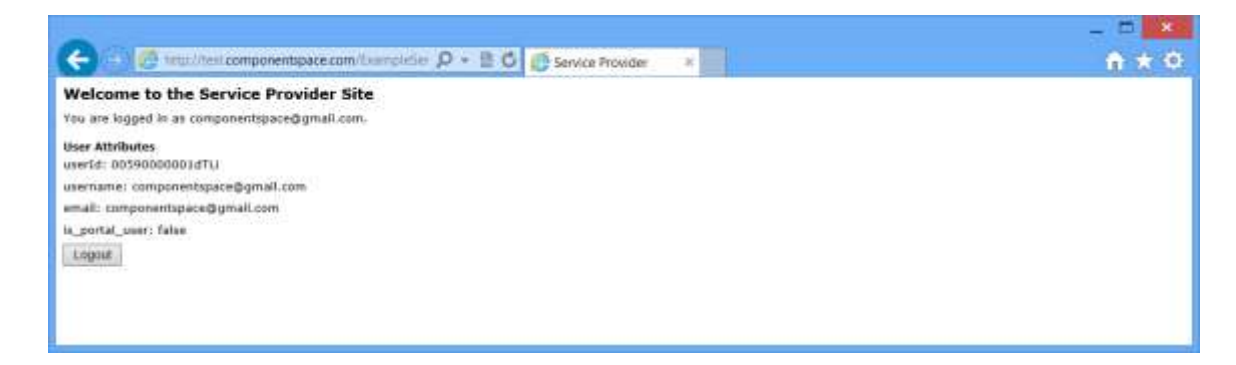

## 10.7.9 Troubleshooting Salesforce SSO

Use Setup > Security Controls > Single Sign-On Settings > SAML Assertion Validator to debug problems with the SAML response.

View the Login History under Setup > Manage Users > Login History.

Salesforce documentation may be found at:

https://help.salesforce.com/help/pdfs/en/salesforce\_single\_sign\_on.pdf

http://www.salesforce.com/us/developer/docs/sso/index.htm

## 10.8 Shibboleth Interoperability

The Web Forms and MVC example identity providers demonstrate SP initiated single sign-on with Shibboleth.

The following sections describe the configuration for the Web Forms identity service provider but, with the appropriate changes, apply equally to the MVC example identity provider.

Refer to sections 10.1 and 10.1.7 for installing and configuring the Web Forms and MVC example identity providers.

#### 10.8.1 Configuring the Identity Provider

The saml.config file identifies the local identity provider. This must match with the entity ID specified in the metadata uploaded to Shibboleth.

```
<IdentityProvider Name="https://test.componentspace.com"/>
```

The saml.config file includes the following entry for the Shibboleth partner service provider.

```
<PartnerServiceProvider Name="https://sp.testshib.org/shibboleth-sp"
WantAuthnRequestSigned="false"
SignSAMLResponse="true"
SignAssertion="false"
EncryptAssertion="false"
AssertionConsumerServiceURL=
"https://sp.testshib.org/Shibboleth.sso/SAML2/POST"/>
```

#### 10.8.2 Configuring the Service Provider

The saml.config file identifies the local service provider. This must match with the entity ID specified in the metadata uploaded to Shibboleth.

```
<ServiceProvider Name="https://test.componentspace.com"/>
```

The saml.config file includes the following entry for the Shibboleth partner service provider.

```
<PartnerIdentityProvider Name="https://idp.testshib.org/idp/shibboleth"
SignAuthnRequest="true"
WantSAMLResponseSigned="true"
WantAssertionSigned="false"
WantAssertionEncrypted="false"
UseEmbeddedCertificate="true"
SingleSignOnServiceUrl=
"https://idp.testshib.org/idp/profile/SAML2/Redirect/SSO"/>
```

The web.config file identifies the partner identity provider. This must specify the Shibboleth identity provider.

<add key="PartnerIdP" value="https://idp.testshib.org/idp/shibboleth"/>

# 10.8.3 Configuring Shibboleth

The supplied ComponentSpaceMetadata.xml includes metadata for the example identity provider and the example service provider. The entity ID must uniquely identify your organization. The URLs must be modified to match your configuration.

The metadata to modify may be found at C:\Program Files (x86)\ComponentSpace SAML v2.0 for .NET\Examples\Metadata\Template.

Once the metadata has been updated, navigate to:

https://www.testshib.org/

Click the Register button and upload your SAML metadata.

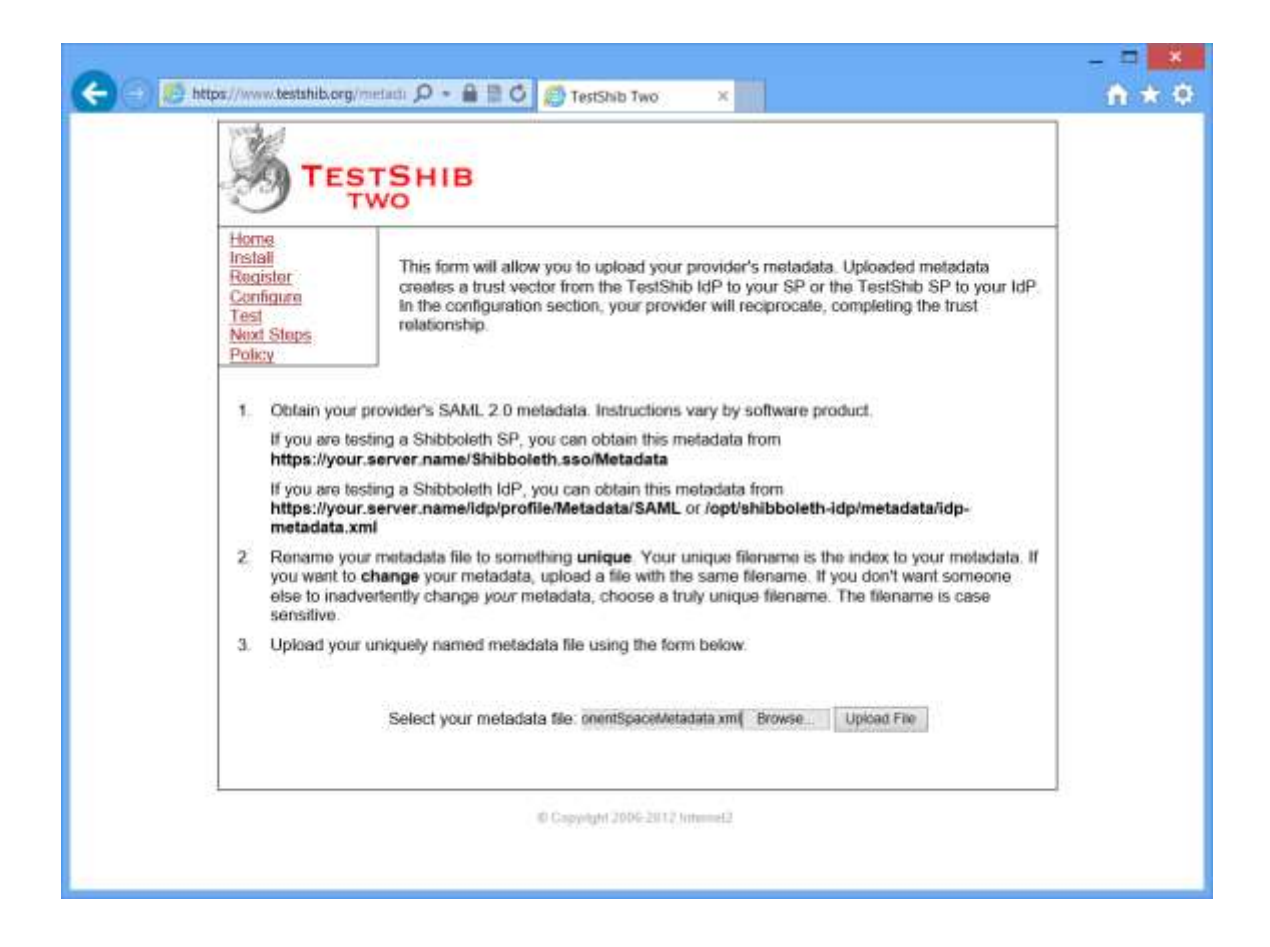

Confirm that the metadata has been uploaded successfully.

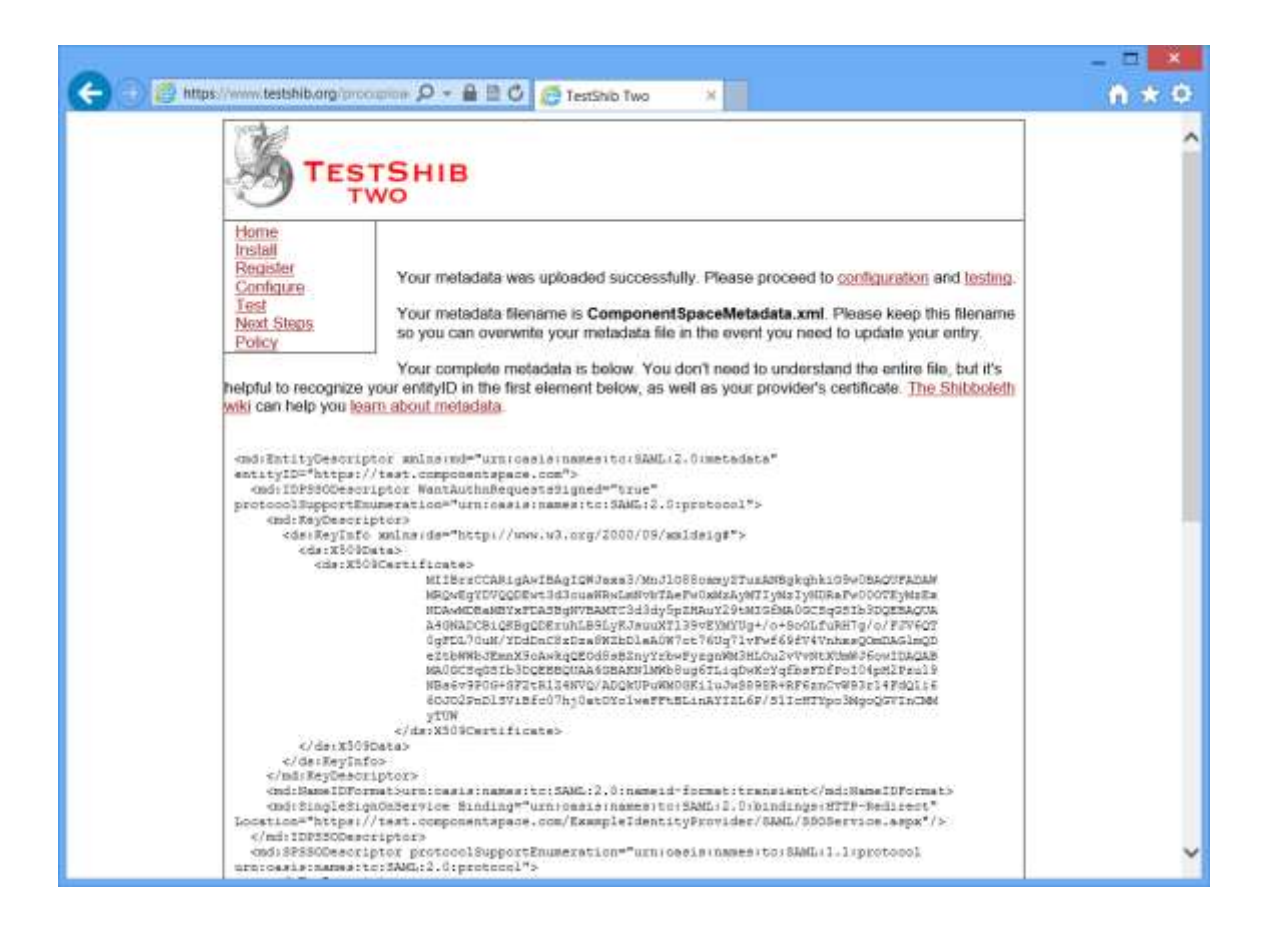

Metadata for Shibboleth and other entities may be found at:

http://www.testshib.org/metadata/testshib-two-metadata.xml

#### **10.8.4** Running Shibboleth with SSO – Example Identity Provider

1. Browse to:

https://sp.testshib.org/

Specify the entity ID you defined in your metadata. This entity ID is used as a key by Shibboleth to retrieve the correct metadata.

|                                                                                                    | ×   |
|----------------------------------------------------------------------------------------------------|-----|
| 🗲 🕤 🝯 https://up.testshib.org/ 👂 = 🔒 🖹 🖉 👹 TestShib Service Pro ×                                                                                                    | 音大臣 |
| Livesh at                                                                                                    |     |
|                                                                                                    |     |
| TESTSHIB                                                                                                    |     |
|                                                                                                    |     |
| Welcome to the <u>TestShib</u> Service Provider! Hopefully, you won't be here too long. Make<br>sure you've already joined <u>TestShib</u> and <u>configured your IdP</u> . You can also test against<br>other TestShib members later.                                                                                                    |     |
| If you don't make it back successfully, first check the Shibboleth Wiki. If that doesn't<br>solve it, send a detailed description of the error, your configuration, and log information to<br>users@shibboleth.net.                                                                                                    |     |
| To start, you'll need to enter the entityID of your IdP in the box below. You'll be redirected to your IdP, where you'll use credentials such as mymelfinymelf or others you've added to authenticate. Afterwards, you'll bounce back and see some results. If you enter your entityID incorrectly, you'll see a Session Creation Failure. |     |
| https://test.componentspace.com                                                                                                    |     |
| GOU                                                                                                    |     |
|                                                                                                    |     |
| dt Copyright 2006-2013 Immund.                                                                                                    |     |
|                                                                                                    |     |
|                                                                                                    |     |
|                                                                                                    |     |
|                                                                                                    |     |
|                                                                                                    |     |
|                                                                                                    |     |

- 2. You should then be presented with the identity provider login prompt.
- 3. Login and you should be returned to Shibboleth.

https://sp.testshib.org/testing/sample.jsp

This means you've successfully completed a SAML v2.0 SSO and are logged in at Shibboleth with your identity provider user name.

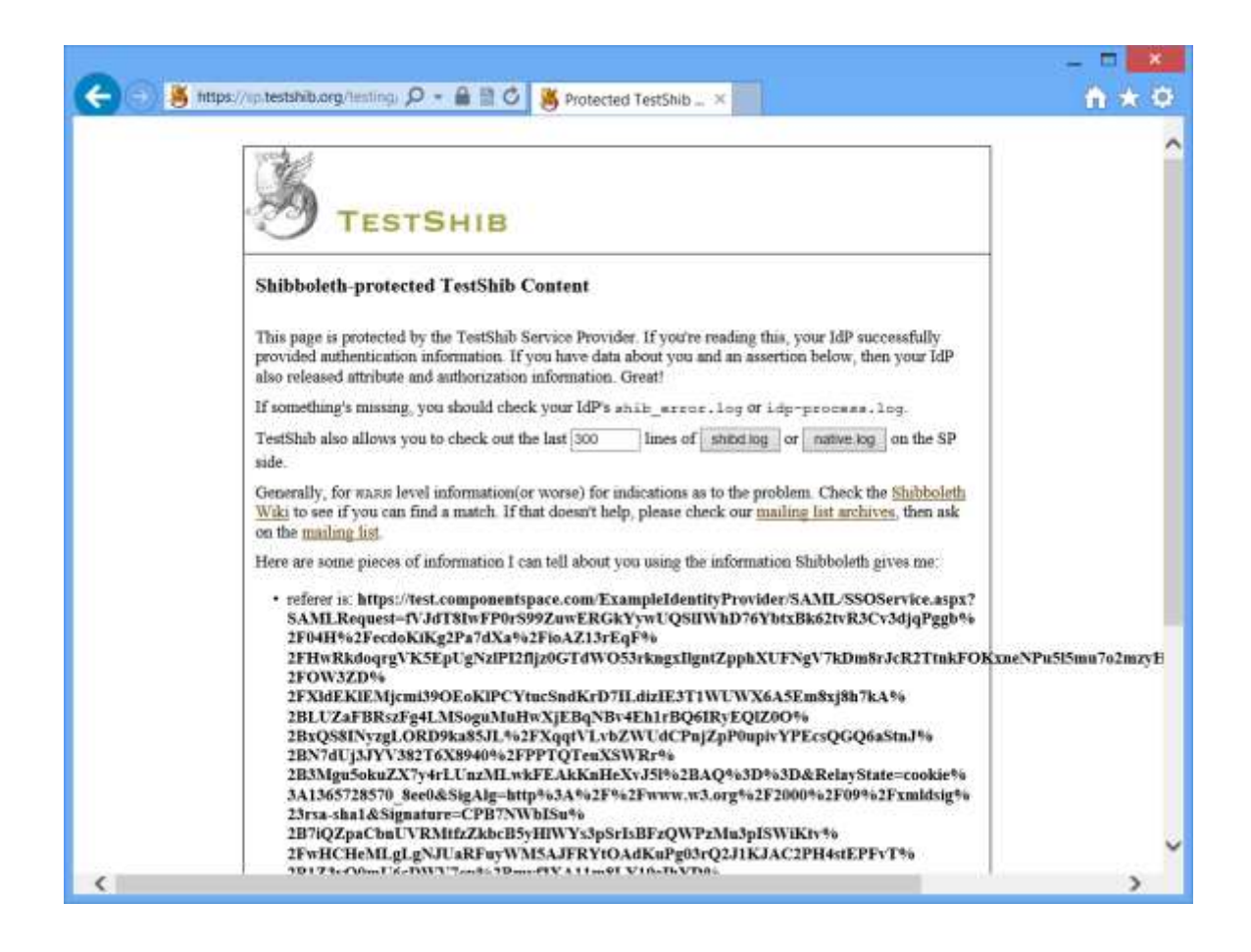

#### 10.8.5 Running Shibboleth with SSO – Example Service Provider

1. Browse to the example service provider URL:

For example:

https://test.componentspace.com/ExampleServiceProvider

2. You should then be presented with the identity provider login prompt.

| 🗲 🕘 🛎 https://idp.testshib.org/idp/Ai 🔎 - 🔒 🖹 🖒 👹 Test                | tShib identity Pr., ×                                            | <b>↑</b> ★ Ø |
|-----------------------------------------------------------------------|------------------------------------------------------------------|--------------|
| TestShib Ider<br>Authenticating to U<br>Username<br>Password<br>Login | TESTSHIB<br>ntity Provider Login<br>Jnspecified Service Provider | μ<br>τν<br>ζ |
|                                                                       |                                                                  |              |
| Your name a                                                           | end password might be:                                           |              |
| Usemame                                                               | Password                                                         |              |
| myself                                                                | myself                                                           |              |
| alterego                                                              | alterego                                                         |              |
| superego                                                              | superego                                                         |              |
| Disclaimer: Putting passwor                                           | ds on a login page is usually a bad                              | idea.        |
|                                                                       |                                                                  | 1941067      |
|                                                                       |                                                                  |              |
|                                                                       |                                                                  |              |
|                                                                       |                                                                  |              |
|                                                                       |                                                                  |              |
|                                                                       |                                                                  |              |

- 3. Login using one of the listed user names and passwords.
- 4. The example service provider main page should be displayed.

This means you've successfully completed a SAML v2.0 SSO and are logged in at the example service provider with your Shibboleth user name.

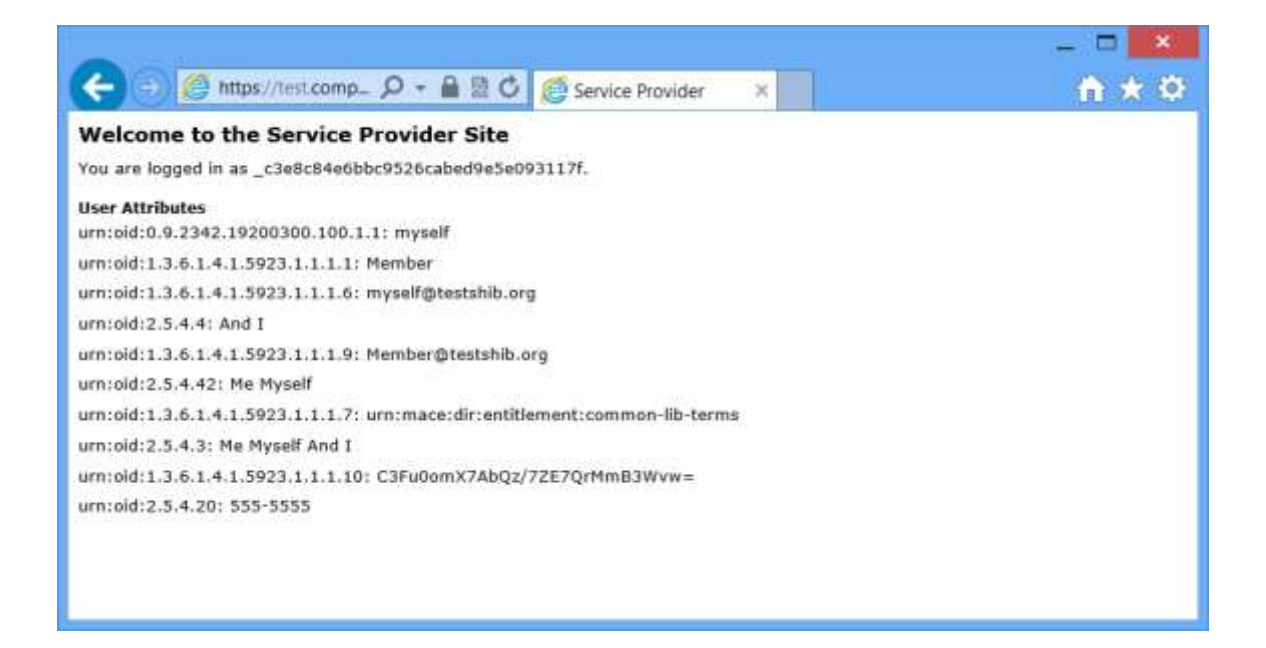

# 10.8.6 Troubleshooting Shibboleth SSO

The Shibboleth identity provider logs may be viewed at:

https://idp.testshib.org/cgi-bin/idplog.cgi?lines=300&logname=shibd.log.

The Shibboleth service provider logs may be viewed at:

https://sp.testshib.org/cgi-bin/splog.cgi?lines=300&logname=shibd.log.

# **11 Example Applications - Low Level APIs**

The example applications must be built and published prior to their use.

The following sections describe the installation and execution of these example applications.

The example applications described in sections 10.1 and 11.2 demonstrate SP initiated SSO and logout using a number of different bindings. These applications are written in VB.NET.

The example applications described in sections 11.3 and 11.4 demonstrate IdP initiated SSO and logout using a number of different bindings. These applications are written in C#.

The example application described in section 11.5 and 11.5 demonstrates interoperability with Active Directory Federation Services (ADFS). This application is written in C#.

The example application described in section 11.6 demonstrates interoperability with Google Apps. This application is written in C#.

The example application described in section 11.7 demonstrates interoperability with Salesforce. This application is written in C#.

The example applications in sections 11.8 and 11.9 demonstrate interoperability with the Shibboleth open source SSO software package. These applications are written in C#.

The example application in section 11.10 demonstrates creating and manipulating SAML assertions. This application is written in VB.NET.

The example applications in section 11.11 demonstrate creating and manipulating SAML metadata. These applications are written in C#.

The example applications in section 11.12 demonstrate generating and verifying XML signatures. These applications are written in C#.

Section 11.13 includes various utility applications.

# 11.1 SP-Initiated SSO – Identity Provider

The SAML2IdentityProvider web application, in conjunction with the SAML2ServiceProvider web application, demonstrates SP initiated single sign-on and logout.

#### 11.1.1 Installing the Identity Provider

- 6. Using Visual Studio, build and publish the web application.
- 7. Open the Internet Information Services management console.
- 8. Under the default web site for the local computer, create an application with an alias of SAML2IdentityProvider.
- 9. For the physical path, browse to the directory where SAML2IdentityProvider was built and published.
- 10. Ensure the web application has been successfully installed and configured by browsing to http://localhost/SAML2IdentityProvider.

# 11.1.2 Configuring the Identity Provider

The identity provider configuration is contained within its web.config file's <a psGettings> section and contains the *spArtifactResponderURL* and *spLogoutURL*.

The *spArtifactResponderURL* specifies the URL of the service provider's artifact responder. Its default value is

http://localhost/SAML2ServiceProvider/SAML/ArtifactResponder.aspx.

The *spLogoutURL* specifies the URL of the service provider's logout service. Its default value is http://localhost/SAML2ServiceProvider/SAML/SingleLogoutService.aspx.

Modifying web.config does not require an application restart.

If you use the default installation you won't need to modify this configuration.

# 11.1.3 Running the Identity Provider

As this is SP initiated SSO, you need to run the service provider application rather than the identity provider to initiate SSO.

In this example SSO is not being used. Instead, you should simply perform a local login at the identity provider to ensure it is functioning correctly.

- 1. Browse to http://localhost/SAML2IdentityProvider.
- 2. Login using the user name *idp-user* and a password of *password* (see Figure 31).
- 3. Verify that you've been redirected to the identity provider's default page (see Figure 32).

| 🗿 Identity Provider Login - Microsoft Internet Explorer                                                                      |                          |
|----------------------------------------------------------------------------------------------------|--------------------------|
| Eile Edit View Favorites Tools Help                                                                                          | <b></b>                  |
| 🔇 Back - 🕥 - 😰 🙆 🏠 🔎 Search 📌 Favorites 🤣 😥 - 🌺 🔟 - 🛄 🎇 🗱 🕉                                                                  |                          |
| Address 🕘 http://localhost/SAML2IdentityProvider/login.aspx?ReturnUrl=%2fSAML2IdentityProvider%2fDefault.aspx 🛛 🔁 Go 🛛 Links | i 🎽 Norton AntiVirus 😡 🗸 |
| Login to the Identity Provider User name: idp-user Password: Login                                                           |                          |
| E Done                                                                                                    | Second Intranet          |

Figure 31 Identity Provider Login Page

| 🚈 Identity Provider - Microsoft Internet Explorer                       |      |         |                  |          |
|-------------------------------------------------------------------------|------|---------|------------------|----------|
| Elle Edit View Favorites Iools Help                                     |      |         |                  | <b>.</b> |
| 🌀 Back 🔹 🕥 – 💌 😰 🐔 🔎 Search 👷 Favorites 🍘 🔗 – 璗 🔟 – 🗔 🚉 🧱               | ê 🄏  |         |                  |          |
| Address 🕘 http://localhost/SAML2IdentityProvider/Default.aspx           | → Go | Links » | Norton AntiVirus | 8 -      |
| Welcome to the Identity Provider Site<br>You are logged in as idp-user. |      |         |                  | <        |
|                                                                         |      |         |                  | 2        |
| C Done                                                                  |      | 9       | Local intranet   | 11       |

Figure 32 Identity Provider Default Page

## 11.1.4 Running the Identity Provider in Visual Studio

You may run the identity provider in Visual Studio. The one additional step is to note the port number being used by Visual Studio to run the application. You then need to update the service provider's configuration as described in section 11.2.2 to account for the different port number being used by Visual Studio.

# 11.2 SP-Initiated SSO – Service Provider

The SAML2ServiceProvider web application, in conjunction with the SAML2IdentityProvider web application, demonstrates SP initiated single sign-on and logout.

#### 11.2.1 Installing the Service Provider

- 1. Using Visual Studio, build and publish the web application.
- 2. Open the Internet Information Services management console.
- 3. Under the default web site for the local computer, create an application with an alias of SAML2ServiceProvider.
- 4. For the physical path, browse to the directory where SAML2ServiceProvider was built and published.
- 5. Ensure the web application has been successfully installed and configured by browsing to http://localhost/SAML2ServiceProvider.

# 11.2.2 Configuring the Service Provider

The service provider configuration is contained within its web.config file's <a ppSettings> section and contains the *idpssoURL*, *idpArtifactResponderURL* and *idpLogoutURL*.

The *idpssoURL* specifies the URL of the identity provider's SSO service. Its default value is http://localhost/SAML2IdentityProvider/SAML/SSOService.aspx.

The *idpArtifactResponderURL* specifies the URL of the identity provider's artifact responder. Its default value is

http://localhost/SAML2IdentityProvider/SAML/ArtifactResponder.aspx.

The *idpLogoutURL* specifies the URL of the identity provider's logout service. Its default value is http://localhost/SAML2IdentityProvider/SAML/SingleLogoutService.aspx.

Modifying web.config does not require an application restart.

If you use the default installation you won't need to modify this configuration.

# 11.2.3 Running the Service Provider without SSO

In this example SSO is not being used. Instead, you should simply perform a local login at the service provider to ensure it is functioning correctly.

- 1. Browse to http://localhost/SAML2ServiceProvider.
- 2. You should be presented with the form shown in Figure 35.
- 3. Select the service provider as the location where login will occur.
- 4. Login using the user name *sp-user* and a password of *password* (see Figure 33).
- 5. Verify that you've been redirected to the service provider's default page (see Figure 34).

| Service Provider Login - Microsoft Internet Explorer                 |        |                                                                                                    |
|----------------------------------------------------------------------|--------|----------------------------------------------------------------------------------------------------|
| Eile Edit View Favorites Iools Help                                  |        | 2                                                                                                    |
| 🌀 Back 🔹 🕥 - 💌 😰 🏠 🔎 Search 🤺 Favorites 🚱 🔗 🎍 📝 🔹 🧾 📽                |        |                                                                                                    |
| Address 🍘 http://localhost/SAML2ServiceProvider/SAML/LocalLogin.aspx | y 🛃 Go | Links 🎽 Norton AntiVirus 😣 🗸                                                                                                    |
| Login to the Service Provider User name: sp-user Password: Login     |        |                                                                                                    |
|                                                                      |        | ×                                                                                                    |
| E Done                                                               |        | Second Second Se |

Figure 33 Service Provider Login Page

| Service Provider - Microsoft Internet Explorer                        |        |                              |
|-----------------------------------------------------------------------|--------|------------------------------|
| Elle Edit View Favorites Iools Help                                   |        | Martin 1997                  |
| 🔾 Back 🝷 🕥 🕘 🔝 🛃 🌈 Search 📌 Favorites 🤣 🎯 + 🌉 🖤 두 🎇                   |        |                              |
| Address 🕘 http://localhost/SAML2ServiceProvider/default.aspx          | 👻 🛃 Go | Links 🎽 Norton AntiVirus 😡 🗸 |
| Welcome to the Service Provider Site<br>You are logged in as sp-user. |        |                              |
| E Done                                                                |        | Second Intranet              |

Figure 34 Service Provider Default Page – Logged in as sp-user

# 11.2.4 Running the Service Provider with SSO

In this example, the user is attempting to access a protected resource on the service provider and, rather than performing a local login at the service provider, SSO is initiated with a local login occurring at the identity provider and the asserted identity, passed to the service provider in a SAML assertion, is used to perform an automatic login at the service provider.

- 8. Browse to http://localhost/SAML2ServiceProvider.
- 9. You should be presented with the form shown in Figure 35.
- 10. Select the identity provider as the location where login will occur.

Selecting the identity provider will initiate a SAML v2.0 SSO. Selecting the service provider will initiate a local login at the service provider.

11. Select the binding to use when communicating between the service provider and identity provider.

The user experience should be the same regardless of the binding selected. The

only time when this isn't the case is if the HTTP POST binding is selected and Javascript is disabled in which case the user will be presented with an intermediate form and a button they need to click.

12. Select the binding to use when communicating between the identity provider and service provider.

The user experience should be the same regardless of the binding selected. The only time when this isn't the case is if the HTTP POST binding is selected and Javascript is disabled in which case the user will be presented with an intermediate form and a button they need to click.

- 13. Click the Continue button.
- 14. You should then be presented with the identity provider login page (see Figure 31) as you will be logging in at the identity provider, not the service provider.

If you are not then you must already have logged in at the identity provider. To force a login, close the browser and start again.

- 15. Login using the user name *idp-user* and a password of *password*.
- 16. You should then be presented with the service provider's default page (see Figure 36).

This means you've successfully completed a SAML v2.0 SSO and are logged in at the service provider with your identity provider user name.

| 🕘 Login Selection - Microsoft Internet Explorer                                                                                                    |                  |
|----------------------------------------------------------------------------------------------------|------------------|
| <u>File E</u> dit <u>V</u> iew F <u>a</u> vorites <u>T</u> ools <u>H</u> elp                                                                                                    | -                |
| 🚱 Back 🔻 📀 🕤 📓 🚮 🔎 Search 🬟 Favorites 🤣 😥 - 嫨 🔟 - 🛄 🏭 🚟 🦓                                                                                                    |                  |
| Address 🕘 http://localhost/SAML2ServiceProvider/loginchoice.aspx?ReturnUrl=%2fSAML2ServiceProvider%2fDefault.asp 💟 🔂 Go 🛛 Links 🌺 Norton AntiVirus                                                                | <mark>ଡ</mark> - |
| Login Selection                                                                                                    | ^                |
| Select the type of login to perform and click the Continue button.                                                                                                    |                  |
| Login Location                                                                                                    |                  |
| You can either login at the identity provider (IdP) and have the asserted identity supplied to the service provider (SP) using SAML 2.0 or login directly at the service provider which doesn't involve SAML 2.0. |                  |
| ⊙ Identity Provider                                                                                                    |                  |
| O Service Provider                                                                                                    |                  |
| <b>SP to IdP Binding</b><br>This binding describes how SAML messages are transported between the SP and IdP.                                                                                                    |                  |
| ⊙HTTP redirect                                                                                                    |                  |
| OHTTP POST                                                                                                    |                  |
| OHTTP artifact                                                                                                    |                  |
| IdP to SP Binding<br>This binding describes how SAML messages are transported between the IdP and SP.                                                                                                    |                  |
| ● HTTP POST                                                                                                    |                  |
| OHTTP artifact                                                                                                    |                  |
| Continue                                                                                                    |                  |
|                                                                                                    | ~                |
| One                                                                                                    |                  |

Figure 35 Service Provider Login Selection Page

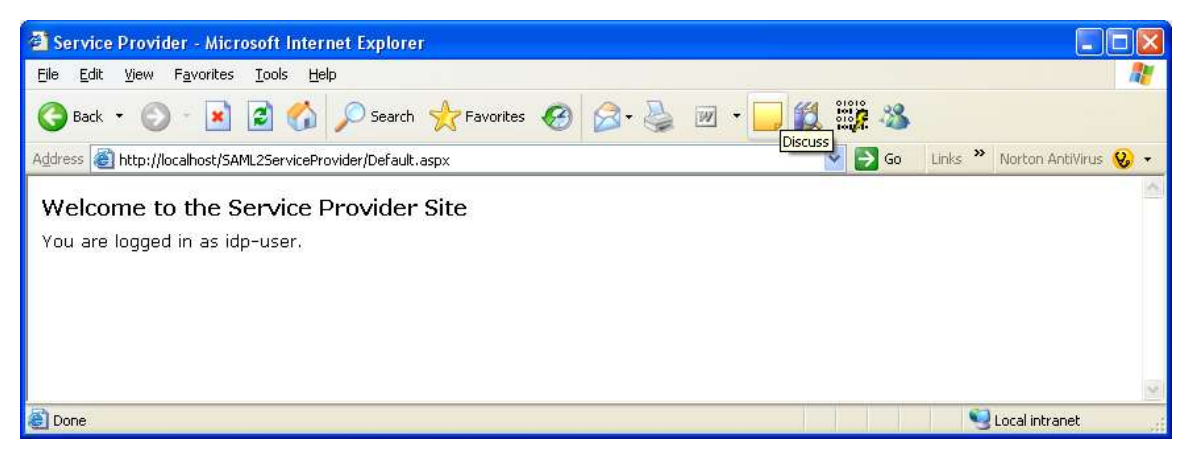

Figure 36 Service Provider Default Page – Logged in as idp-user

The service provider is coded so as not to force authentication at the identity provider. To demonstrate this login at the identity provider and, using the same browser session, browse to the service provider and select the login location as the identity provider. No login at the identity provider will be required as you have already logged in.

1. Login at the identity provider by following the steps described in section 11.1.3.

2. Using the same browser session, follow the steps described in section 11.2.4.

You should not have to login again at the identity provider.

#### 11.2.5 Running the Service Provider in Visual Studio

You may run the service provider in Visual Studio. The one additional step is to note the port number being used by Visual Studio to run the application. You then need to update the identity provider's configuration as described in section 11.1.2 to account for the different port number being used by Visual Studio.

## 11.2.6 Service Provider SSO Execution Flow

Figure 37 illustrates the execution flow between the example service provider and identity provider.

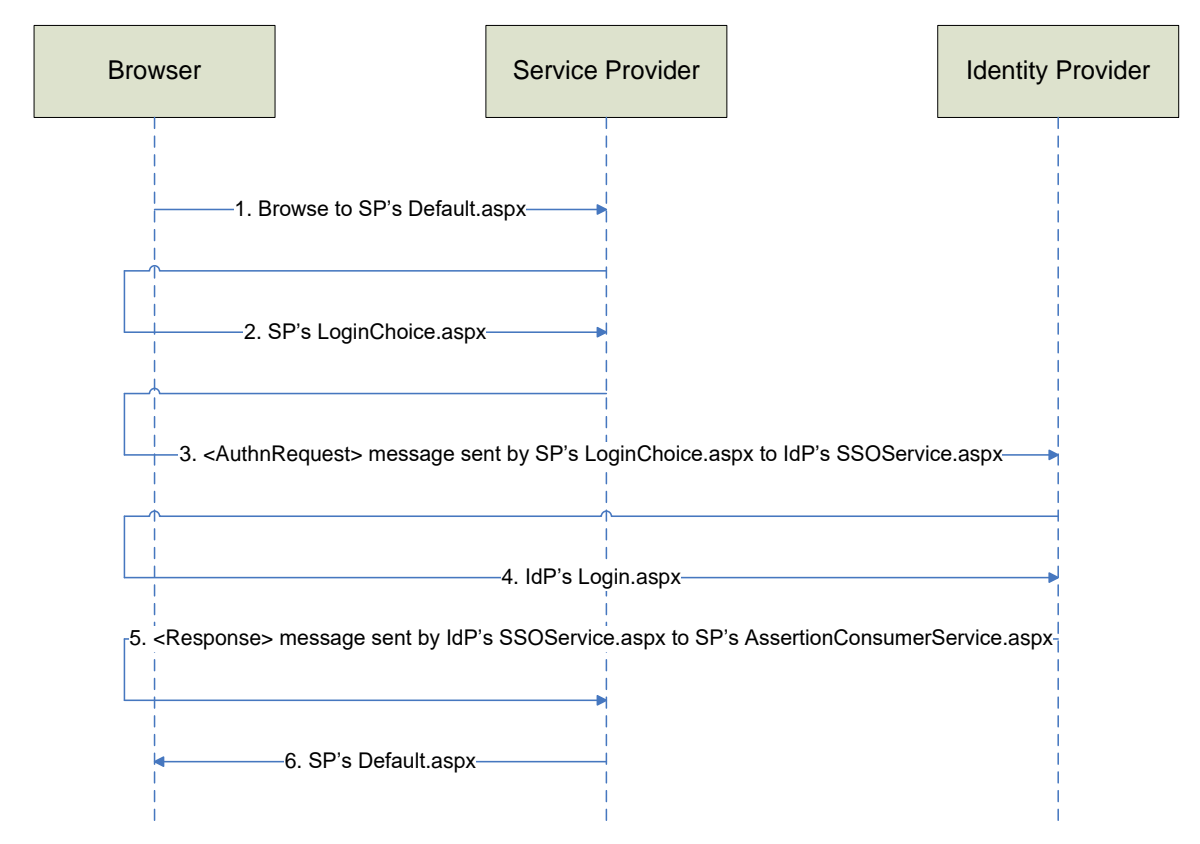

Figure 37 SSO Execution Flow

- 1. The user browses to http://localhost/SAML2ServiceProvider.aspx.
- 2. As this is configured in web.config as a protected page, the user is redirected by ASP.NET to the configured login page, LoginChoice.aspx.
- 3. The user selects from the LoginChoice.aspx to login at the identity provider.

The LoginChoice.aspx page sends a SAML v2.0 AuthnRequest protocol message to the identity provider's SSOService.aspx using the selected SP to IdP binding.

4. If the user isn't logged in at the identity provider, the identity provider redirects the user to the identity provider's Login.aspx page.

Once logged in, ASP.NET redirects the user back to the SSOService.aspx page.

- 5. The SSOService.aspx page returns the asserted identity in a SAML assertion contained in a SAML v2.0 Request protocol message that's sent to the service provider's AssertionConsumerService.aspx page using the specified IdP to SP binding.
- 6. The service provider performs an automatic login using the asserted identity and redirects the user to the original service provider page (Default.aspx).

# 11.3IdP-Initiated SSO – Service Provider

The SAML2SP web application, in conjunction with the SAML2IdP web application, demonstrates IdP initiated single sign-on.

## 11.3.1 Installing the Service Provider

- 1. Using Visual Studio, build and publish the web application.
- 2. Open the Internet Information Services management console.
- 3. Under the default web site for the local computer, create an application with an alias of SAML2SP.
- 4. For the physical path, browse to the directory where SAML2SP was built and published.
- 5. Ensure the web application has been successfully installed and configured by browsing to http://localhost/SAML2SP.

# 11.3.2 Configuring the Service Provider

There is no service provider configuration.

## 11.3.3 Running the Service Provider

As this is IdP initiated SSO, you need to run the identity provider application rather than the service provider to initiate SSO.

In this example SSO is not being used. Instead, you should simply perform a local login at the service provider to ensure it is functioning correctly.

- 1. Browse to http://localhost/SAML2SP.
- 2. Login using the user name *sp-user* and a password of *password*.
- 3. Verify that you've been redirected to the service provider's default page.

# 11.3.4 Running the Service Provider in Visual Studio

You may run the identity provider in Visual Studio. No configuration changes are required.

# 11.4IdP-Initiated SSO – Identity Provider

The SAML2IdP web application, in conjunction with the SAML2SP web application, demonstrates IdP initiated single sign-on.

#### 11.4.1 Installing the Identity Provider

- 1. Using Visual Studio, build and publish the web application.
- 2. Open the Internet Information Services management console.
- 3. Under the default web site for the local computer, create an application with an alias of SAML2IdP.
- 4. For the physical path, browse to the directory where SAML2IdP was built and published.
- 5. Ensure the web application has been successfully installed and configured by browsing to http://localhost/SAML2IdP.

# 11.4.2 Configuring the Identity Provider

The identity provider configuration is contained within its web.config file's <a ppSettings> section.

The AssertionConsumerServiceURL specifies the URL of the service provider's assertion consumer service.

The SPTargetURL specifies the target URL of the service provider.

Modifying web.config does not require an application restart.

If you use the default installation you won't need to modify this configuration.

# 11.4.3 Running the Identity Provider

In this example, the user is attempting to access a protected resource on the service provider and, rather than performing a local login at the service provider, SSO is initiated with a local login occurring at the identity provider and the asserted identity, passed to the service provider in a SAML assertion, is used to perform an automatic login at the service provider.

- 1. Browse to http://localhost/SAML2IdP.
- 2. You should be presented with the identity provider login page as you will be logging in at the identity provider, not the service provider.

If you are not then you must already have logged in at the identity provider. To force a login, close the browser and start again.

3. Login using the user name *idp-user* and a password of *password*.

- 4. You should then be presented with the identity provider's default page.
- 5. Click the link to access the service provider.
- 6. You should then be presented with the service provider's default page.

This means you've successfully completed a SAML v2.0 SSO and are logged in at the service provider with your identity provider user name.

## 11.4.4 Running the Identity Provider in Visual Studio

You may run the service provider in Visual Studio. The one additional step is to note the port number being used by Visual Studio to run the application. You then need to update the identity provider's configuration as described in section 11.4.2 to account for the different port number being used by Visual Studio.

## 11.5 ADFS Interoperability – Service Provider

The ADFSSP web application demonstrates SP initiated single sign-on with Windows Active Directory Federation Services (ADFS).

#### 11.5.1 Installing the Service Provider

- 1. Using Visual Studio, build and publish the web application.
- 2. Open the Internet Information Services management console.
- 3. Under the default web site for the local computer, create an application with an alias of ADFSSP.
- 4. For the physical path, browse to the directory where ADFSSP was built and published.
- 5. Ensure the web application has been successfully installed and configured by browsing to http://localhost/ADFSSP.

## 11.5.2 Configuring the Service Provider

The service provider configuration is contained within its web.config file's <a ppSettings> section.

The *SingleSignOnServiceBinding* specifies the binding to use when communicating to the identity provider. The options are:

- urn:oasis:names:tc:SAML:2.0:bindings:HTTP-POST
- urn:oasis:names:tc:SAML:2.0:bindings:HTTP-Redirect

The *HttpPostSingleSignOnServiceURL* specifies the URL of the identity provider's single sign-on service when using the HTTP POST binding.

The *HttpRedirectSingleSignOnServiceURL* specifies the URL of the identity provider's single sign-on service when using the HTTP Redirect binding.

Modifying web.config does not require an application restart.

If you use the default installation you won't need to modify this configuration.

#### 11.5.3 Miscellaneous Configuration

For the purposes of this example, the host name of the service provider is <u>www.sp.com</u> and the host name of the ADFS identity provider is <u>www.idp.com</u>.

Update the Windows\System32\drivers\etc\hosts file on the identity provider and server provider to include entries for <u>www.idp.com</u> and <u>www.sp.com</u>. For example:

| 192.168.1.20 | www.idp.com |
|--------------|-------------|
| 192.168.1.21 | www.sp.com  |

## 11.5.4 Configuring ADFS

In the ADFS terminology, the service provider is a relying party. Using the ADFS management console, add a relying party trust for the service provider.

Select the option to enter the relying party information manually.

| <b>\$</b>                                                                                                    | Add Relying Party Trust Wizard                                                                                                    | x |
|----------------------------------------------------------------------------------------------------|----------------------------------------------------------------------------------------------------|---|
| Select Data Source                                                                                                    |                                                                                                    |   |
| <ul> <li>Steps</li> <li>Welcome</li> <li>Select Data Source</li> <li>Specify Display Name</li> <li>Choose Profile</li> <li>Configure Certificate</li> <li>Configure URL</li> <li>Configure Identifiers</li> <li>Choose Issuance<br/>Authorization Rules</li> <li>Ready to Add Trust</li> <li>Finish</li> </ul> | Select an option that this wizard will use to obtain data about this relying party:            Import data about the relying party published online or on a local network          Use this option to import the necessary data and certificates from a relying party organization that publishes its federation metadata online or on a local network.          Eederation metadata address (host name or URL):         Example: fs.contoso.com or https://www.contoso.com/app         Import data about the relying party from a file         Use this option to import the necessary data and certificates from a relying party organization that has exported its federation metadata to a file. Ensure that this file is from a trusted source. This wizard will not validate the source of the file.         Federation metadata file location:         @rowse         @retry data about the relying party manually         Use this option to manually input the necessary data about this relying party organization. |   |
|                                                                                                    |                                                                                                    |   |

Specify a display name.

| <b>\$</b>                                                                                                    | Add Relying Party Trust Wizard                                                                          | x |
|----------------------------------------------------------------------------------------------------|----------------------------------------------------------------------------------------------------|---|
| Specify Display Name                                                                                                    |                                                                                                    |   |
| Steps<br>Welcome<br>Select Data Source<br>Specify Display Name<br>Choose Profile<br>Configure Certificate<br>Configure URL<br>Configure Identifiers<br>Choose Issuance<br>Authorization Rules<br>Ready to Add Trust<br>Finish | Type the display name and any optional notes for this relying party.  Display name:  Www.sp.com  Ngtes: |   |
|                                                                                                    | < <u>P</u> revious Cancel <u>H</u> elp                                                                  |   |

Choose the ADFS profile.

| <b>\$</b>                                                   | Add Relying Party Trust Wizard                                                                             | x |
|-------------------------------------------------------------|----------------------------------------------------------------------------------------------------|---|
| Choose Profile                                              |                                                                                                    |   |
| Steps                                                       | This wizard uses configuration profiles to aid in creating the relying party trust. Choose the appropriate |   |
| Welcome                                                     | configuration profile for this relying party trust.                                                        |   |
| Select Data Source                                          | AD <u>F</u> S profile                                                                                      |   |
| Specify Display Name                                        | This profile supports relying parties that are interoperable with new AD FS features, such as              |   |
| Choose Profile                                              | security token encryption and the SAMIL 2.0 protocol.                                                      |   |
| Configure Certificate                                       | O AD FS 1.0 and 1.1 profile                                                                                |   |
| Configure URL                                               | This profile supports relying parties that are interoperable with AD FS 1.0 and 1.1.                       |   |
| Configure Identifiers                                       |                                                                                                    |   |
| <ul> <li>Choose Issuance<br/>Authorization Rules</li> </ul> |                                                                                                    |   |
| Ready to Add Trust                                          |                                                                                                    |   |
| Finish                                                      |                                                                                                    |   |
|                                                             |                                                                                                    |   |
|                                                             |                                                                                                    |   |
|                                                             |                                                                                                    |   |
|                                                             |                                                                                                    |   |
|                                                             |                                                                                                    |   |
|                                                             |                                                                                                    |   |
|                                                             |                                                                                                    |   |
|                                                             |                                                                                                    |   |
|                                                             |                                                                                                    |   |
|                                                             | < <u>P</u> revious <u>N</u> ext > Cancel <u>H</u> elp                                                      |   |

If you wish to have the SAML assertion returned by ADFS encrypted, browse to sp.cer to specify it as the token encryption certificate.

| <b>\$</b>                                                                                                    | Add Relying Party Trust Wizard                                                                                                    | x |
|----------------------------------------------------------------------------------------------------|----------------------------------------------------------------------------------------------------|---|
| Configure Certificate                                                                                                    |                                                                                                    |   |
| Steps<br>Welcome<br>Select Data Source<br>Specify Display Name<br>Choose Profile<br>Configure Certificate<br>Configure URL<br>Configure Identifiers<br>Choose Issuance<br>Authorization Rules<br>Ready to Add Trust<br>Finish | Specify an optional token encryption certificate. The token encryption certificate is used to encrypt the claims that are sent to it. To specify the certificate, click Browse |   |
|                                                                                                    | < Previous Next > Cancel Help                                                                                                    |   |

Enable support for SAML v2.0 and specify the service provider's assertion consumer service URL.
# ComponentSpace SAML v2.0 for .NET Developer Guide

| <b>\$</b>                                                                                                    | Add Relying Party Trust Wizard                                                                                                    | x |
|----------------------------------------------------------------------------------------------------|----------------------------------------------------------------------------------------------------|---|
| Configure URL                                                                                                    |                                                                                                    |   |
| Steps<br>Welcome<br>Select Data Source<br>Specify Display Name<br>Choose Profile<br>Configure Certificate<br>Configure URL<br>Configure Identifiers<br>Choose Issuance<br>Authorization Rules<br>Ready to Add Trust<br>Finish | AD FS supports the WS-Trust, WS-Federation and SAML 2.0 WebSSO protocols for relying parties. If WS-Federation, SAML, or both are used by the relying party, select the check boxes for them and specify the URLs to use. Support for the WS-Trust protocol is always enabled for a relying party.<br>□ Enable support for the WS-Federation Passive protocol The WS-Federation Passive protocol URL supports Web-browser-based claims providers using the WS-Federation Passive protocol URL: Example: https://fs.contoso.com/adfs/ls/ I Enable support for the SAML 2.0 WebSSO protocol The SAML 2.0 single-sign-on (SSO) service URL supports Web-browser-based claims providers using the SAML 2.0 WebSSO protocol Relying party <u>S</u> AML 2.0 SSO service URL: https://www.sp.com/adfssp/saml/assertionconsumerservice.aspx Example: https://www.contoso.com/adfs/ls/ |   |
|                                                                                                    | < <u>P</u> revious Cancel <u>H</u> elp                                                                                                    |   |

Specify the relying party trust identifier.

# ComponentSpace SAML v2.0 for .NET Developer Guide

| Add Relying Party Trust Wizard                                                                                                    |                                                                                                    |                                |  |  |  |
|----------------------------------------------------------------------------------------------------|----------------------------------------------------------------------------------------------------|--------------------------------|--|--|--|
| Configure Identifiers                                                                                                    |                                                                                                    |                                |  |  |  |
| Configure Identifiers Steps Welcome Select Data Source Select Data Source Choose Profile Configure Certificate Configure URL Configure URL Configure Identifiers Choose Issuance Authorization Rules Ready to Add Trust Finish | Relying parties may be identified by one or more unique identifier strings. Specify the identifier relying party trust.         Relying party trust identifier:         Example: https://fs.contoso.com/adfs/services/trust         Relying party trust identifiers:         www.sp.com | rs for this Add <u>R</u> emove |  |  |  |
|                                                                                                    | <pre> </pre> Cancel                                                                                                    | <u>H</u> elp                   |  |  |  |

Permit all users access to this relying party.

| 🕅 Add Relying Party Trust Wizard                                                                                                    |                                                                                                    |     |  |  |  |  |  |
|----------------------------------------------------------------------------------------------------|----------------------------------------------------------------------------------------------------|-----|--|--|--|--|--|
| Choose Issuance Authorization Rules                                                                                                    |                                                                                                    |     |  |  |  |  |  |
| Choose Issuance Authors<br>Steps<br>Welcome<br>Select Data Source<br>Specify Display Name<br>Choose Profile<br>Configure Certificate<br>Configure URL<br>Configure Identifiers<br>Choose Issuance<br>Authorization Rules<br>Ready to Add Trust<br>Finish | Issuance authorization rules determine whether a user is permitted to receive claims for the relying party.         Choose one of the following options for the initial behavior of this relying party's issuance authorization rules. <ul> <li>Permit all users to access this relying party</li> <li>The issuance authorization rules will be configured to permit all users to access this relying party. The relying party service or application may still deny the user access.</li> <li>Deny all users access to this relying party</li> <li>The issuance authorization rules will be configured to deny all users access to this relying party. You mulater add issuance authorization rules to enable any users to access this relying party.</li> </ul> <li>You can change the issuance authorization rules for this relying party trust by selecting the relying party trust and clicking Edit Claim Rules in the Actions pane.</li> | ıst |  |  |  |  |  |
|                                                                                                    | < Previous Next > Cancel Help                                                                                                    |     |  |  |  |  |  |

Review the configuration and click Finish. The service provider should be included in the list of relying party trusts.

|                  | AD FS                                           |                                                |                                                                                                    |                                                                                                    |
|------------------|-------------------------------------------------|------------------------------------------------|----------------------------------------------------------------------------------------------------|----------------------------------------------------------------------------------------------------|
|                  |                                                 |                                                |                                                                                                    | - #×                                                                                                    |
| ing Party Trusts |                                                 |                                                | Actions                                                                                                    |                                                                                                    |
| Depity Nore      | Brabled. 1                                      | Gertier<br>NAV 10 stel                         | Relying Party Trusts       Add Relying Party Trust       Ylew       New Window from Hare       Image: Sefresh       Image: Properties       Yopheric       Properties       Image: Properties       Image: Properties       Image: Properties |                                                                                                    |
|                  | log flerty Truvts<br>Diplay Nore<br>week doctor | log Party Troots<br>Display None Brabled<br>To | log Party Trusts<br>Display Nore Brabled Identifier<br>Team advice op con                                                                                                    | Indexes  Indexes Indexes Indexes In |

The authn request sent by the service provider is signed. To specify the certificate to use to verify the signature, bring up the reply party trusts properties and under the Signature tab add the service provider certificate.

|                                                       | www.sp.com Properties |                  |              |           |         |  |  |  |
|-------------------------------------------------------|-----------------------|------------------|--------------|-----------|---------|--|--|--|
| Accepted Claims Organization Endpoints Notes Advanced |                       |                  |              |           |         |  |  |  |
| Monitoring                                            | Identifiers           | En               | ncryption    |           | gnature |  |  |  |
| Specify the signate party.                            | ure verificatior      | n certificates f | for requests | from this | relying |  |  |  |
| Subject                                               | Issuer                |                  | Effective I  | Date      | Expira  |  |  |  |
| CN=www.sp                                             | com CN=w              | ww.sp.com        | 13/02/20     | 13 9:2    | 1/01/   |  |  |  |
|                                                       |                       |                  |              |           |         |  |  |  |
| Add View                                              |                       |                  |              |           |         |  |  |  |
| C                                                     | OK Cancel Apoly Help  |                  |              |           |         |  |  |  |

Although the SAML v2.0 component supports SHA-256 signatures, for this example SHA-1 is used. To specify this, under the Advanced tab select SHA-1.

| www.sp.com Properties                                                  |              |            |       |           |  |  |  |
|------------------------------------------------------------------------|--------------|------------|-------|-----------|--|--|--|
| Monitoring                                                             | Identifiers  | Encryption |       | Signature |  |  |  |
| Accepted Claims                                                        | Organization | Endpoints  | Notes | Advanced  |  |  |  |
| Specify the secure hash algorithm to use for this relying party trust. |              |            |       |           |  |  |  |
|                                                                        |              |            |       |           |  |  |  |
|                                                                        |              |            |       |           |  |  |  |
|                                                                        |              |            |       |           |  |  |  |
|                                                                        |              |            |       |           |  |  |  |
|                                                                        |              |            |       |           |  |  |  |
|                                                                        |              |            |       |           |  |  |  |
|                                                                        |              |            |       |           |  |  |  |
|                                                                        |              |            |       |           |  |  |  |
| (                                                                      | )K Can       | cel A      | pply  | Help      |  |  |  |

Edit the claim rules and add a rule.

| <b>%</b>                                                              | Add Transform Claim Rule Wizard                                                                                                    | x |
|-----------------------------------------------------------------------|----------------------------------------------------------------------------------------------------|---|
| Select Rule Template                                                  |                                                                                                    |   |
| Select Rule Template Steps  • Choose Rule Type • Configure Claim Rule | Select the template for the claim rule that you want to create from the following list. The description provides details about each claim rule template.<br>Qaim rule template:<br>Send LDAP Attributes as Claims<br>Claim rule template description:<br>Using the Send LDAP Attribute as Claims rule template you can select attributes from an LDAP attribute store such as Active Directory to send as claims to the relying party. Multiple attributes may be sent as multiple claims from a single rule using this rule type. For example, you can use this rule template to create a rule that will extract attribute values for authenticated users from the displayName and telephoneNumber Active Directory attributes and then send those values as two different outgoing claims. This rule may also be used to send all of the user's group memberships. If you want to only send individual group memberships, use the Send Group Membership as a Claim rule template.<br>Tell me more about this rule template |   |
|                                                                       | < Previous Next > Cancel Help                                                                                                    |   |

Map the Active Directory user principal name to the outgoing Name ID.

# ComponentSpace SAML v2.0 for .NET Developer Guide

| <b>\$</b>                                                                         |                                                                                         | Add Transform Claim Rule                                                                                                    | Wizard                                                                                                    |
|-----------------------------------------------------------------------------------|-----------------------------------------------------------------------------------------|----------------------------------------------------------------------------------------------------|----------------------------------------------------------------------------------------------------|
| Configure Rule                                                                    |                                                                                         |                                                                                                    |                                                                                                    |
| <ul> <li>Steps</li> <li>Choose Rule Type</li> <li>Configure Claim Rule</li> </ul> | You c.<br>which<br>issued<br>Qlaim I<br>UPN is<br>Rule to<br>Attribu<br>Active<br>Mappi | an configure this rule to send the values of L<br>to extract LDAP attributes. Specify how the i<br>from the rule.<br>rule name:<br>s NameID<br>emplate: Send LDAP Attributes as Claims<br>te store:<br>e Directory<br>ng of LDAP attributes to outgoing claim types<br>LDAP Attribute (Select or type to<br>add more)<br>User-Principal-Name v | DAP attributes as claims. Select an attribute store from<br>attributes will map to the outgoing claim types that will be<br>s:<br>Outgoing Claim Type (Select or type to add more)<br>Name ID |
|                                                                                   |                                                                                         | < <u>P</u> re                                                                                                    | evious Finish Cancel <u>H</u> elp                                                                                                    |

#### ComponentSpace SAML v2.0 for .NET Developer Guide

| Issuance Transform Rules Issuance Authorization Rules Delegation Authorization Rules     |  |  |  |  |  |
|------------------------------------------------------------------------------------------|--|--|--|--|--|
| The following transform rules specify the claims that will be sent to the relying party. |  |  |  |  |  |
| Order Rule Name Issued Claims                                                            |  |  |  |  |  |
| 1 UPN is NameID Name ID                                                                  |  |  |  |  |  |
| Add Rule Edit Rule Remove Rule                                                           |  |  |  |  |  |
| OK Cancel Apply <u>H</u> elp                                                             |  |  |  |  |  |

ADFS should now be ready to communicate with the example service provider.

To review the metadata published by ADFS browse to:

https://www.idp.com/FederationMetadata/2007-06/FederationMetadata.xml

#### 11.5.5 Running the Service Provider without SSO

In this example SSO is not being used. Instead, you should simply perform a local login at the service provider to ensure it is functioning correctly.

- Browse to <u>https://www.sp.com/ADFSSP</u>, ignoring any browser certificate warnings.
- 2. Select the service provider as the location where login will occur.
- 3. Login using the user name *sp-user* and a password of *password*.
- 4. Verify that you've been redirected to the service provider's default page.

## 11.5.6 Running the Service Provider with SSO

In this example, the user is attempting to access a protected resource on the service provider and, rather than performing a local login at the service provider, SSO is initiated with a local login occurring at the ADFS identity provider and the asserted identity, passed to the service provider in a SAML assertion, is used to perform an automatic login at the service provider.

- 1. Browse to <u>http://www.sp.com/ADFSSP</u>, ignoring any browser certificate warnings.
- 2. Select the identity provider as the location where login will occur.

Selecting the identity provider will initiate a SAML v2.0 SSO to ADFS. Selecting the service provider will initiate a local login at the service provider.

|                                                                                                    | . 🗆 🗶         |
|----------------------------------------------------------------------------------------------------|---------------|
| 🗲 🛞 🔁 - 🗴 Spicom 👘 👂 - 🕼 Centrica, 🗄 🖉 🕞 Login Selection 🛛 🛪                                                                                                    | **            |
| Login Selection                                                                                                    |               |
| This example demonstrates SP-initiated S50.                                                                                                    |               |
| The bindings used for SSD are specified by configuration.                                                                                                    |               |
| Select the type of logis to perform and dick the Continue button.                                                                                                    |               |
| Logie Location<br>You can either login at the identity provider (IdP) and have the asserted identity supplied to the service provider (SP) using SAML 2.0 or login directly at the service provider which doe<br>SAML 2.0. | isn't involve |
| Identity Provider                                                                                                    |               |
| Service Provider                                                                                                    |               |
| Continue                                                                                                    |               |

3. You should then be presented with the identity provider login prompt as you will be logging in at the identity provider, not the service provider.

|              | Windows Security                                                   | × |
|--------------|--------------------------------------------------------------------|---|
| iexplore.exe | e<br>www.idp.com.                                                  | _ |
|              | testuser       •••••••       Domain:       Remember my credentials |   |
|              | OK Cance                                                           | I |

4. Login using the user name and password of a user defined in Active Directory.

5. You should then be presented with the service provider's default page.

This means you've successfully completed a SAML v2.0 SSO and are logged in at the service provider with your identity provider user name.

| e - 10                    | Sp.com          | P - O centra, 2 C | Service Provider | × | - = × |
|---------------------------|-----------------|-------------------|------------------|---|-------|
| Welcome to the S          | ervice Provider | Site              | - store to tast  |   |       |
| You are logged in as test | tuser@test.com. |                   |                  |   |       |
|                           |                 |                   |                  |   |       |
|                           |                 |                   |                  |   |       |
|                           |                 |                   |                  |   |       |
|                           |                 |                   |                  |   |       |
|                           |                 |                   |                  |   |       |
|                           |                 |                   |                  |   |       |

# 11.6 Google Apps Interoperability – Identity Provider

The GoogleIdP web application demonstrates single sign-on with Google Apps. Google Apps is the service provider and GoogleIdP acts as the identity provider in an SP-initiated single sign-on. This allows single sign-on to Google web applications such as Gmail.

## 11.6.1 Installing the Identity Provider

- 1. Using Visual Studio, build and publish the web application.
- 2. Open the Internet Information Services management console.
- 3. Under the default web site for the local computer, create an application with an alias of GoogleIdP.
- 4. For the physical path, browse to the directory where GoogleIdP was built and published.
- 5. Ensure the web application has been successfully installed and configured by browsing to http://localhost/GoogleIdP.

## 11.6.2 Configuring the Identity Provider

The only identity provider configuration you may need to change is the list of user credentials specified in web.config. The user name that you log into at the identity provider must match with an account name in Google Apps.

Modifying web.config does not require an application restart.

## 11.6.3 Configuring Google Apps

Refer to the Google Apps documentation for instructions on enabling and configuring single sign-on.

When using the GoogleIdP application, the following URLs should be specified. Replace the example host name with the appropriate host name or IP address.

The sign-in page is: <u>http://www.yourdomain.com/GoogleIdP/SAML/SSOService.aspx</u>.

The sign-out page is: <u>http://www.yourdomain.com/GoogleIdP/SAML/Logout.aspx</u>.

The change password page is:

http://www.yourdomain.com/GoogleIdP/ChangePassword.aspx.

Upload the certificate contained in the idp.cer file in the project's directory.

# 11.6.4 Running Google Apps

- 1. Browse to a Google application (e.g. <u>http://mail.google.com/a/yourdomain.com</u>).
- 2. Login using the user name *google* and a password of *password*. This assumes there's a Google App user called *google*. You may have to modify the user credentials in the GoogleIdP web.config to include a Google App user name.
- 3. Verify that you've been redirected and signed into the Google app.
- 4. Sign out from the Google App.
- 5. Verify that you've been redirected to the GoogleIdP logout page.

# 11.7 Salesforce Interoperability – Identity Provider

The SalesforceIdP web application demonstrates single sign-on with Salesforce. Salesforce is the service provider and SalesforceIdP acts as the identity provider in an IdP-initiated single sign-on. This allows single sign-on to Salesforce.

# 11.7.1 Installing the Identity Provider

- 1. Using Visual Studio, build and publish the web application.
- 2. Open the Internet Information Services management console.
- 3. Under the default web site for the local computer, create an application with an alias of SalesforceIdP.
- 4. For the physical path, browse to the directory where SalesforceIdP was built and published.
- 5. Ensure the web application has been successfully installed and configured by browsing to http://localhost/SalesforceIdP.

# 11.7.2 Configuring the Identity Provider

The only identity provider configuration you may need to change is specified in web.config. The Issuer setting must match with the issuer specified in the Salesforce SSO configuration. The SalesforceLoginID is the Salesforce user name used to single sign-on to Salesforce.

Modifying web.config does not require an application restart.

# 11.7.3 Configuring Salesforce

Refer to the Salesforce documentation for instructions on enabling and configuring single sign-on.

The SAML version is 2.0. The issuer is <u>www.idp.com</u>. This must match the Issuer setting specified in web.config. Upload the certificate contained in the idp.cer file in the project's directory.

The user ID type should be set to specify that the assertion contains the user's Salesforce user name and the user ID is in the subject's name identifier. The Salesforce user name is configured with the SalesforceLoginID setting in web.config.

The Salesforce Login History under Manage Users provides a useful log for debugging single sign-on problems.

## 11.7.4 Running Salesforce

- 1. Browse to SalesforceIdP (e.g. <u>http://localhost/SalesforceIdP</u>).
- 2. Login using the user name *idp-user* and a password of *password*.
- 3. Click the link to navigate to Salesforce.

#### 11.7.5 Validating SAML Responses in Salesforce

The Salesforce SAML Assertion Validator may be used to track down SAML assertion validation errors.

- 1. Capture and copy the SAML response XML making sure not to modify it in any way. For example, turn on trace within web.config and copy the SAML response XML from the generated log file.
- 2. Paste the SAML response XML into the Salesforce SAML Assertion Validator screen and click Validate.
- 3. Review the validation check list.

## 11.8 Shibboleth Interoperability – Identity Provider

The ShibbolethIdP web application, in conjunction with the ShibbolethSP web application, demonstrates SP initiated single sign-on.

These applications may also be used to demonstrate interoperability with Shibboleth. Shibboleth (<u>shibboleth.internet2.edu</u>) is an open source SSO software package using Java and C++ technologies. Installation and configuration of the Shibboleth software is beyond the scope of this document and is not required for this demonstration.

## 11.8.1 Installing the Identity Provider

- 1. Using Visual Studio, build and publish the web application.
- 2. Open the Internet Information Services management console.
- 3. Under the default web site for the local computer, create an application with an alias of ShibbolethIdP.
- 4. For the physical path, browse to the directory where ShibbolethIdP was built and published.

5. Ensure the web application has been successfully installed and configured by browsing to http://localhost/ShibbolethIdP.

# 11.8.2 Configuring the Identity Provider

The identity provider configuration is contained within its web.config file's <a ppSettings> section.

The *AssertionConsumerServiceBinding* specifies the binding to use when communicating to the service provider. The options are:

- urn:oasis:names:tc:SAML:2.0:bindings:HTTP-POST
- urn:oasis:names:tc:SAML:2.0:bindings:HTTP-Artifact.

The *HttpPostAssertionConsumerServiceURL* specifies the URL of the service provider's assertion consumer service when using the HTTP POST binding.

The *HttpArtifactAssertionConsumerServiceURL* specifies the URL of the service provider's assertion consumer service when using the HTTP Artifact binding.

The *ArtifactResolutionServiceURL* specifies the URL of the service provider's artifact resolution service.

Modifying web.config does not require an application restart.

If you use the default installation you won't need to modify this configuration.

# 11.8.3 Running the Identity Provider

As this is SP initiated SSO, you need to run the service provider application rather than the identity provider to initiate SSO.

In this example SSO is not being used. Instead, you should simply perform a local login at the identity provider to ensure it is functioning correctly.

- 1. Browse to http://localhost/ShibbolethIdP.
- 2. Login using the user name *idp-user* and a password of *password*.
- 3. Verify that you've been redirected to the identity provider's default page.

# 11.8.4 Running the Identity Provider in Visual Studio

You may run the identity provider in Visual Studio. The one additional step is to note the port number being used by Visual Studio to run the application. You then need to update the service provider's configuration as described in section 11.8.2 to account for the different port number being used by Visual Studio.

# 11.9 Shibboleth Interoperability – Service Provider

The ShibbolethSP web application, in conjunction with the ShibbolethIdP web application, demonstrates SP initiated single sign-on.

These applications may also be used to demonstrate interoperability with Shibboleth. Shibboleth (<u>shibboleth.internet2.edu</u>) is an open source SSO software package using Java and C++ technologies. Installation and configuration of the Shibboleth software is beyond the scope of this document and is not required for this demonstration.

### 11.9.1 Installing the Service Provider

- 6. Using Visual Studio, build and publish the web application.
- 7. Open the Internet Information Services management console.
- 8. Under the default web site for the local computer, create an application with an alias of ShibbolethSP.
- 9. For the physical path, browse to the directory where ShibbolethSP was built and published.
- 10. Ensure the web application has been successfully installed and configured by browsing to http://localhost/ShibbolethSP.

## 11.9.2 Configuring the Service Provider

The service provider configuration is contained within its web.config file's <a ppSettings> section.

The *SingleSignOnServiceBinding* specifies the binding to use when communicating to the identity provider. The options are:

- urn:oasis:names:tc:SAML:2.0:bindings:HTTP-POST
- urn:oasis:names:tc:SAML:2.0:bindings:HTTP-Redirect
- urn:oasis:names:tc:SAML:2.0:bindings:HTTP-Artifact.

The *HttpPostSingleSignOnServiceURL* specifies the URL of the identity provider's single sign-on service when using the HTTP POST binding.

The *HttpRedirectSingleSignOnServiceURL* specifies the URL of the identity provider's single sign-on service when using the HTTP Redirect binding.

The *HttpArtifactSingleSignOnServiceURL* specifies the URL of the identity provider's single sign-on service when using the HTTP Artifact binding.

The *ArtifactResolutionServiceURL* specifies the URL of the identity provider's artifact resolution service.

Modifying web.config does not require an application restart.

If you use the default installation you won't need to modify this configuration.

## 11.9.3 Running the Service Provider without SSO

In this example SSO is not being used. Instead, you should simply perform a local login at the service provider to ensure it is functioning correctly.

- 5. Browse to http://localhost/ShibbolethSP
- 6. Select the service provider as the location where login will occur.
- 7. Login using the user name *sp-user* and a password of *password*.

8. Verify that you've been redirected to the service provider's default page.

## 11.9.4 Running the Service Provider with SSO

In this example, the user is attempting to access a protected resource on the service provider and, rather than performing a local login at the service provider, SSO is initiated with a local login occurring at the identity provider and the asserted identity, passed to the service provider in a SAML assertion, is used to perform an automatic login at the service provider.

- 6. Browse to http://localhost/ShibbolethSP.
- 7. Select the identity provider as the location where login will occur.

Selecting the identity provider will initiate a SAML v2.0 SSO. Selecting the service provider will initiate a local login at the service provider.

8. You should then be presented with the identity provider login page as you will be logging in at the identity provider, not the service provider.

If you are not then you must already have logged in at the identity provider. To force a login, close the browser and start again.

- 9. Login using the user name *idp-user* and a password of *password*.
- 10. You should then be presented with the service provider's default page.

This means you've successfully completed a SAML v2.0 SSO and are logged in at the service provider with your identity provider user name.

## 11.9.5 Running the Service Provider in Visual Studio

You may run the service provider in Visual Studio. The one additional step is to note the port number being used by Visual Studio to run the application. You then need to update the identity provider's configuration as described in section 11.9.2 to account for the different port number being used by Visual Studio.

# 11.10Assertion Examples

Assertion examples may be found under the examples directory (e.g. C:\Program Files (x86)\ComponentSpace\SAML2\Examples\Assertion).

## 11.10.1 SAML Assertion Example Application

The AssertionExample application demonstrates:

- Creating a SAML response message and accessing its contents
- Converting a SAML response message to and from XML
- Signing a SAML response message and verifying the signature
- Creating a SAML assertion and accessing its contents
- Converting a SAML assertion to and from XML
- Signing a SAML assertion and verifying the signature

- Encrypting and decrypting a SAML assertion
- Encrypting and decrypting a SAML attribute

# 11.11 Metadata Examples

 $\label{eq:linear} Metadata examples may be found under the examples directory (e.g. C:\Program Files (x86)\ComponentSpace\SAML2\Examples\Metadata).$ 

See section 14 for SAML metadata templates and examples.

## 11.11.1 Import Metadata Example Application

The ImportMetadata application imports a SAML metadata file into the high-level API SAML configuration (saml.config).

Usage:

ImportMetadata.exe <metadata-filename>

where the file contains the SAML entities descriptor or entity descriptor metadata to be imported into saml.config.

For example, the following imports IdP metadata into saml.config:

ImportMetadata.exe idp-metadata.xml

The saml.config file, if any, is assumed to be in the current directory.

If it doesn't exist, a saml.config file is created. Otherwise, metadata is merged into the existing saml.config.

A saml.config partner provider entry is created for each entity descriptor in the metadata.

The updated saml.config includes "TODO" instructions where additional information is required or needs review.

# 11.11.2 Export Metadata Example Application

The ExportMetadata application exports the high-level API SAML configuration (saml.config) to SAML metadata.

Usage:

ExportMetadata.exe <partner-name> [<certificate-filename>] <metadata-filename>

where the partner name specifies the partner provider in the SAML configuration, the certificate file contains the local provider's X.509 certificate, and a metadata file containing the SAML entity descriptor metadata is created.

For example, the following exports saml.config to a metadata file:

ExportMetadata.exe urn:componentspace:ExampleIdentityProvider sp.cer sp-metadata.xml

The saml.config file is assumed to be in the current directory.

A single metadata entity descriptor is created for the local provider configured in saml.config.

The generated metadata includes "TODO" instructions where additional information is required or needs review.

## 11.11.3 SAML Metadata Example Application

The MetadataExample application demonstrates creating and manipulating SAML metadata including:

- Creating and reading an IdP entity descriptor
- Creating and reading an SP entity descriptor

#### 11.11.4 ReadMetadata

ReadMetadata reads SAML metadata. It is a useful utility for confirming the metadata syntax is valid.

Usage:

ReadMetadata.exe <filename>

where the file contains the SAML entities descriptor or entity descriptor metadata.

For example, the following parses IdP metadata:

ReadMetadata.exe idp-metadata.xml

# 11.12 Signature Examples

XML signature examples may be found under the examples directory (e.g. C:\Program Files (x86)\ComponentSpace\SAML2\Examples\Signature).

## 11.12.1 SHA-256 Signature Example Application

The SHA256Signature application demonstrates generating and verifying XML signatures using the SHA-256, SHA-384 and SHA-512 digest and signature algorithms.

SHA-256, SHA-384 and SHA-512 XML signature support requires a .NET CLR security update or the use of .NET 4.5 or above. Refer to section 16.3 for more details.

## 11.12.2 SignSAML

SignSAML demonstrates signing SAML assertions and protocol messages. It is also a useful utility for debugging signature verification errors.

Usage:

SignSaml.exe -k <keystore> -p <password> <filename>

where the keystore is a PFX file containing a key, the password is the password to the keystore, and the file contains the XML to be signed.

For example, the following signs a SAML response:

SignSaml.exe -- k test.pfx -- p password SAMLResponse.xml

## 11.12.3 VerifySAML

VerifySAML demonstrates verifying signatures on SAML assertions and protocol messages. It is also a useful utility for debugging signature verification errors.

Usage:

VerifySaml.exe [-c <certificateFileName>] <filename>

where the certificateFileName is a CER file containing the certificate to use to verify the signature, and the file contains the signed XML to be verified.

If no certificateFileName is specified then the certificate contained in the signed XML is used.

For example, the following verifies a SAML response:

```
VerifySaml.exe -c test.cer SAMLResponse.xml
```

## 11.13Utility Applications

Utility applications may be found under the examples directory (e.g. C:\Program Files (x86)\ComponentSpace\SAML2\Examples\Utility).

#### 11.13.1 ValidateConfig

ValidateConfig validates the SAML configuration file against its schema. See section 6 for a description of the SAML configuration schema.

ValidateConfig is a useful utility for debugging SAML configuration file errors.

Usage:

ValidateConfig.exe <filename >

where the file contains the SAML configuration.

For example, the following validates a SAML response:

ValidateConfig.exe saml.config

#### 11.13.2 ValidateXML

ValidateXML demonstrates validating SAML assertions, protocol messages and metadata against the SAML, XML signature and XML encryption schemas. It is also a useful utility for debugging invalid SAML XML errors.

Usage:

ValidateXml.exe <filename>

where the file contains the SAML assertion, protocol or metadata XML to be validated.

For example, the following validates a SAML response:

ValidateXml.exe SAMLResponse.xml

# 11.13.3 EncryptSAML

EncryptSAML demonstrates encrypting SAML assertions. It is also a useful utility for debugging encryption errors.

Usage:

EncryptSaml.exe -c < certificateFileName> <filename>

where the certificateFileName is a CER file containing the certificate to use to encrypt the assertion, and the file contains the SAML assertion XML to be encrypted.

For example, the following encrypts a SAML assertion:

EncryptSaml.exe –c test.cer SAMLAssertion.xml

#### 11.13.4 DecryptSAML

DecryptSAML demonstrates decrypting encrypted SAML assertions. It is also a useful utility for debugging decryption errors.

Usage:

DecryptSaml.exe -k <keystore> -p <password> <filename>

where the keystore is a PFX file containing a key, the password is the password to the keystore, and the file contains the encrypted SAML assertion XML to decrypt.

For example, the following decrypts an encrypted SAML assertion:

DecryptSaml.exe -k test.pfx -p password EncryptedAssertion.xml

#### 11.13.5 ParseHttpRedirectUrl

ParseHttpRedirectUrl decodes the query string parameters in an HTTP redirect URL and verifies their signature. It is a useful utility for debugging signature errors.

Usage:

ParseHttpRedirectUrl.exe -c < certificateFileName> <filename>

where the certificateFileName is a CER file containing the certificate to use to verify the signature, and the file contains the redirect URL including query string.

For example, the following parses a redirect URL:

ParseHttpRedirectUrl.exe -c test.cer RedirectURL.txt

#### 11.13.6 Java Utilities

A Java application may be found under the examples directory (e.g. C:\Program Files (x86)\ComponentSpace\SAML2\Examples\Java).

This application may be used to independently generate and verify signatures.

Refer to the readme.txt in the Examples\Java directory for instructions on running this application.

# 12 Creating your own SSO Application

The following steps describe the process for enabling SAML single sign-on in your application. Refer to section 3 if you are not familiar with SAML single sign-on.

- 1. Determine whether your application will be an identity provider (IdP) or service provider (SP).
- 2. Determine whether your application will support IdP-initiated SSO and/or SP-initiated SSO.
- 3. Exchange SAML configuration information (e.g. X.509 certificates, URLs) with the partner organization or site (see section 14).
- 4. Add a reference to the SAML class library in your application (see section 4.1).
- 5. Add endpoint pages to your application to receive SAML protocols messages, if required.
- 6. Call into the SAML class library API to enable SAML single sign-on.

The example applications described in section 5 are a good starting point for understanding the SAML class library API.

Refer to the class library reference for help using the API (see section 21).

7. Once completed, distribute the SAML class library DLL with your application (see section 4.2).

# 12.1 Considerations

The example applications described in section 5 are a good starting point for adding SSO support to your application.

However, these are only example applications and have been kept as simple as possible to assist you in understanding them.

For production applications you will need to consider a number of requirements not covered by the example applications.

# 12.1.1 Error Handling

The example applications include minimal error handling.

The example applications display the specific error on the browser.

In a production environment you should not display specific error information but instead should log this information and display a generic error message or error page.

# 12.1.2 Configuration

Some of the example applications allow the user to select the SAML bindings.

The bindings to use should be negotiated between the identity provider and service provider and not exposed to the user.

## 12.1.3 Key Management

SAML assertions and protocol message may be signed to ensure their integrity and origin.

Also, SAML assertions may be encrypted to ensure the privacy of their data.

The example applications sign messages using private keys stored in PFX files and verify signatures using public keys stored in CER files.

You may wish to store keys and certificates in one of the Windows certificate stores and access them using the .NET framework's X509Store class.

## 12.1.4 Security

Some of the example applications do not use HTTPS.

You should follow the security recommendations described in the SAML specification.

Typically this means using HTTPS.

# **13 Test Certificates and Keys**

Test certificate and key files are supplied that may also be used during the development of your identity provider or service provider applications.

For example, the SP initiated identity provider includes an idp.pfx and sp.cer in its root directory. The SP initiated service provider includes an sp.pfx and idp.cer in its root directory. The password for these PFX files is *password*.

The identity provider uses the secret key stored in idp.pfx to sign messages. The service provider uses the public key contained in idp.cer to verify signatures in messages received from the identity provider.

Similarly, the service provider uses the secret key stored in sp.pfx to sign messages. The identity provider uses the public key contained in sp.cer to verify signatures in messages received from the service provider.

Certificates may also be embedded in the XML signature that's included with the signed message. These certificates may be used rather than separately stored certificates although you need to consider any security ramifications.

The following sections outline a number of alternatives for generating your own test certificates and keys.

Test certificate and keys should not be used in a production environment. You should purchase these from a certificate issuing service. Standard SSL certificates may be used.

## 13.1 Makecert

Use the makecert and pvk2pfx tools that ships with Visual Studio (e.g. C:\Program Files\Microsoft Visual Studio 8\Common7\Tools\Bin\makecert.exe) to create certificate files and private key files.

makecert -r -pe -sky exchange -n "cn=www.idp.com" -sv idp.pvk idp.cer

You then need to convert the PVK file to a PFX file so it can be loaded with the .NET framework classes.

pvk2pfx -pvk idp.pvk -spc idp.cer -pfx idp.pfx -po password -f

Refer to the Microsoft help for additional options.

## 13.1.1 Makecert and SHA-256 XML Signatures

When using makecert to create a self-signed certificate to generate SHA-256, SHA-384 and SHA-512 XML signatures (see section 16.3), the correct cryptographic provider type must be specified.

The Microsoft Enhanced RSA and AES Cryptographic Provider is required to support SHA-256, SHA-384 and SHA-512 signatures. This provider's type is twenty-four.

For example:

```
makecert -r -pe -sky exchange -n "cn=www.idp.com" -ss My -sy 24
```

Rather than saving the certificate and private key to files, they're saved to the Windows certificate store. This is required to work around an issue in makecert or pvk2pfx where the provider type information is lost if the certificate and private key are directly saved to files.

The Microsoft Management Console's Windows Certificate snap-in should be used to export the certificate and private key to a PFX file.

The default 1024 bit key length may be used for SHA-256, SHA-384 and SHA-512 XML signature generation.

If you wish to create a 2048 bit key, specify the length parameter.

For example:

makecert -r -pe -sky exchange -n "cn=www.idp.com" -ss My -sy 24 -len 2048

The default signature algorithm used to sign the certificate using the issuer's private key is SHA-1. This is independent of the certificate's support for SHA-256, SHA-384 and SHA-512 XML signatures. For example, a SHA-1 signed certificate may be used to generate SHA-256 XML signatures.

If you wish to sign the certificate using SHA-256, specify the algorithm parameter.

For example:

makecert -r -pe -sky exchange -n "cn=www.idp.com" -ss My -sy 24 -len 2048 -a sha256

# 13.2 Microsoft Certificate Server

- 1. If not already done, install the Windows 2003 Certificate Services Windows component. This installs a certification authority (CA) to issue certificates.
- 2. Navigate to the certificate service (e.g. http://localhost/certsrv) and request a certificate. Select the "advanced certificate request" and then "Create and submit a request to this CA". Fill in the certificate request details, specifying the certificate

type as server authentication certificate and make sure "Mark keys as exportable" is checked.

- 3. Using the Certification Authority MMC snap-in, view the pending requests and issue a certificate.
- 4. Back at the certificate service click, view the status of the pending certificate request and click the link to install the certificate.
- 5. Using the Certificates MMC snap-in, view the certificate to confirm that it has been installed. If required you can export the certificate and private key to a PFX file but make sure to check "Include all certificates in the certification path if possible". You can also export the certificate only if required.

# 13.3 Keytool

Use the Java keytool that comes with the JDK to create certificate files and private key files.

keytool -genkey -dname "cn=www.idp.com" -alias idp -keypass password -keyalg RSA -validity 3650 -keystore idp.pfx -storepass password -storetype pkcs12

You then need to generate a certificate file.

keytool.exe -export -alias idp -keystore idp.pfx -storepass password -storetype pkcs12 -rfc -file idp.cer

# 14 SAML Metadata

The "Metadata for the OASIS Security Assertion Markup Language (SAML) V2.0" specification defines a format for exchanging SAML configuration information. This exchange occurs out-of-band (e.g. by downloading from web sites or by email) between partner organizations as part of establishing a single sign-on environment.

The use of SAML metadata is entirely optional. Information, including endpoint URLs etc, may be exchanged in any manner convenient to the partner organizations.

# 14.1 Metadata Production

The SAML library supports the generation of SAML metadata programmatically. Section 11.11 outlines example projects demonstrating how to generate identity provider and service provider metadata.

Alternatively, metadata may be created using your preferred XML editor and some knowledge of the SAML metadata XML schema. Templates and examples are included in C:\Program Files (x86)\ComponentSpace SAML v2.0 for .NET\Examples\Metadata\Templates.

The IdP-template.xml is a suitable starting point for creating identity provider metadata and includes comments outlining what has to be edited. The IdP-example.xml is an example of identity provider metadata.

The SP-template.xml is a suitable starting point for creating service provider metadata and includes comments outlining what has to be edited. The SP-example.xml is an example of identity provider metadata.

# 14.2 Metadata Consumption

The SAML library supports the consumption of SAML metadata programmatically. Section 11.11 outlines example projects demonstrating how to read identity provider and service provider metadata.

Alternatively, metadata may be read using your preferred XML editor and with some knowledge of the SAML metadata XML schema. Information including URLs etc may then be extracted and included with your application's configuration.

# 14.3 Importing and Exporting Metadata

Section 11.11 describes example applications for importing and exporting SAML metadata to and from SAML configuration (saml.config).

# **15 Troubleshooting**

# 15.1 Tracing

To help resolve problems, tracing internal to the product may be enabled. If you are experiencing a problem you may be asked to enable tracing.

# 15.1.1 Diagnostic Tracing in Web Applications

To enable diagnostic tracing, update your application's web.config to include a <system.diagnostics> section as shown in the example configuration below.

```
<system.diagnostics>
 <trace autoflush="true">
   <listeners>
     <add name="TextWriter"/>
   </listeners>
  </trace>
  <sources>
   <source name="ComponentSpace.SAML2" switchValue="Verbose">
      <listeners>
        <add name="TextWriter"/>
      </listeners>
   </source>
  </sources>
  <sharedListeners>
    <add name="TextWriter"
         type="System.Diagnostics.TextWriterTraceListener"
         initializeData="c:\temp\logs\saml\idp.log"/>
  </sharedListeners>
</system.diagnostics>
```

Most of the example applications include a diagnostic tracing section in their web.config files.

## 15.1.1.1 Setting Log File Permissions

You must ensure the directory where the log file will be written exists. In this example, the directory c:\temp must exist in order for the SAML2.log file to be created.

The user account running the web application must have write permission to this directory. For example, give the IIS\_USERS group write permission to the directory.

| Permission:                                | s for SAML   | x              |  |
|--------------------------------------------|--------------|----------------|--|
| Security                                   |              |                |  |
| Object name: C:\Temp\logs\SA               | ML           |                |  |
| Group or user names:                       |              |                |  |
| Serveryone                                 |              |                |  |
| SYSTEM<br>Administrator                    |              |                |  |
| & Administrators (TEST\Adminis             | strators)    |                |  |
| IIS_IUSRS (TEST\IIS_IUSR                   | S)           |                |  |
|                                            |              |                |  |
|                                            | A <u>d</u> d | <u>R</u> emove |  |
| Permissions for IIS_IUSRS                  | Allow        | Deny           |  |
| Modify                                     |              |                |  |
| Read & execute                             | ✓            |                |  |
| List folder contents                       | ~            |                |  |
| Read                                       | ✓            |                |  |
| Write                                      | ✓            |                |  |
| Learn about access control and permissions |              |                |  |
| ОК                                         | Cancel       | Apply          |  |

Alternatively, in a development environment you may give the Everyone group write permission to the directory. This should not be done in a production environment.

| Permission                                 | s for SAML            | x              |  |
|--------------------------------------------|-----------------------|----------------|--|
| Security                                   |                       |                |  |
| Object name: C:\Temp\logs\S                | AML                   |                |  |
| <u>G</u> roup or user names:               |                       |                |  |
| Everyone                                   |                       |                |  |
| SYSTEM                                     |                       |                |  |
| Administrator                              | strators)             |                |  |
| & IIS_IUSRS (TEST\IIS_IUSF                 | (S)                   |                |  |
|                                            |                       |                |  |
|                                            | A <u>d</u> d          | <u>R</u> emove |  |
| Permissions for Everyone                   | Allow                 | Deny           |  |
| Modify                                     | <ul> <li>✓</li> </ul> |                |  |
| Read & execute                             | ~                     |                |  |
| List folder contents                       | $\checkmark$          |                |  |
| Read                                       | ~                     |                |  |
| Write                                      | $\checkmark$          |                |  |
| Learn about access control and permissions |                       |                |  |
| ОК                                         | Cancel                | Apply          |  |

#### 15.1.2 Diagnostic Tracing in Non-Web Applications

Create a standard .NET configuration file for your application, if one doesn't already exist. The configuration file name consists of your application file name and .config. For example, if your application is called *myapplication.exe* then its configuration file should be named *myapplication.exe.config*. The configuration file must be located in the same directory as the application executable.

Include in the <system.diagnostics> section a switch and listeners as shown in the example configuration below.

```
<system.diagnostics>
 <trace autoflush="true">
   <listeners>
      <add name="TextWriter"/>
   </listeners>
  </trace>
  <sources>
   <source name="ComponentSpace.SAML2" switchValue="Verbose">
     <listeners>
        <add name="TextWriter"/>
      </listeners>
   </source>
  </sources>
  <sharedListeners>
    <add name="TextWriter"
         type="System.Diagnostics.TextWriterTraceListener"
         initializeData="c:\temp\logs\idp.log"/>
```

```
</sharedListeners> </system.diagnostics>
```

# 15.2 Troubleshooting XML Signatures

SAML assertions and protocol messages may include an XML signature. If a signature fails to verify then either the signed XML has been altered in some way or the wrong certificate has been used to perform the verification.

One common problem when manipulating signed XML is to be careful to preserve whitespace characters as these characters are significant when generating signatures. Internally, the SAML v2.0 class library ensures white-space is preserved. If you load or manipulate the signed XML ensure the XML is not modified prior to verifying its signature and specifically ensure white-spaces are preserved.

If signature verification is failing ensure the correct certificate is being used. The certificate is either contained in the XML signature or is loaded from a certificate file or store. If you are using a separately loaded certificate rather than a certificate contained within the XML signature, ensure the certificate is the correct one.

# 15.2.1 VerifySAML

If you believe the correct certificate is being used you can run a supplied utility, VerifySAML, to see whether the signature can be verified (see section 11.11.4).

For example, to verify the signature on a SAML protocol response you would capture the response to file, ensuring the XML is not altered in any way, and run:

VerifySaml.exe [-c <certificateFileName>] <filename>

The certificateFileName is a CER file containing the certificate to use to verify the signature. Only specify this parameter if the certificate is being loaded from a certificate file or store. If the certificate is included in the XML signature, then do not specify this parameter.

The filename is the file containing the SAML protocol response as XML.

This utility may be used to verify signatures on SAML requests, responses and assertions.

# 15.2.2 VerifySAML Log File

The VerifySAML utility generates a VerifySAML.log0020file in the working directory. This includes log entries generated by the .NET framework during signature verification.

If signature verification is successful, the log will include entries like:

```
System.Security.Cryptography.Xml.SignedXml Verbose: 13 : [SignedMessage#00245fb7, VerifyReference] Reference Reference#003917f2 hashed with "http://www.w3.org/2000/09/xmldsig#sha1" (SHA1CryptoServiceProvider) has hash value a3503180ce819de2efc3a66f9b29b7d2687033ec, expected hash value a3503180ce819de2efc3a66f9b29b7d2687033ec.
```

System.Security.Cryptography.Xml.SignedXml Information: 9 : [SignedMessage#00245fb7, SignatureVerificationResult] Verification with key RSACryptoServiceProvider#039490e2 was successful

This shows that the calculated hash of the canonicalized XML matches the hash or digest value contained in the XML signature. This confirms that the XML has not been modified.

It also shows that the calculated signature value matches the signature value in the XML signature. This confirms that the XML was signed by the owner or subject of the certificate.

If the XML has been modified after signing, the log will include entries like:

System.Security.Cryptography.Xml.SignedXml Verbose: 13 : [SignedMessage#00245fb7, VerifyReference] Reference Reference#003917f2 hashed with "http://www.w3.org/2000/09/xmldsig#sha1" (SHA1CryptoServiceProvider) has hash value 604bfa74922eb89c25d061a0e9eda3d3f1967d9c, expected hash value a3503180ce819de2efc3a66f9b29b7d2687033ec. System.Security.Cryptography.Xml.SignedXml Information: 12 : [SignedMessage#00245fb7, VerificationFailure] Verification failed checking references.

This shows that the calculated hash of the canonicalized XML does not match the hash or digest value contained in the XML signature. This means that the XML has been modified.

If the wrong certificate is used to verify the signature, the log will include entries like:

System.Security.Cryptography.Xml.SignedXml Information: 12 : [SignedMessage#00245fb7, VerificationFailure] Verification failed checking SignedInfo.

#### 15.2.3 Java VerifyXMLSignature

A Java application is supplied for independently checking XML signatures. This application may be run using the provided VerifyXMLSignature.bat script file.

The VerifyXMLSignature.bat uses Java 1.6 or better to verify XML signatures.

## 15.2.4 XML Signatures and Prefixes

Consider the following section of XML:

<samlp:Response xmlns:samlp="urn:oasis:names:tc:SAML:2.0:protocol/>

The element name is Response; it's prefixed with samlp; and it's declared in the urn:oasis:names:tc:SAML:2.0:protocol namespace.

What uniquely identifies this element is its name and namespace. The prefix is a mechanism for linking an element with its namespace declaration.

By conventions samlp is used for the urn:oasis:names:tc:SAML:2.0:protocol namespace although any other prefix would be equally valid.

Java and some other implementations often use the ds prefix for the XML signature namespace. For example:

<ds:Signature xmlns="http://www.w3.org/2000/09/xmldsig#/">

The .NET framework treats the XML signature namespace as the default namespace and consequently doesn't use a prefix. For example:

<Signature xmlns="http://www.w3.org/2000/09/xmldsig#">

Both forms, with and without a prefix, are equally valid.

The class library supports verifying XML signatures that use no prefix, the ds prefix or some other prefix.

XML signatures generated by the class library will no include a prefix.

When confronted with XML signature verification issues, some third parties who are familiar with the use of the ds prefix will assume that the missing prefix is the issue. This is not the case and, if it ever were the case, this would indicate poorly implemented XML signature verification at the third party.

#### 15.3 Troubleshooting Loading Certificates

When loading X.509 certificates using the .NET X509Certificate2 class, always specify the X509KeyStorageFlags.MachineKeySet flag. This ensures the certificate may be accessed from within IIS. For example:

X509Certificate2 x509Certificate = new X509Certificate2("idp.pfx", "password", X509KeyStorageFlags.MachineKeySet);

#### 15.3.1 Certificates Stored in Files

When loading a certificate from file, if an access denied exception occurs, this generally indicates a file permissions error.

Firstly, make sure the process the application is running under has permission to read the certificate file. For example, ensure the IIS\_USERS group has read permission to the idp.pfx file.

If the permissions are correct for the pfx file, then the issue lies with the private key.

Private keys are stored in containers on the file system. The location of the private key container on Windows 7/Windows 8/Windows 2008 and Windows 2012 is:

C:\ProgramData\Microsoft\Crypto\RSA\MachineKeys

The FindPrivateKey.exe Windows SDK utility may be run to locate the private key container.

http://msdn.microsoft.com/en-us/library/aa717039.aspx

The application process must have permission to create a file in the private key container folder.

The following code dumps out a certificate:

X509Certificate2 x509Certificate = new X509Certificate2("idp.pfx", "password", X509KeyStorageFlags.MachineKeySet);

Trace.Write(x509Certificate.ToString(true));

Its output is:

[Version] V1

[Subject] CN=www.idp.com Simple Name: www.idp.com DNS Name: www.idp.com

[Issuer] CN=www.idp.com Simple Name: www.idp.com DNS Name: www.idp.com

[Serial Number] 46D399D0

[Not Before] 8/28/2007 1:43:12 PM

[Not After] 8/25/2017 1:43:12 PM

[Thumbprint] 4E387A0C0B695DB05F5DFD70D2572BB0FEBB98BA

[Signature Algorithm]

md5RSA(1.2.840.113549.1.1.4)

[Public Key] Algorithm: RSA Length: 1024 Key Blob: 30 81 89 02 81 81 00 a3 7d 6a de 62 59 6b 25 df 66 42 c3 b8 b7 27 6a 77 3f 28 6f 91 0c 55 be 3a 56 03 3f e4 6e 6e f5 a7 b7 c5 f9 8e d8 94 4d ca 7c 21 0e 3a 4c d1 14 16 c9 26 b2 89 d4 6f 90 27 1b ec ce 09 c6 b0 6f 67 49 af c9 01 b4 23 61 7e 2f d3 b9 f6 46 05 03 63 b8 0c 4d 32 2d f8 c8 88 11 74 68 a7 6b 39 c7 81 c9 6b 00 82 19 4f 22 9e ad 0a 98 8c f2 f5 c5 10 ec 14 6a 73 a8 61 a2 ff 6a 29 cc df 27 57 99 02 03 01 00 01 Parameters: 05 00

[Private Key] Key Store: Machine Provider Name: Microsoft Base Cryptographic Provider v1.0 Provider type: 1 Key Spec: Exchange Key Container Name: {7D7021F3-C4E9-44C2-BB68-ECD0517EF5FE} Unique Key Container Name: 1cff1ca21ad134bb7e6e87ee27ff71d3\_cddd8d16-473b-40eb-8c9f-9cb4b8d44d33 Hardware Device: False Removable: False Protected: False

Note the unique key container name. This name is different each time the certificate is loaded.

At the time the certificate is loaded, a file with the private key container name is created in the private key container (e.g.

C:\ProgramData\Microsoft\Crypto\RSA\MachineKeys\7D7021F3-C4E9-44C2-BB68-ECD0517EF5FE).

The application process must have permission to create files in this container.

| Permissions for                            | r MachineKey                                              | /s ×           |  |  |  |
|--------------------------------------------|-----------------------------------------------------------|----------------|--|--|--|
| Security                                   |                                                           |                |  |  |  |
| Object name: C:\ProgramData                | Object name: C:\ProgramData\Microsoft\Crypto\RSA\MachineK |                |  |  |  |
| Group or user names:                       |                                                           |                |  |  |  |
| Everyone                                   | (dest                                                     |                |  |  |  |
|                                            | strators)<br>(S)                                          |                |  |  |  |
|                                            |                                                           |                |  |  |  |
|                                            |                                                           |                |  |  |  |
|                                            | A <u>d</u> d                                              | <u>R</u> emove |  |  |  |
| Permissions for IIS_IUSRS                  | Allow                                                     | Deny           |  |  |  |
| Read & execute                             | ✓                                                         |                |  |  |  |
| List folder contents                       | ✓                                                         |                |  |  |  |
| Read                                       | ✓                                                         |                |  |  |  |
| Write                                      | ✓                                                         |                |  |  |  |
| Special permissions                        |                                                           |                |  |  |  |
| Learn about access control and permissions |                                                           |                |  |  |  |
| ОК                                         | Cancel                                                    | Apply          |  |  |  |

## 15.3.2 Certificates Stored in the Windows Certificate Store

When loading a certificate from the Windows Certificate Store, if an access denied exception occurs, this generally indicates a permissions error.

Firstly, make sure the certificate is stored in the local computer store rather than the current user's store. This ensures the certificate may be accessed from within IIS.

|                               |                            |                                            |                                                              |                                                                                                    | _ # ×                                                                                                    |
|-------------------------------|----------------------------|--------------------------------------------|--------------------------------------------------------------|----------------------------------------------------------------------------------------------------|----------------------------------------------------------------------------------------------------|
| ed To <b>*</b><br>www.adp.com | l fossed By<br>www.idp.com | Expertiser Date<br>25/08/2017              | Intended Purposes<br>«All»                                   | Friendly Name<br>ON-noves titp.com                                                                                                    | Actions<br>Certifica. +<br>More +                                                                                                 |
|                               | nd To •<br>www.alg.com     | nd Te forwed By<br>www.idp.com www.idp.com | nd Te • Insued By Experation Orte<br>www.sidp.com 25/08/2017 | nd To • Issued By Expection Date Intended Purposes<br>www.stp.com www.stp.com 25/06/2017 <alt-< td=""><td>nd To * Insued By Experition Dyte Intended Purposes Priendly Name<br/>www.slip.com www.slip.com 21/08/2017 +All* Otimative.idp.com</td></alt-<> | nd To * Insued By Experition Dyte Intended Purposes Priendly Name<br>www.slip.com www.slip.com 21/08/2017 +All* Otimative.idp.com |

Select the certificate, and click the menu Action > All Tasks > Manage Private Keys.

Make sure the application process (e.g the IIS\_IUSRS group) has read access.

| Permissions for                                           | r MachineKey                                              | 's 🗙           | c |  |  |
|-----------------------------------------------------------|-----------------------------------------------------------|----------------|---|--|--|
| Security                                                  |                                                           |                |   |  |  |
| Object name: C:\ProgramData\                              | Object name: C:\ProgramData\Microsoft\Crypto\RSA\MachineK |                |   |  |  |
| <u>G</u> roup or user names:                              |                                                           |                |   |  |  |
| & Everyone                                                |                                                           |                |   |  |  |
| Administrators (TEST\Adminis<br>IIS IUSRS (TEST\IIS IUSR) | strators)<br>S)                                           |                |   |  |  |
|                                                           | -,                                                        |                |   |  |  |
|                                                           |                                                           |                |   |  |  |
|                                                           |                                                           |                |   |  |  |
|                                                           | A <u>d</u> d                                              | <u>R</u> emove |   |  |  |
| Permissions for IIS_IUSRS                                 | Allow                                                     | Deny           |   |  |  |
| Read & execute                                            | ~                                                         |                |   |  |  |
| List folder contents                                      | ✓                                                         |                |   |  |  |
| Read                                                      | ✓                                                         |                |   |  |  |
| Write                                                     |                                                           |                |   |  |  |
| Special permissions                                       |                                                           |                |   |  |  |
| Learn about access control and permissions                |                                                           |                |   |  |  |
| ОК                                                        | Cancel                                                    | Apply          |   |  |  |

# **16 Generating and Verifying Signatures**

The following data types may be signed:

- ✤ SAML request and response messages
- ✤ SAML assertions
- ✤ SAML metadata

To generate or verify signatures on SAML request or response messages use the methods contained in the ComponentSpace.SAML2.Protocols.SAMLMessageSignature class.

To generate or verify signatures on SAML assertions use the methods contained in the ComponentSpace.SAML2.Assertions.SAMLAssertionSignature class.

To generate or verify signatures on SAML metadata use the methods contained in the ComponentSpace.SAML2.Metadata.SAMLMetadataSignature class.

Supplying the wrong data type to a signature class will result in errors. For example, trying to verify the signature on a SAML assertion using the SAMLMessageSignature class is an error.

Refer to the class library documentation described in section 21 for details regarding these classes and their methods. Also, review the example code which demonstrates signing and verifying SAML messages, assertions and metadata.

## 16.1 Signature Generation

To generate a signature on an object it must first be converted to XML. For example, to sign a SAMLResponse object it must first be converted to XML by calling its ToXml

method. Similarly, to sign a SAMLAssertion object it must first be converted to XML by calling its ToXml method. The returned XmlElement may then be passed into SAMLMessageSignature.Generate, in the case of a SAML response, or SAMLAssertionSignature.Generate, in the case of a SAML assertion, to generate the signature and store it in the XML.

The sequence for constructing and signing a SAML response is:

- 1. Construct the SAMLResponse object and use its properties and methods to create the SAML response.
- 2. Call SAMLResponse.ToXml to convert the SAML response to an XmlElement.
- 3. Call SAMLMessageSignature.Generate, passing in the SAML response XmlElement, to generate a signature.

The sequence for constructing and signing a SAML assertion is:

- 1. Construct the SAMLAssertion object and use its properties and methods to create the SAML assertion.
- 2. Call SAMLAssertion.ToXml to convert the SAML assertion to an XmlElement.
- 3. Call SAMLAssertionSignature.Generate, passing in the SAML assertion XmlElement, to generate a signature.

## 16.2 Signature Verification

Signature verification must occur on the XML prior to converting it to a SAML object. For example, given a SAML response as an XmlElement, call

SAMLMessageSignature.Verify to verify the signature. Once verified, construct as SAMLResponse object using the XmlElement. Similarly, given a SAML assertion as an XmlElement object, call SAMLAssertionSignature.Verify to verify the signature. Once verified, construct a SAMLAssertion object using the XmlElement.

Constructing a SAML object from an XmlElement and then converting it back to XML using the ToXml method will cause the signature verification to fail.

The sequence for constructing and verifying a SAML response is:

- 1. Call SAMLMessageSignature.Verify, passing in the SAML response XmlElement, to verify the signature.
- 2. Construct the SAMLResponse object from the SAML response XmlElement.
- 3. Call the SAMLResponse properties and methods to access the contents of the SAML response.

The sequence for constructing and verifying a SAML assertion is:

- 1. Call SAMLAssertionSignature.Verify, passing in the SAML assertion XmlElement, to verify the signature.
- 2. Construct the SAMLAssertion object from the SAML assertion XmlElement.
- 3. Call the SAMLAssertion properties and methods to access the contents of the SAML assertion.

# 16.3 SHA-256, SHA-384 and SHA-512 Support

By default, SHA-1 signatures are supported and are perfectly suitable for the majority of use cases. However, SHA-256, SHA-384 and SHA-512 (also referred to as SHA-2) signatures are also supported for those use cases requiring additional security.

The SHA256Signature example project demonstrates SHA-256, SHA-384 and SHA-512 signature generation and verification. Successfully running this example project confirms that SHA-256, SHA-384 and SHA-512 support is enabled.

There are a number of options for supporting SHA-256, SHA-384 and SHA-512 XML signatures depending on the target .NET framework level.

# 16.3.1 .NET 4.0 Framework Support

For .NET 4.0 and above, SHA-256, SHA-384 and SHA-512 support is, for the most part, built into the .NET framework. The only requirement is to register the cryptographic algorithm. This is done automatically when using the .NET 4.0 version of the ComponentSpace.SAML2 DLL.

# 16.3.2 CLR Security Update

For .NET 3.5 and above, 256, SHA-384 and SHA-512 support in XML signatures requires the use of the CLR security update.

Version 1.6.0.0 of the CLR security update is recommended as a strong named version of the CLR security update DLL is required for installation into the GAC.

Download the CLR security update from:

http://clrsecurity.codeplex.com/releases/view/47764

Installation instructions may be found at:

http://clrsecurity.codeplex.com/wikipage?title=Security.Cryptography.RSAPKCS1SHA2 56SignatureDescription&referringTitle=Home&ProjectName=clrsecurity

- 1. Extract the Security.Cryptography DLL from the CLR security zip.
- 2. Run gacutil.exe /i Security.Cryptography.dll to add the assembly to the GAC.
- 3. View the assembly (e.g. C:\Windows\assembly) and note the version number (e.g 1.6.0.0). Alternatively, the version number may be found by running:

gacutil.exe /l Security.Cryptography

4. Update machine.config (e.g. in C:\Windows\Microsoft.NET\Framework\v4.0.30319\Config and

C:\Windows\Microsoft.NET\Framework64\v4.0.30319\Config) ensuring the version number of the assembly is correct. The <mscorlib> should be inserted after the <system.web> section in <configuration>. See below for an example configuration.

5. Certificates and keys should be generated using the "Microsoft Enhanced RSA and AES Cryptographic Provider".

The following is an example SHA-256 configuration for insertion into machine.config.

To generate SHA-256 signatures, use one of the overloaded signature Generate methods that take as parameters the digest and signature methods.

The default digest method is http://www.w3.org/2000/09/xmldsig#sha1.

The default signature method is http://www.w3.org/2000/09/xmldsig#rsa-sha1.

Instead of the defaults, specify <u>http://www.w3.org/2001/04/xmlenc#sha256</u> as the digest method and <u>http://www.w3.org/2001/04/xmldsig-more#rsa-sha256</u> as the signature method.

For example:

```
SAMLMessageSignature.Generate(
    samlResponseElement,
    x509Certificate.PrivateKey,
    x509Certificate,
    null,
    "http://www.w3.org/2001/04/xmlenc#sha256",
    "http://www.w3.org/2001/04/xmldsig-more#rsa-sha256");
```

No code changes are required to verify SHA-256 signatures.

# **17 Extracting SAML Assertions from SAML Responses**

SAML responses may contain one or more of the following:

- Encrypted SAML assertions
- Signed SAML assertions
- SAML assertions that are neither encrypted nor signed

The ComponentSpace.SAML2.Protocols.SAMLResponse class encapsulates a SAML response message. To access the various types of SAML assertions contained within it use of the following properties or methods from this class:

- Assertions
- ✤ GetEncryptedAssertion
- GetSignedAssertion
- GetAssertion
- ✤ GetEncryptedAssertions
- GetSignedAssertions
- ✤ GetAssertions

The Assertions property returns all assertions including encrypted and signed assertions. Encrypted assertions are returned as EncryptedAssertion objects. Signed assertions are returned as XmlElement objects. Unencrypted, unsigned assertions are returned as SAMLAssertion objects.

The GetEncryptedAssertion method returns the encrypted assertion as an EncryptedAssertion object. Section 18 describes how to process encrypted assertions.

The GetSignedAssertion method returns the signed assertion as a SAMLAssertion object after verifying the signature.

The GetAssertion method returns the unencrypted and unsigned assertion as a SAMLAssertion object.

Typically a SAML response contains one SAML assertion. The following methods support retrieving multiple SAML assertions.

The GetEncryptedAssertions method only returns the encrypted assertions as EncryptedAssertion objects. Section 18 describes how to process encrypted assertions.

The GetSignedAssertions method only returns the signed assertions as XmlElement objects. Signed assertions are returned as XmlElement objects as this is the format required for signature verification. Section 15.3.2 describes how to verify a signature. Once the signature is verified a SAMLAssertion object may be constructed from the XmlElement.

The GetAssertions method only returns the unencrypted and unsigned assertions as SAMLAssertion objects.
The list of objects returned by the Assertions property is equivalent to combining the three lists returned by the GetEncryptedAssertions, GetSignedAssertions and GetAssertions methods.

#### 17.1 Extracting a SAML Assertion

The following section of code returns the unsigned and unencrypted SAML assertion from the SAML response.

SAMLAssertion samlAssertion = samlResponse.GetAssertion();

### 17.2 Extracting a Signed SAML Assertion

The following section of code returns the signed SAML assertion from the SAML response after having verified its signature. The supplied X.509 certificate is used to perform the signature verification.

```
SAMLAssertion samlAssertion =
    samlResponse.GetSignedAssertion(x509Certificate);
```

#### 17.3 Extracting an Encrypted Assertion

The following section of code extracts encrypted SAML assertion from the SAML response. The supplied X.509 certificate is used to perform the decryption.

```
EncryptedAssertion encryptedAssertion =
    samlResponse.GetEncryptedAssertion();
SAMLAssertion samlAssertion =
    encryptedAssertion.Decrypt(x509Certificate);
```

## **18 Encrypted Assertions**

For additional security, SAML assertions may be encrypted.

To encrypt a SAML assertion construct an EncryptedAssertion object supplying the SAMLAssertion to be encrypted, an X.509 certificate, and specifying the type of encryption to perform.

A random symmetric session key is generated from the public key contained within the X.509 certificate. The symmetric key is used to encrypt the data. The encryption method for the encrypted symmetric key is <u>http://www.w3.org/2001/04/xmlenc#rsa-1\_5</u>. The encryption method for the data is that specified in the EncryptedAssertion constructor (e.g. <u>http://www.w3.org/2001/04/xmlenc#aes256-cbc</u>).

To decrypt an EncryptedAssertion call either the Decrypt or DecryptToXml method. The decrypt method returns a SAMLAssertion object. The DecryptToXml method returns an XmlElement and should be used if the encrypted assertion is also signed. Both methods accept an asymmetric key decrypting key and an optional data encryption method.

The asymmetric key is used to decrypt the symmetric key contained within the encrypted data. The symmetric key is used to decrypt the data.

The encryption method for the encrypted symmetric key is expected to be <a href="http://www.w3.org/2001/04/xmlenc#rsa-1\_5">http://www.w3.org/2001/04/xmlenc#rsa-1\_5</a> or <a href="http://www.w3.org/2001/04/xmlenc#rsa-0aep-mgf1p">http://www.w3.org/2001/04/xmlenc#rsa-0aep-mgf1p</a>.

If the optional data encryption method is not specified then the encryption method for the data supplied in the encrypted data is used.

The example project described in section 11.10 demonstrates encrypting and decrypting SAML assertions.

## **19 Extracting Statements from SAML Assertions**

SAML assertions may contain one or more of the following:

- Authentication statements
- Authorization decision statements
- ✤ Attribute statements

The ComponentSpace.SAML2.Assertions.SAMLAssertion class encapsulates a SAML assertion. To access the various types of statements contained within it use of the following properties or methods from this class:

- Statements
- GetAuthenticationStatements
- GetAuthorizationDecisionStatements
- ✤ GetAttributeStatements

The Statements property returns all statements including authentication, authorization decision and attribute statements. Authentication statements are returned as AuthnStatement objects. Authorization decision statements are returned as AuthzDecisionStatement objects. Attribute statements are returned as AttributeStatement objects.

The GetAuthenticationStatements method only returns the AuthnStatement objects. The GetAuthorizationDecisionStatements method only returns the AuthzDecisionStatement objects. The GetAttributeStatements method only returns the AttributeStatement objects.

The list of objects returned by the Statements property is equivalent to combining the three lists returned by the GetAuthenticationStatements,

GetAuthorizationDecisionStatements and GetAttributeStatements methods.

# 20 Extracting SAML Attributes

As well as the methods described in section 19 for accessing attribute statements contained in SAML assertions, the

ComponentSpace.SAML2.Assertions.SAMLAssertion class includes the following convenience methods to access SAML attributes:

- GetAttributes
- ✤ GetAttributeValue

The GetAttributes method returns the list of all unencrypted SAML attributes with the specified name.

The GetAttributeValue method returns the value of the SAML attribute with the specified name. This method assumes that only one attribute exists with the specified name, the attribute only has one value, and the value is a string. If this isn't the case then use one of the other attribute related methods.

## 21 Class Library Reference

The reference section is contained within a separate help file. You can find the reference help file in the documentation directory or navigate to it using the Start menu.

## 22 Class Library Version

The License.IsLicensed method may be used to determine whether the class library is a licensed or evaluation version. The version information may be retrieved by calling the License.GetVersion method.

Alternatively, using Windows Explorer, select the class library DLL and bring up its file properties. Under the Details tab the version number may be found. If the DLL is an evaluation version then this also will be indicated.

The following properties are for the evaluation version of the DLL.

| Compo                                      | onentSpace.SAML2.dll Properties       | x    |  |
|--------------------------------------------|---------------------------------------|------|--|
| General Security Details                   |                                       |      |  |
| Property                                   | Value                                 |      |  |
| Description -                              |                                       |      |  |
| File description                           | SAML v2.0 for .NET4 (Evaluation)      |      |  |
| Туре                                       | Application extension                 |      |  |
| File version                               | 2.4.0.15                              |      |  |
| Product name                               | SAML v2.0 for .NET4 (Evaluation)      |      |  |
| Product version                            | 2.4.0.15                              |      |  |
| Copyright                                  | Copyright © ComponentSpace 2004-2013. |      |  |
| Size                                       | 226 KB                                |      |  |
| Date modified                              | 19/01/2013 2:59 PM                    |      |  |
| Language                                   | Language Neutral                      |      |  |
| Original filename                          | ComponentSpace.SAML2.dll              |      |  |
|                                            |                                       |      |  |
|                                            |                                       |      |  |
|                                            |                                       |      |  |
|                                            |                                       |      |  |
|                                            |                                       |      |  |
|                                            |                                       |      |  |
|                                            |                                       |      |  |
|                                            |                                       | - 11 |  |
| Remove Properties and Personal Information |                                       |      |  |
|                                            | OK Cancel Apply                       | ,    |  |

The following properties are for the licensed version of the DLL.

| đ                                          | Compo                    | nentSpace.SAML2.dll Properties      | x |  |
|--------------------------------------------|--------------------------|-------------------------------------|---|--|
| G                                          | General Security Details |                                     |   |  |
|                                            | Property                 | Value                               |   |  |
|                                            | Description -            |                                     |   |  |
|                                            | File description         | SAML v2.0 for .NET4                 |   |  |
|                                            | Туре                     | Application extension               |   |  |
|                                            | File version             | 2.4.0.15                            |   |  |
|                                            | Product name             | SAML v2.0 for .NET4                 |   |  |
|                                            | Product version          | 2.4.0.15                            |   |  |
|                                            | Copyright                | Copyright©ComponentSpace 2004-2013. |   |  |
|                                            | Size                     | 225 KB                              |   |  |
|                                            | Date modified            | 19/01/2013 2:22 PM                  |   |  |
|                                            | Language                 | Language Neutral                    |   |  |
|                                            | Original filename        | ComponentSpace.SAML2.dll            |   |  |
|                                            |                          |                                     |   |  |
|                                            |                          |                                     |   |  |
|                                            |                          |                                     |   |  |
|                                            |                          |                                     |   |  |
|                                            |                          |                                     |   |  |
|                                            |                          |                                     |   |  |
|                                            |                          |                                     |   |  |
|                                            |                          |                                     |   |  |
| Remove Properties and Personal Information |                          |                                     |   |  |
|                                            |                          | OK Cancel Apply                     | , |  |

### 23 Frequently Asked Questions

1. What is SAML?

The Security Assertion Markup Language (SAML) consists of a set of standards published by the OASIS organization (<u>www.oasis-open.org</u>). Refer to their web site for more details.

2. What version of SAML is supported?

We support SAML v1.1 and v2.0. Please note that these are packaged as separate products.

3. I can't build the examples. Why can't the ComponentSpace namespace be found?

The assembly containing the namespace or the project referencing it has been moved. The simplest way to fix this is to re-add the reference to the project by browsing to where the DLL is located (typically the installation directory). 4. *I keep receiving an error message saying the trial period has expired. What does this mean?* 

You are using an evaluation version of the component and the trial period has ended. If you need to extend the evaluation period, please <u>contact us</u>.

5. How do I tell if I'm using an evaluation version?

Navigate to the component DLL and right click it to bring up the file properties. Under the Version tab, the description will specify whether or not it's an evaluation version.

6. I'm not sure how to use the product. What can I do?

Whether you're evaluating the product or are an existing customer, please feel free to <u>contact us</u> with any questions you might have.

7. The product is missing a feature I really need. What can I do?

Please <u>contact us</u> if there's additional functionality you would like to see. Your feedback is most welcome and will be given careful consideration.

8. Does the product support SAML single sign-on?

Yes. The product includes the necessary functionality for enabling SAML single sign-on at either the identity provider or service provider web site. You need to integrate this functionality with your existing web applications.

9. Can I generate and verify XML digital signatures on SAML assertions and protocol messages?

Yes. Refer to the Reference section and the Examples for more information.

10. *Is the product compatible with Product X?* 

It should be but if you have any questions please <u>contact us</u>. A simple test is to integrate the example identity provider or service provider application with the product in question.

11. How do I create a SAML assertion?

Use the ComponentSpace.SAML2.Assertions.SAMLAssertion class to create a SAML assertion.

The example applications demonstrate creating and manipulating SAML assertions.

12. How do I convert a SAML assertion to and from XML?

The ComponentSpace.SAML2.Assertions.SAMLAssertion class includes a

constructor that creates a SAML assertion from an XML element. This class also includes a ToXml method that converts the SAML assertion object to XML.

13. How do I sign a SAML assertion?

The ComponentSpace.SAML2.Assertions.SAMLAssertionSignature class has methods for generating and verifying signatures on SAML assertions that are serialized to XML.

Typically you create a SAML assertion using the ComponentSpace.SAML2.Assertions.SAMLAssertion class. Once complete, you convert it to XML using the ToXml method of this class. Then you pass this XML to the Generate method of the SAMLAssertionSignature class.

14. How do I verify a signed SAML assertion?

The ComponentSpace.SAML2.Assertions.AssertionSignature class has methods for generating and verifying signatures on SAML assertions that are serialized to XML.

Typically you verify the signature by passing the XML to the Verify method of the SAMLAssertionSignature class. Once verified, you create a SAML assertion from the XML using the ComponentSpace.SAML2.Assertions.Assertion class.

15. How do I create a SAML protocol message?

Use the classes under the ComponentSpace.SAML2.Protocols namespace for creating protocol messages. For example, to create an authentication request you would use the AuthnRequest class.

16. How do I convert a SAML protocol message to and from XML?

The protocol message classes include a constructor that creates a SAML protocol message from an XML element. These classes also include a ToXml method that converts the SAML protocol message to XML.

17. How do I sign a SAML protocol message?

The ComponentSpace.SAML2.Protocols.SAMLMessageSignature class has methods for generating and verifying signatures on SAML protocol messages that are serialized to XML.

Typically you create a SAML message using the corresponding class in the ComponentSpace.SAML2.Protocols namespace. Once complete, you convert it to XML using the ToXml method of this class. Then you pass this XML to the Generate method of the SAMLMessageSignature class.

18. How do I verify a signed SAML protocol message?

The ComponentSpace.SAML2.Protocols. SAMLMessageSignature class has

methods for generating and verifying signatures on SAML protocol messages that are serialized to XML.

Typically you verify the signature by passing the XML to the Verify method of the SAMLMessageSignature class. Once verified, you create a SAML protocol message from the XML using the appropriate constructor for the protocol message's corresponding class in the ComponentSpace.SAML2.Protocol namespace.

19. What's the difference between CurrentUser and LocalMachine when referring to certificate store locations?

Please refer to the Microsoft knowledge base article Q322371. If running in an ASP.NET application then keys may need to be loaded from LocalMachine key stores.

20. *How do I use HTTPS to secure the connection between identity provider and the service provider?* 

The MSDN has numerous articles on configuring HTTPS within an ASP.NET environment. A good starting point is the article *Building Secure ASP.NET Applications: Authentication, Authorization, and Secure.* 

## 24 Support

For further information, visit us at <u>www.componentspace.com</u> or send email to <u>info@componentspace.com</u>.

If you need assistance, have a bug to report, or a product enhancement request, send email to <u>support@componentspace.com</u>.